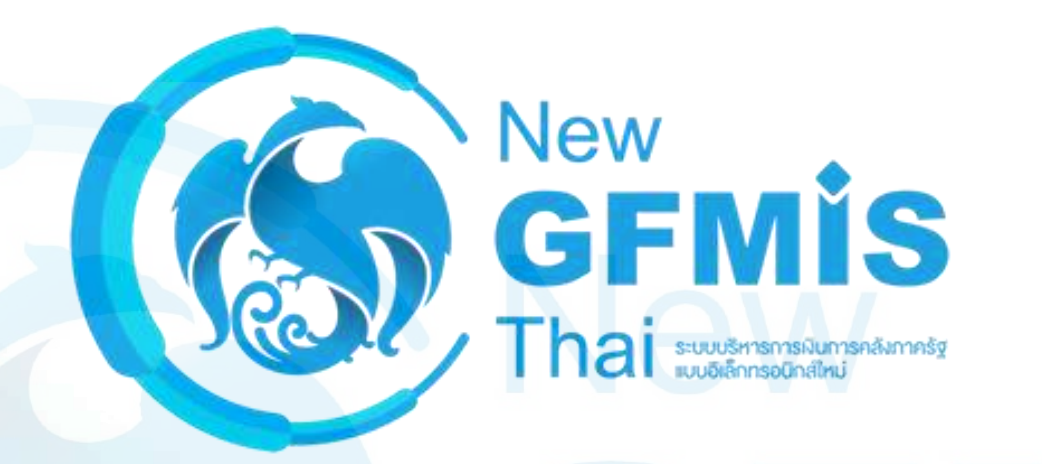

## ระบบรับและนำส่ง Receipt Process : RP

### แบบฟอร์์มและประเภทเอกสารในระบบรับและนำส่ง

| กระบวนการรับเงิน                                | J          | กระบวนการนำส่งเงิน                                                                                                   |                 |  |
|-------------------------------------------------|------------|----------------------------------------------------------------------------------------------------|-----------------|--|
| กระบวนการ                                       | Web Online | <b>1</b><br><b>1</b><br><b>1</b><br><b>1</b><br><b>1</b><br><b>1</b><br><b>1</b><br><b>1</b><br><b>1</b><br><b>1</b> | Web Online      |  |
| การรับเงินรายได้แผ่นดินของตนเอง                 | นส01 (RA)  | การนำส่งเงินรายได้แผ่นดินของตนเอง                                                                                    | นส02-1 (R1)     |  |
| การรับเงินนอกงบประมาณฝากคลัง<br>ของตนเอง        | นส01 (RB)  | การนำส่งเงินนอกงบประมาณฝากคลัง<br>ของตนเอง                                                                           | นส02-1 (R2, RX) |  |
| การรับเงินรายได้แผ่นดินแทนหน่วยงานอื่น          | นส03 (RC)  | การนำส่งเงินรายได้แผ่นดินแทนหน่วยงานอื่น                                                                             | นส02-2 (R3)     |  |
| การรับเงินนอกงบประมาณฝากคลังแทน<br>หน่วยงานอื่น | นส03 (RD)  | การนำส่งเงินนอกงบประมาณฝากคลังแทน<br>หน่วยงานอื่น                                                                    | นส02-2 (R4, RY) |  |

### การรับเงินรายได้แผ่นดิน

### ของหน่วยงานตนเอง

### (ประเภทเอกสาร : RA)

ระบบบริหารการเงินการคลังภาครัฐ แบบอิเล็กทรอนิกส์ใหม่

### ระบบรับและนำส่งรายได้

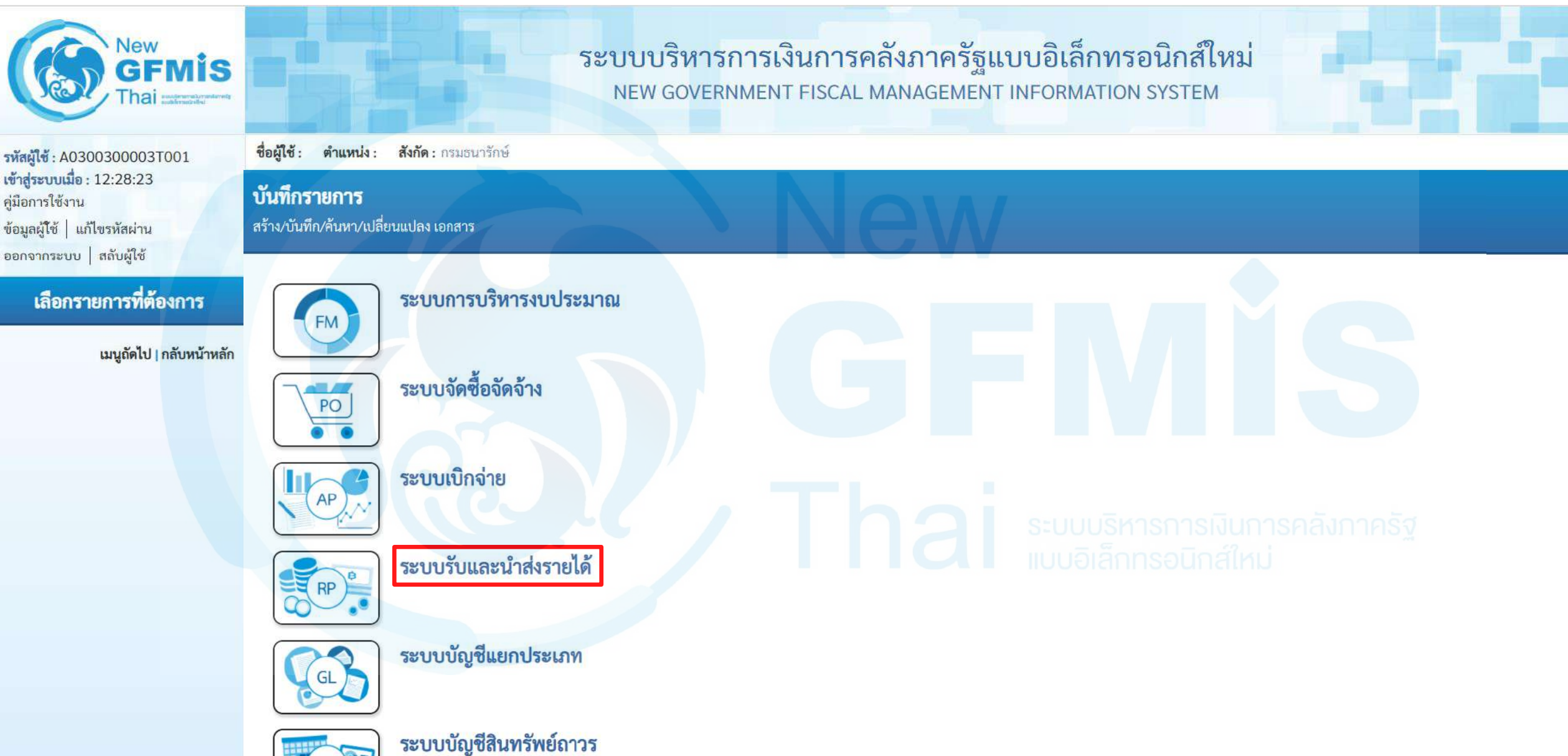

DE

### จัดเก็บรายได้

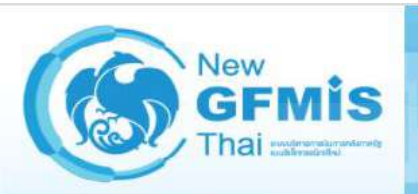

รหัสผู้ใช้ : A0300300003T001 เข้าสู่ระบบเมื่อ : 12:28:23 คู่มือการใช้งาน ข้อมูลผู้โช้ | แก้ไขรหัสผ่าน ออกจากระบบ | สลับผู้ไช้

#### เลือกรายการที่ต้องการ

เมนูถัดไป | กลับหน้าหลัก

ระบบบริหารการเงินการคลังภาครัฐแบบอิเล็กทรอนิกส์ใหม่ NEW GOVERNMENT FISCAL MANAGEMENT INFORMATION SYSTEM

ชื่อผู้ใช้ : ตำแหน่ง : สังกัด : กรมธนารักษ์

**บันทึกรายการ** สร้าง/บันทึก/ค้นหา/เปลี่ยนแปลง เอกสาร

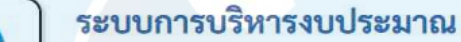

ระบบจัดซื้อจัดจ้าง

ระบบเบิกจ่าย

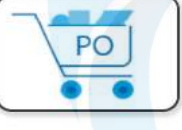

FM

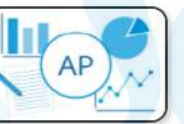

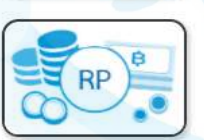

ระบบรับและนำส่งรายได้ » จัดเก็บรายได้ » นำส่งเงิน

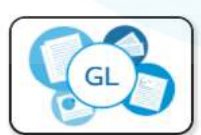

ระบบบัญชีแยกประเภท

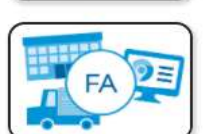

ระบบบัญชีสินทรัพย์ถาวร

### การรับเงินของหน่วยงาน : นส01

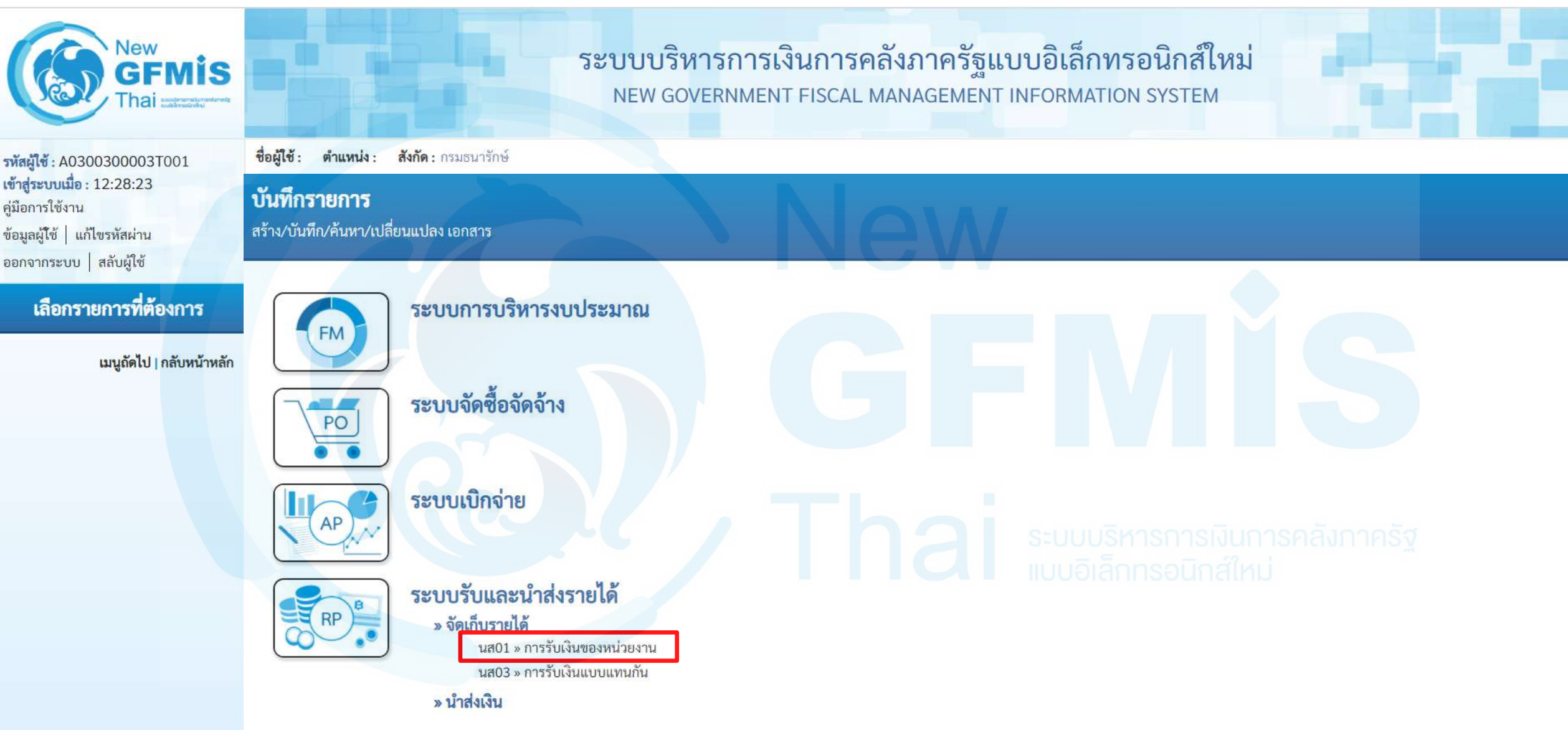

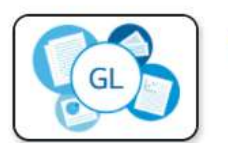

ระบบบัญชีแยกประเภท

### ประเภทการรับเงิน : RA (รับรายได้แผ่นดิน)

| 300300003T001                      | ชื่อผู้ใช้ : ตำแหน่ง : สังกัด : ก                         | ารมธนารักษ์               |     |                  |                    | สร้าง กลับรายการ |
|------------------------------------|-----------------------------------------------------------|---------------------------|-----|------------------|--------------------|------------------|
| 9 : 12:20:23<br>น<br>แก้ไขรทัสผ่าน | <b>การรับเงินของหน่วยงา</b><br>สร้างการรับเงินของหน่วยงาน | าน (นส. 01)               |     |                  |                    |                  |
| ระบทบ้าส่ง                         | รทัสหน่วยงาน                                              | 03003<br>กรมธนารักษ์      |     | ประจำวันที่      | 16 ตุลาคม 2563     | Ċ                |
| ă                                  | รหัสพื้นที่                                               | 1000 - ส่วนกลาง           | ~   | 930              | 1                  |                  |
|                                    | รหัสหน่วยเปิกจ่าย                                         | 0300300003                | ~   | ประเภทการรับเงิน | RA - รายได้แผ่นดิน |                  |
|                                    | <u>การอ้างอิง</u>                                         | สานแการคลง                |     |                  |                    |                  |
| เมนูถดเป   กลบหนาหลก               |                                                           |                           |     |                  |                    |                  |
|                                    | รายละเอียดสถานะเงินที่รับ                                 |                           |     |                  |                    |                  |
|                                    | ประเภทเงิน                                                | กรณีเงินสด/เช็คผลประโยชน์ |     |                  |                    |                  |
|                                    | แหล่งของเงิน                                              | 2564                      |     |                  |                    |                  |
|                                    | จำนวนเงิน                                                 |                           | บาท |                  |                    |                  |
|                                    | ข้อมูลหน่วยงาน                                            |                           |     |                  |                    |                  |
|                                    | รหัสสูนย์ต้นทุนผู้จัดเก็บ                                 | 0300300000<br>กรมธนารักษ์ | ٩   |                  |                    |                  |
|                                    |                                                           |                           |     |                  |                    |                  |
|                                    | รหัสรายได้                                                |                           | ٩   |                  |                    |                  |

### ประเภทการรับเงิน : RA (รับรายได้แผ่นดิน)

#### การรับเงินของหน่วยงาน (นส. 01)

สร้างการรับเงินของหน่วยงาน

| รทัสหน่วยงาน                     | 03003<br>กรมธนารักษ์                   | ประจั    | ำวันที่      | 16 ตุลาคม 2563                           |   |
|----------------------------------|----------------------------------------|----------|--------------|------------------------------------------|---|
| รหัสพื้นที่                      | 1000 - ส่วนกลาง                        | 470      |              | 1                                        |   |
| รทัสหน่วยเบิกจ่าย                | 0300300003 RYYXXXXXX ~<br>สำนักการคลัง | ประเ     | ภทการรับเงิน | RA - รายได้แผ่นดิน<br>RA - รายได้แผ่นดิน | ~ |
| การอางอง                         | R640000001                             |          |              | RB - เงนผากคลง                           |   |
| ข้อมูลทั่วไป รายการจัดเก็บ       |                                        |          |              |                                          |   |
| รายละเอียดสถานะเงินที่รับ        |                                        |          |              |                                          |   |
| ประเภทเงิน                       | กรณีเงินสด/เช็คผลประโยชน์ 🗸            |          |              |                                          |   |
| แหล่งของเงิน                     | 2564 ~                                 |          |              |                                          |   |
| <u>จำนวนเงิน</u>                 | Tur (                                  | וזרנ     |              |                                          |   |
| ข้อมูลหน่วยงาน                   |                                        |          |              |                                          |   |
| <u>รหัสศูนย์ต้นทุนผู้จัดเก็บ</u> | 0300300000<br>กรมธนารักษ์              | <b>Q</b> |              |                                          |   |
| <u>รหัสรายได้</u>                |                                        | ٩        |              |                                          |   |
| คำอธิบายเอกสาร                   |                                        |          |              |                                          |   |
|                                  |                                        |          |              |                                          |   |

จำลองการบันทึก

### Tab ข้อมูลทั่วไป (นส.01-RA)

#### การรับเงินของหน่วยงาน (นส. 01)

#### สร้างการรับเงินของหน่วยงาน

| รหัสหน่วยงาน                                                          | 03003<br>กระเทษาวัณษ์                                                                                                    | ประจำวันที่      | 16 ตุลาคม 2563     |   |
|-----------------------------------------------------------------------|----------------------------------------------------------------------------------------------------|------------------|--------------------|---|
| รหัสพื้นที่                                                           | 1000 - ส่วนกลาง                                                                                                    | 120              | 1                  |   |
| รหัสหน่วยเบิกจ่าย<br><u>การอ้างอิง</u>                                | 0300300003 ~<br>สำนักการคลัง<br>R640000001                                                                                                    | ประเภทการรับเงิน | RA - รายได้แผ่นดิน | ~ |
| ข้อมูลทั่วไป รายการจัดเก็บ<br>รายละเอียดสถานะเงินที่รับ<br>ประเภทเงิน | กรณีเงินสด/เช็คผลประโยชน์         กรณีเงินฝากธนาคารเพื่อนำส่งคลัง         กรณีเงินฝากธนาคารรายบัญชีเพื่อนำส่งคลัง         กรณีเงินสด/เช็คผลประโยชน์ |                  |                    |   |
| แหล่งของเงิน<br><u>จำนวนเงิน</u>                                      | 2564 ~ 6419200<br>งบจากการขายสิ่งของและบริการ<br>10,000.00 บาท                                                                                      |                  |                    |   |
| ข้อมูลหน่วยงาน                                                        |                                                                                                    |                  |                    |   |
| <u>รหัสศูนย์ต้นทุนผู้จัดเก็บ</u>                                      | 0300300000 Q                                                                                                    |                  |                    |   |
| รหัสรายได้                                                            | 642<br>ค่าขายของเบ็ดเตล็ด                                                                                                    |                  |                    |   |
| คำอธิบายเอกสาร                                                        |                                                                                                    |                  |                    |   |
| บันทึกรายการรับเงินรายได้แผ่น                                         | เดินของหน่วยงานตนเอง                                                                                                    | 17               |                    |   |

จำลองการบันทึก

ถัดไป

### Tab รายการจัดเก็บ (นส.01-RA)

#### การรับเงินของหน่วยงาน (นส. 01)

| รหัสหน่วยงาน                            | 03003<br>กรมธนารักษ์    |           | ประจำวันที่                                                   | 16 ตุลาคม 2563                | J |
|-----------------------------------------|-------------------------|-----------|---------------------------------------------------------------|-------------------------------|---|
| รหัสพื้นที่                             | 1000 - ส่วนกลาง         |           | 100 N                                                         | 1                             |   |
| รหัสหน่วยเบิกจ่าย                       | 0300300003 🗸            |           | <u>ประเภทการรับเงิน</u>                                       | RA - รายได้แผ่นดิน            | ~ |
| <u>การอ้างอิง</u>                       | R64000001               |           |                                                               |                               |   |
| ข้อมูลทั่วไป <mark>รายการจัดเก็บ</mark> |                         |           |                                                               |                               |   |
| รายละเอียดเอกสาร                        |                         |           |                                                               |                               |   |
| ลำดับที่ 1                              |                         |           |                                                               |                               |   |
| <u>รหัสบัญชีแยกประเภท</u>               |                         | ٩         | รหัสบัญชีย่อยของบ <sup>ั</sup> ญชีแยก<br>ประเภท (Sub Book GL) |                               |   |
| <u>จำนวนเงิน</u>                        |                         | บาท       | รหัสหน่วยงานคู่ค้า<br>(Trading Partner)                       | ะบบบริหารการเงินการคลังกาครัฐ | ] |
| รายละเอียดเพิ่มเติม                     |                         |           |                                                               |                               |   |
|                                         | จัดเก็บรายการนี้ลงตาราง | (ลบข้อมูล | รายการนี้ สร้างข้อมูลรายการให                                 |                               |   |
|                                         |                         | จำลองกา   | รบันทึก                                                       |                               |   |

#### <u>Tab รายการจัดเก็บ (นส.01-RA)</u>

#### การรับเงินของหน่วยงาน (นส. 01)

| รหัสหน่วยงาน               | 03003<br>กรมธนารักษ์                |                                    | ประจำวันที่                                      | 16 ตุลาคม 2563                 |   |
|----------------------------|-------------------------------------|------------------------------------|--------------------------------------------------|--------------------------------|---|
| รหัสพื้นที่                | 1000 - ส่วนกลาง                     | ~                                  | งวด                                              | 1                              |   |
| รหัสหน่วยเบิกจ่าย          | 0300300003<br>สำนักการคลัง          | ~                                  | <u>ประเภทการรับเงิน</u>                          | RA - รายได้แผ่นดิน             | ~ |
| <u>การอ้างอิง</u>          | R64000001                           |                                    |                                                  |                                |   |
| ข้อมูลทั่วไป รายการจัดเก็บ |                                     |                                    |                                                  |                                |   |
| รายละเอียดเอกสาร           |                                     |                                    |                                                  |                                |   |
| ลำดับที่ 1                 |                                     |                                    |                                                  |                                |   |
| <u>รหัสบัญชีแยกประเภท</u>  | 4202030105<br>รายได้ค่าของเบ็ดเตล็ด | ٩                                  | รหัสบัญชีย่อยของบัญชีแยก<br>ประเภท (Sub Book GL) |                                |   |
| <u>จำนวนเงิน</u>           | Die                                 | 10,000.00 חרט                      | รทัสหน่วยงานคู่ค้า<br>( <u>Trading Partner</u> ) | ระบบบริหารการเงินการคลังภาครัฐ |   |
| รายละเอียดเพิ่มเติม        | รับเงินรายได้แผ่นดินของตนเอง        |                                    |                                                  | แบบอิเล็กทรอนิกส์ใหม่          |   |
|                            | -<br>Į                              | มก็บรายการนี้ลงตาราง ลบข้อ<br>จำคอ | มูลรายการนี้ สร้างข้อมูลรายเ                     | การใหม่                        |   |

### <u>กด "จัดเก็บรายการนี้ลงตาราง"(นส.01-RA)</u>

#### การรับเงินของหน่วยงาน (นส. 01)

| รหัสหน่วยงาน               | 03003<br>กรมธนารักษ์                |                        | ประจำวันที่                                            | 16 ตุลาคม 2563                 |   |
|----------------------------|-------------------------------------|------------------------|--------------------------------------------------------|--------------------------------|---|
| รหัสพื้นที่                | 1000 - ส่วนกลาง                     | ~                      | 430                                                    | 1                              |   |
| รหัสหน่วยเบิกจ่าย          | 0300300003<br>สำนักการคลัง          | ~                      | <u>ประเภทการรับเงิน</u>                                | RA - รายได้แผ่นดิน             | ~ |
| <u>การอ้างอิง</u>          | R64000001                           |                        |                                                        |                                |   |
| ข้อมูลทั่วไป รายการจัดเก็บ |                                     |                        |                                                        |                                |   |
| รายละเอียดเอกสาร           |                                     |                        |                                                        |                                |   |
| ลำดับที่ 1                 |                                     |                        |                                                        |                                |   |
| <u>รหัสบัญชีแยกประเภท</u>  | 4202030105<br>รายได้ค่าของเบ็ดเตล็ด | ٩                      | รหัสบัญชีย่อยของบัญชีแยก<br>ประเภท (Sub Book GL)       |                                |   |
| <u>จำนวนเงิน</u>           |                                     | 10,000.00 ערט          | <u>รหัสหน่วยงานคู่ค้า</u><br>( <u>Trading Partner)</u> | ระบบบริหารการเงินการคลังภาครัฐ |   |
| รายละเอียดเพิ่มเติม        | รับเงินรายได้แผ่นดินของตนเอง        |                        |                                                        | แบบอิเล็กทรอนิกส์ใหม่          |   |
|                            | จัดเก็บรา                           | ยการนี้ลงตาราง ลบข้อมู | ลรายการนี้ สร้างข้อมูลรายก<br>วรษัษชื่อ                | ารใหม่                         |   |

#### กด "จำลองการบันทึก"(นส.01-RA)

#### การรับเงินของหน่วยงาน (นส. 01)

| รทัสหน่วยงาน               | 03003<br>กรมธนารักษ์                    |                  | ประจำวันที่                                      | 16 ตุลาคม 2563                    |                       |
|----------------------------|-----------------------------------------|------------------|--------------------------------------------------|-----------------------------------|-----------------------|
| รทัสพื้นที่                | 1000 - ส่วนกลาง                         | ~                | งวด                                              | 1                                 |                       |
| รหัสหน่วยเบิกจ่าย          | 0300300003                              | ~                | <u>ประเภทการรับเงิน</u>                          | RA - รายได้แผ่นดิน                | ~                     |
|                            | สำนักการคลัง                            |                  |                                                  |                                   |                       |
| การอ้างอิง                 | R640000001                              |                  |                                                  |                                   |                       |
|                            |                                         |                  |                                                  |                                   |                       |
| ข้อมูลทั่วไป รายการจัดเก็บ |                                         |                  |                                                  |                                   |                       |
| รายละเอียดเอกสาร           |                                         |                  |                                                  |                                   |                       |
| ลำดับที่ 2                 |                                         |                  |                                                  |                                   |                       |
| รหัสบัญชีแยกประเภท         |                                         | ٩                | รหัสบัญชีย่อยของบัญชีแยก<br>ประเภท (Sub Book GL) |                                   |                       |
| จำนวนเงิน                  |                                         | บาท              | รทัสทน่วยงานคู่ค้า<br>(Trading Partner)          |                                   |                       |
| รายละเอียดเพิ่มเติม        |                                         |                  | _                                                |                                   |                       |
|                            |                                         |                  |                                                  |                                   |                       |
|                            | <ul> <li>จัดเก็บรายการนี้ลงต</li> </ul> | าราง ถบข้อมู     | ลรายการนี้ สร้างข้อมูลรายเ                       | <u>าร์หม่)</u> อิเล็กทรอนิกส์ใหม่ |                       |
| เลือก <u>ลำดับที่ PK</u>   | ชื่อบัญชี                               | รหัสบัญชีแยกประเ | ภท                                               | <u>รายละเอียดเพิ่มเติม</u>        | <u>จำนวนเงิน(บาท)</u> |
| 📄 1 เครดิช                 | ต รายได้ค่าของเบ็ดเตล็ด                 | 4202030105       | 4                                                | ับเงินรายได้แผ่นดินของตนเอง       | - 10,000.00           |
|                            |                                         |                  |                                                  | จำนวนเงินจัดเก็บ                  | 10,000.00             |
|                            |                                         | <                | 1 >                                              |                                   |                       |
|                            |                                         |                  |                                                  |                                   |                       |
|                            |                                         | จำลองก           | ารบันทึก                                         |                                   |                       |

### กด "บันทึกข้อมูล" และกด "แสดงข้อมูล" (นส.01-RA)

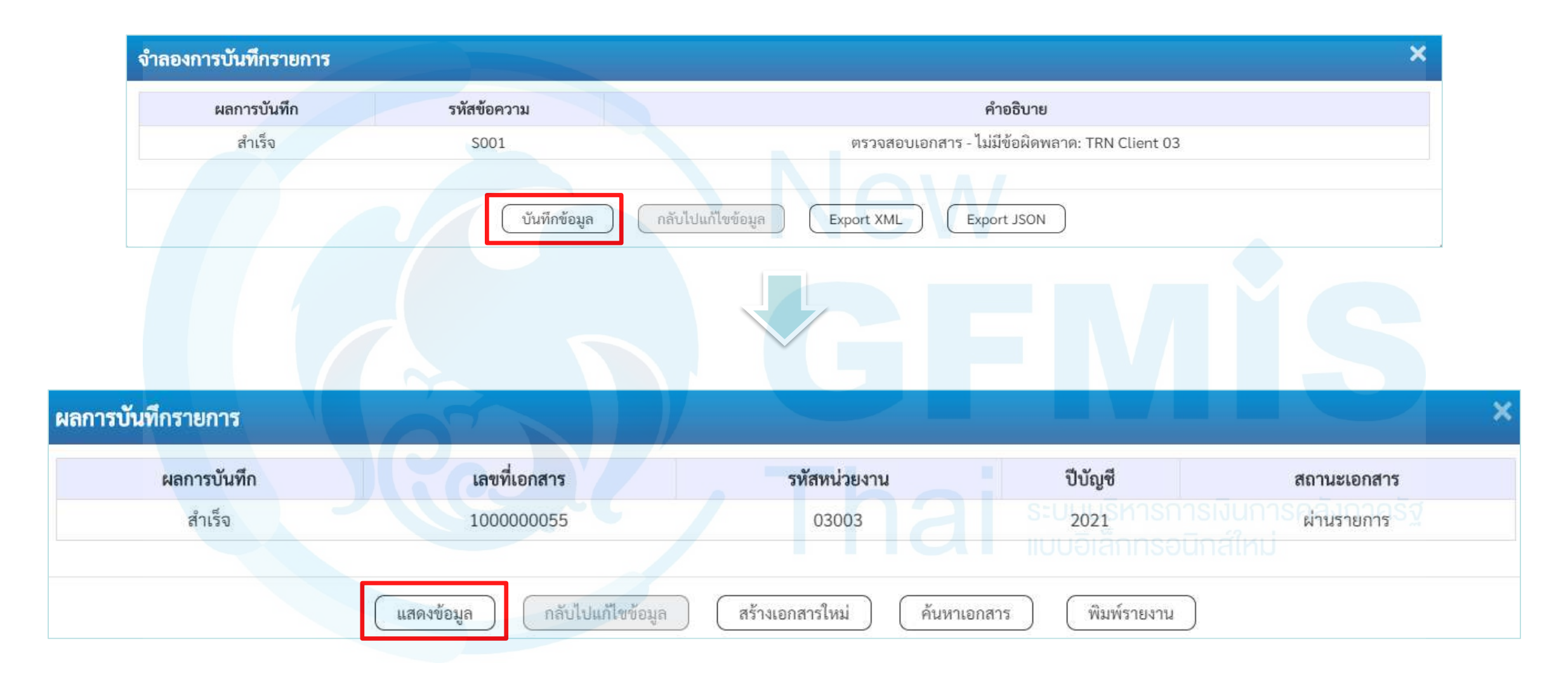

### <u>แสดงเลขที่เอกสารใบจัดเก็บรายได้ (นส.01-RA)</u>

#### การรับเงินของหน่วยงาน (นส. 01)

| เลขที่ใบบันทึกรายการจัดเก็บรายได้ | 100000055 2021                                                       | เลขที่เอกสารกลับรายการ        |                    |
|-----------------------------------|----------------------------------------------------------------------|-------------------------------|--------------------|
| ผู้บันทึกรายการ                   | A0300300003T001                                                      |                               |                    |
| รหัสหน่วยงาน                      | 03003<br>กรมธนารักษ์                                                 | ประจำวันที่                   | 16 ตุลาคม 2563     |
| รหัสพื้นที่                       | 1000 - ส่วนกลาง 🗸                                                    | 120                           | 1                  |
| รหัสหน่วยเปิกจ่าย                 | 0300300003 🗸                                                         | ประเภทการรับเงิน              | RA - รายได้แผ่นดิน |
| การอ้างอิง                        | R64000001                                                            |                               |                    |
| ข้อมูลทั่วไป รายการจัดเก็บ        |                                                                      |                               |                    |
| รายละเอียดสถานะเงินที่รับ         |                                                                      |                               |                    |
| ประเภทเงิน                        | กรณีเงินสด/เช็คผลประโยชน์ 🗸                                          |                               |                    |
| แหล่งของเงิน                      | 2564         ✓         6419200           งบจากการขายสิ่งของและบริการ |                               |                    |
| จำนวนเงิน                         | 10,000.00 מרט                                                        |                               |                    |
| ข้อมูลหน่วยงาน                    |                                                                      |                               |                    |
| รหัสศูนย์ต้นทุนผู้จัดเก็บ         | 0300300000<br>กรมธนารักษ์                                            |                               |                    |
| รพัสรายได้                        | 642<br>ค่าขายของเบ็ดเตล็ด                                            |                               |                    |
| คำอธิบายเอกสาร                    |                                                                      |                               |                    |
| บันทึกรายการรับเงินรายได้แผ่น     | มดินของหน่วยงานตนเอง<br>                                             |                               |                    |
|                                   | (สร้างเอกสารใหม่ ) กลับราย                                           | การเอกสารนี้ ) (พิมพ์รายงาน ) | 15                 |

### แสดงเลขที่เอกสารใบจัดเก็บรายได้ (นส.01-RA)

#### การรับเงินของหน่วยงาน (นส. 01)

| เลขที่ไบบันทึกรายการจัดเก็บรายได้<br>ผู้บันทึกรายการ           | 1000000055 2021<br>A0300300003T001                                                  |                              | เลซที่เอกสารกลับรายการ                           |                                           |                          |
|----------------------------------------------------------------|-------------------------------------------------------------------------------------|------------------------------|--------------------------------------------------|-------------------------------------------|--------------------------|
| รหัสหน่วยงาน<br>รหัสพื้นที่<br>รหัสหน่วยเบิกจ่าย<br>การอ้างอิง | 03003<br>กรมธนารักษ์<br>1000 - ส่วนกลาง<br>0300300003<br>สำนักการคลัง<br>R640000001 | ~                            | ประจำวันที่<br>งวด<br>ประเภทการรับเงิน           | 16 ตุลาคม 2563<br>1<br>RA - รายได้แผ่นดิน |                          |
| ข้อมูลทั่วไป รายการจัดเก็บ                                     |                                                                                     |                              |                                                  |                                           |                          |
| รายละเอียดเอกสาร 📧                                             |                                                                                     |                              |                                                  |                                           | « ก่อนหน้า 1 / 2 ถัดไป » |
| ลำดับที่ 1                                                     |                                                                                     |                              |                                                  |                                           |                          |
| รทัสบัญชีแยกประเภท                                             | 1101010101<br>เงินสดในมือ                                                           |                              | รหัสบัญชีย่อยของบัญชีแยก<br>ประเภท (Sub Book GL) |                                           |                          |
| จำนวนเงิน                                                      |                                                                                     | 10,000.00 บาท                | รทัสหน่วยงานคู่ค้า<br>(Trading Partner)          |                                           |                          |
| รายละเอียดเพิ่มเติม                                            | บันทึกรายการรับเงินรายได้แะ                                                         | นดินของหน่วยงานตนเอง         |                                                  | บบอิเล็กทรอนิกส์ใหม่                      | LINSY                    |
| เลือก ลำดับที่ PK                                              | ชื่อบัญชี                                                                           | รหัสบัญชีแยกประเภท           | รายละเอีย                                        | ยดเพิ่มเติม                               | จำนวนเงิน(บาท)           |
| 门 1 เดบิต เงิน                                                 | เสดในมือ                                                                            | 1101010101                   | บันทึกรายการรับเงินรายได้                        | แผ่นดินของหน่วยงานตนเอง                   | 10,000.00                |
| 📄 2 เครดิต ราเ                                                 | ยได้ค่าของเบ็ดเตล็ด                                                                 | 4202030105                   | รับเงินรายได้แผ                                  | ง่นดินของคนเอง                            | - 10,000.00              |
|                                                                |                                                                                     |                              |                                                  | จำนวนเงินจัดเก็บ                          | 10,000.00                |
|                                                                |                                                                                     | <<br>สร้างเอกสารใหม่ กลับราย | 1 ><br>ยการเอกสารนี้ พิมพ์รายงาน                 |                                           | 16                       |

#### กดปุ่ม พิมพ์รายงาน (นส.01-RA)

| e 1                     | 1 × 0      |                 | ~   |
|-------------------------|------------|-----------------|-----|
| รายงานการรับราย         | ໂດແລະນຳ    | าสงเงนคง        | ดลง |
| 8 10 4 Horr 18 8 0 8 10 | 0110001-00 | 101 40 4 2011 4 |     |

หน้าที่ 1 จากทั้งหมด 1

: 16/10/2563

: 16/10/2563

: R640000001

เจ้าของ

รับเงินรายได้แผ่นดินของตนเอง

บัญชีย่อย

: เอกสารผานรายการ

บัญชีย่อย

รหัสหน่วยงานคู่ค้า

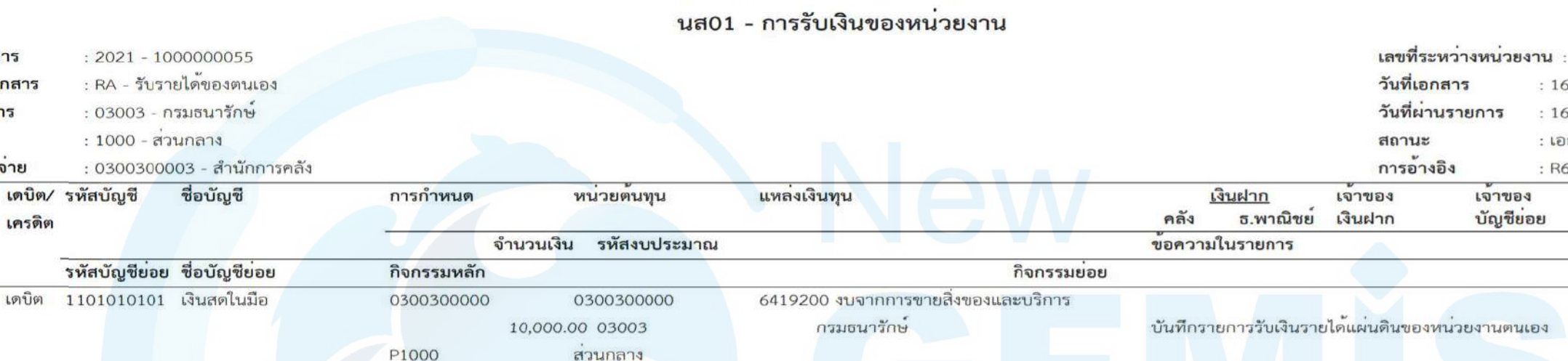

เครดิต 4202030105 รายได้ค่าของเบ็ดเตล็ด 2

เลขที่เอกสาร

สวนราชการ

หน่วยเบิกจ่าย

1

รายการที่ เครดิต

บรรทัด เดบิต/ รหัสบัญชี

พื้นที่

ประเภทเอกสาร

10,000.00 03003 P1000

0300300000

สวนกลาง

0300300000

| หมายเหต   |            |    |
|-----------|------------|----|
| ผู้บันทึก | ผู้อนุมัติ | 17 |
| ()        | (          | )  |

6419200 งบจากการขายสิ่งของและบริการ

กรมธนารักษ์

## การรับเงินฝากคลัง ของหน่วยงานตนเอง

### (ประเภทเอกสาร : RB)

ระบบบริหารการเงินการคลังภาครัฐ แบบอิเล็กทรอนิกส์ใหม่

### ระบบรับและนำส่งรายได้

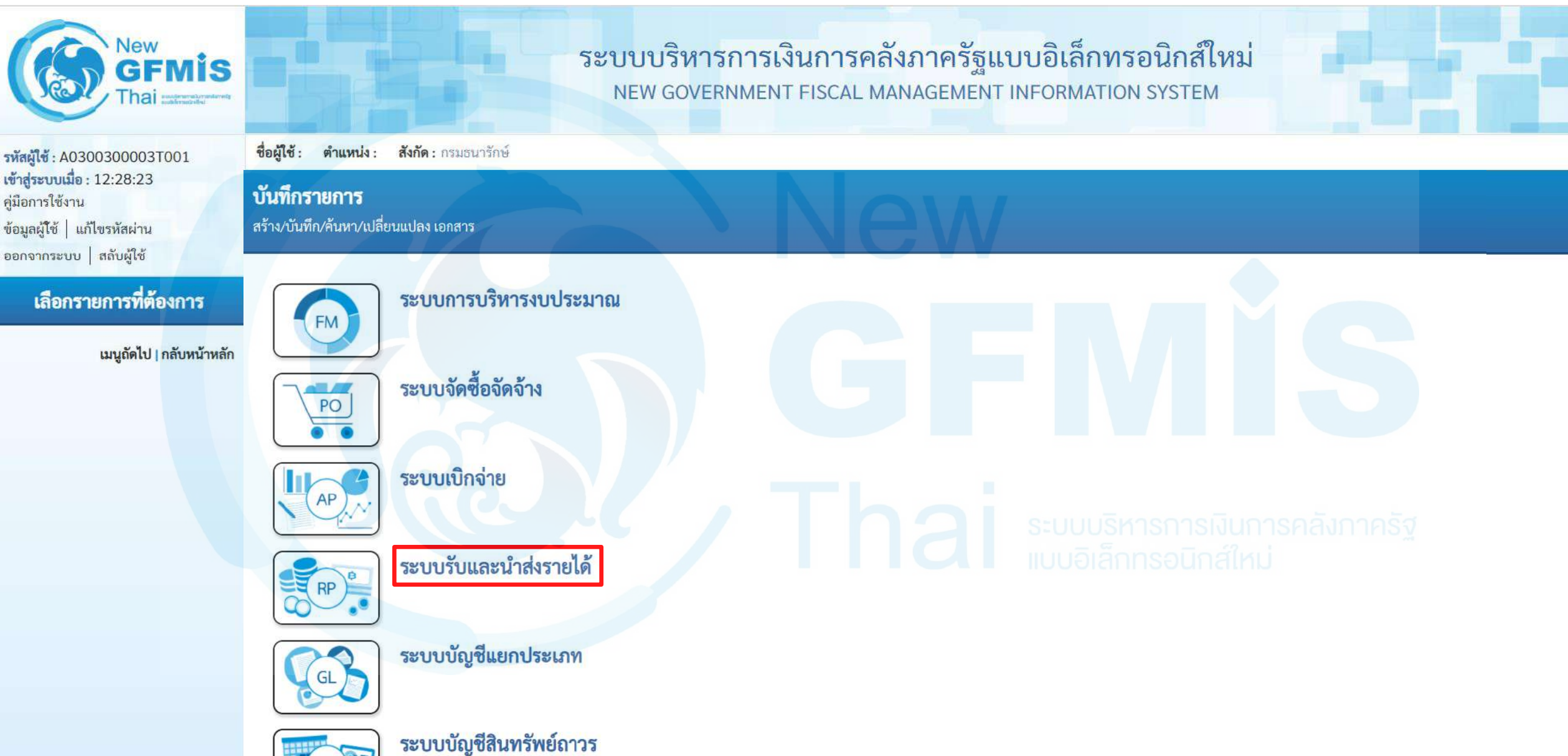

### จัดเก็บรายได้

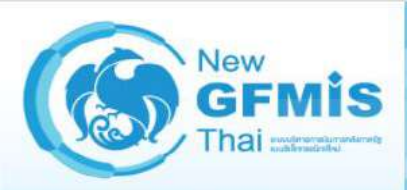

รหัสผู้ใช้ : A0300300003T001 เข้าสู่ระบบเมื่อ : 12:28:23 คู่มือการใช้งาน ข้อมูลผู้ใช้ | แก้ไขรหัสผ่าน ออกจากระบบ | สลับผู้ใช้

เลือกรายการที่ต้องการ

เมนูถัดไป | <mark>กลับหน้าห</mark>ลัก

ระบบบริหารการเงินการคลังภาครัฐแบบอิเล็กทรอนิกส์ใหม่ NEW GOVERNMENT FISCAL MANAGEMENT INFORMATION SYSTEM

ชื่อผู้ใช้ : ตำแหน่ง : สังกัด : กรมธนารักษ์

**บันทึกรายการ** สร้าง/บันทึก/ค้นหา/เปลี่ยนแปลง เอกสาร

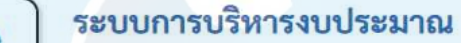

ระบบจัดซื้อจัดจ้าง

PO ระบบเบิกจ่าย

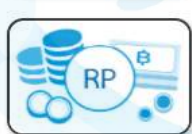

FM

ระบบรับและนำส่งรายได้ » จัดเก็บรายได้ » นำส่งเงิน

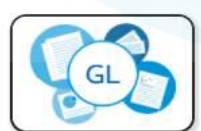

ระบบบัญชีแยกประเภท

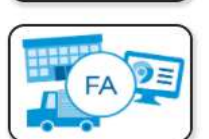

ระบบบัญชีสินทรัพย์ถาวร

### การรับเงินของหน่วยงาน : นส01

ระบบบริหารการเงินการคลังภาครัฐแบบอิเล็กทรอนิกส์ใหม่

NEW GOVERNMENT FISCAL MANAGEMENT INFORMATION SYSTEM

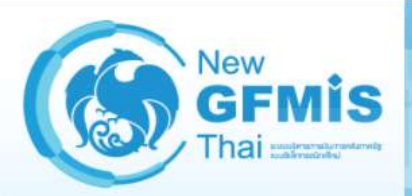

รพัสผู้ใช้ : A0300300003T001 เข้าสู่ระบบเมื่อ : 12:28:23

ข้อมูลผู้ใช้ แก้ไขรหัสผ่าน ออกจากระบบ สลับผู้ใช้

คู่มือการใช้งาน

สังกัด : กรมธนารักษ์ ชื่อผู้ใช้ : ตำแหน่ง :

#### บันทึกรายการ

สร้าง/บันทึก/ค้นหา/เปลี่ยนแปลง เอกสาร

#### เลือกรายการที่ต้องการ

เมนูถัดไป | กลับหน้าหลัก

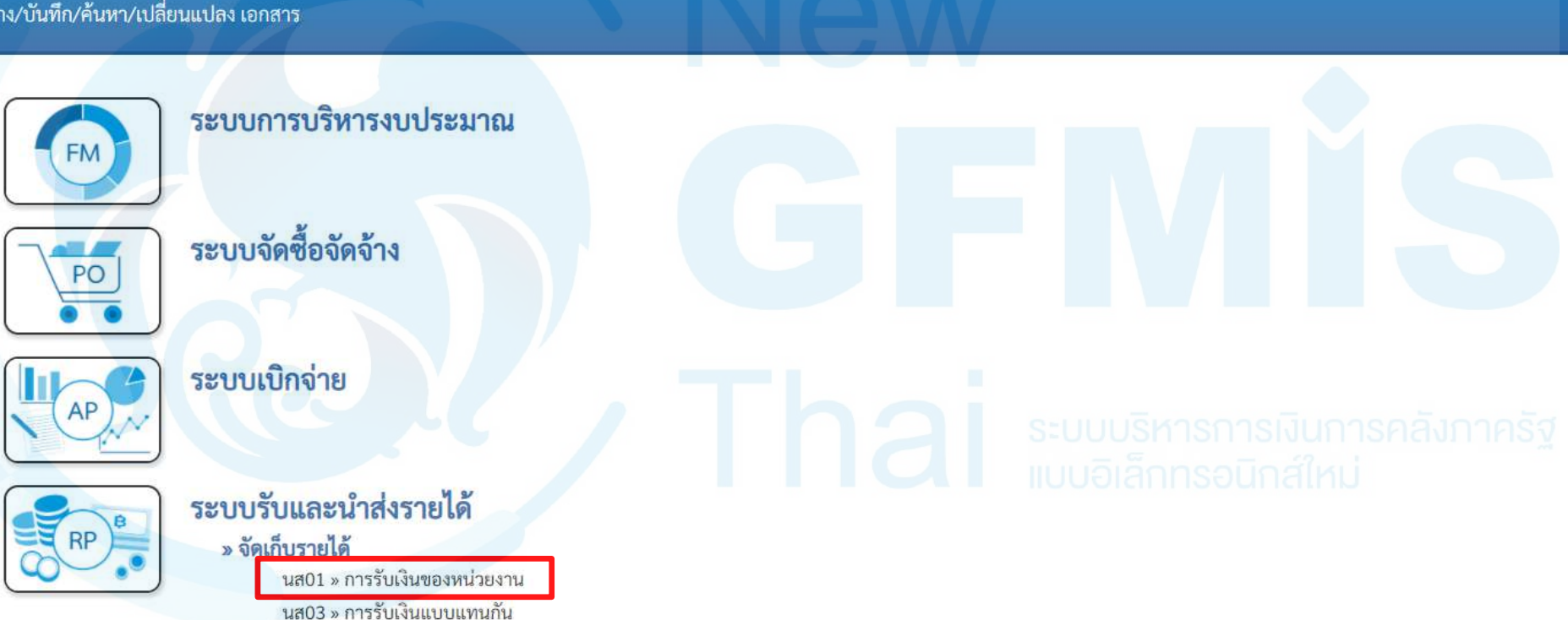

» นำส่งเงิน

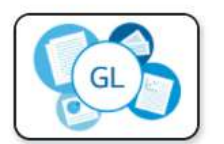

ระบบบัญชีแยกประเภท

### ประเภทการรับเงิน : RB (รับเงินฝากคลังของตนเอง)

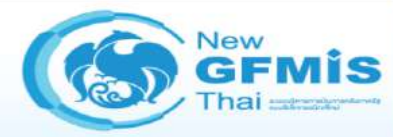

ระบบบริหารการเงินการคลังภาครัฐแบบอิเล็กทรอนิกส์ใหม่ NEW GOVERNMENT FISCAL MANAGEMENT INFORMATION SYSTEM

| รพัสผู้ใช้ : A0300300003T001                                                   | ชื่อผู้ใช้ : ตำแหน่ง : สังกัด : กรมธนารักษ์                                     |                                                                       |            |                                               |                                         |   |  |  |  |  |  |
|--------------------------------------------------------------------------------|---------------------------------------------------------------------------------|-----------------------------------------------------------------------|------------|-----------------------------------------------|-----------------------------------------|---|--|--|--|--|--|
| เข้าสู่ระบบเมื่อ : 12:28:23<br>ลู่มือการใช้งาน<br>ข้อมูลผู้ใช้   แก้ไขรหัสผ่าน | การรับเงินของหน่วยงาน<br>สร้างการรับเงินของหน่วยงาน                             | การรับเงินของหน่วยงาน (นส. 01)<br>สร้างการรับเงินของหน่วยงาน          |            |                                               |                                         |   |  |  |  |  |  |
| ระบบนำส่ง<br>» จัดเก็บรายได้<br>» นำส่งเงิน                                    | รพัสหน่วยงาน<br>รหัสพื้นที่<br>รหัสหน่วยเปิกจ่าย<br>การถ้างอิง                  | 03003<br>กรมธนารักษ์<br>1000 - ส่วนกลาง<br>0300300003<br>สำนักการคลัง | <b>N</b> e | <u>ประจำวันที่</u><br>งวด<br>ประเภทการรับเงิน | 16 ตุลาคม 2563<br>1<br>RB - เงินฝากคลัง | ~ |  |  |  |  |  |
| เมนูถัดไป   กลับหน้าหลัก                                                       | ข้อมูลทั่วไป รายการจัดเก็บ<br>รายละเอียดสถานะเงินที่รับ                         |                                                                       |            |                                               |                                         |   |  |  |  |  |  |
|                                                                                | <u>ประเภทเงิน</u><br>แหล่งของเงิน<br>จำนวนเงิน                                  | กรณีเงินสด/เซ็คผลประโยชน์<br>2564 		 6426000<br>เงินฝากคลัง           |            |                                               |                                         |   |  |  |  |  |  |
|                                                                                | ข้อมูลหน่วยงาน<br>รหัสศูนย์ต้นทุนผู้จัดเก็บ<br>รหัสบัญชีเงินฝากคลัง (3หลักท้าย) | 0300300000<br>กรมธนารักษ์                                             |            |                                               |                                         |   |  |  |  |  |  |
|                                                                                | ค้าอธิบายเอกสาร                                                                 |                                                                       |            | 1                                             |                                         |   |  |  |  |  |  |

### ประเภทการรับเงิน : RB (รับเงินฝากคลังของตนเอง)

#### การรับเงินของหน่วยงาน (นส. 01)

| รทัสหน่วยงาน                                    | 03003<br>กรมธนารักษ์                          | ประจำวันที่             | 16 ตุลาคม 2563   |
|-------------------------------------------------|-----------------------------------------------|-------------------------|------------------|
| รหัสพื้นที่<br>รหัสหน่วยเบิกจ่าย                | 1000 - ส่วนกลาง<br>0300300003<br>สำนักการคลัง | งวด<br>ประเภทการรับเงิน | 1<br>            |
| <u>การอ้างอิง</u><br>ข้อมูลทั่วไป รายการจัดเก็บ | R64000002                                     |                         | RB - เงินฝากคลัง |
| รายละเอียดสถานะเงินที่รับ                       |                                               |                         |                  |
| <u>ประเภทเงิน</u>                               | กรณีเงินสด/เซ็คผลประโยชน์ 🗸                   |                         |                  |
| แหล่งของเงิน                                    | 2564 ~ 6426000<br>เงินฝากคลัง                 |                         |                  |
| จำนวนเงิน                                       | บาท                                           |                         |                  |
| ข้อมูลหน่วยงาน                                  |                                               |                         |                  |
| <u>รหัสศูนย์ตันทุนผู้จัดเก็บ</u>                | 0300300000<br>กรมธนารักษ์                     |                         |                  |
| รหัสบัญซีเงินฝากคลัง (3หลักท้าย)                |                                               |                         |                  |
| ค้าอธิบายเอกสาร                                 |                                               |                         |                  |
|                                                 |                                               |                         |                  |

### Tab ข้อมูลทั่วไป (นส.01 - RB)

#### การรับเงินของหน่วยงาน (นส. 01)

| รทัสหน่วยงาน                     | 03003<br>กรมธนารักษ์                                                       | ประจำวันที่      | 16 ตุลาคม 2563   |    |
|----------------------------------|----------------------------------------------------------------------------|------------------|------------------|----|
| รหัสพื้นที่                      | 1000 - ส่วนกลาง 🗸                                                          | งวด              | 1                |    |
| รหัสหน่วยเบิกจ่าย                | 0300300003 🗸                                                               | ประเภทการรับเงิน | RB - เงินฝากคลัง | ~  |
| าารอ้างอิง                       | R64000002                                                                  |                  |                  |    |
| ข้อมูลทั่วไป รายการจัดเก็บ       | กรณีเงินสด/เซ็คผลประโยชน์                                                  |                  |                  |    |
| รายละเอียดสถานะเงินที่รับ        | กรณีเงินฝากธนาคารเพื่อนำส่งคลัง<br>กรณีเงินฝากธนาคารรายบัญชีเพื่อนำส่งคลัง |                  |                  |    |
| ประเภทเงิน                       | กรณีเงินสด/เช็คผลประโยชน์                                                  |                  |                  |    |
| แหล่งของเงิน                     | 2564 <b>~</b> 6426000<br>เงินฝากคลัง                                       |                  |                  |    |
| จำนวนเงิน                        | 20,000.00 บาท                                                              |                  |                  |    |
| ข้อมูลทน่วยงาน                   |                                                                            |                  |                  |    |
| <u>รหัสศูนย์ต้นทุบผู้จัดเก็บ</u> | 0300300000<br>กรมธนารักษ์                                                  |                  |                  |    |
| รหัสบัญซีเงินฝากคลัง (3หลักท้าย) |                                                                            |                  |                  |    |
| คำอธิบายเอกสาร                   |                                                                            |                  |                  |    |
| บันทึกรายการรับเงินนอกงบประ      | ะมาณฝากคลังของตนเอง                                                        |                  |                  |    |
|                                  | งำลองก                                                                     | ารบันทึก         |                  | 24 |

### <u> Tab รายการจัดเก็บ (นส.01 - RB)</u>

#### การรับเงินของหน่วยงาน (นส. 01)

| รหัสหน่วยงาน                | 03003<br>กรมธนารักษ์       |             | ประจำวันที่                                             | 16 ตุลาคม 2563                     |  |
|-----------------------------|----------------------------|-------------|---------------------------------------------------------|------------------------------------|--|
| รหัสพื้นที่                 | 1000 - ส่วนกลาง            | ~           | งวด                                                     | 1                                  |  |
| รหัสหน่วยเบิกจ่าย           | 0300300003<br>สำนักการคลัง | ~           | <u>ประเภทการรับเงิน</u>                                 | RB - เงินฝากคลัง 🗸                 |  |
| <u>การอ้างอิง</u>           | R64000002                  |             |                                                         |                                    |  |
| ข้อมูลทั่วไป รายการจัดเก็บ  |                            |             |                                                         |                                    |  |
| รายละเอียดเอกสาร            |                            |             |                                                         |                                    |  |
| ลำดับที่ 1                  |                            |             |                                                         |                                    |  |
| <u>รหัสบัญชีแยกประเภท</u>   |                            | ٩           | รหัสบัญชีย่อยของบัญชีแยก<br>ประเภท (Sub Book GL)        |                                    |  |
| <u>รหัสบัญชีเงินฝากคลัง</u> |                            | ٩           | <u>รหัสเจ้าของบัญชีเงินฝากคลัง</u>                      |                                    |  |
| <u>จำนวนเงิน</u>            |                            | บาท         | <u>รหัสหน่วยงานคู่ค้า</u><br>( <u>Trading Partner</u> ) | <u>โบริหารการเงินการคลังกาครัฐ</u> |  |
| รายละเอียดเพิ่มเติม         |                            |             |                                                         | JUATINSULIAINU                     |  |
|                             | จัดเก็บรายการนี้ลงตาราง    | ) (ลบข้อมูล | รายการนี้ สร้างข้อมูลรายการใหม่                         | )                                  |  |
|                             |                            | จำลองกา     | รบันทึก                                                 |                                    |  |

#### <u>Tab รายการจัดเก็บ (นส.01 - RB)</u>

#### การรับเงินของหน่วยงาน (นส. 01)

| รหัสหน่วยงาน               | 03003<br>กรมธนารักษ์             | <u>ปร</u>                                            | ระจำวันที่                                     | 16 ตุลาคม 2563                                                    |   |
|----------------------------|----------------------------------|------------------------------------------------------|------------------------------------------------|-------------------------------------------------------------------|---|
| รหัสพื้นที่                | 1000 - ส่วนกลาง 🗸                | 43                                                   | 0                                              | 1                                                                 |   |
| รหัสหน่วยเบิกจ่าย          | 0300300003 🗸                     | <u>1</u> 5                                           | <u>ระเภทการรับเงิน</u>                         | RB - เงินฝากคลัง                                                  | ~ |
| <u>การอ้างอิง</u>          | R64000002                        |                                                      |                                                |                                                                   |   |
| ข้อมูลทั่วไป รายการจัดเก็บ |                                  |                                                      |                                                |                                                                   |   |
| รายละเอียดเอกสาร           |                                  |                                                      |                                                |                                                                   |   |
| ลำดับที่ 1                 |                                  |                                                      |                                                |                                                                   |   |
| <u>รหัสบัญชีแยกประเภท</u>  | 4313010199<br>รายได้อื่น         | <b>Q</b> 5%<br>১৮                                    | หัสบัญชีย่อยของบัญชีแยก<br>ระเภท (Sub Book GL) |                                                                   |   |
| รหัสบัญชีเงินฝากคลัง       | 00901<br>เงินฝากต่างๆกรมธนารักษ์ | <u> ২</u> ১১                                         | หัสเจ้าของบัญชีเงินฝากคลัง                     | 0300300000                                                        |   |
| <u>จำนวนเงิน</u>           | 20,000.00 ນ                      | ירע <b>באַמ</b><br>ערי <b>ג</b> רוינע <b>ג</b> רוינע | <u>หัสหน่วยงานคู่ค้า</u><br>rading Partner)    | บ <sup>ุ</sup> มบริหารการเงินการคลังภาครัฐ<br>แล้เลือกรอมิอส์ใหม่ |   |
| รายละเอียดเพิ่มเติม        | รับเงินฝากคลังของตนเอง           |                                                      |                                                |                                                                   |   |
|                            | จัดเก็บรายการนี้ลงตาราง          | ลบข้อมูลรายก<br>จำลองการบันเ                         | าารนี้ สร้างข้อมูลรายการใหม่<br>ทึก            |                                                                   |   |

### <u>กด "จัดเก็บรายการนี้ลงตาราง"(นส.01 - RB)</u>

#### การรับเงินของหน่วยงาน (นส. 01)

| รหัสหน่วยงาน                | 03003<br>กรมธนารักษ์             |           | ประจำวันที่                                             | 16 ตุลาคม 2563                                            |
|-----------------------------|----------------------------------|-----------|---------------------------------------------------------|-----------------------------------------------------------|
| รหัสพื้นที่                 | 1000 - ส่วนกลาง 🗸                |           | <b>N</b> 20                                             | 1                                                         |
| รหัสหน่วยเบิกจ่าย           | 0300300003 🗸                     | Ì         | <u>ประเภทการรับเงิน</u>                                 | RB - เงินฝากคลัง                                          |
| <u>การอ้างอิง</u>           | R64000002                        |           |                                                         |                                                           |
| ข้อมูลทั่วไป รายการจัดเก็บ  |                                  |           |                                                         |                                                           |
| รายละเอียดเอกสาร            |                                  |           |                                                         |                                                           |
| ลำดับที่ 1                  |                                  |           |                                                         |                                                           |
| <u>รหัสบัญชีแยกประเภท</u>   | 4313010199<br>รายได้อื่น         | ٩         | รหัสบัญชีย่อยของบัญชีแยก<br>ประเภท (Sub Book GL)        |                                                           |
| <u>รหัสบัญชีเงินฝากคลัง</u> | 00901<br>เงินฝากต่างๆกรมธนารักษ์ | ٩         | <u>รหัสเจ้าของบัญชีเงินฝากคลัง</u>                      | 0300300000                                                |
| <u>จำนวนเงิน</u>            | 20,000.00                        | บาท       | <u>รหัสหน่วยงานคู่ค้า</u><br>( <u>Trading Partner</u> ) | ระบ[มริหารการเงินการคลังภาครัฐ]<br>แม่มวิเล็จตรอมิอส์ใหม่ |
| รายละเอียดเพิ่มเติม         | รับเงินฝากคลังของตนเอง           |           |                                                         |                                                           |
|                             | จัดเก็บรายการนี้ลงตาราง          | (ลบข้อมูล | เรายการนี้ สร้างข้อมูลรายการ                            | ใหม่                                                      |

#### <u>กด "จำลองการบันทึก"(นส.01-RB)</u>

#### การรับเงินของหน่วยงาน (นส. 01)

| รหัสหน่วยงาน               | 03003<br>กรมธนารักษ์                        |           | ประจำวันที่                                             | 16 ตุลาคม 2563       |   |
|----------------------------|---------------------------------------------|-----------|---------------------------------------------------------|----------------------|---|
| รหัสพื้นที่                | 1000 - ส่วนกลาง                             | ~         | 10CV                                                    | 1                    |   |
| รหัสหน่วยเบิกจ่าย          | 0300300003                                  | ~         | ประเภทการรับเงิน                                        | RB - เงินฝากคลัง     | ~ |
| <u>การอ้างอิง</u>          | สำนักการคลัง<br>R640000002                  |           |                                                         |                      |   |
| ข้อมูลทั่วไป รายการจัดเก็บ |                                             |           |                                                         |                      |   |
| รายละเอียดเอกสาร           |                                             |           |                                                         |                      |   |
| ลำตับที่ 2                 |                                             |           |                                                         |                      |   |
| รหัสบัญชีแยกประเภท         |                                             | ٩         | รหัสบัญชีย่อยของบัญชีแยก<br>ประเภท (Sub Book GL)        |                      |   |
| รทัสบัญชีเงินฝากคลัง       |                                             | ٩         | <u>รทัสเจ้าของบัญชีเงินฝากคลัง</u>                      |                      |   |
| จำนวนเงิน                  |                                             | บาท       | <u>รหัสหน่วยงานคู่ค้า</u><br>( <u>Trading Partner</u> ) |                      |   |
| รายละเอียดเพิ่มเติม        |                                             |           |                                                         |                      |   |
|                            |                                             |           |                                                         |                      |   |
|                            | <ul> <li>จัดเก็บรายการนี้สงดาราง</li> </ul> | a ลบข้อมู | สรายการนี้ สร้างข้อมูลรายการใหม่                        | ษูอิเล็กทรอนิกส์ใหม่ |   |
|                            | <u> </u>                                    |           |                                                         |                      |   |

| เลือก | <u>ลำดับที</u> ่ | PK     | <u>ชื่อบัญชี</u> | <u>รพัสบัญชีแยกประเภท</u> | รายละเอียดเพิ่มเติม    | <u>จำนวนเงิน(บาท)</u> |  |  |  |  |  |
|-------|------------------|--------|------------------|---------------------------|------------------------|-----------------------|--|--|--|--|--|
|       | 1                | เครดิต | รายได้อื่น       | 4313010199                | รับเงินฝากคลังของตนเอง | - 20,000.00           |  |  |  |  |  |
|       |                  |        |                  |                           | จำนวนเงินจัดเก็บ       | 20,000.00             |  |  |  |  |  |
|       |                  |        |                  |                           |                        |                       |  |  |  |  |  |
|       |                  |        |                  | จำลองการบันทึก            |                        |                       |  |  |  |  |  |

### กด "บันทึกข้อมูล" และกด "แสดงข้อมูล" (นส.01 - RB)

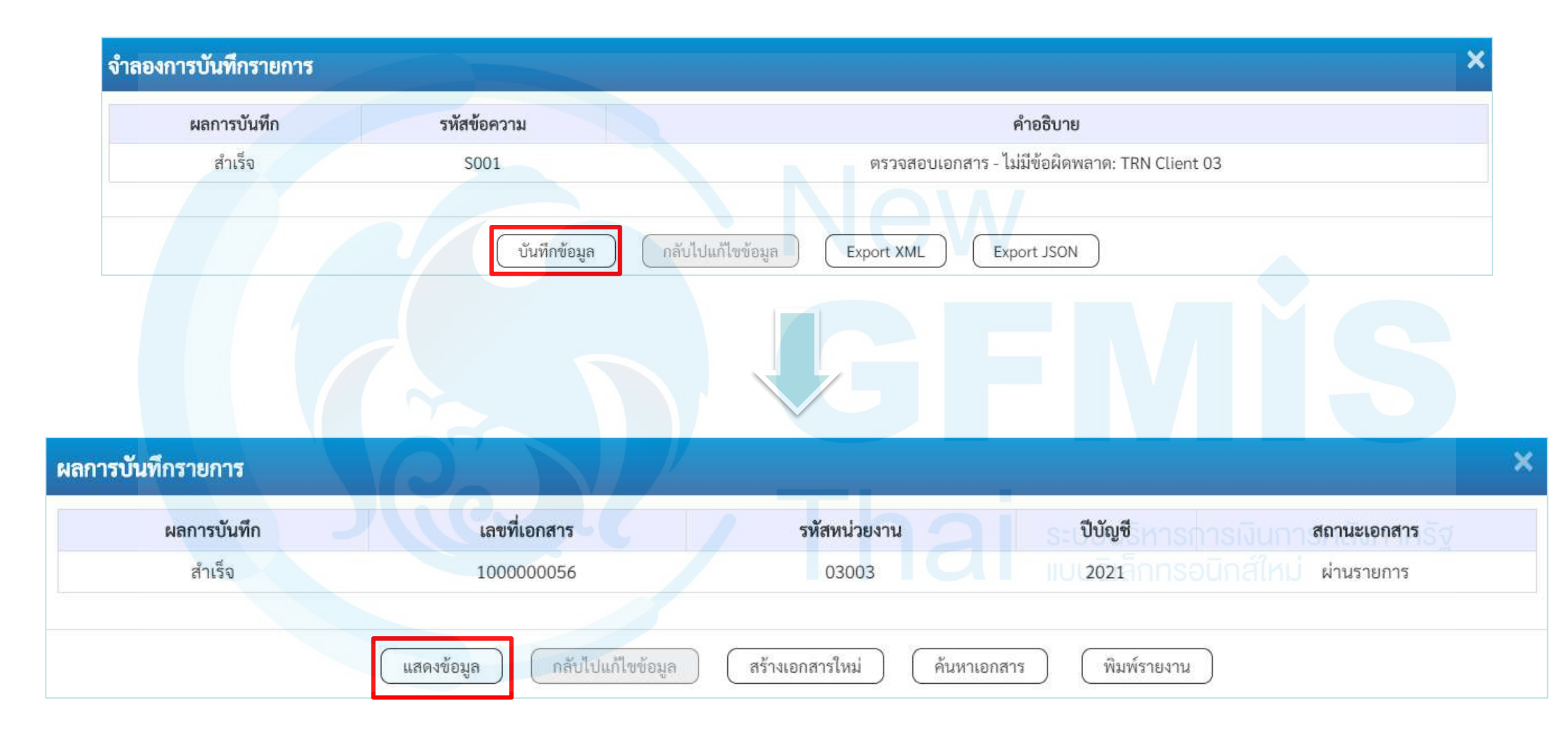

### <u>แสดงเลขที่เอกสารใบจัดเก็บรายได้ (นส.01 - RB)</u>

#### การรับเงินของหน่วยงาน (นส. 01)

| เลขที่ใบบันทึกรายการจัดเก็บรายได้ | 1000000056 2021               | เลขที่เอกสารกลับรายการ |                  |
|-----------------------------------|-------------------------------|------------------------|------------------|
| <b>งู้บันทึกรายการ</b>            | A0300300003T001               |                        |                  |
| รหัสหน่วยงาน                      | 03003<br>กรมธนารักษ์          | ประจำวันที่            | 16 ตุลาคม 2563   |
| รหัสพื้นที่                       | 1000 - ส่วนกลาง 🗸             | 920                    | 1                |
| รหัสหน่วยเปิกจ่าย                 | 0300300003                    | ประเภทการรับเงิน       | RB - เงินฝากคลัง |
| าารอ้างอิง                        | R64000002                     |                        |                  |
| ข้อมูลทั่วไป รายการจัดเก็บ        |                               |                        |                  |
| รายละเอียดสถานะเงินที่รับ         |                               |                        |                  |
| ประเภทเงิน                        | กรณีเงินสด/เช็คผลประโยชน์ 🗸   |                        |                  |
| แหล่งของเงิน                      | 2564 ~ 6426000<br>เงินฝากคลัง |                        |                  |
| จำนวนเงิน                         | 20,000.00 บา                  | ท                      |                  |
| ข้อมูลหน่วยงาน                    |                               |                        |                  |
| รหัสศูนย์ต้นทุนผู้จัดเก็บ         | 0300300000<br>กรมธนารักษ์     |                        |                  |
| รหัสบัญซึ่เงินฝากคลัง (3หลักท้าย) | 901                           |                        |                  |
| คำอธิบายเอกสาร                    |                               |                        |                  |
| บันทึกรายการรับเงินนอกงบปร        | ระมาณฝากคลังของตนเอง          | je.                    |                  |

### <u>แสดงเลขที่เอกสารใบจัดเก็บรายได้ (นส.01 - RB)</u>

#### การรับเงินของหน่วยงาน (นส. 01)

| ลขที่ใบบันว์                | ึกรายการจัดเ    | ก็บรายได้ | 100000056 202              | 1                         |                  | เลขที่เอกสารกลับรายการ                           |                            |                          |
|-----------------------------|-----------------|-----------|----------------------------|---------------------------|------------------|--------------------------------------------------|----------------------------|--------------------------|
| ผู้บัน <mark>ทึ</mark> กราย | การ             |           | A0300300003T001            |                           |                  |                                                  |                            |                          |
| ร <mark>หัสหน่วยง</mark> า  | าน              |           | 03003<br>กรมธนารักษ์       |                           |                  | ประจำวันที่                                      | 16 ตุลาคม 2563             |                          |
| รหัสพื้นที่                 |                 |           | 1000 - ส่วนกลาง            |                           | ~                | 438                                              | 1                          |                          |
| รหัสหน่วยเป                 | ม้กจ่าย         |           | 0300300003<br>สำนักการคลัง |                           | ~                | ประเภทการรับเงิน                                 | RB - เงินฝากคลัง           |                          |
| าารอ้างอิง                  |                 |           | R64000002                  |                           |                  |                                                  |                            |                          |
| ข้อมูลทั่ว                  | ไป รายกา        | ารจัดเก็บ |                            |                           |                  |                                                  |                            |                          |
| รายละเอี                    | ยดเอกสาร [      |           |                            |                           |                  |                                                  |                            | < ก่อนหน้า 2 / 2 ถัดไป » |
| ลำดับที่ 2                  |                 |           |                            |                           |                  |                                                  |                            |                          |
| รหัสบัญชีเ                  | แยกประเภท       |           | 4313010199<br>รายได้อื่น   |                           |                  | รทัสบัญชีย่อยของบัญชีแยก<br>ประเภท (Sub Book GL) |                            |                          |
| รหัสบัญชีเ                  | งินฝากคลัง      |           | 00901<br>เงินฝากต่างๆกรมธน | ารักษ์                    |                  | รทัสเจ้าของปัญชีเงินฝากคลัง                      | 0300300000                 |                          |
| จำนวนเงิน                   | ı               |           |                            |                           | 20,000.00 บาท    | รทัสหน่วยงานคู่ค้า<br>(Trading Partner)          | ระบบบริหารการเงินการคลังภา |                          |
| รายละเอีย                   | ดเพิ่มเติม      |           | รับเงินฝากคลังขอ           | งงคนเอง                   |                  |                                                  |                            |                          |
| เลือก                       | <u>ลำดับที่</u> | PK        | ชื่อบัญชี                  | <u>รหัสบัญชีแยกประเภท</u> |                  | รายละเอียด                                       | เพิ่มเดิม                  | จำนวนเงิน(บาท)           |
|                             | 1               | เดบิต     | เงินสดในมือ                | 1101010101                |                  | บันทึกรายการรับเงินนอกงบปร                       | ระมาณฝากคลังของตนเอง       | 20,000.00                |
| 120                         | 2               | เครดิต    | รายได้อื่น                 | 4313010199                |                  | รับเงินฝากคลัง                                   | ของตนเอง                   | - 20,000.00              |
|                             |                 |           |                            |                           |                  |                                                  | จำนวนเงินจัดเก็บ           | 20,000.00                |
|                             |                 |           |                            |                           | 3                | < 1 >                                            |                            |                          |
|                             |                 |           |                            | (สร้างเอ                  | กสารใหม่ (กลับรา | ยการเอกสารนี้ พิมพ์รายงาน                        |                            | 31                       |
| ( ก่อ                       | นหน้า )         | ĺ         |                            |                           |                  |                                                  |                            |                          |

#### พิมพ์รายงาน (นส.01 - RB)

รายงานการรับรายได้และนำส่งเงินคงคลัง

นส01 - การรับเงินของหน่วยงาน

หน้าที่ 1 จากทั้งหมด 1

| เลขที่เอกส<br>ประเภทเอ<br>ส่วนราชก<br>พื้นที่<br>หน่วยเบิกจ<br>บรรทัด<br>รายการที่ | าร<br>กสาร<br>เร<br>้าย<br>เตบิต⁄<br>เครดิต | : 2021 - 10<br>: RB - รับรา<br>: 03003 - ก<br>: 1000 - ส่ว<br>: 03003000<br>รพัสบัญชี | )00000056<br>เยได้นอกงบตนเอง<br>เรมธนารักษ์<br>มนกลาง<br>003 - สำนักการคลัง<br>ชื่อบัญชี | การกำหนด                                                       | หน่วยต้นทุน<br>จำนวนเงิน รหัสงบประมาณ                                                  | แหล่งเงินทุบ                                                             | <u></u> | <u>เงิ</u><br>คลัง<br>ข้อความใ                 | <u>นฝาก</u><br>ธ.พาณิชย <sup>์</sup><br>นรายการ | เลขที่ระา<br>วันที่เอก<br>วันที่ผ่าน<br>สถานะ<br>การอ้างมี<br>เจ้าของ<br>เงินฝาก | หว่างหน่วยงาน<br>สาร : 1<br>เรายการ : 1<br>: เธ<br>อิง : R<br>เจ้าของ<br>บัญชีย่อย | :<br>5/10/2563<br>5/10/2563<br>อกสารผ่านรายการ<br>640000002<br>บัญชียอย |
|------------------------------------------------------------------------------------|---------------------------------------------|---------------------------------------------------------------------------------------|------------------------------------------------------------------------------------------|----------------------------------------------------------------|----------------------------------------------------------------------------------------|--------------------------------------------------------------------------|---------|------------------------------------------------|-------------------------------------------------|----------------------------------------------------------------------------------|------------------------------------------------------------------------------------|-------------------------------------------------------------------------|
| 2                                                                                  | เดบิต<br>เครดิต                             | <del>รหสบญชยอย</del><br>1101010101<br>4313010199                                      | <b>ชอบญชยอย</b><br>เงินสดในมือ<br>รายได้อื่น                                             | <b>nจกรรมหลก</b><br>0300300000<br>P1000<br>0300300000<br>P1000 | 0300300000<br>20,000.00 03003<br>ส่วนกลาง<br>0300300000<br>20,000.00 03003<br>ส่วนกลาง | 6426000 เงินฝากคลัง<br>กรมธนารักษ์<br>6426000 เงินฝากคลัง<br>กรมธนารักษ์ |         | บันทึกราย<br>00901<br>รับเงินฝาก<br>รับเงินฝาก | การรับเงินนอ<br>เคลังของตนเอ<br>ทารการ          | กงบประมาณฝา<br>0300300000<br>ง<br>เง                                             | กคลังของตนเอง                                                                      | รหสหนวยงานดูดา                                                          |
|                                                                                    | หมายเห<br>ผู้บันทึก                         | าตุ                                                                                   |                                                                                          |                                                                |                                                                                        |                                                                          | សូខ     | ้อนุมัติ _                                     |                                                 |                                                                                  |                                                                                    | 32                                                                      |

# การรับเงินรายได้แผ่นดิน แทนหน่วยงานอื่น (ประเภทเอกสาร : RC)

### ระบบรับและนำส่งรายได้

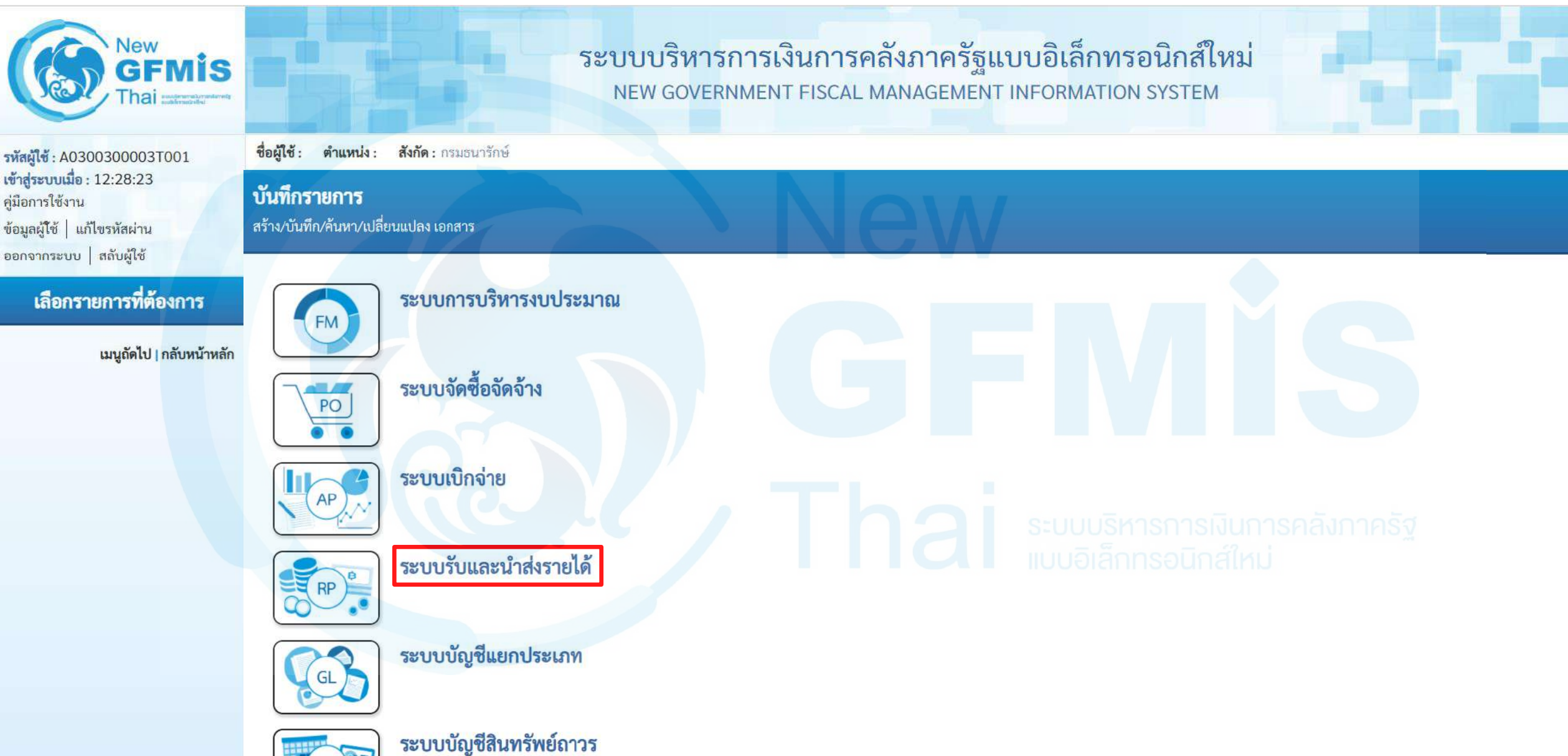

DE

### จัดเก็บรายได้

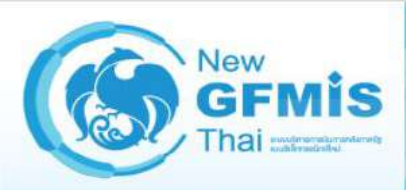

รหัสผู้ใช้ : A0300300003T001 เข้าสู่ระบบเมื่อ : 12:28:23 คู่มือการใช้งาน ข้อมูลผู้ใช้ | แก้ไขรหัสผ่าน ออกจากระบบ สลับผู้ใช้

เลือกรายการที่ต้องการ

เมนูถัดไป | <mark>กลับหน้าหลัก</mark>

ระบบบริหารการเงินการคลังภาครัฐแบบอิเล็กทรอนิกส์ใหม่ NEW GOVERNMENT FISCAL MANAGEMENT INFORMATION SYSTEM

ชื่อผู้ใช้: ตำแหน่ง: สังกัด: กรมธนารักษ์ บันทึกรายการ

สร้าง/บันทึก/ค้นหา/เปลี่ยนแปลง เอกสาร

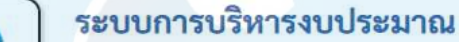

ระบบจัดซื้อจัดจ้าง

ระบบเบิกจ่าย

PO

FM

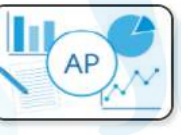

RP

ระบบรับและนำส่งรายได้ » จัดเก็บรายได้ » นำส่งเงิน

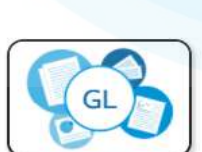

ระบบบัญชีแยกประเภท

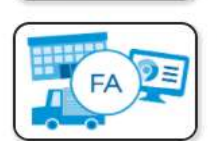

ระบบบัญชีสินทรัพย์ถาวร

### การรับเงินของหน่วยงาน : นส03

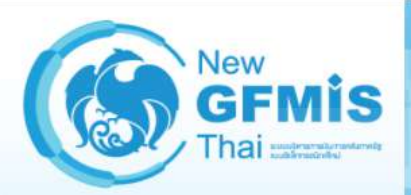

รพัสผู้ใช้ : A0300300003T001 เข้าสู่ระบบเมื่อ : 12:28:23

ข้อมูลผู้ใช้ แก้ไขรหัสผ่าน ออกจากระบบ สลับผู้ใช้

คู่มือการใช้งาน

สังกัด : กรมธนารักษ์ ชื่อผู้ใช้ : ตำแหน่ง :

#### บันทึกรายการ

สร้าง/บันทึก/ค้นหา/เปลี่ยนแปลง เอกสาร

#### เลือกรายการที่ต้องการ

เมนูถัดไป | กลับหน้าหลัก

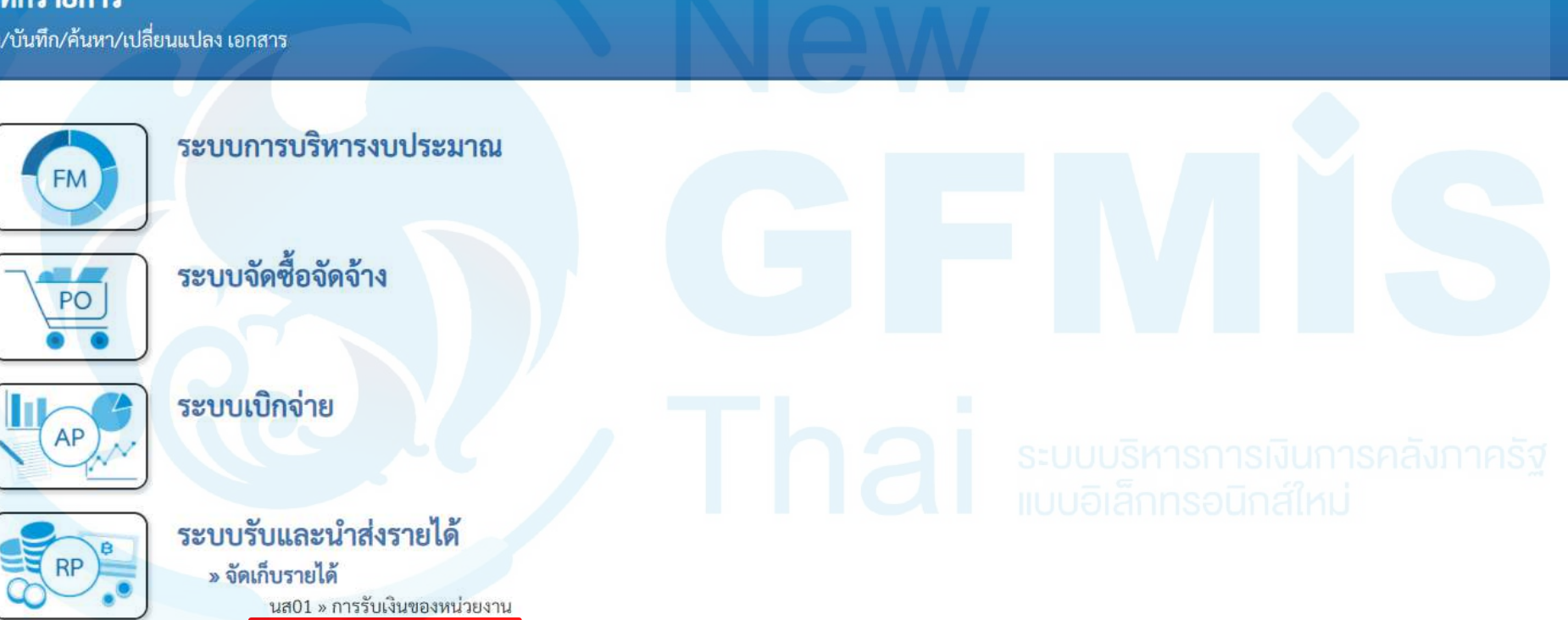

ระบบบริหารการเงินการคลังภาครัฐแบบอิเล็กทรอนิกส์ใหม่

NEW GOVERNMENT FISCAL MANAGEMENT INFORMATION SYSTEM

นส03 » การรับเงินแบบแทนกัน

» นำส่งเงิน

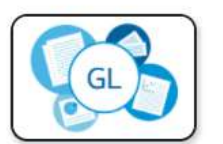

ระบบบัญชีแยกประเภท
### ประเภทการรับเงิน : RC (รับรายได้แผ่นดินแทนกัน)

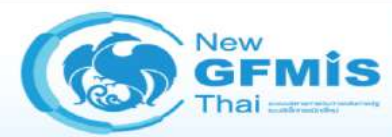

» จัดเก็ » นำส่ ระบบบริหารการเงินการคลังภาครัฐแบบอิเล็กทรอนิกส์ใหม่ NEW GOVERNMENT FISCAL MANAGEMENT INFORMATION SYSTEM

| รทัสผู้ใช้ : A0300300003T001                                                                       | ชื่อผู้ใช้ : ตำแหน่ง : สังกัด :                                                                                                    | กรมธนารักษ์                                                                                                    |                                                                    |                                                                               |                                                 | สร้าง ค้นหา |
|----------------------------------------------------------------------------------------------------|----------------------------------------------------------------------------------------------------|----------------------------------------------------------------------------------------------------|--------------------------------------------------------------------|-------------------------------------------------------------------------------|-------------------------------------------------|-------------|
| เข้าสู่ระบบเมื่อ : 12:28:23<br>คู่มือการใช้งาน<br>ข้อมูลผู้ใช้   แก้ไขรหัสผ่าน                     | <b>การรับเงินแทนกัน (นส</b><br>สร้างข้อมูลการรับเงินแทนกัน                                                                                                    | 1. 03)                                                                                                    |                                                                    |                                                                               |                                                 |             |
| ออกจากระบบ สลับผู้ใช้<br>ระบบน้ำส่ง<br>» จัดเก็บรายได้<br>» น้ำส่งเงิน<br>เมนูถัดไป   กลับหน้าหลัก | รพัสหน่วยงาน<br>รพัสพื้นที่<br>วหัสหน่วยเบิกจ่าย<br>การอ้างอิง<br>ข้อมูลทั่วไป รายการจัดเก็บ<br>รายละเอียดสถานะเงินที่รับ<br>ประเภทเงิน<br>แหล่งของเงิน<br>จำนวมเงิน<br>ข้อมูลหน่วยงาน<br>วหัสศูนย์ต้นทุนผู้จัดเก็บ<br>วหัสรายได้<br>คำอธิบายเอกสาร | 03003<br>กรมธนารักษ์<br>1000 - ส่วนกลาง<br>0300300003<br>สำนักการคลัง<br>กรณีเงินสด/เช็คผลประโยชน์<br>2564 ~<br>0300300000<br>กรมธนารักษ์ | С<br>С<br>С<br>С<br>С<br>С<br>С<br>С<br>С<br>С<br>С<br>С<br>С<br>С | <u>ประจำวันที่</u><br>งวด<br>ประเภทการวับเงิน<br>รหัสศูนย์ต้นทุนเจ้าของรายได้ | 16 ตุลาคม 2563<br>1<br>RC - รายได้แผ่นดินแทนกัน |             |
|                                                                                                    |                                                                                                    |                                                                                                    | ( จำลองเ                                                           | //ระบันทึก                                                                    |                                                 | 37          |

### ประเภทการรับเงิน : RC (รับรายได้แผ่นดินแทนกัน)

#### การรับเงินแทนกัน (นส. 03)

สร้างข้อมูลการรับเงินแทนกัน

| รหัสหน่วยงาน               | 03003<br>กรมธนารักษ์        |     | ประจำวันที่                  | 16 ตุลาคม 2563                                     |   |
|----------------------------|-----------------------------|-----|------------------------------|----------------------------------------------------|---|
| รหัสพื้นที่                | 1000 - ส่วนกลาง 🗸           |     | งวด                          | 1                                                  |   |
| รหัสหน่วยเปิกจ่าย          | 0300300003 RYYXXXXXX ~      | Ì   | ประเภทการรับเงิน             | RC - รายได้แผ่นดินแทนกัน                           | ~ |
| <u>การอ้างอิง</u>          | สำนักการคลัง<br>R640000003  |     |                              | RC - รายได้แผ่นดินแทนกัน<br>RD - เงินฝากคลังแทนกัน |   |
| ข้อมูลทั่วไป รายการจัดเก็บ |                             |     |                              |                                                    |   |
| รายละเอียดสถานะเงินที่รับ  |                             |     |                              |                                                    |   |
| ประเภทเงิน                 | กรณีเงินสด/เช็คผลประโยชน์ 🗸 |     |                              |                                                    |   |
| แทล่งของเงิน               | 2564 ~                      |     |                              |                                                    |   |
| จำนวนเงิน                  |                             | บาท |                              |                                                    |   |
| ข้อมูลหน่วยงาน             |                             |     |                              |                                                    |   |
| รทัสศูนย์ต้นทุนผู้จัดเก็บ  | 0300300000<br>กรมธนารักษ์   | ٩   | รทัสศูนย์ต้นทุนเจ้าของรายได้ | ะแบบริหารการเงินการคลังกาครัฐ                      | ٩ |
| รหัสรายได้                 |                             | ٩   |                              |                                                    |   |
| คำอธิบายเอกสาร             |                             |     |                              |                                                    |   |
|                            |                             |     | 15                           |                                                    |   |

จำลองการบันทึก

# Tab ข้อมูลทั่วไป (นส.03 - RC)

#### การรับเงินแทนกัน (นส. 03)

#### สร้างข้อมูลการรับเงินแทนกัน

| รหัสหน่วยงาน                     | 03003<br>กรมธนารักษ์                                                                      | ประจำวันที่                         | 16 ตุลาคม 2563             |   |
|----------------------------------|-------------------------------------------------------------------------------------------|-------------------------------------|----------------------------|---|
| รหัสพื้นที่                      | 1000 - ส่วนกลาง 🗸                                                                         | งวด                                 | 1                          |   |
| รทัสหน่วยเบิกจ่าย                | 0300300003                                                                                | ประเภทการรับเงิน                    | RC - รายได้แผ่นดินแทนกัน   | ~ |
| การอ้างอิง                       | สำนักการคลัง<br>R640000003                                                                |                                     |                            |   |
| ข้อมูลทั่วไป รายการจัดเก็บ       | กรณีเงินสด/เซ็คผลประโยชน์                                                                 |                                     |                            |   |
| รายละเอียดสถานะเงินที่รับ        | กรณีเงินฝากธนาค <mark>ารเพื</mark> ่อนำส่งคลัง<br>กรณีเงินฝากธนาคารรายบัญชีเพื่อบำส่งคลัง |                                     |                            |   |
| ประเภทเงิน                       | กรณีเงินสด/เช็คผลประโยชน์                                                                 |                                     |                            |   |
| แหล่งของเงิน                     | 2564 < 6419200<br>งบจากการขายสิ่งของและบริการ                                             |                                     |                            |   |
| <u>จำนวนเงิน</u>                 | 30,000.00 บาท                                                                             |                                     |                            |   |
| ข้อมูลหน่วยงาน                   |                                                                                           |                                     |                            |   |
| <u>รหัสศูนย์ต้นทุนผู้จัดเก็บ</u> | 0300300000 Q                                                                              | <u>รทัสศูนย์ตันทุนเจ้าของรายได้</u> | 0300400000<br>กรมบัญชีกลาง | ٩ |
| รทัสรายได้                       | 642<br>ค่าขายของเบ็คเตล็ด                                                                 |                                     | บอิเล็กทรอนิกส์ใหม่        |   |
| คำอธิบายเอกสาร                   |                                                                                           |                                     |                            |   |
| บันทึกรายการรับเงินรายได้แผ่น    | ดินแทนหน่วยงานอื่น                                                                        |                                     |                            |   |

จำลองการบันทึก

### Tab รายการจัดเก็บ (นส.03 - RC)

#### การรับเงินแทนกัน (นส. 03)

| รหัสหน่วยงาน               | 03003<br>กรมธนารักษ์        |           | ประจำวันที่                                        | 16 ตุลาคม 2563              |   |
|----------------------------|-----------------------------|-----------|----------------------------------------------------|-----------------------------|---|
| รหัสพื้นที่                | 1000 - ส่วนกลาง 🗸           |           | 47A                                                | 1                           |   |
| รหัสหน่วยเบิกจ่าย          | 0300300003 ~                |           | <u>ประเภทการรับเงิน</u>                            | RC - รายได้แผ่นดินแทนกัน    | ~ |
| <u>การอ้างอิง</u>          | R640000003                  |           |                                                    |                             |   |
| ข้อมูลทั่วไป รายการจัดเก็บ |                             |           |                                                    |                             |   |
| รายละเอียดเอกสาร           |                             |           |                                                    |                             |   |
| ลำดับที่ 1                 |                             |           |                                                    |                             |   |
| <u>รหัสบัญชีแยกประเภท</u>  |                             | ٩         | รหัสบัญชีย่อยของบัญชีแยก<br>ประเภท (Sub Book GL)   |                             |   |
| <u>จำนวนเงิน</u>           |                             | บาท       | รทัสหน่วยงานคู่ค้า<br>( <u>Trading Partner</u> )   | บบริหารการเงินการคลังภาครัฐ |   |
| รายละเอียดบรรทัดรายการ     |                             |           |                                                    | มอิเล็กทรอนิกส์ใหม่         |   |
|                            | ( จัดเก็บรายการนี้ลงตาราง ) | ดางข้อมูล | รายการนี้ สร้างข้อมูลรายการใหม่<br>ร <b>บันทึก</b> | )                           |   |

### Tab รายการจัดเก็บ (นส.03 - RC)

#### การรับเงินแทนกัน (นส. 03)

| รหัสหน่วยงาน               | 03003<br>กรมธนารักษ์                |             | ประจำวันที่                                                       | 16 ตุลาคม 2563                              |    |
|----------------------------|-------------------------------------|-------------|-------------------------------------------------------------------|---------------------------------------------|----|
| รหัสพื้นที่                | 1000 - ส่วนกลาง                     | ~           | <b>N</b> 20                                                       | 1                                           |    |
| รหัสหน่วยเบิกจ่าย          | 0300300003<br>สำนักการคลัง          | ~           | <u>ประเภทการรับเงิน</u>                                           | RC - รายได้แผ่นดินแทนกัน                    | ~  |
| การอ้างอิง                 | R64000003                           |             |                                                                   |                                             |    |
| ข้อมูลทั่วไป รายการจัดเก็บ |                                     |             |                                                                   |                                             |    |
| รายละเอียดเอกสาร           |                                     |             |                                                                   |                                             |    |
| ลำดับที่ 1                 |                                     |             |                                                                   |                                             |    |
| <u>รหัสบัญชีแยกประเภท</u>  | 4202030105<br>รายได้ค่าของเบ็ดเตล็ด | ٩           | รหัสบัญชีย่อยของบัญชีแยก<br>ประเภท (Sub Book GL)                  |                                             |    |
| <u>จำนวนเงิน</u>           | 30,00                               | 00.00 บาท   | <u>รหัสหน่วยงานคู่ค้า</u><br>( <u>Trading Partner</u> )           | ะบ <sub>ุ</sub> ยบริหารการเงินการคลังภาครัฐ |    |
| รายละเอียดบรรทัดรายการ     | รับเงินรายได้แผ่นดินแทนหน่วยงานอื่น |             |                                                                   | บบอิเล็กทรอนิกส์ใหม่                        |    |
|                            | จัดเก็บรายการนี้ลงตาร               | าง ลบข้อมูร | ารายการนี้ สร้างข้อมูลรายการใหม<br>พร <i>ั</i> ฒชื <sub>่</sub> ก | ці )                                        |    |
|                            |                                     | งาสองก      |                                                                   |                                             | 41 |

### กด "จัดเก็บรายการนี้ลงตาราง"(นส.03 - RC)

#### การรับเงินแทนกัน (นส. 03)

| รหัสหน่วยงาน                            | 03003<br>กรมธนารักษ์                |                                   | ประจำวันที่                                      | 16 ตุลาคม 2563                            |    |
|-----------------------------------------|-------------------------------------|-----------------------------------|--------------------------------------------------|-------------------------------------------|----|
| รหัสพื้นที่                             | 1000 - ส่วนกลาง                     | ~                                 | ACP                                              | 1                                         |    |
| รหัสหน่วยเบิกจ่าย                       | 0300300003<br>สำนักการคลัง          | ~                                 | <u>ประเภทการรับเงิน</u>                          | RC - รายได้แผ่นดินแทนกัน                  | ~  |
| <u>การอ้างอิง</u>                       | R64000003                           |                                   |                                                  |                                           |    |
| ข้อมูลทั่วไป <mark>รายการจัดเก็บ</mark> |                                     |                                   |                                                  |                                           |    |
| รายละเอียดเอกสาร                        |                                     |                                   |                                                  |                                           |    |
| ลำดับที่ 1                              |                                     |                                   |                                                  |                                           |    |
| <u>รหัสบัญชีแยกประเภท</u>               | 4202030105<br>รายได้ค่าของเบ็ดเตล็ด | <b>Q</b>                          | รหัสบัญชีย่อยของบัญชีแยก<br>ประเภท (Sub Book GL) |                                           |    |
| <u>จำนวนเงิน</u>                        |                                     | 30,000.00 บาท                     | <u>รหัสหน่วยงานคู่ค้า<br/>(Trading Partner)</u>  | ะบ <del>บบริหารการเงินการคลังภาครัฐ</del> |    |
| รายละเอียดบรรทัดรายการ                  | รับเงินรายได้แผ่นดินแทนหน่วยงานอื่น |                                   |                                                  | บบอิเล็กทรอนิกส์ใหม่                      |    |
|                                         | จัดเก็บรายก                         | าารนี้ลงตาราง ลบข้อมูล<br>จำลองกา | รายการนี้ สร้างข้อมูลรายการให<br>รบันทึก         | ц<br>ц                                    | 42 |

### กด "จำลองการบันทึก"(นส.03 - RC)

#### การรับเงินแทนกัน (นส. 03)

| รหัส <mark>หน่วยงาน</mark> | 03003                 |                                  | <u>ประจำวันที่</u>                               | 16 ตุลาคม 2563           |                       |
|----------------------------|-----------------------|----------------------------------|--------------------------------------------------|--------------------------|-----------------------|
| รหัสพื้นที่                | 1000 - ส่วนกลาง       | ~                                | 170                                              | 1                        |                       |
| รหัสหน่วยเบิกจ่าย          | 0300300003            | ~                                | ประเภทการรับเงิน                                 | RC - รายได้แผ่นดินแทนกัน | ~                     |
| การอ้างอิง                 | R64000003             |                                  |                                                  |                          |                       |
| ข้อมูลทั่วไป รายการจัดเก็บ |                       |                                  |                                                  |                          |                       |
| รายละเอียดเอกสาร           |                       |                                  |                                                  |                          |                       |
| ลำดับที่ 2                 |                       |                                  |                                                  |                          |                       |
| <u>รหัสบัญชีแยกประเภท</u>  |                       | <b>Q</b>                         | รหัสบัญซีย่อยของบัญซีแยก<br>ประเภท (Sub Book GL) |                          |                       |
| จำนวนเงิน                  |                       | บาท                              | รทัสหน่วยงานคู่ค้า<br>(Trading Partner)          |                          |                       |
| รายละเอียดบรรทัดรายการ     |                       |                                  |                                                  |                          |                       |
|                            |                       |                                  |                                                  | บบริหารการเงินการคลังก   |                       |
|                            | (                     | จัดเก็บรายการนี้ลงตาราง ถบข้อมูล | รายการนี้ สร้างข้อมูลรายการใหม่                  | เอิเล็กทรอนิกส์ใหม่      |                       |
| เลือก <u>ลำดับที่ pk</u>   | <u>ชื่อบัญช</u> ี     | รหัสบัญชีแยกประเภท               | <u>รายละเ</u>                                    | อียดเพิ่มเติม            | <u>จำนวนเงิน(บาท)</u> |
| 💼 1 เครดิต                 | รายได้ค่าของเบ็ดเตล็ด | 4202030105                       | รับเงินรายได้แผ่น                                | ดินแทนหน่วยงานอื่น       | - 30,000.00           |
|                            |                       |                                  |                                                  | จำนวนเงินจัดเก็บ         | 30,000.00             |
|                            |                       | <                                | 1 >                                              |                          |                       |
|                            |                       |                                  |                                                  |                          |                       |
|                            |                       | จ้าลองกา                         | เรบันทึก                                         |                          |                       |

### กด "บันทึกข้อมูล" และกด "แสดงข้อมูล" (นส.03 - RC)

| สำเร็จ                                 | S001         | คาอธบาย<br>ตรวจสอบเอกสาร - ไม่มีข้อผิดพลาด: TRN Client 03 |
|----------------------------------------|--------------|-----------------------------------------------------------|
|                                        | บันทึกข้อมูล | กลับไปแก้ไขข้อมูล Export XML Export JSON                  |
|                                        |              |                                                           |
|                                        |              |                                                           |
| <mark>ทึ</mark> กรายการ                |              |                                                           |
| <mark>ที่กรายการ</mark><br>ผลการบันทึก | เลขที่เอกสาร | รพัสหน่วยงาน ปีบัญชี สถานะเอกสาร                          |

### แสดงเลขที่เอกสารใบจัดเก็บรายได้ (นส.03 - RC)

#### การรับเงินแทนกัน (นส. 03)

| .ลขที่ใบบันทึกรายการจัดเก็บรายได้ | 110000004 2021                                | เลขที่เอกสารกลับรายการ       |                              |
|-----------------------------------|-----------------------------------------------|------------------------------|------------------------------|
| งู้บันทึกรายการ                   | A0300300003T001                               |                              |                              |
| หัสหน่วยงาน                       | 03003<br>กรมธนาวัณษ์                          | ประจำวันที่                  | 16 ตุลาคม 2563               |
| หัสพื้นที่                        | 1000 - ส่วนกลาง 🗸                             | ACP                          | 1                            |
| หั <mark>สหน่วยเบิกจ่าย</mark>    | 0300300003                                    | ประเภทการรับเงิน             | RC - รายได้แผ่นดินแทนกัน     |
| ารอ้างอิง                         | R64000003                                     |                              |                              |
| ข้อมูลทั่วไป รายการจัดเก็บ        |                                               |                              |                              |
| รายละเอียดสถานะเงินที่รับ         |                                               |                              |                              |
| ประเภทเงิน                        | กรณีเงินสด/เซ็คผลประโยชน์                     |                              |                              |
| แหล่งของเงิน                      | 2564 < 6419200<br>งบจากการขายสิ่งของและบริการ |                              |                              |
| จำนวนเงิน                         | 30,000.00                                     | าบาท                         |                              |
| ข้อมูลหน่วยงาน                    |                                               |                              |                              |
| รหัสศูนย์ค้นทุนผู้จัดเก็บ         | 0300300000<br>กรมธนารักษ์                     | รหัสศูนย์ค้นทุนเจ้าของรายได้ | StU 0300400000 ISIUMASAAMAAS |
| รหัสรายได้                        | 642<br>ค่าขายของเบ็ตเตลีต                     |                              |                              |
| คำอธิบายเอกสาร                    |                                               |                              |                              |
| บันทึกรายการรับเงินรายได้แผ่ง     | นดินแทนหน่วยงานอื่น                           |                              |                              |
|                                   | สร้างเ                                        | อกสารใหม่ พิมพ์รายงาน        | 2                            |

### แสดงเลขที่เอกสารใบจัดเก็บรายได้ (นส.03 - RC)

#### การรับเงินแทนกัน (นส. 03)

| เลขที่ใบบันเ | ทึกรายการจัด         | แก็บรายได้ | 110000004 2021             |                           | เลขที่เอกสารกลับรายการ                           |                                       |                          |
|--------------|----------------------|------------|----------------------------|---------------------------|--------------------------------------------------|---------------------------------------|--------------------------|
| ผู้บันทึกราย | การ                  |            | A0300300003T001            |                           |                                                  |                                       |                          |
| รหัสหน่วยง   | าน                   |            | 03003<br>กรมธนารักษ์       |                           | ประจำวันที่                                      | 16 ตุลาคม 2563                        |                          |
| รหัสพื้นที่  | สพื้นที่             |            | 1000 - ส่วนกลาง            | ~                         | 130                                              | 1                                     |                          |
| รหัสหน่วยเข่ | <mark>ปิกจ่าย</mark> |            | 0300300003<br>สำนักการคลัง | ~                         | ประเภทการรับเงิน                                 | RC - รายได้แผ่นดินแทนกัน              |                          |
| การอ้างอิง   |                      |            | R64000003                  |                           |                                                  |                                       |                          |
| ข้อมูลทั่ว   | ไป รายก              | ารจัดเก็บ  |                            |                           |                                                  |                                       |                          |
| รายละเลื     | วียดเอกสาร           |            |                            |                           |                                                  |                                       | « ก่อนหน้า 1 / 2 ถัดไป » |
| ลำดับที่ 1   |                      |            |                            |                           |                                                  |                                       |                          |
| รหัสบัญชี    | แยกประเภท            |            | 1101010101<br>เงินสดในมีอ  |                           | รทัสบัญชีย่อยของบัญชีแยก<br>ประเภท (Sub Book GL) |                                       |                          |
| จำนวนเงิา    | u                    |            |                            | 30,000.00 บาท             | รทัสทน่วยงานคู่ค้า<br>(Trading Partner)          |                                       |                          |
| รายละเอีย    | ยดบรรทัดราย          | การ        | บันทึกรายการรับเงินรายได้  | เผ่นดินแทนหน่วยงานอื่น    |                                                  |                                       |                          |
|              |                      |            |                            |                           |                                                  | แบบอิเล็กทรอนิกส์ใหม่                 |                          |
| เลือก        | <u>ลำดับที่</u>      | pk         | <u>ชื่อบัญช</u> ี          | <u>รทัสบัญชีแยกประเภท</u> | ราย                                              | เละเอียดเพิ่มเติม                     | <u>จำนวนเงิน(บาท)</u>    |
|              | 1                    | เดบิต      | เงินสุดในมือ               | 1101010101                | บันทึกรายการรับเงิน                              | <i>เ</i> รายได้แผ่นดินแทนหน่วยงานอื่น | 30,000.00                |
|              | 2                    | เครดิต     | รายได้ค่าของเบ็คเตล็ค      | 4202030105                | รับเงินรายได้                                    | แผ่นดินแทนหน่วยงานอื่น                | - 30,000.00              |
|              |                      |            |                            |                           | < 1 >                                            | จานวนเงนจดเกบ                         | 30,000.00                |
|              |                      |            |                            | สร้างเอกสารใหม่           | พิมพ์รายงาน                                      |                                       | 46                       |

### พิมพ์รายงาน (นส.03 - RC)

รายงานการรับรายได้และนำส่งเงินคงคลัง

นส03 - การรับเงินแทนกัน

หน้าที่ 1 จากทั้งหมด 1

| ที่เอกสาร |         | : 2021 - 1100000004                    |                |                      |                                     |                        | เลขที่ระหว่าง        | งหน่วยงาน : |                 |
|-----------|---------|----------------------------------------|----------------|----------------------|-------------------------------------|------------------------|----------------------|-------------|-----------------|
| ภทเอกส    | าร      | : RC - รับรายได้แทนกัน                 |                |                      |                                     |                        | วันที่เอกสาร         | : 16/1      | 0/2563          |
| ราชการ    |         | : 03003 - กรมธนารักษ์                  |                |                      |                                     |                        | วันที่ผ่านราย        | มการ : 16/1 | 0/2563          |
|           |         | : 1000 - ส่วนกลาง                      |                |                      |                                     |                        | สถานะ                | : เอกส      | ารที่ถกพักไว้   |
| ยเบิกจ่าย | U       | : 0300300003 - สำนักการคลัง            |                |                      |                                     |                        | การอ้างอิง           | : R64(      | 000003          |
| รทัด เต   | าบิต/ ' | รหัสบัญชี ชื่อบัญชี                    | การกำหนด       | หน่วยต้นทน           | แหล่งเงินทน                         | เงินฝาก                | เจ้าของ              | เจ้าของ     | บัญชีย่อย       |
| การที่ เค | ารดิต   |                                        |                |                      |                                     | คลัง ธ.พาณิชย์         | เงินฝาก              | บัญชีย่อย   |                 |
|           |         |                                        | จำา            | นวนเงิน รหัสงบประมาณ |                                     | ข้อความในรายการ        |                      |             |                 |
|           |         | รหัสบัญขีย่อย ชื่อบัญชีย่อย            | กิจกรรมหลัก    |                      | กิจกรรมย่อย                         | ה                      |                      |             | รหัสหน่วยงานคู่ |
| เต        | บิต     | 1101010101 เงินสดในมือ                 | 0300300000     | 0300300000           | 6419200 งบจากการขายสิ่งของและบริการ |                        |                      |             |                 |
|           |         |                                        | 3              | 0,000.00 03003       | กรมธนารักษ์                         | บันทึกรายการรับเงินรา  | เยได้แผ่นดินแทนหน่วย | ยงานอื่น    |                 |
|           |         |                                        | P1000          | ส่วนกลาง             |                                     |                        |                      |             |                 |
|           |         |                                        |                |                      |                                     |                        |                      |             |                 |
| 2 เค      | เรดิต ( | 4202030105 รายได <b>้</b> ค่าของเบ็ดเต | ลึด 0300300000 | 0300400000           | 6419200 งบจากการขายสิ่งของและบริการ |                        |                      |             |                 |
|           |         |                                        | 3              | 0 000 00 03004       | กรมบัญชีกลาง                        | รับเงินรายได้แผ่นดินแท | านหน่วยงานอื่น       |             |                 |
|           |         |                                        | P1000          | ส่วนกลาง             |                                     |                        |                      |             |                 |
|           |         |                                        |                |                      |                                     |                        |                      |             |                 |
|           |         |                                        |                |                      |                                     |                        |                      |             |                 |

# การรับเงินฝากคลัง แทนหน่วยงานอื่น (ประเภทเอกสาร : RD)

### ระบบรับและนำส่งรายได้

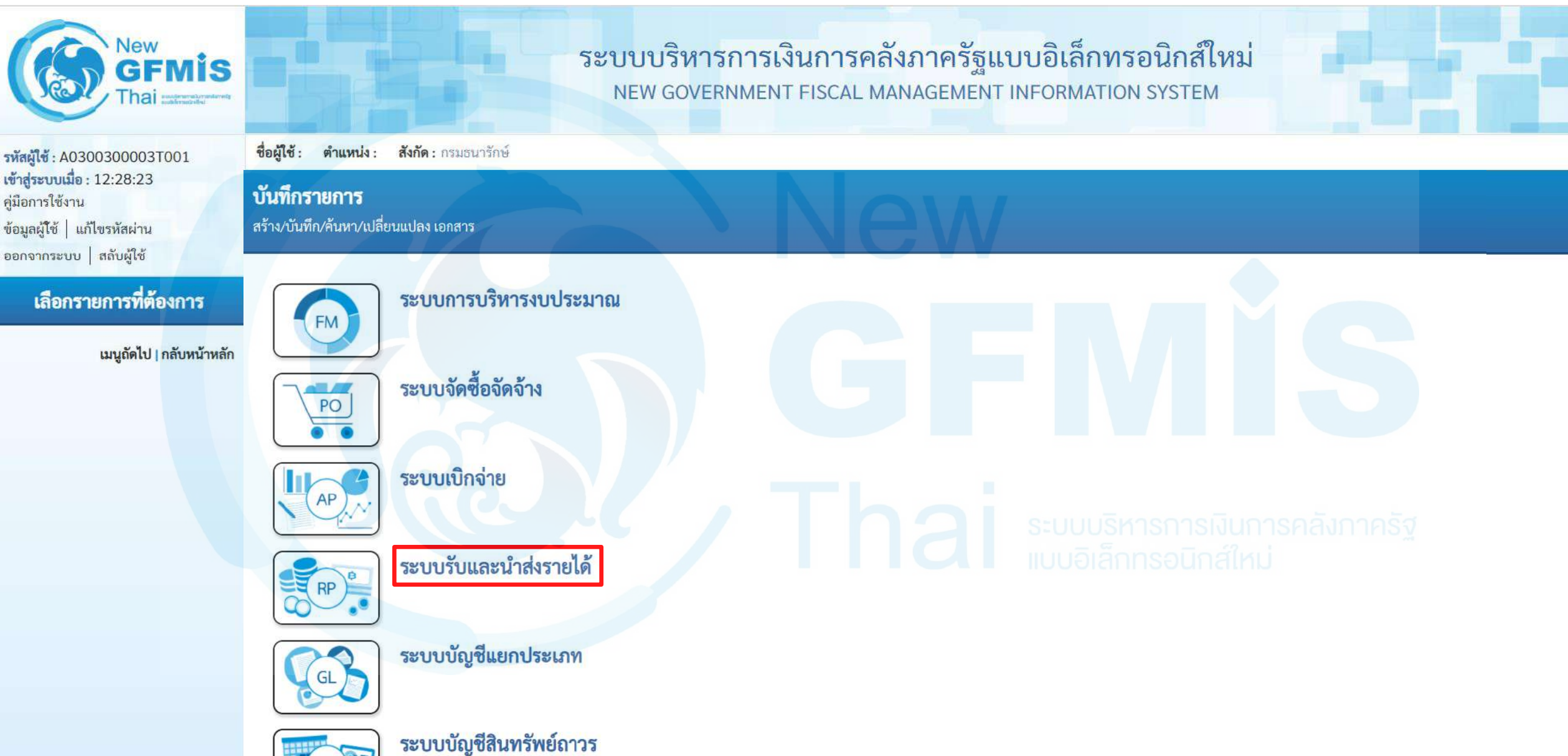

DE

### จัดเก็บรายได้

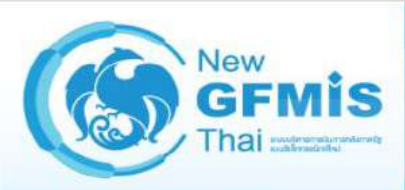

รหัสผู้ใช้ : A0300300003T001 เข้าสู่ระบบเมื่อ : 12:28:23 คู่มือการใช้งาน ข้อมูลผู้ใช้ | แก้ไขรหัสผ่าน ออกจากระบบ สลับผู้ใช้

เลือกรายการที่ต้องการ

เมนูถัดไป | <mark>กลับหน้าหลัก</mark>

ระบบบริหารการเงินการคลังภาครัฐแบบอิเล็กทรอนิกส์ใหม่ NEW GOVERNMENT FISCAL MANAGEMENT INFORMATION SYSTEM

ชื่อผู้ใช้: ตำแหน่ง: สังกัด: กรมธนารักษ์

บันทึกรายการ สร้าง/บันทึก/ค้นหา/เปลี่ยนแปลง เอกสาร

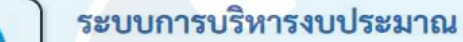

ระบบจัดซื้อจัดจ้าง

ระบบเบิกจ่าย

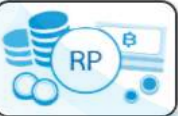

AP

FM

PO

ระบบรับและนำส่งรายได้ » จัดเก็บรายได้ » นำส่งเงิน

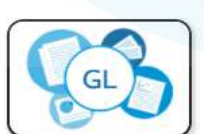

ระบบบัญชีแยกประเภท

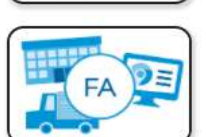

ระบบบัญชีสินทรัพย์ถาวร

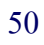

### การรับเงินของหน่วยงาน : นส03

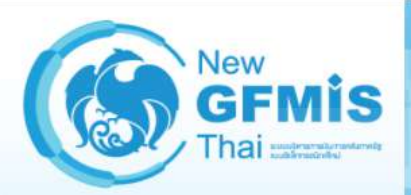

รพัสผู้ใช้ : A0300300003T001 เข้าสู่ระบบเมื่อ : 12:28:23

ข้อมูลผู้ใช้ แก้ไขรหัสผ่าน ออกจากระบบ สลับผู้ใช้

คู่มือการใช้งาน

สังกัด : กรมธนารักษ์ ชื่อผู้ใช้ : ตำแหน่ง :

#### บันทึกรายการ

สร้าง/บันทึก/ค้นหา/เปลี่ยนแปลง เอกสาร

#### เลือกรายการที่ต้องการ

เมนูถัดไป | กลับหน้าหลัก

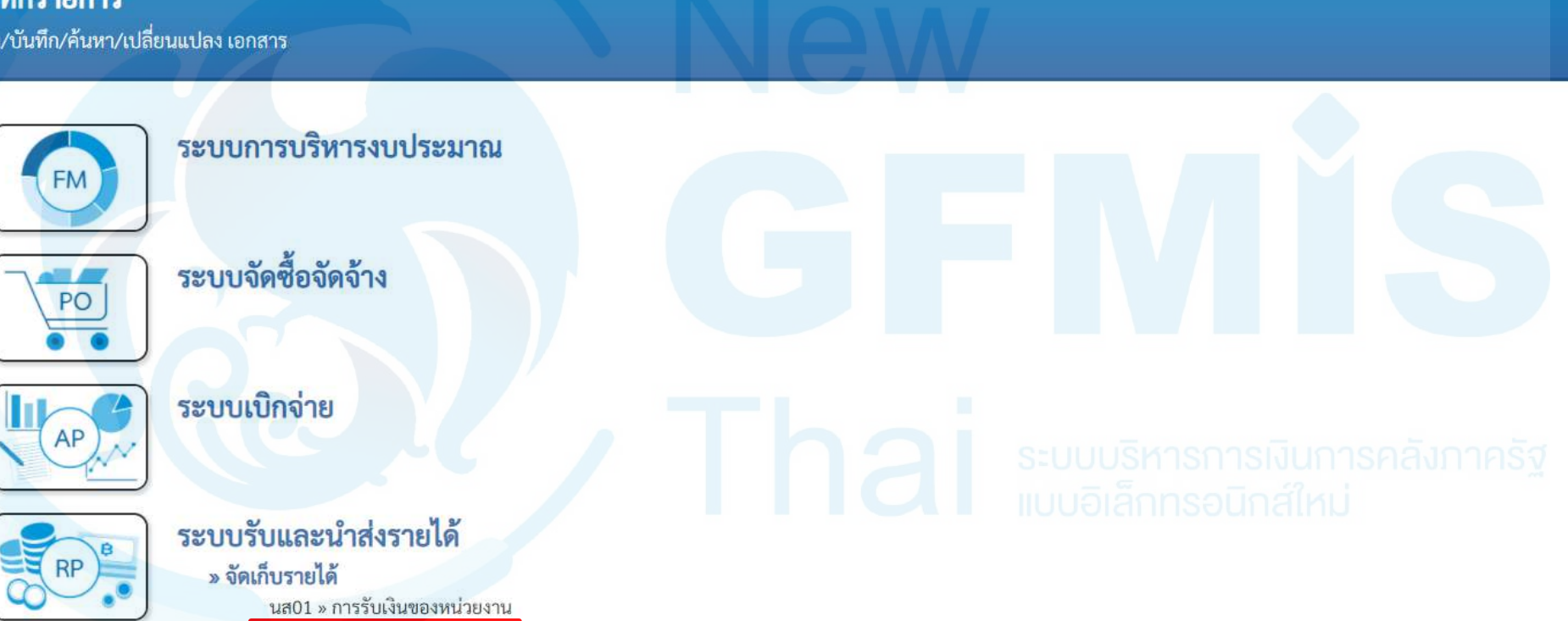

ระบบบริหารการเงินการคลังภาครัฐแบบอิเล็กทรอนิกส์ใหม่

NEW GOVERNMENT FISCAL MANAGEMENT INFORMATION SYSTEM

นส03 » การรับเงินแบบแทนกัน

» นำส่งเงิน

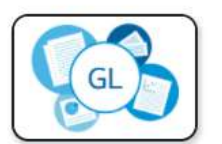

ระบบบัญชีแยกประเภท

### ประเภทการรับเงิน : RD (รับเงินฝากคลังแทนกัน)

| New<br>GFMIS<br>Thai waterwaterwaterwaterwaterwaterwaterwater                                            | ระบบบริหารการเงินการคลังภาครัฐแบบอิเล็กทรอนิกส์ใหม่<br>NEW GOVERNMENT FISCAL MANAGEMENT INFORMATION SYSTEM |                                |          |                              |                        |    |  |  |  |  |
|----------------------------------------------------------------------------------------------------|----------------------------------------------------------------------------------------------------|--------------------------------|----------|------------------------------|------------------------|----|--|--|--|--|
| รหัสผู้ใช้ : A0300300003T001                                                                             | ชื่อผู้ใช้ : ตำแหน่ง : สังกัด : กรมธนารักษ์                                                                |                                |          |                              |                        |    |  |  |  |  |
| เข้าสู่ระบบเมื่อ : 12:28:23<br>คู่มือการใช้งาน<br>ข้อมูลผู้ใช้   แก้ไขรหัสผ่าน<br>ออกอากระบบ   สถับผ้ใช้ | การรับเงินแทนกัน (นส. 03)<br>สร้างข้อมูลการรับเงินแทนกัน                                                   |                                |          |                              |                        |    |  |  |  |  |
|                                                                                                    | รหัสหน่วยงาน                                                                                               | 03003                          |          | ประจำวันที่                  | 16 ตุลาคม 2563         | Ē  |  |  |  |  |
| ระบบนาสง                                                                                                 | รหัสพื้นที่                                                                                                | 1000 - ส่วนกลาง                |          | <b>N20</b>                   | 1                      |    |  |  |  |  |
| » จัดเก็บรายได้<br>» นำส่งเงิน                                                                           | รหัสหน่วยเบิกจ่าย                                                                                          | 0300300003<br>สำนักการคลัง     | ~        | ประเภทการรับเงิน             | RD - เงินฝากคลังแทนกัน | ~  |  |  |  |  |
| เมนูถัดไป   กลับหน้าหลัก                                                                                 | การอ้างอิง                                                                                                 |                                |          |                              |                        |    |  |  |  |  |
|                                                                                                    | ข้อมูลทั่วไป รายการจัดเก็บ                                                                                 |                                |          |                              |                        |    |  |  |  |  |
|                                                                                                    | รายละเอียดสถานะเงินที่รับ                                                                                  |                                |          |                              |                        |    |  |  |  |  |
|                                                                                                    | ประเภทเงิน                                                                                                 | กรณีเงินสด/เช็คผลประโยชน์      | ~        |                              |                        |    |  |  |  |  |
|                                                                                                    | แหล่งของเงิน                                                                                               | 2564 		 6426000<br>เงินฝากคลัง |          |                              |                        |    |  |  |  |  |
|                                                                                                    | จำนวนเงิน                                                                                                  |                                | บาท      |                              |                        |    |  |  |  |  |
|                                                                                                    | ข้อมูลหน่วยงาน                                                                                             |                                |          |                              |                        |    |  |  |  |  |
|                                                                                                    | <b>รทัสดูนย์ค้นทุนผู้จัดเก็บ</b>                                                                           | 0300300000<br>กรมธนารักษ์      | Q        | รทัสศูนย์ค้นทุนเจ้าของรายได้ | ึกทรอนิกส์ใหม่         | Q  |  |  |  |  |
|                                                                                                    | รทัสบัญชีเงินฝากคลัง (3หลักท้าย)                                                                           |                                |          |                              |                        |    |  |  |  |  |
|                                                                                                    | คำอธิบายเอกสาร                                                                                             |                                |          |                              |                        |    |  |  |  |  |
|                                                                                                    |                                                                                                    |                                |          | ħ                            |                        |    |  |  |  |  |
|                                                                                                    |                                                                                                    |                                | ( จำลองก | ารบันทึก                     |                        | 52 |  |  |  |  |

### ประเภทการรับเงิน : RD (รับเงินฝากคลังแทนกัน)

#### การรับเงินแทนกัน (นส. 03)

สร้างข้อมูลการรับเงินแทนกัน

| รหัสหน่วยงาน                                          | 03003<br>กรมธนารักษ์                                        |     | ประจำวันที่                  | 16 ตุลาคม 2563                                                                    |   |
|-------------------------------------------------------|-------------------------------------------------------------|-----|------------------------------|-----------------------------------------------------------------------------------|---|
| รหัสพื้นที่<br>รหัสหน่วยเบิกจ่าย<br><u>การอ้างอิง</u> | 1000 - ส่วนกลาง<br>0300300003<br>สำนักการคลัง<br>R640000004 |     | งวด<br>ประเภทการรับเงิน      | 1<br>RD - เงินฝากคลังแทนกัน<br>RC - รายได้แผ่นดินแทนกัน<br>RD - เงินฝากคลังแทนกัน | ~ |
| ข้อมูลทั่วไป รายการจัดเก็บ                            |                                                             |     |                              |                                                                                   |   |
| รายละเอียดสถานะเงินที่รับ                             |                                                             |     |                              |                                                                                   |   |
| ประเภทเงิน                                            | กรณีเงินสด/เช็คผลประโยชน์ 🗸 🗸                               |     |                              |                                                                                   |   |
| แทล่งของเงิน                                          | 2564 ~ 6426000<br>เงินฝากคลัง                               |     |                              |                                                                                   |   |
| <u>จำนวนเงิน</u>                                      |                                                             | บาท |                              |                                                                                   |   |
| ข้อมูลหน่วยงาน                                        |                                                             |     |                              |                                                                                   |   |
| <u>รทัสศูนย์ต้นทุนผู้จัดเก็บ</u>                      | 0300300000<br>กรมธนารักษ์                                   | ٩   | รทัสศูนย์ต้นทุนเจ้าของรายได้ |                                                                                   | ٩ |
| รหัสบัญชีเงินฝากคลัง (3หลักท้าย)                      |                                                             |     |                              |                                                                                   |   |
| คำอธิบายเอกสาร                                        |                                                             |     |                              |                                                                                   |   |
|                                                       |                                                             |     |                              |                                                                                   |   |

จำลองการบั<mark>นท</mark>ึก

# Tab ข้อมูลทั่วไป (นส.03 - RD)

#### การรับเงินแทนกัน (นส. 03)

| รหัสหน่วยงาน                     | 03003<br>กรมธนารักษ์                                                                      |           | ประจำวันที่                                | 16 ตุลาคม 2563             | Ē |
|----------------------------------|-------------------------------------------------------------------------------------------|-----------|--------------------------------------------|----------------------------|---|
| รหัสพื้นที่                      | 1000 - ส่วนกลาง                                                                           | ~         | 430                                        | 1                          |   |
| รทัสหน่วยเบิกจ่าย                | 0300300003                                                                                | ~         | ประเภทการรับเงิน                           | RD - เงินฝากคลังแทนกัน     | ~ |
| การอ้างอิง                       | สำนักการคลัง<br>R640000004                                                                |           |                                            |                            |   |
| ข้อมูลทั่วไป รายการจัดเก็บ       | กรณีเงินสด/เซ็คผลประโยชน์                                                                 |           |                                            |                            |   |
| รายละเอียดสถานะเงินที่รับ        | กรณีเงินฝากธนา <mark>คารเพื่</mark> อนำส่งคลัง<br>กรณีเงินฝากธนาคารรายบัญชีเพื่อนำส่งคลัง |           |                                            |                            |   |
| <u>ประเภทเงิน</u>                | กรณีเงินสด/เซ็คผลประโยชน์                                                                 | ~         |                                            |                            |   |
| แหล่งของเงิน                     | 2564 < 6426000<br>เงินฝากคลัง                                                             |           |                                            |                            |   |
| <u>จำนวนเงิน</u>                 | 40,0                                                                                      | 00.00 מרט |                                            |                            |   |
| ข้อมูลทน่วยงาน                   |                                                                                           |           |                                            |                            |   |
| รหัสดูนย์ต้นทุนผู้จัดเก็บ        | 0300300000<br>กรมธนารักษ์                                                                 | ٩         | <b>รทัสศูนย์ค้นทุนเจ้าของรายได้</b><br>Sal | 0300400000<br>กรมบัญชีกลาง | ٩ |
| รหัสบัญซีเงินฝากคลัง (3หลักท้าย) |                                                                                           |           |                                            | วอเล็กทรอนกส์ใหม่          |   |
| คำอธิบายเอกสาร                   |                                                                                           |           |                                            |                            |   |
| บันทึกรายการรับเงินนอกงบประ      | ะมาณฝากคลังแทนหน่วยงานอื่น                                                                |           |                                            |                            |   |

### <u>Tab รายการจัดเก็บ (นส.03 - RD)</u>

#### การรับเงินแทนกัน (นส. 03)

| รหัสหน่วยงาน               | 03003<br>กรมธนารักษ์       |             | ประจำวันที่                                      | 16 ตุลาคม 2563         |   |
|----------------------------|----------------------------|-------------|--------------------------------------------------|------------------------|---|
| รหัสพื้นที่                | 1000 - ส่วนกลาง            | ~           | 100 N                                            | 1                      |   |
| รทัสหน่วยเปิกจ่าย          | 0300300003<br>สำนักการคลัง | ~           | <u>ประเภทการรับเงิน</u>                          | RD - เงินฝากคลังแทนกัน | ~ |
| <u>การอ้างอิง</u>          | R64000004                  |             |                                                  |                        |   |
| ข้อมูลทั่วไป รายการจัดเก็บ |                            |             |                                                  |                        |   |
| รายละเอียดเอกสาร           |                            |             |                                                  |                        |   |
| ลำดับที่ 1                 |                            |             |                                                  |                        |   |
| <u>รหัสบัญชีแยกประเภท</u>  |                            | ٩           | รหัสบัญชีย่อยของบัญชีแยก<br>ประเภท (Sub Book GL) |                        |   |
| รหัสบัญซีเงินฝากคลัง       |                            | ٩           | <u>รหัสเจ้าของบัญชีเงินฝากคลัง</u>               |                        |   |
| <u>จำนวนเงิน</u>           |                            | บาท         | <u>รทัสหน่วยงานคู่ค้า</u><br>(Trading Partner)   |                        |   |
| รายละเอียดบรรทัดรายการ     |                            |             |                                                  | Jəlahnsəuhalnu         |   |
|                            | จัดเก็บรายการนี้ลงตาราง    | ) (ลบข้อมูร | รายการนี้ สร้างข้อมูลรายการใหม่                  | )                      |   |
|                            |                            | ( จำลองกา   | ารบันทึก                                         |                        |   |

### <u>Tab รายการจัดเก็บ (นส.03 - RD)</u>

#### การรับเงินแทนกัน (นส. 03)

| รหัสหน่วยงาน                            | 03003<br>กรมธนารักษ์             |                      | ประจำวันที่                                             | 16 ตุลาคม 2563                                               |          |
|-----------------------------------------|----------------------------------|----------------------|---------------------------------------------------------|--------------------------------------------------------------|----------|
| รหัสพื้นที่                             | 1000 - ส่วนกลาง                  | ~                    | งวด                                                     | 1                                                            |          |
| รหัสหน่วยเบิกจ่าย                       | 0300300003<br>สำนักการคลัง       | ~                    | <u>ประเภทการรับเงิน</u>                                 | RD - เงินฝากคลังแทนกัน                                       | ~        |
| <u>การอ้างอิง</u>                       | R640000004                       |                      |                                                         |                                                              |          |
| ข้อมูลทั่วไป <mark>รายการจัดเก็บ</mark> |                                  |                      |                                                         |                                                              |          |
| รายละเอียดเอกสาร                        |                                  |                      |                                                         |                                                              |          |
| ลำดับที่ 1                              |                                  |                      |                                                         |                                                              |          |
| รหัสบัญชีแยกประเภท                      | 4313010199<br>รายได้อื่น         | ٩                    | รหัสบัญชีย่อยของบัญชีแยก<br>ประเภท (Sub Book GL)        |                                                              |          |
| รหัสบัญชีเงินฝากคลัง                    | 00901<br>เงินฝากต่างๆของแผนกคลัง | ٩                    | รหัสเจ้าของบัญชีเงินฝากคลัง                             | 0300400000                                                   |          |
| <u>จำนวนเงิน</u>                        | 40,000.                          | 00 บาท               | <u>รหัสหน่วยงานคู่ค้า</u><br>( <u>Trading Partner</u> ) | บ[ <u>มบริหารการเงินการคลิงภาครัฐ</u><br>มวิเล็จกระมิจส์ใหม่ |          |
| รายละเอียดบรรทัดรายการ                  | รับเงินฝากคลังแทนหน่วยงานอื่น    |                      |                                                         | 00181115001181110                                            | <u>)</u> |
|                                         | จัดเก็บรายการนี้ลงตาราง          | ) ลบข้อมูเ<br>จำลองก | ลรายการนี้ (สร้างข้อมูลรายการใหม่<br>กรบันทึก           |                                                              |          |

### <u>กด "จัดเก็บรายการนี้ลงตาราง" (นส.03 - RD)</u>

#### การรับเงินแทนกัน (นส. 03)

| รหัสหน่วยงาน                | 03003<br>กรมธนารักษ์             |            | ประจำวันที่                                             | 16 ตุลาคม 2563                                                     |  |
|-----------------------------|----------------------------------|------------|---------------------------------------------------------|--------------------------------------------------------------------|--|
| รหัสพื้นที่                 | 1000 - ส่วนกลาง                  | ~          | 100                                                     | 1                                                                  |  |
| รหัสหน่วยเบิกจ่าย           | 0300300003                       | -          | <u>ประเภทการรับเงิน</u>                                 | RD - เงินฝากคลังแทนกัน                                             |  |
| <u>การอ้างอิง</u>           | R640000004                       |            |                                                         |                                                                    |  |
| ข้อมูลทั่วไป รายการจัดเก็บ  |                                  |            |                                                         |                                                                    |  |
| รายละเอียดเอกสาร            |                                  |            |                                                         |                                                                    |  |
| ลำดับที่ 1                  |                                  |            |                                                         |                                                                    |  |
| <u>รหัสบัญชีแยกประเภท</u>   | 4313010199<br>รายได้อื่น         | ٩          | รหัสบัญชีย่อยของบัญชีแยก<br>ประเภท (Sub Book GL)        |                                                                    |  |
| <u>รหัสบัญชีเงินฝากคลัง</u> | 00901<br>เงินฝากต่างๆของแผนกคลัง | ٩          | <u>รหัสเจ้าของบัญชีเงินฝากคลัง</u>                      | 0300400000                                                         |  |
| <u>จำนวนเงิน</u>            | 40,000.00                        | 0 บาท      | <u>รทัสหน่วยงานคู่ค้า</u><br>( <u>Trading Partner</u> ) | ระบ <u>ุมบริหารการเงินการคลิงภาครัฐ</u> )<br>แม่มอเล็จกรอมิอส์ใหม่ |  |
| รายละเอียดบรรทัดรายการ      | รับเงินฝากคลังแทนหน่วยงานอื่น    |            |                                                         |                                                                    |  |
|                             | งัดเก็บรายการนี้ลงตาราง          | ) ลบข้อมูล | ารายการนี้ สร้างข้อมูลรายก                              | ารใหม่                                                             |  |

### <u>กด "จำลองการบันทึก" (นส.03 - RD)</u>

#### การรับเงินแทนกัน (นส. 03)

| รหัสหน่วยงาน     |               | 03003<br>กรมอนว | วักษ์           |                         |            | ประจำวันที่                                      | 16 ตุลาคม 2563                | <b></b>        |
|------------------|---------------|-----------------|-----------------|-------------------------|------------|--------------------------------------------------|-------------------------------|----------------|
| รหัสพื้นที่      |               | 1000            | ) - ส่วนกลาง    |                         | ~          | งวด                                              | 1                             |                |
| รหัสหน่วยเบิกจ่า | าย            | 0300<br>สำนักกา | 300003<br>รคลัง |                         | ~          | <u>ประเภทการรับเงิน</u>                          | RD - เงินฝากคลังแทนกัน        | ~              |
| การอ้างอิง       |               | R6400           | 000004          |                         |            |                                                  |                               |                |
| ข้อมูลทั่วไป     | รายการจัดเก็บ | i i             |                 |                         |            |                                                  |                               |                |
| รายละเอียด       | อกสาร         |                 |                 |                         |            |                                                  |                               |                |
| ลำดับที่ 2       |               |                 |                 |                         |            |                                                  |                               |                |
| รหัสบัญชีแยก     | ประเภท        |                 |                 |                         | ٩          | รทัสบัญซีย่อยของบัญซีแยก<br>ประเภท (Sub Book GL) |                               |                |
| รหัสบัญชีเงินผ   | ไากคลัง       |                 |                 |                         | ٩          | รหัสเจ้าของบัญซีเงินฝากคลัง                      |                               |                |
| จำนวนเงิน        |               |                 |                 |                         | บาท        | รทัสทน่วยงานคู่ค้า<br>(Trading Partner)          |                               |                |
| รายละเอียดบา     | รรทัตรายการ   |                 |                 |                         |            |                                                  |                               |                |
|                  |               |                 |                 |                         |            |                                                  |                               |                |
|                  |               |                 |                 | จัดเก็บรายการนี้ลงตาราง | ) (ลบข้อมู | ลรายการนี้ สร้างข้อมูลรายการ                     | <u>เพา</u> อิเล็กทรอนิกส์ใหม่ |                |
| เลือก            | ลำดับที่      | pk              | ชื่อบัญชี       | รหัสบัญชีแยกประเภา      | a          | รายละเ                                           | อียดเพิ่มเติม                 | จำนวนเงิน(บาท) |
| . 💼              | 1             | เครดิต ร        | ายได้อื่น       | 4313010199              |            | รับเงินฝากคลั                                    | งแทนหน่วยงานอื่น              | - 40,000.00    |
| 8                |               |                 |                 |                         |            |                                                  | จำนวนเงินจัดเก็บ              | 40,000.00      |
|                  |               |                 |                 |                         | <          | 1 >                                              |                               |                |
|                  |               |                 |                 |                         |            |                                                  |                               |                |
|                  |               |                 |                 |                         | ( จำลองก   | การบันทึก                                        |                               | 50             |

### กด "บันทึกข้อมูล" และกด "แสดงข้อมูล" (นส.03 - RD)

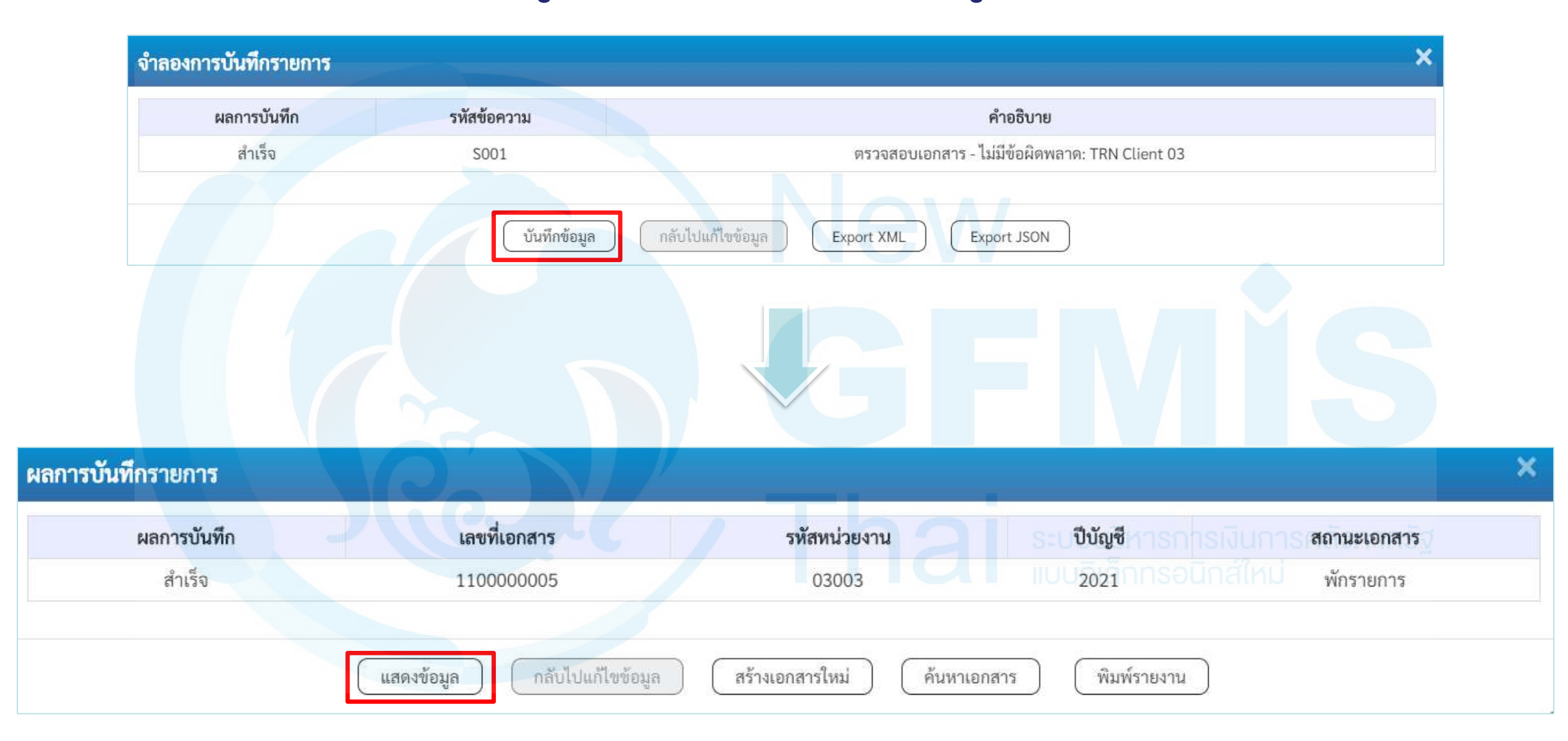

### แสดงเลขที่เอกสารใบจัดเก็บรายได้ (นส.03 - RD)

#### การรับเงินแทนกัน (นส. 03)

| เลขที่ใบบันทึกรายการจัดเก็บรายได้ | 110000005 2021               | เลขที่เอกสารกลับรายการ       |                            |
|-----------------------------------|------------------------------|------------------------------|----------------------------|
| ผู้บันทึกรายการ                   | A0300300003T001              |                              |                            |
| รหัสหน่วยงาน                      | 03003                        | ประจำวันที่                  | 16 ตุลาคม 2563             |
| รหัสพื้นที่                       | 1000 - ส่วนกลาง              | ACP                          | 1                          |
| รหัสหน่วยเบิกจ่าย                 | 0300300003 ~                 | ประเภทการรับเงิน             | RD - เงินฝากคลังแทนกัน     |
| การอ้างอิง                        | สำนักการคลัง<br>R640000004   |                              |                            |
| ข้อมูลทั่วไป รายการจัดเก็บ        |                              |                              |                            |
| รายละเอียดสถานะเงินที่รับ         |                              |                              |                            |
| ประเภทเงิน                        | กรณีเงินสด/เข็คผลประโยชน์    |                              |                            |
| แหล่งของเงิน                      | 2564 ~ 6426000<br>ผินฝากคลัง |                              |                            |
| จำนวนเงิน                         | ארט 40,000.00                |                              |                            |
| ข้อมูลหน่วยงาน                    |                              |                              |                            |
| รหัสศูนย์ต้นทุนผู้จัดเก็บ         | 0300300000<br>กรมธนารักษ์    | รหัสศูนย์ต้นทุนเจ้าของรายได้ | 0300400000<br>กรมบัญชีกลาง |
| รหัสบัญชีเงินฝากคลัง (3หลักท้าย)  | 901                          |                              |                            |
| คำอธิบายเอกสาร                    |                              |                              |                            |
| บันทึกรายการรับเงินนอกงบปร        | ะมาณฝากคลังแทนหน่วยงานอื่น   |                              |                            |
|                                   | สร้างเอกสารใหม่              | ) พิมพ์รายงาน                | 60                         |

### <u>แสดงเลขที่เอกสารใบจัดเก็บรายได้ (นส.03 - RD)</u>

#### การรับเงินแทนกัน (นส. 03)

สร้างข้อมูลการรับเงินแทนกัน

| เลขที่ใบบันทึกรายการจัดเก็บรายได้                              | 1100000005 2021                                                                     | เลขที่เอกสารกลับรายการ                                                                          |                             |
|----------------------------------------------------------------|-------------------------------------------------------------------------------------|-------------------------------------------------------------------------------------------------|-----------------------------|
| ผู้บันทึกรายการ                                                | A0300300003T001                                                                     |                                                                                                 |                             |
| รหัสหน่วยงาน<br>รหัสพื้นที่<br>รหัสหน่วยเบิกจ่าย<br>การอ้างอิง | 03003<br>กรมธนารักษ์<br>1000 - ส่วนกลาง<br>0300300003<br>จำนักการคลัง<br>R640000004 | <b>ประจำวันที่</b> 16 ตุลาคม 2563 1 <b>งวด</b> 1 <b>ประเภทการรับเงิน</b> RD - เงินฝากคลังแทนกัน |                             |
| ข้อมูลทั่วไป รายการจัดเก็บ                                     |                                                                                     |                                                                                                 |                             |
| รายสะเอยพเอกสาร 🖂<br>ลำดับที่ 1                                |                                                                                     |                                                                                                 | 10 4 1 4 1 1 7 2 6 19 6 U » |
| รทัสบัญชีแยกประเภท                                             | 1101010101<br>เงินสดในมือ                                                           | รทัสบัญชีย่อยของบัญชีแยก<br>ประเภท (Sub Book GL)                                                |                             |
| รหัสบัญชีเงินฝากคลัง                                           |                                                                                     | รหัสเจ้าของบัญซีเงินฝากคลัง                                                                     |                             |
| จำนวนเงิน                                                      | 40,000.00 vin                                                                       | รหัสหน่วยงานคู่ค้า<br>(Trading Partner)                                                         |                             |
| รายละเอียดบรรทัดรายการ                                         | บันทึกรายการรับเงินนอกงบประมาณฝากคลังแทนหน่วยงานอื่น                                | แบบอิเล็กทรอนิกส์ใหม่                                                                           |                             |

| เลือก      | ลาดบท | pk     | <u>ชอบญช</u> | <u>รหัสบัญชิแยกประเภท</u> | รายละเอยดเพมเตม                                      | <u>จำนวนเงิน(บาท)</u> |
|------------|-------|--------|--------------|---------------------------|------------------------------------------------------|-----------------------|
| <b>C</b> 1 | 1     | เดบิต  | เงินสดในมือ  | 1101010101                | บันทึกรายการรับเงินนอกงบประมาณฝากคลังแทนหน่วยงานอื่น | 40,000.00             |
|            | 2     | เครดิต | รายได้อื่น   | 4313010199                | รับเงินฝากคลังแทนหน่วยงานอื่น                        | - 40,000.00           |
|            |       |        |              |                           | จำนวนเงินจัดเก็บ                                     | 40,000.00             |
|            |       |        |              |                           | < 1 >                                                |                       |

พิมพ์รายงาน

สร้างเอกสารใหม่

# พิมพ์รายงาน (นส.03 - RD) รายงานการรับรายได้และนำส่งเงินคงคลัง

#### นส03 - การรับเงินแทนกัน

หน้าที่ 1 จากทั้งหมด 1

| ลขที่เอกสาร<br>ประเภทเอกสาร<br>รั้นที่<br>หน่วยเบิกจ่าย<br>บรรทัด เดบิต/ ร<br>รายการที่ เครดิต<br>1 เดบิต 1            | : 2021 - 11<br>: RD - รับรา<br>: 03003 - ก<br>: 1000 - สว | 00000005<br>เยได้นอกแทนกัน<br>เรมธนารักษ์ |             |                            |                     |             |                                    | เลขที่ระหว่างหน่              | วยงาน :              |
|----------------------------------------------------------------------------------------------------|-----------------------------------------------------------|-------------------------------------------|-------------|----------------------------|---------------------|-------------|------------------------------------|-------------------------------|----------------------|
| ประเภทเอกสาร<br>วันราชการ<br>งั้นที่<br>เน่วยเบิกจ่าย<br>บรรทัด เดบิต/ ร<br>รายการที่ เครดิต<br>1 เดบิต 1<br>1 เดบิต 1 | : RD - รับรา<br>: 03003 - ก<br>: 1000 - สว                | ายได้นอกแทนกัน<br>กรมธนารักษ์             |             |                            |                     |             |                                    | 100 C                         |                      |
| วันราชการ<br>งั้นที่<br>เน่วยเบิกจ่าย<br>บรรทัด เดบิต/ ร<br>ายการที่ เครดิต<br>1 เดบิต 1<br>2 เครดิต 4                 | : 03003 - ก<br>: 1000 - สว                                | ารมธนารักษ์                               |             |                            |                     |             |                                    | วันที่เอกสาร                  | : 16/10/2563         |
| เ้นที่<br>เน่วยเบิกจ่าย<br>บรรทัด เดบิต∕ ร<br>ายการที่ เครดิต<br>                                                      | : 1000 - ส่ว                                              |                                           |             |                            |                     |             |                                    | วันที่ผ่านรายการ              | : 16/10/2563         |
| ณ่วยเบิกจ่าย<br>บรรทัด เดบิต/ ร<br>ายการที่ เครดิต<br>ร<br>1 เดบิต 1<br>2 เครดิต 4                                     |                                                           | นกลาง                                     |             |                            |                     |             |                                    | สถานะ                         | : เอกสารที่ถูกพักไว้ |
| บรรทัด เดบิต∕ ร<br>รายการที่ เครดิต<br>วี<br>1 เดบิต 1<br>2 เครดิต 4                                                   | : 03003000                                                | )03 - สำนักการคลัง                        |             |                            |                     |             |                                    | การอ้างอิง                    | : R64000004          |
| รายการที่ เครดิต<br>ร<br>1 เดบิต 1<br>2 เครดิต 4                                                                       | หัสบัญชี                                                  | ชื่อบัญชี                                 | การกำหนด    | หน่วยต้นทุน                | แหล่งเงินทุน        |             | <u>เงินฝาก</u>                     | เจ้าของ เจ้าง                 | ของ บัญชีย่อย        |
| ว<br>1 เดบิต 1<br>2 เครดิต 4                                                                                           |                                                           |                                           |             |                            |                     |             | คลัง ธ.พาณิชย์                     | <mark>เงินฝาก บัญ</mark>      | ชียอย                |
| ร<br>1 เดบิต 1<br>2 เครดิต 4                                                                                           |                                                           |                                           | จำนว        | นเงิน รหัสงบประมาณ         |                     |             | ข้อความในรายการ                    |                               |                      |
| 1 เดบิต 1<br>2 เครดิต 4                                                                                                | หัสบัญชีย่อย                                              | ชื่อบัญชียอย                              | กิจกรรมหลัก |                            |                     | กิจกรรมย่อย |                                    |                               | รหัสหน่วยงานคู่เ     |
| 2 เครดิต 4                                                                                                    | 101010101                                                 | เงินสดในมือ                               | 0300300000  | 0300300000                 | 6426000 เงินฝากคลัง |             |                                    |                               |                      |
| 2 เครดิต 4                                                                                                    |                                                           |                                           | 40,0        | 000.00 03003               | กรมธนารักษ์         | 1           | บันทึกรายการรับเงินนย              | วกงบประมาณฝากคลังแ <b>ท</b> า | มหน่วยงานอื่น        |
| 2 เครดิต 4                                                                                                    |                                                           |                                           | P1000       | ส่วนกลาง                   |                     |             |                                    |                               |                      |
| 2 เครดิต 4                                                                                                    |                                                           |                                           |             |                            |                     |             |                                    |                               |                      |
|                                                                                                    | 313010199                                                 | รายได้อื่น                                | 0300300000  | 0300400000                 | 6426000 เงินฝากคลัง | 1           | 00901                              | 0300400000                    |                      |
|                                                                                                    |                                                           |                                           | 40,0        | 000.00 030 <mark>04</mark> | กรมบัญชีกลาง        | 1           | รับเงิน <mark>ฝากคลังแทนหน่</mark> | วยงานอื่น                     |                      |
|                                                                                                    |                                                           |                                           | P1000       | สวนกลาง                    |                     |             |                                    |                               |                      |
|                                                                                                    |                                                           |                                           |             |                            |                     |             |                                    |                               |                      |
|                                                                                                    |                                                           |                                           |             |                            |                     |             |                                    |                               |                      |
|                                                                                                    |                                                           |                                           |             |                            |                     |             |                                    |                               |                      |
|                                                                                                    |                                                           |                                           |             |                            |                     |             |                                    |                               |                      |
|                                                                                                    |                                                           |                                           |             |                            |                     |             |                                    |                               |                      |
|                                                                                                    |                                                           |                                           |             |                            |                     |             |                                    |                               |                      |
|                                                                                                    |                                                           |                                           |             |                            |                     |             |                                    |                               |                      |
|                                                                                                    |                                                           |                                           |             |                            |                     |             |                                    |                               |                      |
|                                                                                                    |                                                           |                                           |             |                            |                     |             |                                    |                               |                      |
|                                                                                                    |                                                           |                                           |             |                            |                     |             |                                    |                               |                      |
| หมายเหตุ                                                                                                    |                                                           |                                           |             |                            |                     |             |                                    |                               |                      |
| 11111                                                                                                    |                                                           |                                           |             |                            |                     |             |                                    |                               | ()                   |

# การนำส่งรายได้แผ่นดิน ของหน่วยงานตนเอง (ประเภทเอกสาร : R1)

### ระบบรับและนำส่งรายได้

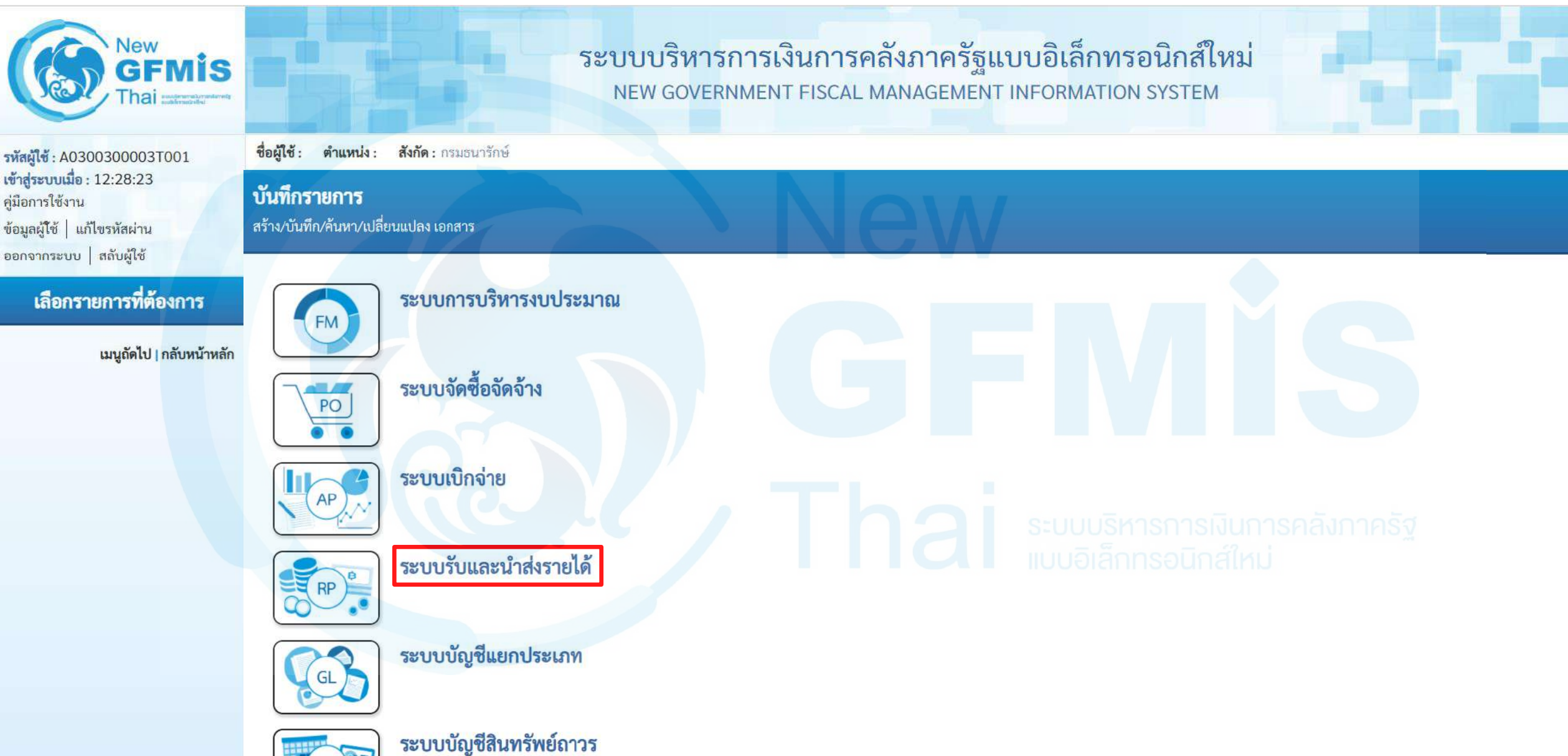

### นำส่งเงิน

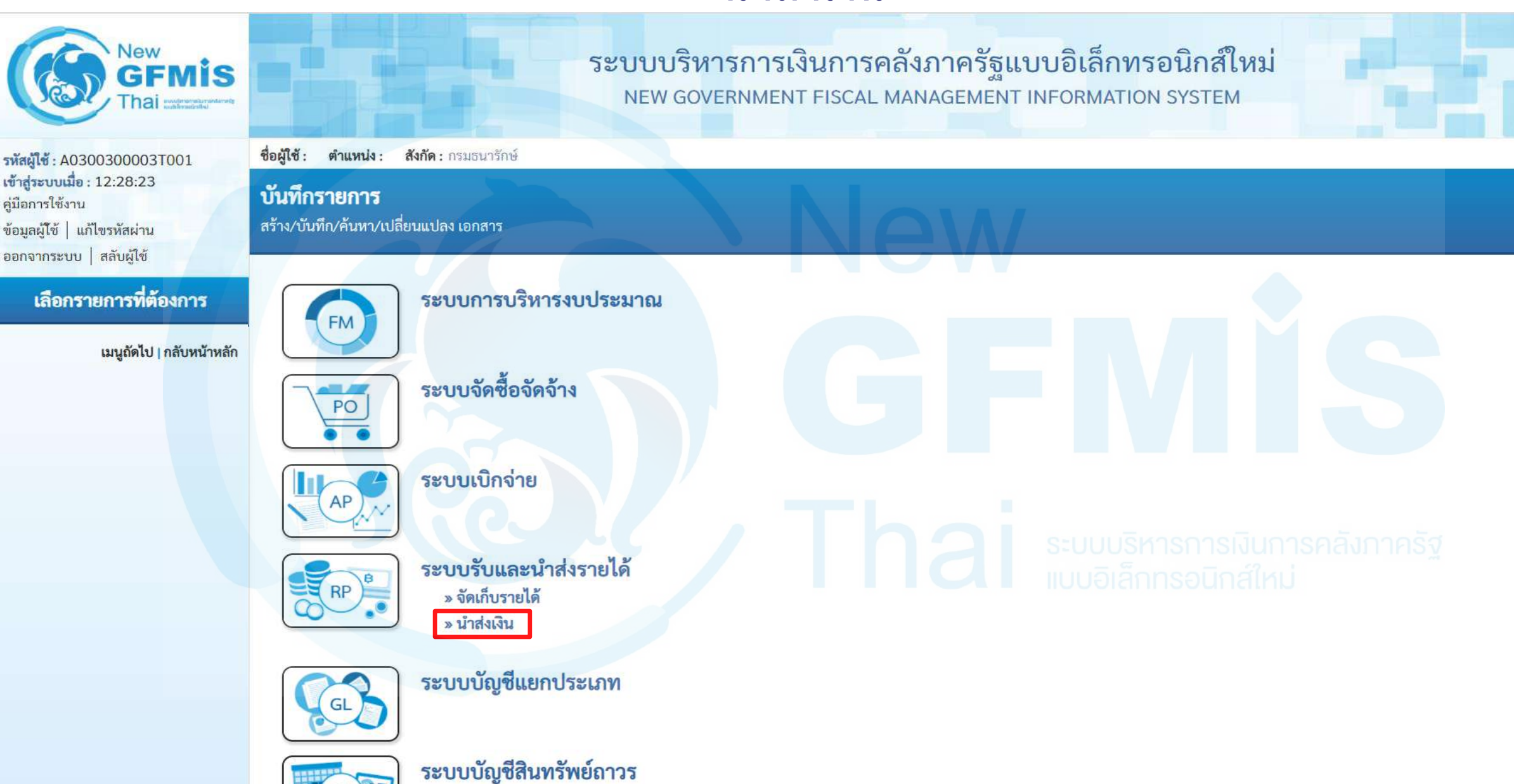

### น้ำส่งเงินแบบผ่านรายการ : นส02-1

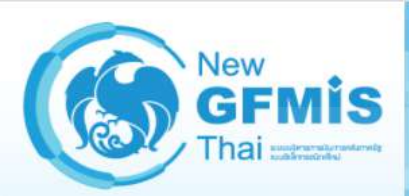

รหัสผู้ใช้ : A0300300003T001 เข้าสู่ระบบเมื่อ : 12:28:23 คู่มือการใช้งาน ข้อมูลผู้ใช้ | แก้ไขรหัสผ่าน ออกจากระบบ | สลับผู้ใช้

#### เลือกรายการที่ต้องการ

<mark>เมนูถัดไป | กลับหน้าหลั</mark>ก

ระบบบริหารการเงินการคลังภาครัฐแบบอิเล็กทรอนิกส์ใหม่ NEW GOVERNMENT FISCAL MANAGEMENT INFORMATION SYSTEM

ชื่อผู้ใช้: ตำแหน่ง: สังกัด: กรมธนารักษ์

#### บันทึกรายการ

สร้าง/บันทึก/ค้นหา/เปลี่ยนแปลง เอกสาร

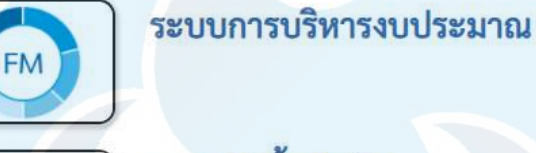

ระบบเบิกจ่าย

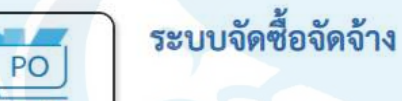

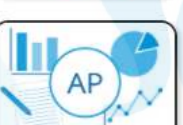

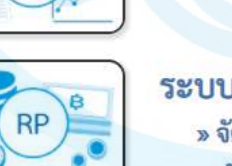

ระบบรับและนำส่งรายได้ » จัดเก็บรายได้

> **» นำส่งเงิน** นส02-1 » นำส่งเงินแบบผ่านรายการ นส02-2 » นำส่งเงินแบบพักรายการ

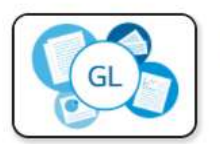

ระบบบัญชีแยกประเภท

ระบบบริหารการเงินการคลังภาครัฐ แบบอิเล็กทรอบิกส์ใหม่

## ประเภทเงินที่นำส่ง : R1 (รายได้แผ่นดินของตนเอง)

| GFMIS<br>Thai wateredation                                                                                     |                                                                              | ระบบบรหว<br>NEW GOVE                  | ารการเงนการคลงม<br>ERNMENT FISCAL MAN | <mark>ាាครฐแบ</mark><br>AGEMENT IN | <b>เบอเลกทร</b> อ<br>NFORMATION | รystem                                        |                          |
|----------------------------------------------------------------------------------------------------|------------------------------------------------------------------------------|---------------------------------------|---------------------------------------|------------------------------------|---------------------------------|-----------------------------------------------|--------------------------|
| รหัสผู้ใช้ : A0300300003T001<br>เข้าสู่ระบบเมื่อ : 12:28:23<br>คู่มือการใช้งาน<br>ข้อมูลผู้ใช้   แก้ไขรหัสผ่าน | ขอดูเข : ดาแหนง : ลงกด<br>นำส่งเงินแบบผ่านรา<br>สร้างข้อมูลการนำส่งเงินสำหรั | ียการ (นส. 02-1)<br>บเอกสารผ่านรายการ |                                       | 14/                                |                                 |                                               | สราง   กลับรายการ   พนหา |
| ออกจากระบบ   สลบผูเซ<br>ระบบนำส่ง                                                                              | รหัสหน่วยงาน                                                                 | 03003<br>กรมธนารักษ์                  |                                       | <u>วันที่ในใบนำฝาก</u>             | 1                               | 16 ตุลาคม 2563                                | Ē                        |
| » จัดเก็บรายได้                                                                                                | รหัสพื้นที่                                                                  | 1000 - ส่วนกลาง                       | ~                                     | 4 <b>2</b> 0                       |                                 | 1                                             |                          |
| » นำส่งเงิน                                                                                                    | รทัสหน่วยเบิกจ่าย                                                            | 0300300003<br>สำนักการคลัง            | ~                                     | ประเภทเงินที่นำ                    | ส่ง                             | R1 - รายได้แผ่นดินของตนเอง                    | ~                        |
| เมนูถัดไป   กลับหน้าหลัก                                                                                       | <u>การอ้างอิง</u>                                                            |                                       |                                       |                                    |                                 |                                               |                          |
|                                                                                                    | ข้อมูลทั่วไป รายการนำฝ                                                       | hn                                    |                                       |                                    |                                 |                                               |                          |
|                                                                                                    | <u>รหัสศูนย์ต้นทุนผู้นำส่ง</u>                                               | 0300300000<br>กรมธนารักษ์             | ٩                                     |                                    |                                 |                                               |                          |
|                                                                                                    | รหัสงบประมาณ                                                                 | 03003<br>กรมธนารักษ์                  |                                       | <u>รหัสรายได้</u>                  |                                 | ุ <del>ธุการเงนการคลงภาค</del><br>รอนิกส์ใหม่ | S <u>7</u> ( <b>Q</b> )  |
|                                                                                                    | คำอธิบายเอกสาร                                                               |                                       |                                       |                                    |                                 |                                               |                          |
|                                                                                                    |                                                                              |                                       |                                       |                                    | li                              |                                               |                          |
|                                                                                                    |                                                                              |                                       | จ้ำลองก                               | ารบันทึก                           |                                 |                                               | 67                       |

## <u> ประเภทเงินที่นำส่ง : R1 (รายได้แผ่นดินของตนเอง)</u>

#### นำส่งเงินแบบผ่านรายการ (นส. 02-1)

สร้างข้อมูลการนำส่งเงินสำหรับเอกสารผ่านรายการ

| รหัสหน่วยงาน                   | 03003<br>กรมธนารักษ์          | <u>วันที่ในใบนำฝาก</u>    | 16 ตุลาคม 2563                                           |   |
|--------------------------------|-------------------------------|---------------------------|----------------------------------------------------------|---|
| รหัสพื้นที่                    | 1000 - ส่วนกลาง               | 420                       | 1                                                        |   |
| รหัสหน่วยเบิกจ่าย              | 0300300003 <b>RYYXXXXXX</b> ~ | <u>ประเภทเงินที่นำส่ง</u> | R1 - รายได้แผ่นดินของตนเอง<br>R1 - รายได้แผ่นดินของตนเอง | ~ |
| การอ้างอิง                     | R64000001                     |                           | R2 - เงินฝากคลังของตนเอง                                 |   |
| ข้อมูลทั่วไป รายการนำฝาก       |                               |                           |                                                          |   |
| <u>รหัสศูนย์ต้นทุนผู้นำส่ง</u> | 0300300000<br>กรมธนารักษ์     |                           |                                                          |   |
| รหัสงบประมาณ                   | 03003<br>กรมธนารักษ์          | <u>รพัสรายได้</u>         |                                                          | ٩ |
| คำอธิบายเอกสาร                 |                               |                           |                                                          |   |
|                                |                               |                           |                                                          |   |

จำลองการบันทึก

# Tab ข้อมูลทั่วไป (นส.02-1 – R1)

#### นำส่งเงินแบบผ่านรายการ (นส. 02-1)

สร้างข้อมูลการนำส่งเงินสำหรับเอกสารผ่านรายการ

| รหัสหน่วยงาน                   | 03003<br>กรมธนารักษ์      |   | <u>วันที่ในใบนำฝาก</u>    | 16 ตุลาคม 2563             |   |
|--------------------------------|---------------------------|---|---------------------------|----------------------------|---|
| รหัสพื้นที่                    | 1000 - ส่วนกลาง           |   | 130                       | 1                          |   |
| รหัสหน่วยเบิกจ่าย              | 0300300003 🗸              |   | <u>ประเภทเงินที่นำส่ง</u> | R1 - รายได้แผ่นดินของตนเอง | ~ |
| <u>การอ้างอิง</u>              | R64000001                 |   |                           |                            |   |
| ข้อมูลทั่วไป รายการนำฝาก       |                           |   |                           |                            |   |
| <u>รหัสศูนย์ต้นทุนผู้นำส่ง</u> | 0300300000<br>กรมธนารักษ์ | ٩ |                           |                            |   |
| รทัสงบประมาณ                   | 03003<br>กรมธนารักษ์      |   | <u>รหัสรายได้</u>         | 642<br>ค่าขายของเบ็ดเตล็ด  | ٩ |
| คำอธิบายเอกสาร                 |                           |   |                           |                            |   |
| บันทึกนำส่งเงินรายได้แผ่นดินข  | องหน่วยงานตนเอง           |   |                           |                            |   |

จำลองการบันทึก

69

### Tab รายการนำฝาก (นส.02-1 - R1)

#### นำส่งเงินแบบผ่านรายการ (นส. 02-1)

สร้างข้อมูลการนำส่งเงินสำหรับเอกสารผ่านรายการ

| รหัสหน่วยงาน                          | 03003<br>กรมธนารักษ์  | <u>วันที่ในใบนำฝาก</u>    | 16 ตุลา     | คม 2563                                                            |   |
|---------------------------------------|-----------------------|---------------------------|-------------|--------------------------------------------------------------------|---|
| รหัสพื้นที่                           | 1000 - ส่วนกลาง 🗸     | 130                       | 1           |                                                                    |   |
| รหัสหน่วยเบิกจ่าย                     | 0300300003            | <u>ประเภทเงินที่นำส่ง</u> | R1 - 57     | ายได้แผ่นดินของตนเอง                                               | ~ |
| <u>การอ้างอิง</u>                     | R64000001             |                           |             |                                                                    |   |
| ข้อมูลทั่วไป <mark>รายการนำฝาก</mark> |                       |                           |             |                                                                    |   |
| รายละเอียดรายการนำฝาก                 |                       |                           |             |                                                                    |   |
| <u>ประเภทเงิน</u>                     | เงินสด/เช็คผลประโยชน์ | แหล่งของเงิน              | 2564<br>S=U | <ul> <li>✓ 6419200</li> <li>งบจากการขายสิ่งของและบริการ</li> </ul> |   |
| เลขที่ใบนำฝาก                         |                       |                           |             |                                                                    |   |
| <u>จำนวนเงิน</u>                      | ,                     | มาท                       |             |                                                                    |   |
|                                       |                       | จำลองการบันทึก            |             |                                                                    |   |

### Tab รายการนำฝาก (นส.02-1 - R1)

#### นำส่งเงินแบบผ่านรายการ (นส. 02-1)

สร้างข้อมูลการนำส่งเงินสำหรับเอกสารผ่านรายการ

| รหัสหน่วยงาน             | 03003<br>กรมธนารักษ์                                               |              | <u>วันที่ในใบนำฝาก</u> | 16 ตุลาคม 2563                                 |
|--------------------------|--------------------------------------------------------------------|--------------|------------------------|------------------------------------------------|
| รหัสพื้นที่              | 1000 - ส่วนกลาง                                                    | ~            | 120                    | 1                                              |
| รหัสหน่วยเบิกจ่าย        | 0300300003                                                         | ~            | ประเภทเงินที่นำส่ง     | R1 - รายได้แผ่นดินของตนเอง 🗸                   |
| <u>การอ้างอิง</u>        | สำนักการคลิง<br>R640000001                                         |              |                        |                                                |
| ข้อมูลทั่วไป รายการนำฝาก | เงินสด/เท็คผลประโยทบ์                                              |              |                        |                                                |
| รายละเอียดรายการนำฝาก    | เงินฝากธนาคารเพื่อนำส่งคลัง<br>เงินฝากธนาคารรายบัญชีเพื่อนำส่งคลัง |              |                        |                                                |
| <u>ประเภทเงิน</u>        | เงินสด/เซ็คผลประโยชน์                                              | V            | แหล่งของเงิน           | 2564 		 6419200<br>งบจากการชายสิ่งของและบริการ |
| เลขที่ใบนำฝาก            | 1123456789000000                                                   |              |                        |                                                |
| <u>จำนวนเงิน</u>         | 10                                                                 | ),000.00 บาท |                        |                                                |
| <u>V 166 0 166 Y 16</u>  | 10                                                                 | ),000.00 บาท |                        |                                                |

จำลองการ<mark>บัน</mark>ทึก

### กด "จำลองการบันทึก"(นส.02-1 - R1)

#### นำส่งเงินแบบผ่านรายการ (นส. 02-1)

สร้างข้อมูลการนำส่งเงินสำหรับเอกสารผ่านรายการ

| รหัสหน่วยงาน                    | 03003<br>กรมธนารักษ์       |           | <u>วันที่ในใบนำฝาก</u> | 16 ตุลาคม 2563                                |   |
|---------------------------------|----------------------------|-----------|------------------------|-----------------------------------------------|---|
| รหัสพื้นที่                     | 1000 - ส่วนกลาง            | ~         | <b>N</b> 20            | 1                                             |   |
| รหัสหน่วยเบิกจ่าย               | 0300300003<br>สำนักการคลัง | ~         | ประเภทเงินที่นำส่ง     | R1 - รายได้แผ่นดินของตนเอง                    | ~ |
| <u>การอ้างอิง</u>               | R64000001                  |           |                        |                                               |   |
| ข้อมูลทั่วไป <b>รายการนำฝาก</b> |                            |           |                        |                                               |   |
| รายละเอียดรายการนำฝาก           |                            |           |                        |                                               |   |
| <u>ประเภทเงิน</u>               | เงินสด/เช็คผลประโยชน์      | ~         | แหล่งของเงิน           | 2564 × 6419200<br>งบจากการขายสิ่งของและบริการ |   |
| เลขที่ใบนำฝาก                   | 1123456789000000           |           |                        |                                               |   |
| <u>จำนวนเงิน</u>                | 10,00                      | 00.00 บาท |                        |                                               |   |
|                                 |                            | ົລຳລອງ    | การบับทึก              |                                               |   |
## กด "บันทึกข้อมูล" และกด "แสดงข้อมูล" (นส.02-1 - R1)

| ผลการบันทึก                         | รหัสข้อความ  | คำอธิบาย                                                |
|-------------------------------------|--------------|---------------------------------------------------------|
| สำเร็จ                              | S001         | ตรวจสอบเอกสาร - ไม่มีข้อผิดพลาด: TRN Client 03          |
| คำเตือน                             | W0401        | ตรวจสอบเลขที่ใบนำฝากให้ตรงกับรหัสอ้างอิงที่ได้จากธนาคาร |
|                                     |              |                                                         |
| กรายการ                             |              |                                                         |
| <mark>กรายการ</mark><br>ผลการบันทึก | เลขที่เอกสาร | รพัสหน่วยงาน                                            |

# แสดงเลขที่เอกสารใบนำส่ง (นส.02-1 - R1)

#### นำส่งเงินแบบผ่านรายการ (นส. 02-1)

สร้างข้อมูลการนำส่งเงินสำหรับเอกสารผ่านรายการ

| เลขที่ใบนำส่ง                                    | 120000006 2021                                        | เลขที่เอกสารกลับรายการ                       |                                                   |
|--------------------------------------------------|-------------------------------------------------------|----------------------------------------------|---------------------------------------------------|
| ผู้บันทึกรายการ                                  | A0300300003T001                                       |                                              |                                                   |
| รหัสหน่วยงาน<br>รหัสพื้นที่<br>รหัสหน่วยเบิกจ่าย | 03003<br>กรมธนารักษ์<br>1000 - ส่วนกลาง<br>0300300003 | วันที่ในใบนำฝาก<br>งวด<br>ประเภทเงินที่นำส่ง | 16 ตุลาคม 2563<br>1<br>R1 - รายได้แผ่นดินของตนเอง |
| การอ้างอิง<br>ข้อมูลทั่วไป รายการนำฝาก           | สำนักการคลัง<br>R64000001                             |                                              |                                                   |
| รหัสศูนย์ต้นทุนผู้นำส่ง                          | 0300300000<br>กรมธนารักษ์                             |                                              |                                                   |
| รทัสงบประมาณ                                     | 03003<br>กรมธนารักษ์                                  | รทัสรายได้                                   | 642<br>ค่าขายของเบ็ดเตล็ด SNUMISA ANNAS           |
| คำอธิบายเอกสาร                                   |                                                       |                                              |                                                   |
| บันทึกนำส่งเงินรายได้แผ่นดินขอ                   | องหน่วยงานตนเอง                                       | te                                           |                                                   |

สร้างเอกสารใหม่

กลับรายการเอกสารนี้ ) ( พิมพ์รายงาน

# แสดงเลขที่เอกสารใบนำส่ง (นส.02-1 - R1)

#### นำส่งเงินแบบผ่านรายการ (นส. 02-1)

สร้างข้อมูลการนำส่งเงินสำหรับเอกสารผ่านรายการ

| เลขที่ใบนำส่ง            | 3                     |                      | 120000006 2021             |                           |                        | เลขที่เอกสารกลับรายการ      |                     |                                        |                  |
|--------------------------|-----------------------|----------------------|----------------------------|---------------------------|------------------------|-----------------------------|---------------------|----------------------------------------|------------------|
| ผู้บันทึกรายก            | าร                    |                      | A0300300003T001            |                           |                        |                             |                     |                                        |                  |
| รหัสหน่วยงา              | น                     |                      | 03003<br>กรมธนารักษ์       |                           |                        | วันที่ไนใบนำฝาก             | 16 ตุลาคม 2563      |                                        |                  |
| รหัสพื้นที่              |                       |                      | 1000 - ส่วนกลาง            |                           | ~                      | 420                         | 1                   |                                        |                  |
| รหัสหน่วยเบิ             | กจ่าย                 |                      | 0300300003<br>สำนักการคลัง |                           | ~                      | ประเภทเงินที่นำส่ง          | R1 - รายได้แผ่นด์   | านของตนเอง                             |                  |
| การอ้างอิง               |                       |                      | R640000001                 |                           |                        |                             |                     |                                        |                  |
| ข้อมูลทั่วไ<br>รายละเอีย | ป รายกา<br>ยดรายการนํ | ารนำฝาก<br>ไาฝาก (≋) |                            |                           |                        |                             |                     |                                        |                  |
| ประเภทเงิง               | J                     |                      | เงินสด/เช็คผลประ           | ะโยชน์                    | ~                      | แหล่งของเงิน                | 2564 ~              | 6419200<br>งบจากการขายสิ่งของและบริการ |                  |
| เลขที่ใบนำ               | ฝาก                   |                      | 11234567890000             | 000                       |                        |                             |                     |                                        |                  |
| จำนวนเงิน                |                       |                      |                            |                           | 10,000.00 บาท          |                             |                     |                                        |                  |
| <u>เลือก</u>             | ลำดับที่              | РК                   | ชื่อบัญชี                  | <u>รหัสบัญชีแยกประเภท</u> | รหัสศูนย์ต้นทุน        | แหล่งของเงิน                | <u>รหัสงบประมาณ</u> | รหัสกิจกรรมหลัก                        | <u>จำนวนเงิน</u> |
|                          | 1                     | เครดิต               | เงินสดในมือ                | 1101010101                | 0300300000             | 6419200                     | 03003               | P1000                                  | -10,000.00       |
|                          | 2                     | เดบิต                | พักเงินนำส่ง               | 1101010112                | 0300300000             | 6419200                     | 03003               | P1000                                  | 10,000.00        |
|                          |                       |                      |                            | (สร้างเอก                 | <<br>สารใหม่ กลับรายกา | 1 ><br>รเอกสารนี้ พิมพ์รายง | าน                  |                                        | 75               |

# พิมพ์รายงาน (นส.02-1 - R1) รายงานการรับรายได้และนำส่งเงินคงคลัง

นส02-1 - นำส่งเงินแบบผ่านรายการ

หน้าที่ 1 จากทั้งหมด 1

| เลขที่เอกส<br>ประเภทเอ<br>ส่วนราชก<br>พื้นที่<br>หน่วยเบิก<br>บรรทัด<br>รายการที่ | าร<br>กสาร<br>เร<br>ง่าย<br>เดบิต⁄<br>เครดิต | : 2021 - 12<br>: R1 - นำส่ง<br>: 03003 - ก<br>: 1000 - ส่ว<br>: 03003000<br><b>รหัสบัญชี</b> | 200000006<br>มเงินในของตน<br>กรมธนารักษ์<br>มนกลาง<br>203 - สำนักการคลัง<br>ชื่อบัญชี | ง<br>การกำหนด                | หน่วยต้นทุน                           | แหล่งเงิบทุบ                                       | <u>เงินฝาก</u><br>คลัง ธ.พาณิชย์                            | เลขทีระหว่างหน่วย<br>วันที่เอกสาร<br>วันที่ผ่านรายการ<br>สถานะ<br>การอ้างอิง<br>เจ้าของ เจ้าขอ<br>เงินฝาก บัญชีย | มงาน :<br>: 16/10/2563<br>: 16/10/2563<br>: เอกสารผ่านรายการ<br>: R640000001<br>วง บัญชียอย<br>มอย |
|-----------------------------------------------------------------------------------|----------------------------------------------|----------------------------------------------------------------------------------------------|---------------------------------------------------------------------------------------|------------------------------|---------------------------------------|----------------------------------------------------|-------------------------------------------------------------|----------------------------------------------------------------------------------------------------|----------------------------------------------------------------------------------------------------|
|                                                                                   | 2                                            | รหัสบัญชีย่อย                                                                                | ชื่อบัณชีย่อย                                                                         | กิจกรรมหลัก                  | FAIR 3 NEW 0 0 3031 1618              | กิจกรรมย่อ                                         | 8                                                           |                                                                                                    | รหัสหน่วยงานค่ค้า                                                                                  |
| 1                                                                                 | เครดิต                                       | 1101010101                                                                                   | เงินสดในมือ                                                                           | 0300300000<br>10,00<br>P1000 | 0300300000<br>00.00 03003<br>ส่วนกลาง | 6419200 งบจากการขายสิ่งของและบริการ<br>กรมธนารักษ์ | บันทึกน <del>ำส่งเงิ</del> นรายได้แต                        | งั่นดินของหน่วยงานตนเอง                                                                                          |                                                                                                    |
| 2                                                                                 | เคบิต                                        | 1101010112                                                                                   | พักเงินนำส่ง                                                                          | 0300300000<br>10,00<br>P1000 | 0300300000<br>00.00 03003<br>ส่วนกลาง | 6419200 งบจากการขายสิ่งของและบริการ<br>กรมธนารักษ์ | บันทึกนำส่งเงินรายได้แต<br>ระบบบริหารการ<br>แบบอิเล็กทรอนิก | ง่นดินของหน่วยงานตนเอง<br>เงินการคลังกา<br>กล์ใหม่                                                               |                                                                                                    |

| หมายเหตุ               |    |            |    | - |
|------------------------|----|------------|----|---|
| <mark>ผู้บันทึก</mark> |    | ผู้อนุมัติ | 76 | 1 |
|                        | () | (          | )  |   |

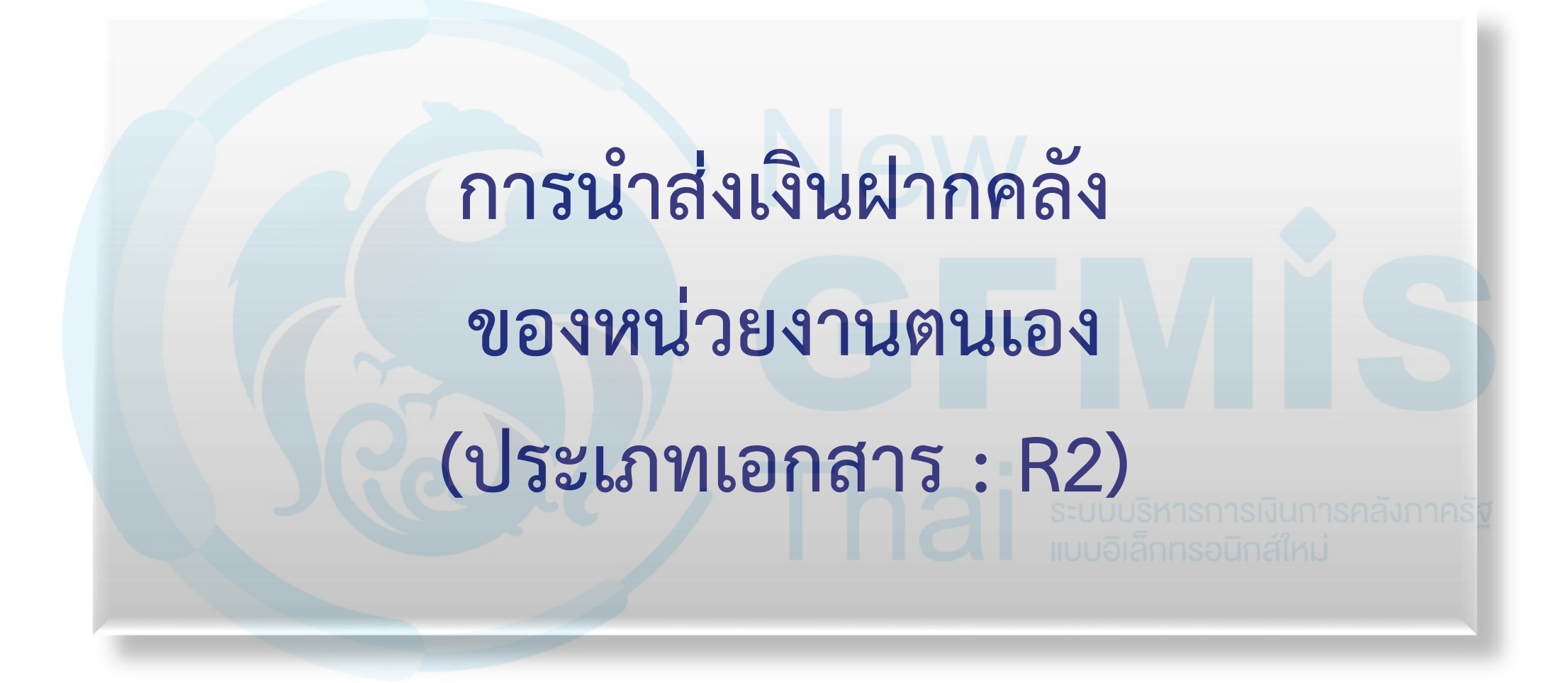

## ระบบรับและนำส่งรายได้

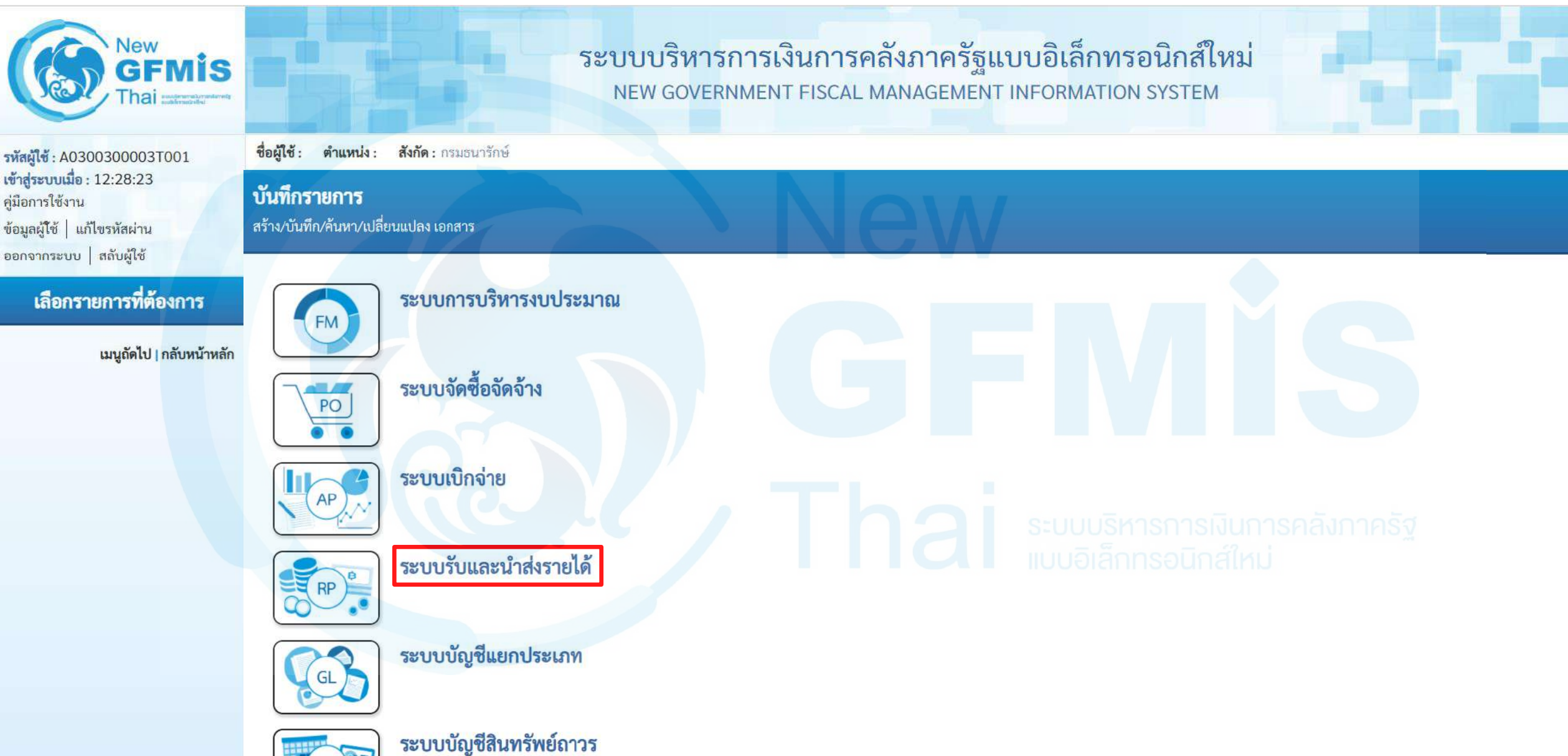

DE

## นำส่งเงิน

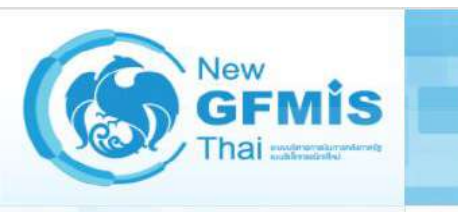

รหัสผู้ใช้ : A0300300003T001 เข้าสู่ระบบเมื่อ : 12:28:23 คู่มือการใช้งาน ข้อมูลผู้โช้ | แก้ไขรหัสผ่าน ออกจากระบบ | สลับผู้ไช้

#### เลือกรายการที่ต้องการ

เมนูถัดไป | กลับหน้าหลัก

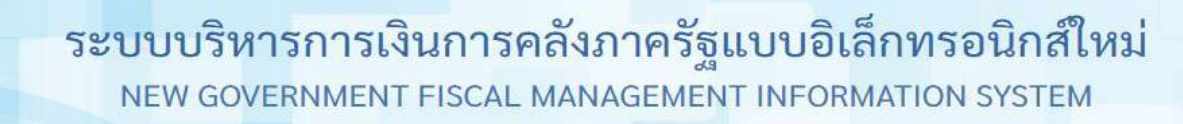

ชื่อผู้ใช้ : ตำแหน่ง : สังกัด : กรมธนารักษ์ บันทึกรายการ สร้าง/บันทึก/ค้นหา/เปลี่ยนแปลง เอกสาร

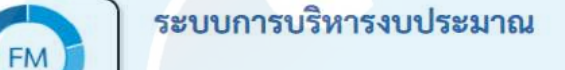

PO ระบบจัดซื้อจัดจ้าง

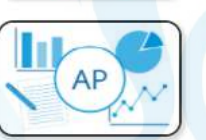

RP

ระบบรับและนำส่งรายได้ » จัดเก็บรายได้ » นำส่งเงิน

ระบบเบิกจ่าย

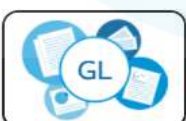

ระบบบัญชีแยกประเภท

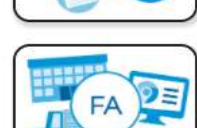

ระบบบัญชีสินทรัพย์ถาวร

# น้ำส่งเงินแบบผ่านรายการ : นส02-1

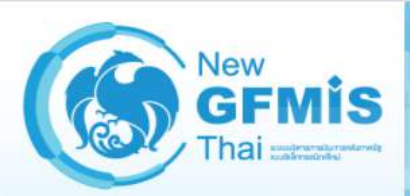

รหัสผู้ใช้ : A0300300003T001 เข้าสู่ระบบเมื่อ : 12:28:23 คู่มือการใช้งาน ข้อมูลผู้ใช้ | แก้ไขรหัสผ่าน ออกจากระบบ | สลับผู้ใช้

#### เลือกรายการที่ต้องการ

<mark>เมนูถัดไป | กลับหน้าหลั</mark>ก

ระบบบริหารการเงินการคลังภาครัฐแบบอิเล็กทรอนิกส์ใหม่ NEW GOVERNMENT FISCAL MANAGEMENT INFORMATION SYSTEM

ชื่อผู้ใช้: ตำแหน่ง: สังกัด: กรมธนารักษ์

### บันทึกรายการ

สร้าง/บันทึก/ค้นหา/เปลี่ยนแปลง เอกสาร

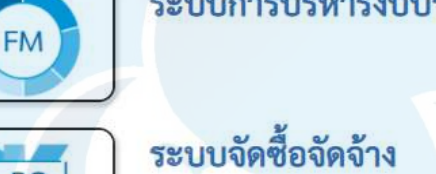

ระบบการบริหารงบประมาณ

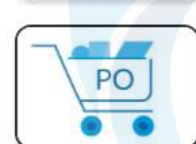

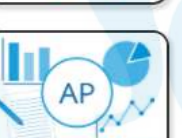

ระบบเบิกจ่าย

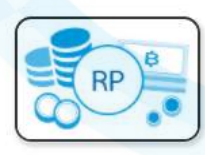

ระบบรับและนำส่งรายได้ » จัดเก็บรายได้

> **» นำส่งเงิน** นส02-1 » นำส่งเงินแบบผ่านรายการ

นส02-2 » นำส่งเงินแบบพักรายการ

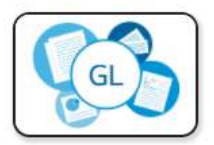

ระบบบัญชีแยกประเภท

ระบบบริหารการเงินการคลังภาครัฐ แบบอิเล็กทรอบิกส์ใหม่

## ประเภทเงินที่นำส่ง : R2 (นำส่งเงินฝากคลังของตนเอง)

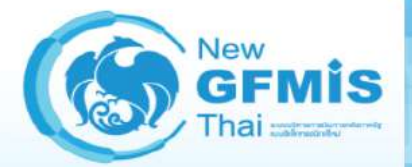

รหัสผู้ไข้ : A0300300003T001 เข้าสู่ระบบเมื่อ : 12:28:23 คู่มือการใช้งาน ข้อมูลผู้โช้ | แก้ไขรหัสผ่าน ออกจากระบบ | สลับผู้ใช้

#### ระบบนำส่ง

» จัดเก็บรายได้ » นำส่งเงิน

<mark>เมนูถัดไป | กลับหน้าหลัก</mark>

ระบบบริหารการเงินการคลังภาครัฐแบบอิเล็กทรอนิกส์ใหม่ NEW GOVERNMENT FISCAL MANAGEMENT INFORMATION SYSTEM

ครัฐแบบอิเล็กทรอนิกส์ใหม่ EMENT INFORMATION SYSTEM

สร้าง | กลับรายการ | ค้นหา

### นำส่งเงินแบบผ่านรายการ (นส. 02-1)

ชื่อผู้ใช้: ตำแหน่ง: สังกัด: กรมธนารักษ์

สร้างข้อมูลการนำส่งเงินสำหรับเอกสารผ่านรายการ

| สหน่วยงาน                    | 03003           |   | วันที่ในใบนำฝาก                  | 16                       | <b>E</b> |
|------------------------------|-----------------|---|----------------------------------|--------------------------|----------|
|                              | กรมธนารักษ์     |   |                                  | 10 ตูสาคม 2503           | ت        |
| เพิ้นที่                     | 1000 - ส่วนกลาง | ~ | 130                              | 1                        |          |
| หน่วยเบิกจ่าย                | 0300300003      | ~ | <u>ประเภทเงินที่นำส่ง</u>        | R2 - เงินฝากคลังของตนเอง | ~        |
| ก้างถึง                      | สำนักการคลัง    |   |                                  |                          |          |
|                              |                 |   |                                  |                          |          |
| ้อมูลทั่วไป รายการนำฝาก      |                 |   |                                  |                          |          |
| <u>์สศูนย์ต้นทุนผู้นำส่ง</u> | 0300300000      | ٩ |                                  |                          |          |
|                              | กรมธนารักษ์     |   |                                  |                          |          |
| <b>สงบประมาณ</b>             | 03003           |   | รหัสบัญชีเงินฝากคลัง (3หลักท้าย) | างการเงินการกลุ่งการงู   |          |
|                              |                 |   |                                  |                          |          |

# ประเภทเงินที่นำส่ง : R2 (นำส่งเงินฝากคลังของตนเอง)

### นำส่งเงินแบบผ่านรายการ (นส. 02-1)

สร้างข้อมูลการนำส่งเงินสำหรับเอกสารผ่านรายการ

| รหัสหน่วยงาน             | 03003<br>กรมธนารักษ์          | <u>วันที่ในใบนำฝาก</u>           | 16 ตุลาคม 2563                                         |
|--------------------------|-------------------------------|----------------------------------|--------------------------------------------------------|
| รหัสพื้นที่              | 1000 - ส่วนกลาง               | 430                              | 1                                                      |
| รหัสหน่วยเบิกจ่าย        | 0300300003 <b>RYYXXXXXX</b> ~ | <u>ประเภทเงินที่นำส่ง</u>        | R2 - เงินฝากคลังของตนเอง 🗸                             |
| <u>การอ้างอิง</u>        | สำนักการคลัง<br>R64000002     |                                  | R1 - รายได้แผ่นดินของตนเอง<br>R2 - เงินฝากคลังของตนเอง |
| ข้อมูลทั่วไป รายการนำฝาก |                               |                                  |                                                        |
| รหัสศูนย์ต้นทุนผู้นำส่ง  | 0300300000 Q<br>กรมธนารักษ์   |                                  |                                                        |
| รหัสงบประมาณ             | 03003                         | รหัสบัญชีเงินฝากคลัง (3หลักท้าย) |                                                        |
| คำอธิบายเอกสาร           |                               |                                  |                                                        |

จำลองการบันทึก

# Tab ข้อมูลทั่วไป (นส.02-1 - R2)

#### นำส่งเงินแบบผ่านรายการ (นส. 02-1)

สร้างข้อมูลการนำส่งเงินสำหรับเอกสารผ่านรายการ

| รหัสหน่วยงาน                | 03003<br>กรมธนารักษ์      |   | <u>วันที่ในใบนำฝาก</u>           | 16 ตุลาคม 2563           |   |
|-----------------------------|---------------------------|---|----------------------------------|--------------------------|---|
| รหัสพื้นที่                 | 1000 - ส่วนกลาง 🗸         |   | งวด                              | 1                        |   |
| รหัสหน่วยเบิกจ่าย           | 0300300003 🗸              |   | <u>ประเภทเงินที่นำส่ง</u>        | R2 - เงินฝากคลังของตนเอง | ~ |
| <u>การอ้างอิง</u>           | R64000002                 |   |                                  |                          |   |
| ข้อมูลทั่วไป รายการน้ำฝาก   |                           |   |                                  |                          |   |
| รหัสศูนย์ต้นทุนผู้นำส่ง     | 0300300000<br>กรมธนารักษ์ | ٩ |                                  |                          |   |
| รหัสงบประมาณ                | 03003                     |   | รหัสบัญชีเงินฝากคลัง (3หลักท้าย) |                          |   |
| คำอธิบายเอกสาร              |                           |   |                                  |                          |   |
| บันทึกรายการนำส่งเงินนอกงบบ | ประมาณฝากคลัง             |   |                                  |                          |   |

จำลองการบัน<mark>ทึ</mark>ก

### <u>Tab รายการนำฝาก (นส.02-1 - R2)</u>

### นำส่งเงินแบบผ่านรายการ (นส. 02-1)

สร้างข้อมูลการนำส่งเงินสำหรับเอกสารผ่านรายการ

| รหัสหน่วยงาน             | 03003<br>กรมธนารักษ์       |     | วันที่ในใบนำฝาก                    | 16 ตุลาคม 2563                                | 1 |
|--------------------------|----------------------------|-----|------------------------------------|-----------------------------------------------|---|
| รหัสพื้นที่              | 1000 - ส่วนกลาง            | ~   | 120                                | 1                                             |   |
| รหัสหน่วยเบิกจ่าย        | 0300300003<br>สำนักการคลัง | ~   | ประเภทเงินที่นำส่ง                 | R2 - เงินฝากคลังของตนเอง                      | ~ |
| <u>การอ้างอิง</u>        | R64000002                  |     |                                    |                                               |   |
| ข้อมูลทั่วไป รายการนำฝาก |                            |     |                                    |                                               |   |
| รายละเอียดรายการนำฝาก    |                            |     |                                    |                                               |   |
| <u>ประเภทเงิน</u>        | เงินสด/เช็คผลประโยชน์      | ~   | แหล่งของเงิน                       | 2564 		 6426000<br>เงินฝากคลัง                |   |
| รหัสบัญชีเงินฝากคลัง     |                            | ٩   | <u>รหัสเจ้าของบัญชีเงินฝากคลัง</u> | มบรหารการเงนการคลงภาครฐ<br>อิเล็กทรอนิกส์ใหม่ |   |
| เลขที่ใบนำฝาก            |                            |     |                                    |                                               |   |
| <u>จำนวนเงิน</u>         |                            | บาท |                                    |                                               |   |
|                          |                            |     |                                    |                                               |   |

จำลองการบันทึก

## Tab รายการนำฝาก (นส.02-1 - R2)

### นำส่งเงินแบบผ่านรายการ (นส. 02-1)

สร้างข้อมูลการนำส่งเงินสำหรับเอกสารผ่านรายการ

| รหัสหน่วยงาน                          | 03003<br>กรมธนารักษ์                                       |          | วันที่ในใบนำฝาก                            | ี่ 16 ตุลา <mark>ค</mark> ม 2563 |                               |   |
|---------------------------------------|------------------------------------------------------------|----------|--------------------------------------------|----------------------------------|-------------------------------|---|
| รหัสพื้นที่                           | 1000 - ส่วนกลาง                                            |          | งวด                                        | 1                                |                               |   |
| รหัสหน่วยเบิกจ่าย                     | 0300300 <mark>0</mark> 03 ~                                |          | <u>ประเภทเงินที่นำส่ง</u>                  | R2 - เงินฝากคลัง                 | ของตนเอง                      | ~ |
| <u>การอ้างอิง</u>                     | R64000002                                                  |          |                                            |                                  |                               |   |
| ข้อมูลทั่วไป <mark>รายการนำฝาก</mark> |                                                            |          |                                            |                                  |                               |   |
| รายละเอียดรายการนำฝาก                 | เงินฝากธนาคารเพื่อนำส่งคลัง<br>เงินฝากธนาคารเพื่อนำส่งคลัง |          |                                            |                                  |                               |   |
| <u>ประเภทเงิน</u>                     | เงินสด/เช็คผลประโยชน์                                      | _        | แหล่งของเงิน                               | 2564 ~                           | 6426000<br>เงินฝากคลัง        |   |
| <u>รหัสบัญชีเงินฝากคลัง</u>           | 00901<br>เงินฝากต่างๆกรมธนารักษ์                           | <b>a</b> | <u>รหัสเจ้าของบัญชีเงินฝากคลัง</u><br>โปปป | 0300300000                       | งเงินการคลังภาครัฐ<br>าส์ใหม่ |   |
| เลขที่ใบนำฝาก                         | 2234567890000000                                           |          |                                            |                                  |                               |   |
| <u>จำนวนเงิน</u>                      | 20,000.00                                                  | บาท      |                                            |                                  |                               |   |

จำลอ<mark>ง</mark>การบันทึก

## กด "จำลองการบันทึก"(นส.02-1 - R2)

### นำส่งเงินแบบผ่านรายการ (นส. 02-1)

สร้างข้อมูลการนำส่งเงินสำหรับเอกสารผ่านรายการ

| รหัสหน่วยงาน             | 03003<br>กรมธนารักษ์                     |          | วันที่ในใบนำฝาก                    | 16 ตุลา <mark>ค</mark> ม 2563 |                               |   |
|--------------------------|------------------------------------------|----------|------------------------------------|-------------------------------|-------------------------------|---|
| รหัสพื้นที่              | 1000 - ส่วนกลาง                          | ~        | 906                                | 1                             |                               |   |
| รหัสหน่วยเบิกจ่าย        | 0300300 <mark>003</mark><br>สำนักการคลัง | ~        | <u>ประเภทเงินที่นำส่ง</u>          | R2 - เงินฝากคลัง              | ของตนเอง                      | ~ |
| <u>การอ้างอิง</u>        | R64000002                                | Ų,       |                                    |                               |                               |   |
| ข้อมูลทั่วไป รายการนำฝาก |                                          |          |                                    |                               |                               |   |
| รายละเอียดรายการนำฝาก    |                                          |          |                                    |                               |                               |   |
| ประเภทเงิน               | เงินสด/เช็คผลประโยชน์                    | ~        | แหล่งของเงิน                       | 2564 ~                        | 6426000<br>เงินฝากคลัง        |   |
| รหัสบัญชีเงินฝากคลัง     | 00901<br>เงินฝากต่างๆกรมธนารักษ์         | <b>Q</b> | <u>รหัสเจ้าของบัญชีเงินฝากคลัง</u> | 0300300000                    | รเงินการคลังภาครัฐ<br>าส์ใหม่ |   |
| <u>เลขที่ใบนำฝาก</u>     | 223456789000000                          |          |                                    |                               |                               |   |
| <u>จำนวนเงิน</u>         | 20,000.                                  | 00 บาท   |                                    |                               |                               |   |

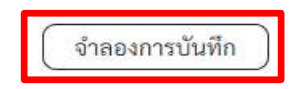

## กด "บันทึกข้อมูล" และกด"แสดงข้อมูล" (นส.02-1 - R2)

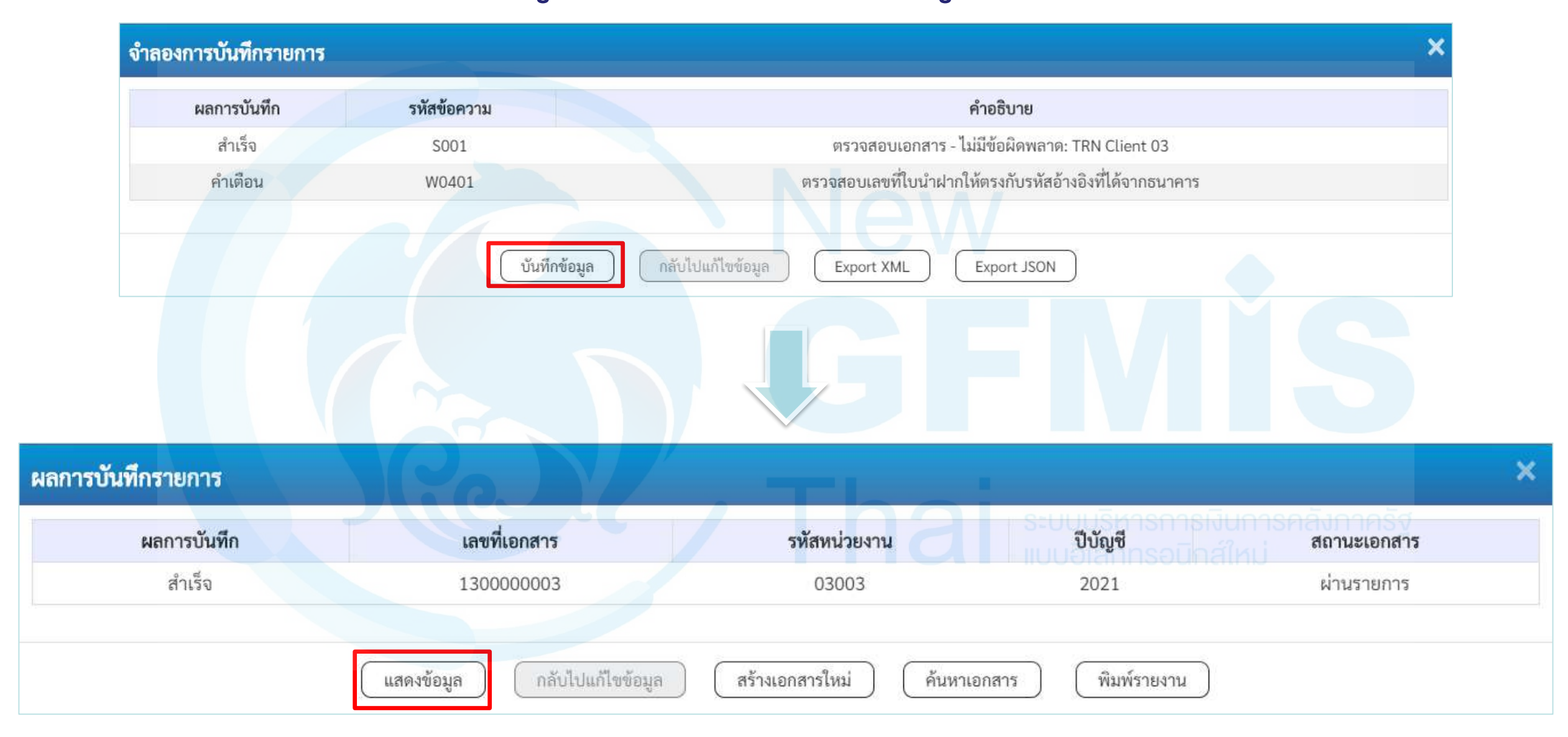

# แสดงเลขที่เอกสารใบนำส่ง (นส.02-1 - R2)

#### นำส่งเงินแบบผ่านรายการ (นส. 02-1)

สร้างข้อมูลการนำส่งเงินสำหรับเอกสารผ่านรายการ

| เลขที่ใบนำส่ง               | 130000003 2021            | เลขที่เอกสารกลับรายการ           |                                                |
|-----------------------------|---------------------------|----------------------------------|------------------------------------------------|
| ผู้บันทึกรายการ             | A0300300003T001           | เอกสารปรับเพิ่มเงินฝากคลัง(RX)   | <u>แสดงเอกสาร</u>                              |
| รหัสหน่วยงาน                | 03003<br>กรมธนารักษ์      | วันที่ในใบนำฝาก                  | 16 ตุลาคม 2563                                 |
| รหัสพื้นที่                 | 1000 - ส่วนกลาง 🗸         | NON                              | 1                                              |
| รหัสหน่วยเบิกจ่าย           | 0300300003 🗸              | ประเภทเงินที่นำส่ง               | R2 - เงินฝากคลังของตนเอง                       |
| การอ้างอิง                  | R640000002                |                                  |                                                |
| ข้อมูลทั่วไป รายการนำฝาก    |                           |                                  |                                                |
| รหัสศูนย์ต้นทุนผู้นำส่ง     | 0300300000<br>กรมธนารักษ์ |                                  |                                                |
| รหัสงบประมาณ                | 03003<br>กรมธนารักษ์      | รหัสบัญชีเงินฝากคลัง (3หลักท้าย) | <sup>901</sup><br>มีปรีหารการเงินการคลังกาครัฐ |
| คำอธิบายเอกสาร              |                           |                                  |                                                |
| บันทึกรายการนำส่งเงินนอกงบบ | ประมาณฝากคลัง             | <i>i</i> e                       |                                                |

พืมพ์รายงาน

# แสดงเลขที่เอกสารใบนำส่ง (นส.02-1 - R2)

#### นำส่งเงินแบบผ่านรายการ (นส. 02-1)

สร้างข้อมูลการนำส่งเงินสำหรับเอกสารผ่านรายการ

| ลขที่ใบนำส่ง                    | 130000003 2021               | เลขที่เ   | อกสารกลับรายการ          |                               |                   |
|---------------------------------|------------------------------|-----------|--------------------------|-------------------------------|-------------------|
| ุ้บันทึกรายการ                  | A0300300003T001              | เอกสา     | รปรับเพิ่มเงินฝากคลัง(RX | ) แสดงเอกสาร                  |                   |
| พัสหน่วยงาน                     | 03003                        | วันที่ใ   | นใบนำฝาก                 | 16 ตุลาคม 2563                |                   |
| หัสพื้นที่                      | กรมธนารกษ<br>1000 - ส่วนกลาง | مدد ب     |                          | 1                             |                   |
| หัสหน่ว <mark>ยเบิก</mark> จ่าย | 0300300003                   | ~ ประเศ   | ทเงินที่นำส่ง            | R2 - เงินฝากคลังของตนเอง      |                   |
| กรอ้างอิง                       | 8640000002                   |           |                          |                               |                   |
| ซ้อมูลทั่วไป รายการนำฝาก        |                              |           |                          |                               |                   |
| รายละเอียดรายการนำฝาก 🖂         |                              |           |                          |                               |                   |
| ประเภทเงิน                      | เงินสด/เช็คผลประโยชน์        | -> แหล่ง  | ของเงิน                  | 2564 ~ 6426000<br>เงินฝากคลัง |                   |
| รทัสบัญชีเงินฝากคลัง            |                              | รทัสเจ้   | ้าของบัญชีเงินฝากคลัง    |                               |                   |
| เลขที่ใบนำฝาก                   | 223456789000000              |           |                          |                               |                   |
| จำนวนเงิน                       | 20,00                        | 00.00 טרט |                          |                               |                   |
| ເລືອດ ດຳລັບທີ່ DV               | สื่อร้างเสี                  |           |                          |                               | ຕິດ ດຳລາງວາມອື່ານ |

| เลือก | ลำดับที่ | РК     | ชื่อบัญชี    | รหัสบัญชีแยกประเภท | รหัสศูนย์ต้นทุน | แหล่งของเงิน | รหัสงบประมาณ | รหัสกิจกรรมหลัก | จำนวนเงิน  |
|-------|----------|--------|--------------|--------------------|-----------------|--------------|--------------|-----------------|------------|
|       | 1        | เครดิต | เงินสดในมือ  | 1101010101         | 0300300000      | 6426000      | 03003        | P1000           | -20,000.00 |
|       | 2        | เดบิต  | พักเงินนำส่ง | 1101010112         | 0300300000      | 6426000      | 03003        | P1000           | 20,000.00  |
|       |          |        |              |                    |                 |              |              |                 |            |

#### < 1 >

สร้างเอกสารใหม่

กลับรายการเอกสารนี้

พิมพ์รายงาน

ก่อนหน้า

## พิมพ์รายงาน (นส.02-1 - R2)

รายงานการรับรายได้และนำส่งเงินคงคลัง

นส02-1 - นำส่งเงินแบบผ่านรายการ

หน้าที่ 1 จากทั้งหมด 1

|                         |           |                                  |             |                            | 126102-1              | - BIEINEN BEEUUWIB  | 101113      |                |             |                          |                |              |                 |
|-------------------------|-----------|----------------------------------|-------------|----------------------------|-----------------------|---------------------|-------------|----------------|-------------|--------------------------|----------------|--------------|-----------------|
| เลขที่เอกส              | าร        | : 2021 - 1300000                 | 003         |                            |                       |                     |             |                |             | เลขที่ระห                | งว่างหน่วยงา   | าน :         |                 |
| ประเภทเอ                | กสาร      | : R2 - นำส <sup>ู่</sup> งเงินนอ | กงบของตน    |                            |                       |                     |             |                |             | วันที่เอกเ               | สาร            | : 16/10/256  | 3               |
| ส่วนราชกา               | าร        | : 03003 - กรมธนา                 | รักษ์       |                            |                       |                     |             |                |             | วันที่ผ่าน               | เรายการ        | : 16/10/256  | 3               |
| พื้นที่                 |           | : 1000 - ส่วนกลาง                |             |                            |                       |                     |             |                |             | สถานะ                    |                | : เอกสารผ่าน | รายการ          |
| หน่วยเบิก               | ้ำย       | : 0300300003 - ส่                | านักการคลัง |                            |                       |                     |             |                |             | การอ้างอื                | 54             | : R6400000   | 02              |
| <del>บรรทัด</del>       | เดบิต/    | รหัสบัญชี ชื่อบัด                | ญชี         | การกำหนด                   | หน่วยต้นทุน           | แหล่งเงินทุน        |             | <u>เงินฝ</u> า | าก          | เจ้าของ                  | เจ้าของ        | บัญ          | มูชียอย         |
| <mark>รายการ</mark> ที่ | เครดิต    |                                  |             |                            |                       |                     |             | ุคลัง ธ.       | พาณิชย์     | เงินฝาก                  | บัญชีย่อเ      | ย            |                 |
|                         | _         |                                  |             | ຈັ                         | านวนเงิน รทัสงบประมาณ |                     |             | ข้อความในรา    | ยการ        | _                        |                |              |                 |
|                         |           | รหัสบัญชีย่อย ชื่อบัง            | ญชีย่อย     | กิจ <mark>กรร</mark> มหลัก |                       |                     | กิจกรรมย่อย |                |             |                          |                | รหั          | สหน่วยงานคู่ค้า |
| 1                       | เครดิต    | 1101010101 เงินสต                | กในมือ      | 0300300000                 | 0300300000            | 6426000 เงินฝากคลัง |             |                |             |                          |                |              |                 |
|                         |           |                                  |             |                            | 20,000.00 03003       | กรมธนารักษ์         |             | บันทึกรายการ   | น้ำส่งเงินเ | เอกงบประมาณต             | งากคลัง        |              |                 |
|                         |           |                                  |             | P1000                      | ส่วนกลาง              |                     |             |                |             |                          |                |              |                 |
|                         |           |                                  |             |                            |                       |                     |             |                |             |                          |                |              |                 |
| 2                       | เดบิต     | 1101010112 พักเงิง               | นนำส่ง      | 0300300000                 | 0300300000            | 6426000 เงินฝากคลัง |             |                |             |                          |                |              |                 |
|                         |           |                                  |             |                            | 20,000.00 03003       | กรมธนารักษ์         |             | บันทึกรายการ   | นำส่งเงินเ  | <sup>เอกง</sup> บประมาณต | <b>ปากคลัง</b> |              |                 |
|                         |           |                                  |             | P1000                      | ส่วนกลาง              |                     |             |                |             |                          |                |              |                 |
|                         |           |                                  |             |                            |                       |                     |             |                |             |                          |                |              |                 |
|                         | หมายเห    | Ø                                |             |                            |                       |                     |             |                |             |                          |                |              | (3)             |
|                         | ผ้าบันทึก |                                  |             |                            |                       |                     |             | น้อบบัติ       |             |                          |                |              | 90              |
| l                       | Joann     |                                  |             |                            |                       |                     | 3           |                |             |                          |                |              | +               |
|                         |           | (                                |             |                            | )                     |                     |             | (              |             |                          |                |              | )               |

### กด "แสดงเอกสาร" (นส.02-1 - RX)

#### นำส่งเงินแบบผ่านรายการ (นส. 02-1)

สร้างข้อมูลการนำส่งเงินสำหรับเอกสารผ่านรายการ

| เลขที่ใบนำส่ง                                                  | 130000003 2021                                                                      | เลขที่เอกสารกลับรายการ                       |                                                 |
|----------------------------------------------------------------|-------------------------------------------------------------------------------------|----------------------------------------------|-------------------------------------------------|
| ผู้บันทึกรายการ                                                | A0300300003T001                                                                     | เอกสารปรับเพิ่มเงินฝากคลัง(RX)               | แสดงเอกสาร                                      |
| รหัสหน่วยงาน<br>วหัสพื้นที่<br>รหัสหน่วยเบิกจ่าย<br>การอ้างอิง | 03003<br>กรมธนารักษ์<br>1000 - ส่วนกลาง<br>0300300003<br>จำนักการคลัง<br>R640000002 | วันที่ในใบนำฝาก<br>งวด<br>ประเภทเงินที่บำส่ง | 16 ตุลาคม 2563<br>1<br>R2 - เงินฝากคลังของตนเอง |
| ข้อมูลทั่วไป รายการนำฝาก                                       |                                                                                     |                                              |                                                 |
| รทัสศูนย์ต้นทุนผู้นำส่ง                                        | 0300300000<br>กรมธนารักษ์                                                           |                                              |                                                 |
| รหัสงบประมาณ                                                   | 03003<br>กรมธนารักษ์                                                                | รหัสบัญชีเงินฝากคลัง (3หลักท้าย)             | 901                                             |
| คำอธิบายเอกสาร                                                 |                                                                                     |                                              |                                                 |
| บันทึกรายการนำส่งเงินนอกงบป                                    | ระมาณฝากคลัง                                                                        | H)                                           |                                                 |

อกสารนี้ ) ( พ**ิมพ์รายงาน** 

ถัดไป

# กด "เลือก 트 เพื่อแสดงเอกสาร" (นส.02-1 - RX)

| กร Auto    |             |            |              | NEW                   |                           |      |
|------------|-------------|------------|--------------|-----------------------|---------------------------|------|
| ลือก รหัสห | น่วยงาน ประ | ะเภทเอกสาร | เลขที่เอกสาร | ประเภทเอกสารกลับรายกา | าร เลขที่เอกสารกลับรายการ | ปี   |
| 03         | 003         | RX         | 160000003    |                       |                           | 2021 |
|            |             |            | ปีค          | รีเพรซ                |                           |      |
|            |             |            |              |                       |                           |      |

# แสดงเลขที่เอกสารปรับเพิ่มเงินฝากคลัง (นส.02-1 - RX)

| New<br>GI<br>That                             | V<br>FMIS<br>I vandemensionersite<br>i vandemensionersite | <del>ຈະບບເ</del><br>NEW  | ปริหารการเ<br>GOVERNMEN | งินการคลังม<br>IT FISCAL MAN | กาครัฐแบบ<br>AGEMENT INF | เอิเล็กทรอนิ<br>ORMATION SY | กส์ใหม่<br><sub>STEM</sub> |                          |
|-----------------------------------------------|-----------------------------------------------------------|--------------------------|-------------------------|------------------------------|--------------------------|-----------------------------|----------------------------|--------------------------|
| เลขที่เอกสารบัญชี                             | 160000003 20                                              | 021                      |                         |                              |                          |                             |                            |                          |
| ข้อมูลทั่วไป รายการ                           | รบัญซี                                                    |                          |                         |                              |                          |                             |                            |                          |
| รทัสหน่วยงาน                                  | 03003<br>กรมธนารักษ์                                      |                          |                         | วันที่เอกสาร                 | 16 g                     | ุลาคม 2563                  |                            |                          |
| รทัสหน่วยเบิกจ่าย                             | 0300300003<br>สำนักการคลัง                                |                          |                         | วันที่ผ่านรายการ             | 16 g                     | ุลาคม 2563                  |                            |                          |
| รหัสพื้นที่                                   | 1000 - ส่วนกลา                                            | Þ                        |                         | 430                          | 1                        |                             |                            |                          |
| ประเภทเอกสาร                                  | RX - ປรັບເพີ່ມເຈົາ                                        | แฝากคลังของตนเอง         |                         | การอ้างอิง                   | 211                      | 30000000303003              |                            |                          |
| เลือก ลำดับที่ PK                             | ชื่อบัญชี                                                 | รหัสบัญชีแยกประเภท       | รหัสศนย์ต้นทน           | รหัสแหล่งของเงิน             | รหัสงบประบาณ             | รหัสกิจกรรมหลัก             | รพัสกิจกรรมย่อย            | จำนวนเงิน                |
| <ul> <li>1 เดบิต</li> <li>2 เครดิต</li> </ul> | เงินฝากคลัง<br>เงินรับฝากของรัฐบาล                        | 1101020501<br>2111020101 | 0300300000              | 6426000<br>6426000           | 03003<br>99999           | P1000<br>P1000              | nj                         | 20,000.00<br>- 20,000.00 |
| คาอธบาย : 📺 คลกเพอแสดง                        | ารายการบญช                                                |                          |                         |                              |                          |                             |                            |                          |

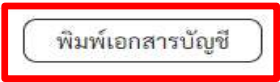

## พิมพ์รายงาน (นส.02-1 – RX)

รายงานการรับรายได้และนำส่งเงินคงคลัง

นส02-1 - นำส่งเงินแบบผ่านรายการ

หน้าที่ 1 จากทั้งหมด 1

| เลขที่เอก <sub>เ</sub> | สาร         | : 2021 - 16  | 50000003            |             |                     |                         |           |                        | เลขที่ระหว่า               | งหน่วยงาน             | :                 |
|------------------------|-------------|--------------|---------------------|-------------|---------------------|-------------------------|-----------|------------------------|----------------------------|-----------------------|-------------------|
| ประเภทเส               | อกสาร       | : RX - ฝากเ  | เงินนอกงบตนเอง      |             |                     |                         |           |                        | <mark>วันที่เ</mark> อกสาร | i : 1                 | 6/10/2563         |
| ส่วนราชก               | าร          | : 03003 - f  | ารมธนารักษ์         |             |                     |                         |           |                        | วันที่ผ่านราย              | <mark>ยการ</mark> : 1 | 6/10/2563         |
| สิ้นที่                |             | : 1000 - สา  | วนกลาง              |             |                     |                         |           |                        | สถานะ                      | : 10                  | บกสารที่ถูกพักไว้ |
| หน่วยเบิก              | จ่าย        | : 03003000   | 003 - สำนักการคลัง  |             |                     |                         |           |                        | การอ้างอิง                 | : 2                   | 113000000303003   |
| บรรทัด                 | เดบิต/      | รหัสบัญชี    | ชื่อบัญชี           | การกำหนด    | หน่วยต้นทุน         | แหล่งเงินทุน            | J         | <u>เงินฝาก</u>         | เจ้าของ                    | เจ้าของ               | บัญซีย่อย         |
| รายการที่              | เครดิต      |              |                     |             |                     |                         | คลัง      | <mark>ธ.พาณิชย์</mark> | เงินฝาก                    | บัญชีย่อย             |                   |
|                        |             |              |                     | จ้าน        | วนเงิน รหัสงบประมาณ |                         | ขอความ    | เในรายการ              | _                          |                       |                   |
|                        |             | รหัสบัญชียอย | เ ชื่อบัญชียอย      | กิจกรรมหลัก |                     | กิจกรรมย่อย             | ย         |                        |                            |                       | รหัสหนวยงานคูคา   |
| 1                      | เดบิต       | 1101020501   | เงินฝากคลัง         | 0300300000  | 0300300000          | 6426000 เงินฝากคลัง     | 00901     | 2                      | 0300300000                 |                       |                   |
|                        |             |              |                     | 20          | ,000.00 03003       | กรมธนารักษ์             | บันทึกรา  | เยการนำสงเงินเ         | เอกงบประมาณฝาก             | คลัง                  |                   |
|                        |             |              |                     | P1000       | สวนกลาง             |                         |           |                        |                            |                       |                   |
|                        |             |              |                     |             |                     |                         |           |                        |                            |                       |                   |
| 2                      | เครดิต      | 2111020101   | เงินรับฝากของรัฐบาล | 0300300000  | 9999999999          | 6426000 เงินฝากคลัง     | 00901     |                        | 0300300000                 |                       |                   |
|                        |             |              |                     | 20          | ,000.00 99999       | CGD As a paying company | บันทึกรา  | เยการนำส่งเงินเ        | เอกงบประมาณฝาก             | คลัง                  |                   |
|                        |             |              |                     | P1000       | ส่วนกลาง            |                         |           |                        |                            |                       |                   |
|                        |             |              |                     |             |                     |                         |           |                        |                            |                       |                   |
|                        |             |              |                     |             |                     |                         |           |                        |                            |                       |                   |
|                        |             |              |                     |             |                     |                         |           |                        |                            |                       | 1                 |
|                        |             |              |                     |             |                     |                         |           |                        |                            |                       | V                 |
|                        |             |              |                     |             |                     |                         |           |                        |                            |                       |                   |
|                        |             |              |                     |             |                     |                         |           |                        |                            |                       |                   |
|                        |             |              |                     |             |                     |                         |           |                        |                            |                       |                   |
|                        |             |              |                     |             |                     |                         |           |                        |                            |                       |                   |
|                        |             |              |                     |             |                     |                         |           |                        |                            |                       |                   |
|                        |             |              |                     |             |                     |                         |           |                        |                            |                       |                   |
|                        |             |              |                     |             |                     |                         |           |                        |                            |                       |                   |
|                        | 999 IO 6114 |              |                     |             |                     |                         |           |                        |                            |                       | (                 |
|                        | ายเท        | иų           |                     |             |                     |                         | ~         |                        |                            |                       | 04                |
|                        | ผูบันทึก    | n            |                     |             |                     |                         | ผูอนุมัติ |                        |                            |                       |                   |

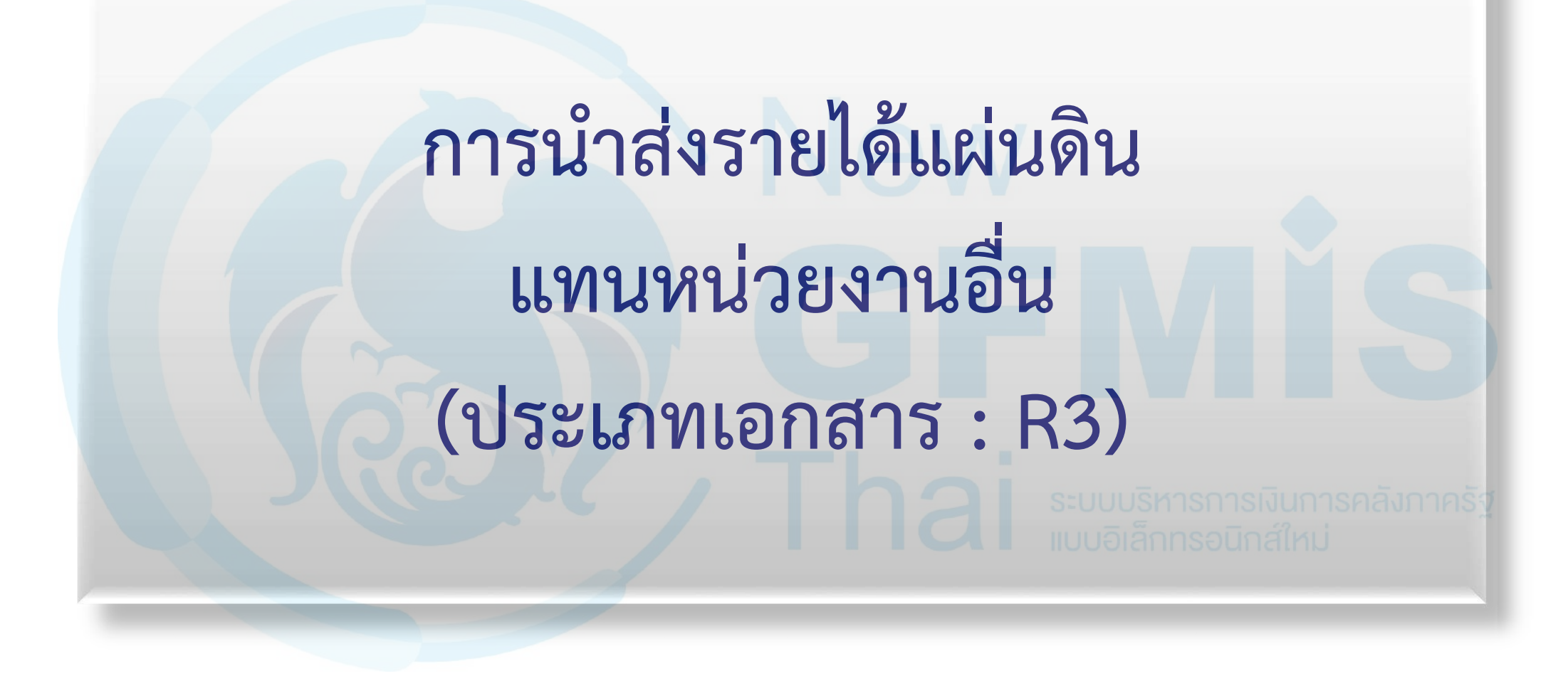

## ระบบรับและนำส่งรายได้

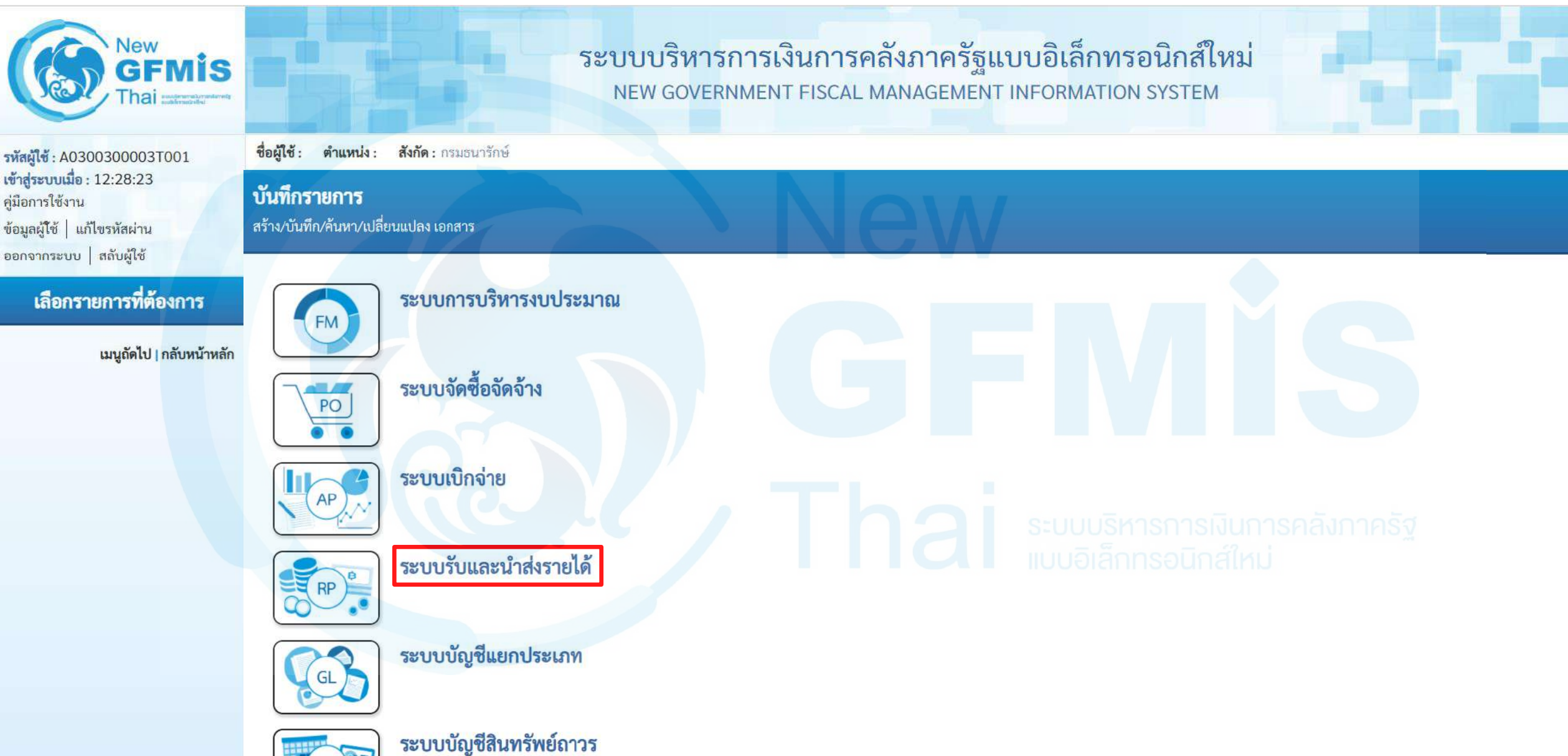

DE

## นำส่งเงิน

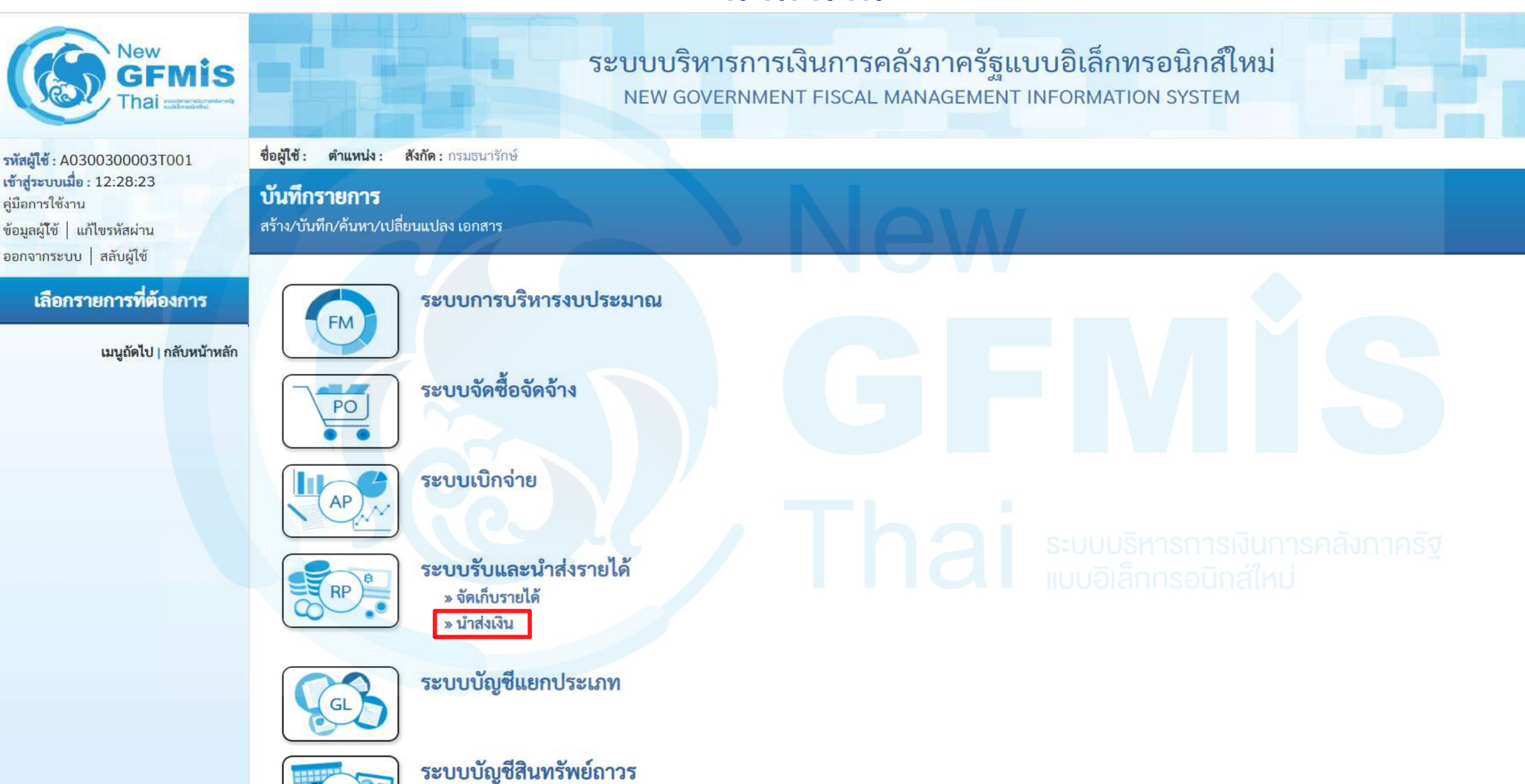

# น้ำส่งเงินแบบผ่านรายการ : นส02-2

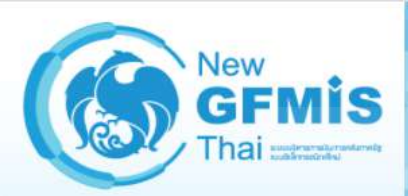

รพัสผู้ใช้ : A0300300003T001 เข้าสู่ระบบเมื่อ : 12:28:23 คู่มือการใช้งาน ข้อมูลผู้ใช้ | แก้ไขรหัสผ่าน ออกจากระบบ | สลับผู้ใช้

#### เลือกรายการที่ต้องการ

<mark>เมนูถัดไป | กลับหน้าหลั</mark>ก

ระบบบริหารการเงินการคลังภาครัฐแบบอิเล็กทรอนิกส์ใหม่ NEW GOVERNMENT FISCAL MANAGEMENT INFORMATION SYSTEM

ชื่อผู้ใช้: ตำแหน่ง: สังกัด: กรมธนารักษ์

### บันทึกรายการ

สร้าง/บันทึก/ค้นหา/เปลี่ยนแปลง เอกสาร

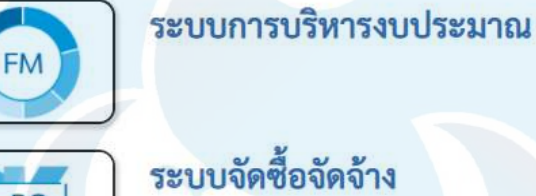

ระบบเบิกจ่าย

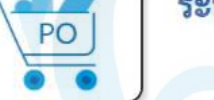

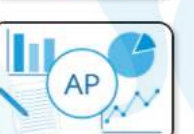

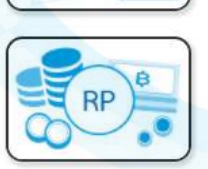

ระบบรับและนำส่งรายได้ » จัดเก็บรายได้ » นำส่งเงิน

นส02-1 » นำส่งเงินแบบผ่านรายการ

นส02-2 » นำส่งเงินแบบพักรายการ

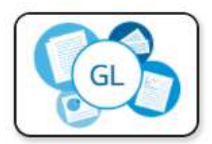

ระบบบัญชีแยกประเภท

ระบบบริหารการเงินการคลังภาครัฐ แบบอิเล็กทรอบิกส์ใหม่

# ประเภทเงินที่นำส่ง : R3 (นำส่งเงินรายได้แผ่นดินแทนกัน)

| New<br>GFMIS<br>Thai water water                                                                          |                                                                                         | ระบบบริหารก<br>NEW GOVERNI    | ารเงินการคลังม<br>MENT FISCAL MAN | าาครัฐแบบอิเล็ก<br>AGEMENT INFORMAT | ทรอนิกส์ใหม่<br>rion system   |               |  |
|----------------------------------------------------------------------------------------------------|-----------------------------------------------------------------------------------------|-------------------------------|-----------------------------------|-------------------------------------|-------------------------------|---------------|--|
| รพัสผู้ใช้ : A0300300003T001                                                                              | ชื่อผู้ใช้ : ตำแหน่ง : สังกัด : กรม                                                     | ธนารักษ์                      |                                   |                                     |                               | สร้าง   ค้นหา |  |
| เข้าสู่ระบบเมื่อ : 12:28:23<br>คู่มือการใช้งาน<br>ข้อมูลผู้ใช้   แก้ไขรหัสผ่าน<br>ออกจากระบบ   สลับผู้ใช้ | <b>นำส่งเงินแบบพักรายการ (นส. 02-2)</b><br>สร้างข้อมูลการนำส่งเงินสำหรับเอกสารพักรายการ |                               |                                   |                                     |                               |               |  |
| smunica                                                                                                   | รหัสหน่วยงาน                                                                            | 03003<br>กรมธบารักษ์          |                                   | วันที่ในใบนำฝาก                     | 16 ตุลาคม 2563                | <b></b>       |  |
| » จัดเก็บรายได้<br>» นำส่งเงิน                                                                            | รหัสพื้นที่<br>รหัสหน่วยเบิกจ่าย                                                        | 1000 - ส่วนกลาง<br>0300300003 | ~                                 | งวด<br>ประเภทเงินที่นำส่ง           | 1<br>R3 - รายได้แผ่นดินแทนกัน | ~             |  |
| เมนูถัดไป   กลับหน้าหลัก                                                                                  | <u>การอ้างอิง</u>                                                                       | สานกการคลง                    |                                   |                                     |                               |               |  |
|                                                                                                    | ข้อมูลทั่วไป รายการนำฝาก                                                                |                               |                                   |                                     |                               |               |  |
|                                                                                                    | <u>รทัสศูนย์ต้นทุนผู้นำส่ง</u>                                                          | 0300300000<br>กรมธนารักษ์     | Q                                 | รหัสศูนย์ต้นทุนเจ้าของรายได้        |                               | ٩             |  |
|                                                                                                    | <u>รหัสรายได้</u>                                                                       |                               | ٩                                 |                                     |                               |               |  |
|                                                                                                    | คำอธิบายเอกสาร                                                                          |                               |                                   |                                     |                               |               |  |
|                                                                                                    |                                                                                         |                               |                                   | <i>R</i>                            |                               |               |  |

ถัดไป

# ประเภทเงินที่นำส่ง : R3 (นำส่งเงินรายได้แผ่นดินแทนกัน)

### นำส่งเงินแบบพักรายการ (นส. 02-2)

สร้างข้อมูลการนำส่งเงินสำหรับเอกสารพักรายการ

| รหัสหน่วยงาน<br>รหัสพื้นที่<br>รหัสหน่วยเบิกจ่าย<br>การอ้างอิง | 03003<br>กรมธนารักษ์<br>1000 - ส่วนกลาง<br>0300300003<br>สำนักการคลัง | <u>วันที่ในใบนำฝาก</u><br>งวด<br><u>ประเภทเงินที่นำส่ง</u> | 16 ตุลาคม 2563<br>1<br>R3 - รายได้แผ่นดินแทนกัน<br>R3 - รายได้แผ่นดินแทนกัน<br>R4 - เงินฝากคลังแทนกัน |
|----------------------------------------------------------------|-----------------------------------------------------------------------|------------------------------------------------------------|----------------------------------------------------------------------------------------------------|
| ข้อมูลทั่วไป รายการนำฝาก                                       | R04000003                                                             |                                                            |                                                                                                    |
| <u>รทัสศูนย์ค้นทุนผู้นำส่ง</u>                                 | 0300300000<br>กรมธนารักษ์                                             | <u>รหัสศูนย์ต้นทุนเจ้าของรายได้</u>                        | Q                                                                                                    |
| <u>รหัสรายได้</u>                                              | <b>Q</b>                                                              |                                                            |                                                                                                    |
| คำอธิบายเอกสาร                                                 |                                                                       |                                                            |                                                                                                    |

จำลองการบันทึก

# Tab ข้อมูลทั่วไป (นส.02-2 - R3)

### นำส่งเงินแบบพักรายการ (นส. 02-2)

สร้างข้อมูลการนำส่งเงินสำหรับเอกสารพักรายการ

| รหัสหน่วยงาน                 | 03003<br>กรมธนารักษ์       |   | <u>วันที่ในใบนำฝาก</u>       | 16 ตุลาคม 2563             |   |
|------------------------------|----------------------------|---|------------------------------|----------------------------|---|
| รหัสพื้นที่                  | 1000 - ส่วนกลาง            | ~ | 100                          | 1                          |   |
| รหัสหน่วยเบิกจ่าย            | 0300300003<br>สำนักการคลัง | ~ | <u>ประเภทเงินที่นำส่ง</u>    | R3 - รายได้แผ่นดินแทนกัน   | ~ |
| <u>การอ้างอิง</u>            | R64000003                  |   |                              |                            |   |
| ข้อมูลทั่วไป รายการนำฝาก     |                            |   |                              |                            |   |
| รทัสศูนย์ต้นทุนผู้นำส่ง      | 0300300000<br>กรมธนารักษ์  | ٩ | รหัสศูนย์ต้นทุนเจ้าของรายได้ | 0300400000<br>กรมบัญชีกลาง | ٩ |
| <u>รหัสรายได้</u>            | 642<br>ค่าขายของเบ็ดเตล็ด  | ٩ |                              |                            |   |
| คำอธิบายเอกสาร               |                            |   |                              |                            |   |
| บันทึกรายการนำส่งเงินรายได้แ | เผ่นดินแทนหน่วยงานอื่น     |   |                              |                            |   |

<mark>จำลองการบันทึ</mark>ก

ถัดไป

## Tab รายการนำฝาก (นส.02-2 - R3)

### นำส่งเงินแบบพักรายการ (นส. 02-2)

สร้างข้อมูลการนำส่งเงินสำหรับเอกสารพักรายการ

| รหัสหน่วยงาน             | 03003<br>กรมธนารักษ์  |          | <u>วันที่ในใบนำฝาก</u> | 16 ตุลาคม 2563                                                        |
|--------------------------|-----------------------|----------|------------------------|-----------------------------------------------------------------------|
| รหัสพื้นที่              | 1000 - ส่วนกลาง       |          | 320                    | 1                                                                     |
| รหัสหน่วยเบิกจ่าย        | 0300300003 🗸          |          | ประเภทเงินที่นำส่ง     | R3 - รายได้แผ่นดินแทนกัน                                              |
| <u>การอ้างอิง</u>        | R64000003             |          |                        |                                                                       |
| ข้อมูลทั่วไป รายการนำฝาก |                       |          |                        |                                                                       |
| รายละเอียดรายการนำฝาก    |                       |          |                        |                                                                       |
| <u>ประเภทเงิน</u>        | เงินสด/เช็คผลประโยชน์ |          | แหล่งของเงิน<br>S=Ul   | 2564 <ul> <li>6419200</li> <li>งบจากการขายสิ่งของและบริการ</li> </ul> |
| <u>เลขที่ใบนำฝาก</u>     |                       |          |                        |                                                                       |
| <u>จำนวนเงิน</u>         |                       | ) ບາກ    |                        |                                                                       |
|                          |                       | จำลองการ | บันทึก                 |                                                                       |

## Tab รายการนำฝาก (นส.02-2 - R3)

### นำส่งเงินแบบพักรายการ (นส. 02-2)

สร้างข้อมูลการนำส่งเงินสำหรับเอกสารพักรายการ

| รหัสหน่วยงาน             | 03003<br>กรมธนารักษ์                                               | <u>วันที่ในใบนำฝาก</u> | 16 ตุลาคม 2563                                              |
|--------------------------|--------------------------------------------------------------------|------------------------|-------------------------------------------------------------|
| รหัสพื้นที่              | 1000 - ส่วนกลาง 🗸                                                  | 130                    | 1                                                           |
| รหัสหน่วยเบิกจ่าย        | 0300300003 🗸                                                       | ประเภทเงินที่นำส่ง     | R3 - รายได้แผ่นดินแทนกัน                                    |
| <u>การอ้างอิง</u>        | R64000003                                                          |                        |                                                             |
| ข้อมูลทั่วไป รายการนำฝาก | เงินสด/เซ็คผลประโยชน์                                              |                        |                                                             |
| รายละเอียดรายการนำฝาก    | เงินฝากธนาคารเพื่อนำส่งคลัง<br>เงินฝากธนาคารรายบัญชีเพื่อนำส่งคลัง |                        |                                                             |
| <u>ประเภทเงิน</u>        | เงินสด/เช็คผลประโยชน์                                              | แหล่งของเงิน           | 2564          6419200           งบจากการขายสิ่งของและบริการ |
| เลขที่ใบนำฝาก            | 3334567890000000                                                   |                        |                                                             |
| <u>จำนวนเงิน</u>         | 30,000.00 บาท                                                      |                        |                                                             |

จำลองการ<mark>บันทึ</mark>ก

## กด "จำลองการบันทึก"(นส.02-2 -R3)

### นำส่งเงินแบบพักรายการ (นส. 02-2)

สร้างข้อมูลการนำส่งเงินสำหรับเอกสารพักรายการ

| รหัสหน่วยงาน             | 03003<br>กรมธนารักษ์       |         | <u>วันที่ในใบนำฝาก</u> | 16 ตุลาคม 2563                                                       | • |
|--------------------------|----------------------------|---------|------------------------|----------------------------------------------------------------------|---|
| รหัสพื้นที่              | 1000 - ส่วนกลาง            | ~       | ACC                    | 1                                                                    |   |
| รหัสหน่วยเบิกจ่าย        | 0300300003<br>สำนักการคลัง | ~       | ประเภทเงินที่นำส่ง     | R3 - รายได้แผ่นดินแทนกัน                                             | ~ |
| <u>การอ้างอิง</u>        | R64000003                  |         |                        |                                                                      |   |
| ข้อมูลทั่วไป รายการนำฝาก |                            |         |                        |                                                                      |   |
| รายละเอียดรายการนำฝาก    |                            |         |                        |                                                                      |   |
| <u>ประเภทเงิน</u>        | เงินสด/เช็คผลประโยชน์      | ·       | แหล่งของเงิน           | 2564         ✓         6419200           งบจากการขายสิ่งของและบริการ |   |
| เลขที่ใบนำฝาก            | 333456789000000            |         |                        |                                                                      |   |
| จำนวนเงิน                | 30,000                     | .00 บาท |                        |                                                                      |   |
|                          |                            | จำลองกา | ารบันทึก               |                                                                      |   |

## กด "บันทึกข้อมูล" และกด "แสดงข้อมูล" (นส.02-2 – R3)

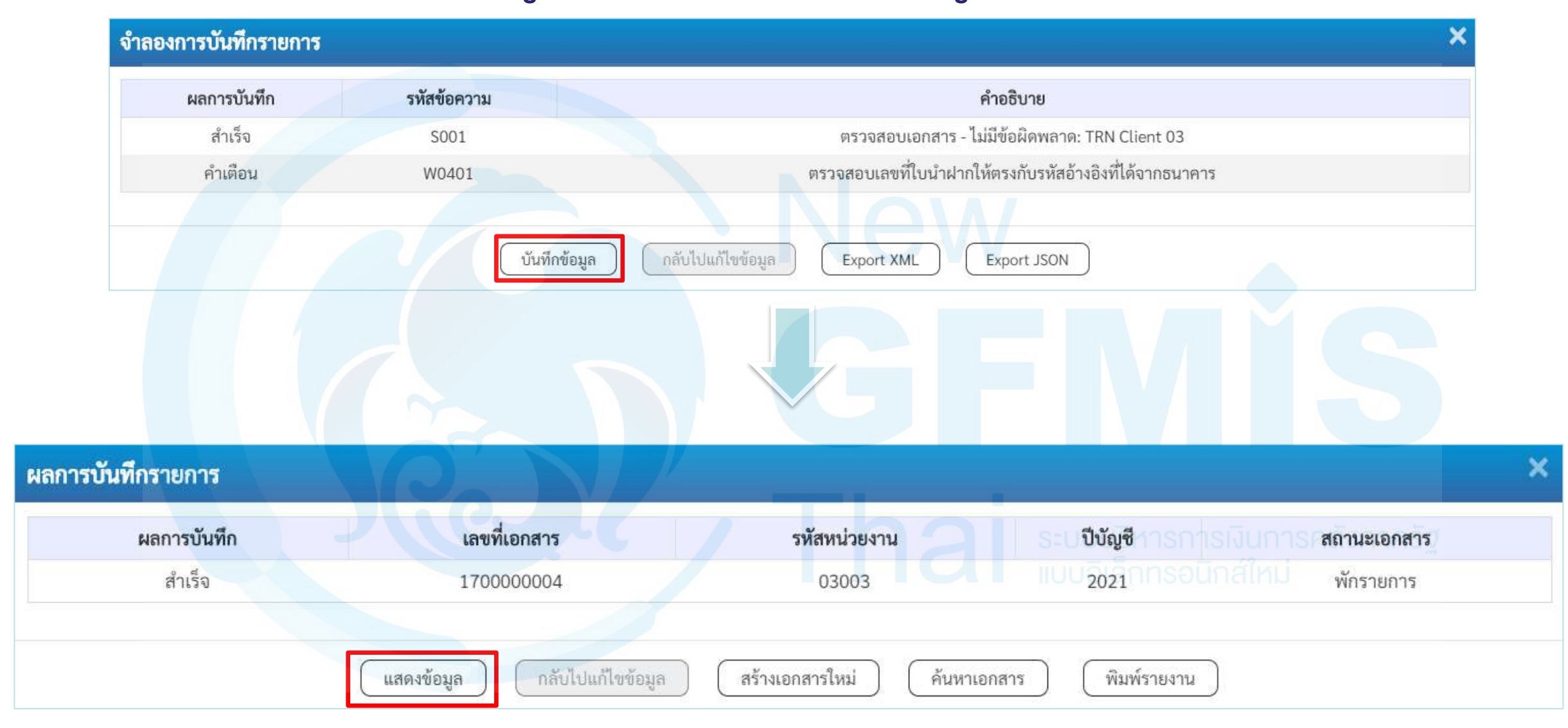

# <u>แสดงเลขที่เอกสารใบนำส่ง (นส.02-2 - R3)</u>

#### นำส่งเงินแบบพักรายการ (นส. 02-2)

สร้างข้อมูลการนำส่งเงินสำหรับเอกสารพักรายการ

| เลขที่ใบนำส่ง                   | 170000004 2021                            | เลขที่เอกสารกลับรายการ       |                            |
|---------------------------------|-------------------------------------------|------------------------------|----------------------------|
| ผู้บันทึกรายการ                 | A0300300003T001                           |                              |                            |
| รหัสหน่วยงาน<br>รหัสพื้นที่     | 03003<br>กรมธนารักษ์<br>1000 - ส่วนกลาง   | วันที่ในใบนำฝาก<br>งวด       | 16 ตุลาคม 2563<br>1        |
| รหัสหน่วยเบิกจ่าย<br>การอ้างอิง | 0300300003 ✓<br>สำนักการคลัง<br>R64000003 | ประเภทเงินที่บำส่ง           | R3 - รายได้แผ่นดินแทนกัน   |
| ข้อมูลทั่วไป รายการนำฝาก        |                                           |                              |                            |
| รหัสศูนย์ค้นทุนผู้นำส่ง         | 0300300000<br>กรมธนารักษ์                 | รหัสศูนย์ค้นทุนเจ้าของรายได้ | 0300400000<br>กรมบัญชีกลาง |
| รหัสรายได้                      | 642<br>ค่าขายของเบ็ดเตล็ด                 |                              |                            |
| คำอธิบายเอกสาร                  |                                           |                              |                            |
| บันทึกรายการนำส่งเงินรายได้แ    | ผ่นดินแทนหน่วยงานอื่น                     | 11                           |                            |

สร้างเอกสารใหม่ )

พิมพ์รายงาน

106

## <u>แสดงเลขที่เอกสารใบนำส่ง (นส.02-2 - R3)</u>

#### นำส่งเงินแบบพักรายการ (นส. 02-2)

สร้างข้อมูลการนำส่งเงินสำหรับเอกสารพักรายการ

| เลขที่ใบนำส่ง                    | 1700000004 2021                  |                           | เลขที่เอกสารกลับรายการ                                            |                          |              |                 |                           |  |
|----------------------------------|----------------------------------|---------------------------|-------------------------------------------------------------------|--------------------------|--------------|-----------------|---------------------------|--|
| ผู้บันทึกรายการ                  | A0300300003T001                  |                           |                                                                   |                          |              |                 |                           |  |
| รทัสหน่วยงาน                     |                                  | วันที่ในใบนำฝาก           | 1                                                                 | 16 ตุลาคม 2563<br>1      |              |                 |                           |  |
| รหัส <mark>พื้</mark> นที่       | 1000 - ส่วนกลาง                  | งวด                       | 1                                                                 |                          |              |                 |                           |  |
| รหัสหน่วยเบิกจ่าย                | 0300300003<br>สำนักการคลัง       | ประเภทเงินที่นำส่ง        | R                                                                 | R3 - รายได้แผ่นดินแทนกัน |              |                 |                           |  |
| การอ้างอิง                       | R64000003                        |                           |                                                                   |                          |              |                 |                           |  |
| ข้อมูลทั่วไป รายการนำฝาก         |                                  |                           |                                                                   |                          |              |                 |                           |  |
| รายละเอียดรายการนำฝาก 📧          |                                  |                           |                                                                   |                          |              |                 |                           |  |
| ประเภทเงิน เงินสด/เช็คผลประโยชน์ |                                  | ~                         | <b>แหล่งของเงิน</b> 2564 ~ 6419200<br>งบจากการขายสิ่งของและบริการ |                          |              |                 |                           |  |
| เลขที่ใบนำฝาก                    | 3334567890000000                 |                           |                                                                   |                          |              |                 |                           |  |
| จำนวนเงิน                        |                                  | 30,000.00 unn             |                                                                   |                          |              |                 |                           |  |
| เลือก <u>ลำดับที่ PK</u>         | ชื่อบัญชี                        | <u>รหัสบัญชีแยกประเภท</u> | <u>รหัสศูนย์ต้นทุน</u>                                            | แหล่งของเงิน             | รหัสงบประมาณ | รทัสกิจกรรมหลัก | <u>จำนวนเงิน</u>          |  |
| 📄 1 เครดิต เงินส                 | สดในมือ                          | 1101010101                | 0300300000                                                        | 6419200                  | 03003        | P1000           | - 30,000.00               |  |
| 📄 2 เดบิต พักเ                   | งินน้ำส่ง                        | 1101010112                | 0300300000                                                        | 6419200                  | 03003        | P1000           | 30,000.00                 |  |
| 📄 3 เดบิต เจ้าง                  | งนี้ส่วนราชการ - รายได้รับแทนกัน | 2101020106                | 0300300000                                                        | 6419200                  | 03003        | P1000           | 30,000.0 <mark>0</mark>   |  |
| 📄 4 เครดิต ลูกห                  | เนื้ส่วนราชการ - รายได้รับแทนกัน | 1102050125                | 0300400000                                                        | 6419200                  | 03004        | P1000           | - 30,000.0 <mark>0</mark> |  |

สร้างเอกสารใหม่

พิมพ์รายงาน

ก<mark>่อน</mark>หน้า

## พิมพ์รายงาน (นส.02-2 - R3)

รายงานการรับรายได้และนำส่งเงินคงคลัง

#### นส02-2 - นำส่งเงินแบบพักรายการ

หน้าที่ 1 จากทั้งหมด 1

| เลขที่เอกส             | าร         | : 2021 - 17               | 00000004                   |             |                        |                                     |                      | เลข <mark>ที่</mark> ระ               | หว่างหน่วยงาน :           |                    |
|------------------------|------------|---------------------------|----------------------------|-------------|------------------------|-------------------------------------|----------------------|---------------------------------------|---------------------------|--------------------|
| ประเภทเอ               | กสาร       | : R3 - นำส <sup>่</sup> ง | เงินในแทนกัน               |             |                        |                                     |                      | วันที่เอก                             | สาร : 16                  | /10/2563           |
| ส่วนราชก               | าร         | : 03003 - r               | ารมธนารักษ์                |             |                        |                                     |                      | วันที่ผ่าเ                            | <mark>เรายการ</mark> : 16 | /10/2563           |
| พื้นที่                |            | : 1000 - สา               | านกลาง                     |             |                        |                                     |                      | สถานะ                                 | : 101                     | กสารที่ถูกพักไว้   |
| หน่วยเบิก              | จ่าย       | : 03003000                | 003 - สำนักการคลัง         |             |                        |                                     |                      | การอ้างส                              | រិ។ : R6                  | 4000003            |
| บรรทัด                 | เดบิต/     | รหัสบัญชี                 | ชื่อบัญชี                  | การกำหนด    | หน่วยต้นทุน            | แหล่งเงินทุน                        | <u>เงินฝาก</u>       | เจ้าของ                               | เจ้าของ                   | บัญชีย่อย          |
| <mark>รายการที่</mark> | เครดิต     |                           |                            |             |                        |                                     | คลัง ธ.พา            | ณิซย์ เงินฝาก                         | บัญชีย่อย                 |                    |
|                        |            |                           |                            |             | จำนวนเงิน รหัสงบประมาณ |                                     | ข้อความในรายก        | าร                                    |                           |                    |
|                        |            | รหัสบัญชีย่อย             | ชื่อบัญชียอย               | กิจกรรมหลัก |                        | กิจกรรมยอ                           | ย                    |                                       |                           | รหัสหน่วยงานคู่ค้า |
| 1                      | เครดิต     | 1101010101                | เงินสดในมือ                | 0300300000  | 0300300000             | 6419200 งบจากการขายสิ่งของและบริการ |                      |                                       |                           |                    |
|                        |            |                           |                            |             | 30,000.00 03003        | กรมธนารักษ์                         | บันทึกรายการนำเ      | ส่งเงินรายได้แผ่นดินแท                | นทน่วยงานอื่น             |                    |
|                        |            |                           |                            | P1000       | ส่วนกลาง               |                                     |                      |                                       |                           |                    |
| 2                      | เดบิต      | 1101010112                | พักเงินนำส่ง               | 0300300000  | 0300300000             | 6419200 งบจากการขายสิ่งของและบริการ |                      |                                       |                           |                    |
|                        |            |                           |                            |             | 30,000,00,03003        | กรมธนารักษ์                         | าโนทึกรายการนำม      | รุ่งเงินรายได้แผ่นดินแท               | นหน่วยงานอื่น             |                    |
|                        |            |                           |                            | P1000       | ส่วนกลาง               | Tradicial forma                     |                      |                                       |                           |                    |
|                        |            |                           |                            |             |                        |                                     |                      |                                       |                           |                    |
| 3                      | เดบิต      | 2101020106                | เจ้าหนี้ส่วนราชการ - ราย   | 0300300000  | 0300300000             | 6419200 งบจากการขายสิ่งของและบริการ |                      |                                       |                           |                    |
|                        |            |                           | ได้รับแทนกัน               |             | 30,000.00 03003        | กรมธนารักษ์                         | บันทึกรายการนำเ      | ส่งเงินรายได้แผ่นดินแท                | นหน่วยงานอื่น             |                    |
|                        |            |                           |                            | P1000       | ส่วนกลาง               |                                     |                      |                                       |                           | ?                  |
|                        |            |                           |                            |             |                        |                                     |                      |                                       |                           |                    |
| 4                      | เครดิต     | 1102050125                | ลูกหนี้ส่วนราชการ - รายได้ | 0300300000  | 0300400000             | 6419200 งบจากการขายสิ่งของและบริการ |                      |                                       |                           |                    |
|                        |            |                           | รับแทนกัน                  |             | 30,000.00 03004        | กรมบัญชีกลาง                        | ์<br>บันฑึกรายการนำเ | ส่งเงินรายได้แผ่นดินแท                | นหน่วยงานอื่น             |                    |
|                        |            |                           |                            | P1000       | ส่วนกลาง               |                                     |                      |                                       |                           |                    |
|                        |            |                           |                            |             |                        |                                     |                      |                                       |                           |                    |
|                        |            |                           |                            |             |                        |                                     |                      |                                       |                           |                    |
|                        |            |                           |                            |             |                        |                                     |                      |                                       |                           |                    |
|                        | 9891381198 | 10                        |                            |             |                        |                                     |                      |                                       |                           | 41                 |
|                        | No. 1060   |                           |                            |             |                        |                                     | v                    | · · · · · · · · · · · · · · · · · · · |                           | 108                |

ผู้อนุมัติ

<mark>ผู้บันทึก</mark>
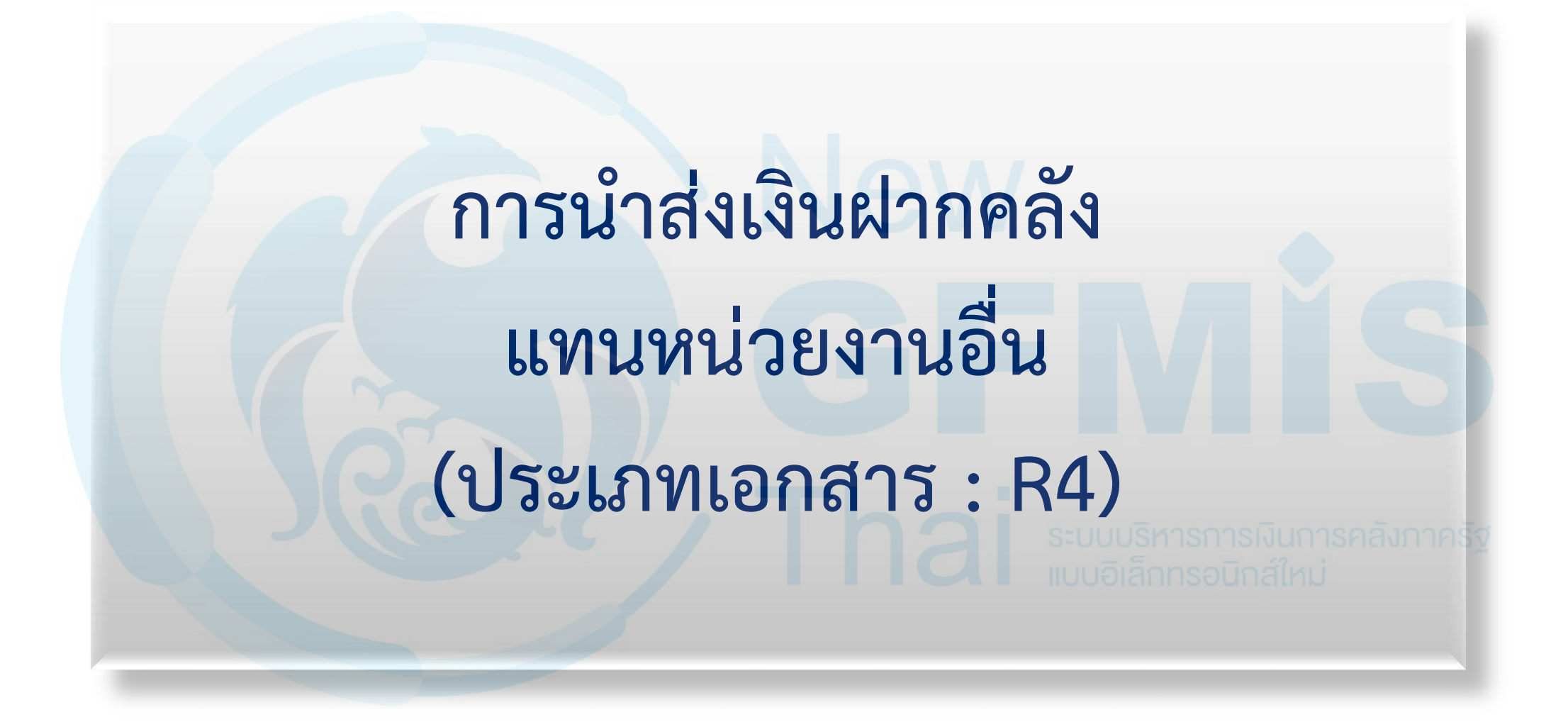

## ระบบรับและนำส่งรายได้

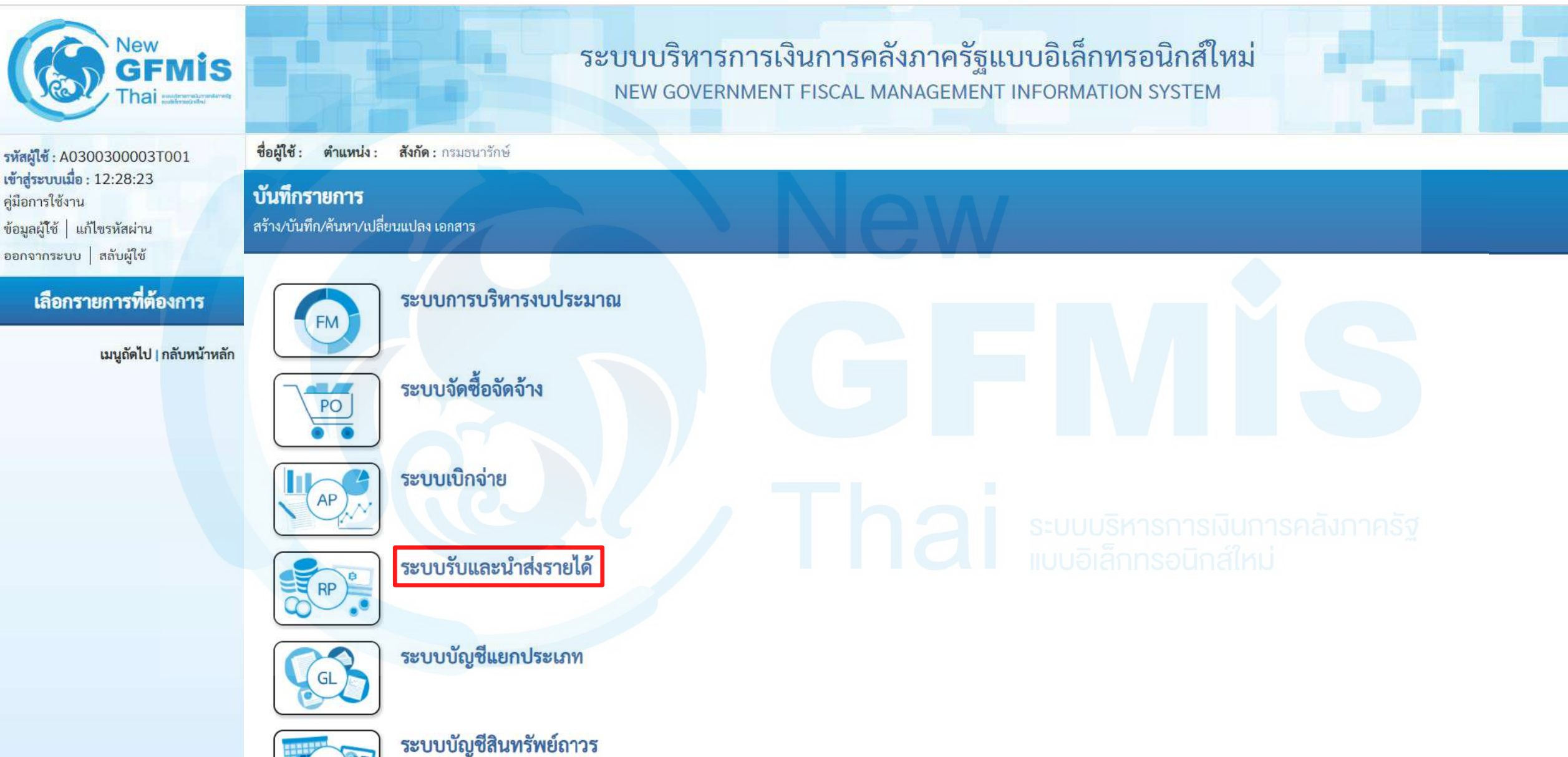

DE

## นำส่งเงิน

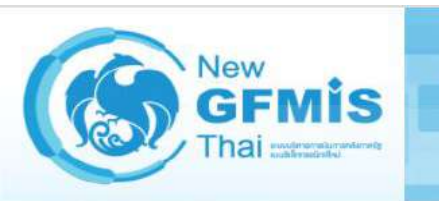

รหัสผู้ใช้ : A0300300003T001 เข้าสู่ระบบเมื่อ : 12:28:23 คู่มือการใช้งาน ข้อมูลผู้โช้ | แก้ไขรหัสผ่าน ออกจากระบบ | สลับผู้ไช้

#### เลือกรายการที่ต้องการ

<mark>เมนูถัดไป | กลับหน้าหลัก</mark>

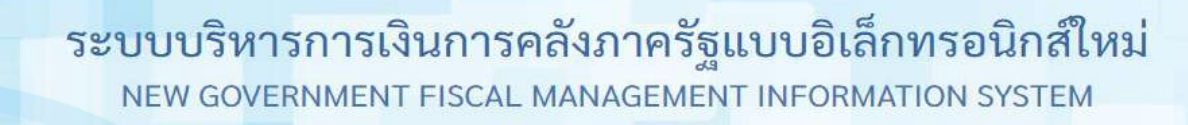

ชื่อผู้ใช้ : ตำแหน่ง : สังกัด : กรมธนารักษ์ บันทึกรายการ สร้าง/บันทึก/ค้นหา/เปลี่ยนแปลง เอกสาร

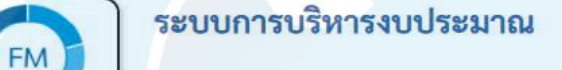

PO ระบบจัดซื้อจัดจ้าง

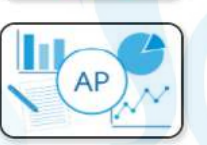

RP B

ระบบรับและนำส่งรายได้ » จัดเก็บรายได้ » นำส่งเงิน

ระบบเบิกจ่าย

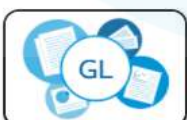

ระบบบัญชีแยกประเภท

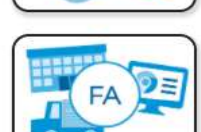

ระบบบัญชีสินทรัพย์ถาวร

## น้ำส่งเงินแบบผ่านรายการ : นส02-2

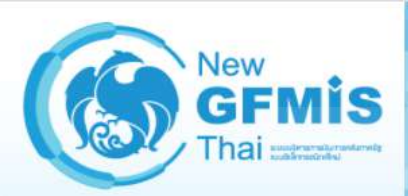

รพัสผู้ใช้ : A0300300003T001 เข้าสู่ระบบเมื่อ : 12:28:23 คู่มือการใช้งาน ข้อมูลผู้ใช้ | แก้ไขรหัสผ่าน ออกจากระบบ | สลับผู้ใช้

#### เลือกรายการที่ต้องการ

<mark>เมนูถัดไป | กลับหน้าหลั</mark>ก

ระบบบริหารการเงินการคลังภาครัฐแบบอิเล็กทรอนิกส์ใหม่ NEW GOVERNMENT FISCAL MANAGEMENT INFORMATION SYSTEM

ชื่อผู้ใช้: ตำแหน่ง: สังกัด: กรมธนารักษ์

#### บันทึกรายการ

สร้าง/บันทึก/ค้นหา/เปลี่ยนแปลง เอกสาร

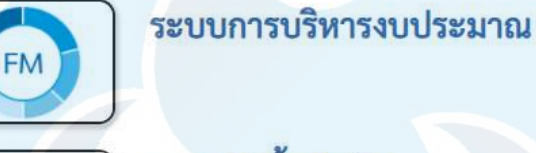

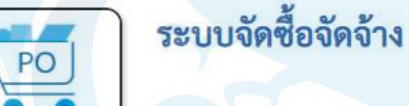

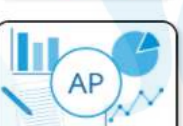

ระบบเบิกจ่าย

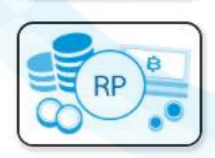

ระบบรับและนำส่งรายได้ » จัดเก็บรายได้ » นำส่งเงิน

นส02-1 » นำส่งเงินแบบผ่านรายการ

นส02-2 » นำส่งเงินแบบพักรายการ

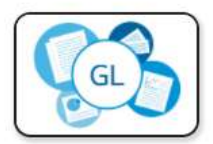

ระบบบัญชีแยกประเภท

ระบบบริหารการเงินการคลังภาครัฐ แบบอิเล็กทรอนิกส์ใหม่

## ประเภทเงินที่นำส่ง : R4 (นำส่งเงินฝากคลังแทนกัน)

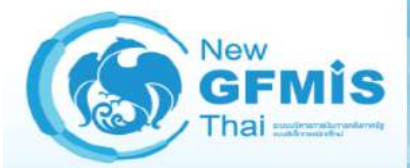

รหัสผู้ใช้ : A0300300003T001 เข้าสู่ระบบเมื่อ : 12:28:23 คู่มือการใช้งาน ข้อมูลผู้ใช้ แก้ไขรหัสผ่าน ออกจากระบบ สลับผู้ใช้

#### ระบบนำส่ง

» จัดเก็บรายได้ » น้ำส่งเงิน

เมนูถัดไป | กลับหน้าหลัก

ชื่อผู้ใช้ :

รหัสหน่วยงาน

รหัสหน่วยเบิกจ่าย

คำอธิบายเอกสาร

รหัสพื้นที่

การอ้างอิง

ตำแหน่ง : สังกัด : กรมธนารักษ์

ระบบบริหารการเงินการคลังภาครัฐแบบอิเล็กทรอนิกส์ใหม่ NEW GOVERNMENT FISCAL MANAGEMENT INFORMATION SYSTEM

นำส่งเงินแบบพักรายการ (นส. 02-2) สร้างข้อมูลการนำส่งเงินสำหรับเอกสารพักรายการ วันที่ในใบนำฝาก Ē 03003 16 ตุลาคม 2563 กรมธนารักษ์ งวด 1000 - ส่วนกลาง × ประเภทเงินที่นำส่ง R4 - เงินฝากคลังแทนกัน 0300300003 V ~ สำนักการคลัง ข้อมูลทั่วไป รายการนำฝาก รหัสศูนย์ต้นทุนผู้นำส่ง รหัสศูนย์ต้นทุนเจ้าของรายได้ Q a 0300300000 กรมธนารักษ์ รหัสบัญชีเงินฝากคลัง (3หลักท้าย)

จำลองการบันทึก

113

สร้าง ค้นหา

# ประเภทเงินที่นำส่ง : R4 (นำส่งเงินฝากคลังแทนกัน)

#### นำส่งเงินแบบพักรายการ (นส. 02-2)

สร้างข้อมูลการนำส่งเงินสำหรับเอกสารพักรายการ

| รหัสหน่วยงาน                     | 03003<br>กรมธนารักษ์      | วันที่ในใบนำฝาก                     | 16 ตุลาคม 2563                                       |
|----------------------------------|---------------------------|-------------------------------------|------------------------------------------------------|
| รหัสพื้นที่                      | 1000 - ส่วนกลาง           | งวด                                 | 1                                                    |
| รหัสหน่วยเบิกจ่าย                | 0300300003 RYYXXXXXXX ~   | <u>ประเภทเงินที่นำส่ง</u>           | R4 - เงินฝากคลังแทนกัน ✓<br>R3 - รายได้แผ่นดินแทนกัน |
| <u>การอ้างอิง</u>                | R64000004                 |                                     |                                                      |
| ข้อมูลทั่วไป รายการนำฝาก         |                           |                                     |                                                      |
| <u>รหัสศูนย์ต้นทุนผู้นำส่ง</u>   | 0300300000<br>กรมธนารักษ์ | <u>รหัสศูนย์ต้นทุนเจ้าของรายได้</u> | ٩                                                    |
| รหัสบัญชีเงินฝากคลัง (3หลักท้าย) |                           |                                     |                                                      |
| คำอธิบายเอกสาร                   |                           | Thai su                             |                                                      |

จำลองการบันทึก

ถัดไป

# Tab ข้อมูลทั่วไป (นส.02-2 - R4)

#### นำส่งเงินแบบพักรายการ (นส. 02-2)

สร้างข้อมูลการนำส่งเงินสำหรับเอกสารพักรายการ

| รหัสหน่วยงาน                     | 03003<br>กรมธนารักษ์       |   | <u>วันที่ในใบนำฝาก</u>              | 16 ตุลาคม 2563             |   |
|----------------------------------|----------------------------|---|-------------------------------------|----------------------------|---|
| รหัสพื้นที่                      | 1000 - ส่วนกลาง            | ~ | 420                                 | 1                          |   |
| รหัสหน่วยเบิกจ่าย                | 0300300003                 | ~ | <u>ประเภทเงินที่นำส่ง</u>           | R4 - เงินฝากคลังแทนกัน     | ~ |
| <u>การอ้างอิง</u>                | สำนักการคลัง<br>R640000004 |   |                                     |                            |   |
| ข้อมูลทั่วไป รายการนำฝาก         |                            |   |                                     |                            |   |
| <u>รทัสศูนย์ต้นทุนผู้นำส่ง</u>   | 0300300000<br>กรมธนารักษ์  | ٩ | <u>รทัสศูนย์ต้นทุนเจ้าของรายได้</u> | 0300400000<br>กรมบัญชีกลาง | ٩ |
| รหัสบัญชีเงินฝากคลัง (3หลักท้าย) |                            |   |                                     |                            |   |
| คำอธิบายเอกสาร                   |                            |   |                                     |                            |   |
| บันทึกรายการนำส่งเงินฝากคลัง     | แทนหน่วยงานอื่น            |   |                                     |                            |   |

จำลองการ<mark>บันทึ</mark>ก

### Tab รายการนำฝาก (นส.02-2 - R4)

#### นำส่งเงินแบบพักรายการ (นส. 02-2)

สร้างข้อมูลการนำส่งเงินสำหรับเอกสารพักรายการ

| รหัสหน่วยงาน                | 03003<br>กรมธนารักษ์  |     | วันที่ในใบนำฝาก                    | 16 ตุลาคม 2563                            |                               |   |
|-----------------------------|-----------------------|-----|------------------------------------|-------------------------------------------|-------------------------------|---|
| รหัสพื้นที่                 | 1000 - ส่วนกลาง       | ~   | 430                                | 1                                         |                               |   |
| รหัสหน่วยเบิกจ่าย           | 0300300003            | -   | <u>ประเภทเงินที่นำส่ง</u>          | R4 - เงินฝากคลั                           | งแทนกัน                       | ~ |
| <u>การอ้างอิง</u>           | R64000004             |     |                                    |                                           |                               |   |
| ข้อมูลทั่วไป รายการนำฝาก    |                       |     |                                    |                                           |                               |   |
| รายละเอียดรายการนำฝาก       |                       |     |                                    |                                           |                               |   |
| ประเภทเงิน                  | เงินสด/เซ็คผลประโยชน์ | -   | แหล่งของเงิน                       | 2564 ~                                    | 6426000<br>เงินฝากคลัง        |   |
| <u>รหัสบัญชีเงินฝากคลัง</u> |                       | ٩   | <u>รหัสเจ้าของบัญชีเงินฝากคลัง</u> | ม <sub>ี</sub> ปริหารการ<br>เอิเล็กทรอมิเ | รเงินการคลิงภาคริฐ<br>อส์ใหม่ |   |
| <u>เลขที่ใบนำฝาก</u>        |                       |     |                                    |                                           |                               |   |
| <u>จำนวนเงิน</u>            |                       | บาท |                                    |                                           |                               |   |
|                             |                       |     |                                    |                                           |                               |   |

จำลองการบันทึก

### Tab รายการนำฝาก (นส.02-2 - R4)

#### นำส่งเงินแบบพักรายการ (นส. 02-2)

สร้างข้อมูลการนำส่งเงินสำหรับเอกสารพักรายการ

| รหัสหน่วยงาน                          | 03003<br>กรมธนารักษ์                                                                              | วันที่ในใบนำฝาก                    | 16 ตุลาคม 2563                       |
|---------------------------------------|---------------------------------------------------------------------------------------------------|------------------------------------|--------------------------------------|
| รหัสพื้นที่                           | 1000 - ส่วนกลาง                                                                                   | 430                                | 1                                    |
| รหัสหน่วยเบิกจ่าย                     | 0300300003 🗸                                                                                      | <u>ประเภทเงินที่นำส่ง</u>          | R4 - เงินฝากคลังแทนกัน               |
| <u>การอ้างอิง</u>                     | R64000004                                                                                         |                                    |                                      |
| ข้อมูลทั่วไป <mark>รายการนำฝาก</mark> | เป็นเสด /เพื่อของไระโยงหน้                                                                        |                                    |                                      |
| รายละเอียดรายการนำฝาก                 | เงินฝากธนาคารเพื่อนำส่งคลัง<br>เงินฝากธนาคารเพื่อนำส่งคลัง<br>เงินฝากรนาคารรายนักซีเพื่อนำส่งคลัง |                                    |                                      |
| ประเภทเงิน                            | เงินสด/เซ็คผลประโยชน์                                                                             | แหล่งของเงิน                       | 2564 <b>~</b> 6426000<br>เงินฝากคลัง |
| <u>รหัสบัญชีเงินฝากคลัง</u>           | 00901<br>เงินฝากต่างๆของแผนกคลัง                                                                  | <u>รหัสเจ้าของบัญซีเงินฝากคลัง</u> | 0300400000                           |
| <u>เลขที่ใบนำฝาก</u>                  | 4444567890000000                                                                                  |                                    |                                      |
| <u>จำนวนเงิน</u>                      | 40,000.00 บาท                                                                                     |                                    |                                      |

จำลองการบันทึก

## กด "จำลองการบันทึก"(นส.02-2 - R4)

#### นำส่งเงินแบบพักรายการ (นส. 02-2)

สร้างข้อมูลการนำส่งเงินสำหรับเอกสารพักรายการ

| รหัสหน่วยงาน                          | 03003<br>กรมธนารักษ์             |          | วันที่ในใบนำฝาก                    | 16 ตุลาคม 2563                 | ] |
|---------------------------------------|----------------------------------|----------|------------------------------------|--------------------------------|---|
| รหัสพื้นที่                           | 1000 - ส่วนกลาง                  |          | 130                                | 1                              |   |
| รหัสหน่วยเบิกจ่าย                     | 0300300003 ~                     |          | <u>ประเภทเงินที่นำส่ง</u>          | R4 - เงินฝากคลังแทนกัน 🗸       |   |
| <u>การอ้างอิง</u>                     | R640000004                       |          |                                    |                                |   |
| ข้อมูลทั่วไป <mark>รายการนำฝาก</mark> |                                  |          |                                    |                                |   |
| รายละเอียดรายการนำฝาก                 |                                  |          |                                    |                                |   |
| <u>ประเภทเงิน</u>                     | เงินสด/เช็คผลประโยชน์ 🗸 🗸        |          | แหล่งของเงิน                       | 2564 		 6426000<br>เงินฝากคลัง |   |
| รหัสบัญชีเงินฝากคลัง                  | 00901<br>เงินฝากต่างๆของแผนกคลัง | <b>a</b> | <u>รหัสเจ้าของบัญชีเงินฝากคลัง</u> | 0300400000 Sounding            |   |
| <u>เลขที่ใบนำฝาก</u>                  | 444456789000000                  |          |                                    |                                |   |
| <u>จำนวนเงิน</u>                      | 40,000.00                        | ) บาท    |                                    |                                |   |

จำลองการบันทึก

## กด "บันทึกข้อมูล" และกด "แสดงข้อมูล" (นส.02-2 - R4)

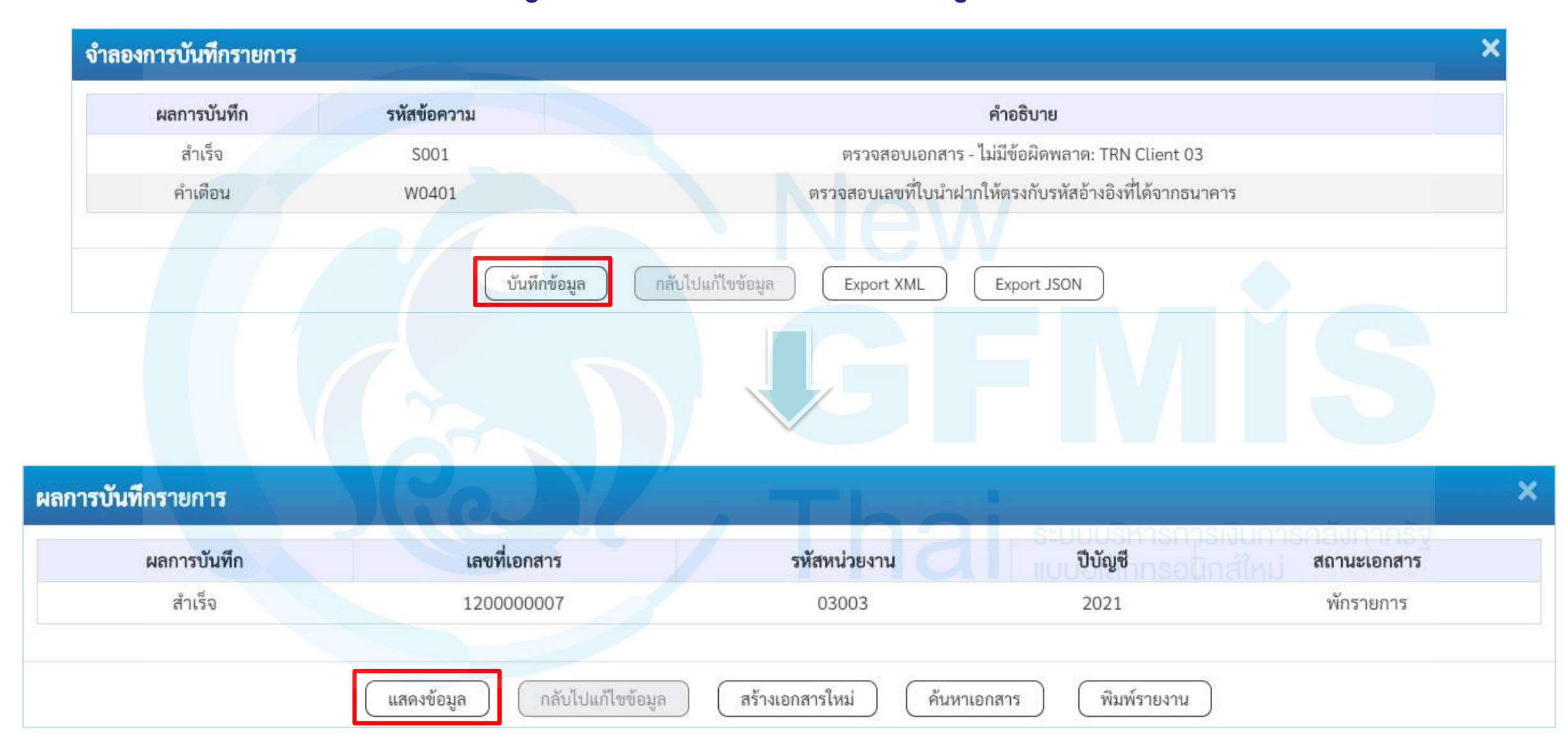

# <u>แสดงเลขที่เอกสารใบนำส่ง (นส.02-2 - R4)</u>

#### นำส่งเงินแบบพักรายการ (นส. 02-2)

สร้างข้อมูลการนำส่งเงินสำหรับเอกสารพักรายการ

| เลขที่ใบนำส่ง                    | 120000007 2021            | เลขที่เอกสารกลับรายการ          |                                      |
|----------------------------------|---------------------------|---------------------------------|--------------------------------------|
| ผู้บันทึกรายการ                  | A0300300003T001           | เอกสารปรับเพิ่มเงินฝากคลัง (RY) | แสดงเอกสาร                           |
| รหัสหน่วยงาน                     | 03003<br>กรมธนารักษ์      | วันที่ในใบนำฝาก                 | 16 ตุลาคม 2563                       |
| รหัสพื้นที่                      | 1000 - ส่วนกลาง 🗸         | 820 V                           | 1                                    |
| รหัสหน่วยเบิกจ่าย                | 0300300003                | ประเภทเงินที่นำส่ง              | R4 - เงินฝากคลังแทน <mark>กัน</mark> |
| การอ้างอิง                       | R64000004                 |                                 |                                      |
| ข้อมูลทั่วไป รายการนำฝาก         |                           |                                 |                                      |
| รทัสศูนย์ต้นทุนผู้นำส่ง          | 0300300000<br>กรมธนารักษ์ | รหัสศูนย์ต้นทุนเจ้าของรายได้    | 0300400000<br>กรมบัญชีกลาง           |
| รหัสบัญชีเงินฝากคลัง (3หลักท้าย) | 901                       |                                 | ะบบบริหารการเงินการคลังกาครัฐ        |
| คำอธิบายเอกสาร                   |                           |                                 |                                      |
| บันทึกรายการนำส่งเงินฝากคลั      | ังแทนหน่วยงานอื่น         | le                              |                                      |

สร้างเอกสารใหม่

พิมพ์รายงาน

120

## <u>แสดงเลขที่เอกสารใบนำส่ง (นส.02-2 - R4)</u>

#### นำส่งเงินแบบพักรายการ (นส. 02-2)

สร้างข้อมูลการนำส่งเงินสำหรับเอกสารพักรายการ

| ลข <b>ที่ใบ</b> นำ        | เส่ง            |           | 120000007 2021                       |                           | เลขที่เอกสารกลับรายก   | าร                  |                        |                        |                  |
|---------------------------|-----------------|-----------|--------------------------------------|---------------------------|------------------------|---------------------|------------------------|------------------------|------------------|
| ู่บันทึกรา <mark>ย</mark> | ยการ            |           | A0300300003T001                      |                           | เอกสารปรับเพิ่มเงินฝา  | กคลัง (RY) 😐        | <u>สตงเอกสาร</u>       |                        |                  |
| พัสห <mark>น่ว</mark> ย   | งาน             |           | 03003<br>กรมธนารักษ์                 |                           | วันที่ในใบนำฝาก        |                     | 16 ตุลาคม 2563         |                        |                  |
| หัสพื้นที่                |                 |           | 1000 - ส่วนกลาง                      | ~                         | งวด                    | 1                   |                        |                        |                  |
| พัสหน่วย                  | เบิกจ่าย        |           | 0300300003<br>สำนักการคลัง           | ~                         | ประเภทเงินที่นำส่ง     |                     | R4 - เงินฝากคลังแทนกัน |                        |                  |
| <mark>กรอ้าง</mark> อิง   |                 |           | R64000004                            |                           |                        |                     |                        |                        |                  |
| ข้อมูลทั่                 | ว่ไป รา         | ยการนำต   | ฝาก                                  |                           |                        |                     |                        |                        |                  |
| รายละเ                    | เอียดรายกา      | ารนำฝาก   | na                                   |                           |                        |                     |                        |                        |                  |
| ประเภทเ                   | เงิน            |           | เงินสด/เช็คผลประโยชน์                | Y                         | แหล่งของเงิน           |                     | 2564 🗸 6426<br>เงินฝาก | 000<br>คลัง            |                  |
| รหัสบัญจ                  | ชีเงินฝากคล้    | ĭа        |                                      |                           | รหัสเจ้าของบัญชีเงินฝา | เกคลัง              |                        |                        |                  |
| เลขที่ใบา                 | น้ำฝาก          |           | 4444567890000000                     |                           |                        |                     |                        |                        |                  |
| จำนวนเงื                  | บ้              |           |                                      | 40,000.00 บาท             |                        |                     |                        |                        |                  |
| เลือก                     | <u>ลำดับที่</u> | <u>PK</u> | ชื่อบัญชี                            | <u>รทัสบัญชีแยกประเภท</u> | <u>รหัสศูนย์ต้นทุน</u> | <u>แหล่งของเงิน</u> | รหัสงบประมาณ           | <u>รหัสกิจกรรมหลัก</u> | <u>จำนวนเงิน</u> |
|                           | 1               | เครดิต    | เงินสดในมือ                          | 1101010101                | 0300300000             | 6426000             | 03003                  | P1000                  | - 40,000.00      |
|                           | 2               | เดบิต     | พักเงินน้ำส่ง                        | 1101010112                | 0300300000             | 6426000             | 03003                  | P1000                  | 40,000.00        |
|                           | 3               | เดบิต     | เจ้าหนี้ส่วนราชการ - รายได้รับแทนกัน | 2101020106                | 0300300000             | 6426000             | 03003                  | P1000                  | 40,000.00        |
|                           | 4               | เครดิต    | ลูกหนี้ส่วนราชการ - รายได้รับแทนกัน  | 1102050125                | 0300400000             | 6426000             | 03004                  | P1000                  | - 40,000.00      |

( สร้างเอกสารใหม่

(พิมพ์รายงาน

ก่อนห<mark>น้</mark>า

# พิมพ์รายงาน (นส.02-2 - R4) รายงานการรับรายได้และนำส่งเงินคงคลัง

นส02-2 - นำส่งเงินแบบพักรายการ

หน้าที่ 1 จากทั้งหมด 1

| เลขที่เอกส<br>ประเภทเอ<br>ส่วนราชกา<br>พื้นที่<br>หน่วยเบิกา | าร<br>กสาร<br>เร<br>ว่าย | : 2021 - 12<br>: R4 - นำส่ง<br>: 03003 - ก<br>: 1000 - ส่ว<br>: 03003000 | 200000007<br>เงินนอกแทนกัน<br>เรมธนารักษ์<br>เนกลาง<br>003 - สำนักการคลัง | 2                                 |                                                                            |                                                                          | ΥΩ Ν.2008[99].Δ. |                          |                                                          | เลขที่ระ<br>วันที่เอ <i>เ</i><br>วันที่ผ่า<br>สถานะ<br>การอ <sup>้</sup> าง | หว่างหน่วยงาน<br>กสาร :<br>นรายการ :<br>อิง : | เ:<br>16/10/2563<br>16/10/2563<br>เอกสารที่ถูกพักไว้<br>R640000004 |
|--------------------------------------------------------------|--------------------------|--------------------------------------------------------------------------|---------------------------------------------------------------------------|-----------------------------------|----------------------------------------------------------------------------|--------------------------------------------------------------------------|------------------|--------------------------|----------------------------------------------------------|-----------------------------------------------------------------------------|-----------------------------------------------|--------------------------------------------------------------------|
| บรรทัด<br>รายการที่                                          | เดบิต/<br>เครดิต         | รหัสบัญชี                                                                | ชื่อบัญชี                                                                 | การกำหนด                          | หน่วยตนทุน                                                                 | แหล่งเงินทุน                                                             |                  | <u>เงิน</u><br>คลัง      | <u>ฝาก</u><br>ธ.พาณิซย <sup>์</sup>                      | เจ้าของ<br>เงินฝาก                                                          | เจ้าของ<br>บัญชีย <sup>่</sup> อย             | บัญชีย่อย                                                          |
|                                                              |                          |                                                                          |                                                                           |                                   | จำนวนเงิน รหัสงบประมาณ                                                     |                                                                          |                  | ข้อความใน                | รายการ                                                   |                                                                             | -                                             |                                                                    |
|                                                              |                          | รหัสบัญชีย่อย                                                            | ชื่อบัญชี <mark>ย่อย</mark>                                               | กิจกรรมหลัก                       |                                                                            |                                                                          | กิจกรรมย่อย      |                          |                                                          |                                                                             |                                               | รหัสหน่วยงานคู่ค้า                                                 |
| 1                                                            | เครดิต<br>เดบิต          | 1101010101<br>1101010112                                                 | เงินสดในมือ<br>พักเงินนำส <sup>่</sup> ง                                  | 0300300000<br>P1000<br>0300300000 | 0300300000<br>40,000.00 03003<br>ส่วนกลาง<br>0300300000<br>40,000.00 03003 | 6426000 เงินฝากคลัง<br>กรมธนารักษ์<br>6426000 เงินฝากคลัง<br>กรมธนารักษ์ |                  | บันทึกรายก<br>บันทึกรายก | ารนำส <sup>ุ่</sup> งเงินต<br>ารนำส <sup>ุ่</sup> งเงินเ | Iากคลังแทนหน<br>Iากคลังแทนหน                                                | วยงานอื่น<br>วยงานอื่น                        |                                                                    |
| 3                                                            | เดบิต                    | 2101020106                                                               | เจ้าหนี้ส่วนราชการ - ราย<br>ได้รับแทนกัน                                  | P1000<br>0300300000<br>P1000      | ส่วนกลาง<br>0300300000<br>40,000.00 03003<br>ส่วนกลาง                      | 6426000 เงินฝากคลัง<br>กรมธนารักษ์                                       |                  | บันทึกรายก<br>2005       | ารนำส่งเงินะ                                             | Iากคลังแทนหน่                                                               | วยงานอื่น                                     |                                                                    |
| 4                                                            | เครดิต                   | 1102050125                                                               | ลูกหนี้ส่วนราชการ - รายได้<br>รับแทนกัน                                   | 0300300000<br>P1000               | 0300400000<br>40,000.00 03004<br>สวนกลาง                                   | 6426000 เงินฝากคลัง<br>กรมบัญชีกลาง                                      |                  | บันทึกรายก               | ารนำส่งเงินผ                                             | Inneลังแทนหน <sup>ู</sup> ่                                                 | วยงานอื่น                                     |                                                                    |

| หมายเหตุ  |    |            | 100 |
|-----------|----|------------|-----|
| ผู้บันทึก |    | ผู้อนุมัติ |     |
|           | () | (          | )   |

#### <u>กด "แสดงเอกสาร" (นส.02-2 - RY)</u>

#### นำส่งเงินแบบพักรายการ (นส. 02-2)

สร้างข้อมูลการนำส่งเงินสำหรับเอกสารพักรายการ

| เลขที่ใบนำส่ง<br>ผู้บันทึกรายก <mark>าร</mark>                 | 120000007 2021<br>A0300300003T001                                                   | เลขที่เอกสารกลับรายการ<br>เอกสารปรับเพิ่มเงินฝากคลัง (RY) | แสดงเอกสาร                                    |
|----------------------------------------------------------------|-------------------------------------------------------------------------------------|-----------------------------------------------------------|-----------------------------------------------|
| รหัสหน่วยงาน<br>รหัสพื้นที่<br>รหัสหน่วยเบิกจ่าย<br>การอ้างอิง | 03003<br>กรมธนารักษ์<br>1000 - ส่วนกลาง<br>0300300003<br>จำนักการคลัง<br>R640000004 | วันที่ในใบนำฝาก<br>งวด<br>ประเภทเงินที่นำส่ง              | 16 ตุลาคม 2563<br>1<br>R4 - เงินฝากคลังแทนกัน |
| ข้อมูลทั่วไป รายการนำฝาก                                       |                                                                                     |                                                           |                                               |
| รทัสศูนย์ต้นทุนผู้นำส่ง                                        | 0300300000<br>กรมธนารักษ์                                                           | รหัสศูนย์ต้นทุนเจ้าของรายได้                              | 0300400000<br>กรมบัญชีกลาง                    |
| รหัสบัญชีเงินฝากคลัง (3หลักท้าย)                               | 901                                                                                 |                                                           |                                               |
| คำอธิบายเอกสาร                                                 |                                                                                     |                                                           |                                               |
| บันทึกรายการนำส่งเงินฝากคลัง                                   | แทนหน่วยงานอื่น                                                                     | 1                                                         |                                               |

สร้างเอกสารใหม่

พิมพ์รายงาน

123

# กด "เลือก 🖻 เพื่อแสดงเอกสาร" (นส.02-2 - RY)

| ้อก | รหัสหน่วยงาน | ประเภทเอกสาร | เลขที่เอกสาร | ประเภทเอกสารกลับรายการ | เลขที่เอกสารกลับรายการ | ปี  |
|-----|--------------|--------------|--------------|------------------------|------------------------|-----|
|     | 03004        | RY           | 160000002    |                        |                        | 202 |
| _   |              |              |              |                        |                        |     |
|     |              |              |              |                        |                        |     |
|     |              |              | ปิด          | รีเฟรช                 |                        |     |
|     |              |              |              |                        |                        |     |
|     |              |              |              |                        |                        |     |
|     |              |              |              |                        |                        |     |
|     |              |              |              |                        |                        |     |
|     |              |              |              |                        |                        |     |

# แส<mark>ดงเลขที่เอกสารปรับเพิ่มเงินฝากคลัง (นส.02-2 - RY)</mark>

| New<br>GFI<br>Thai =   |                                    | ระบบบ<br>NEW   | ริหารการเ<br>GOVERNMEN | ง <mark>ินการคลัง</mark> ร<br>IT FISCAL MAN/ | าาครัฐแบเ<br>AGEMENT INI | บ <mark>อิเล็กทรอ</mark> นิ<br>FORMATION SY | เกส์ใหม่<br>stem |           |
|------------------------|------------------------------------|----------------|------------------------|----------------------------------------------|--------------------------|---------------------------------------------|------------------|-----------|
| เลขที่เอกสารบัญชี      | 160000002 2021                     |                |                        |                                              |                          |                                             |                  |           |
| ข้อมูลทั่วไป รายการบัญ | ซ                                  |                |                        |                                              |                          |                                             |                  |           |
| รทัสหน่วยงาน           | 03004<br>กรมบัญชีกลาง              |                |                        | วันที่เอกสาร                                 | 16                       | ตุลาคม 2563                                 |                  |           |
| รหัสหน่วยเบิกจ่าย      | 0300400004<br>สำนักงานเลขานุการกรม |                |                        | วันที่ผ่านรายการ                             | 16                       | ตุลาคม 2563                                 |                  |           |
| รทัสพื้นที่            | 1000 - ส่วนกลาง                    |                |                        | 100                                          | 1                        |                                             |                  |           |
| ประเภทเอกสาร           | RY - ปรับเพิ่มเงินฝากคลัง          | แทนกัน         |                        | การอ้างอิง                                   | 211                      | 20000000703003                              |                  |           |
|                        |                                    |                |                        | Iha                                          | S:UU                     | มริหารการเงินก                              | าารคลังกาครัฐ    |           |
| เลือก ลำดับที่ PK      | ชื่อบัญชี รหัส                     | บัญชีแยกประเภท | รทัสศูนย์ต้นทุน        | รหัสแหล่งของเงิน                             | รหัสงบประมาณ             | รหัสกิจกรรมหลัก                             | รหัสกิจกรรมย่อย  | จำนวนเงิน |

1000 1 เดบิต เงินฝากคลัง 1101020501 0300400000 6426000 03004 P1000 40,000.00 เครดิต เงินรับฝา<mark>กของรัฐบาล</mark> 2111020101 99999999999 6426000 99999 P1000 - 40,000.00 2 คำอธิบาย : 📩 คลิกเพื่อแสดงรายการบัญชี

< 1

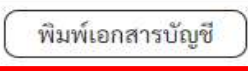

## พิมพ์รายงาน (นส.02-2 - RY)

รายงานการรับรายได้และนำส่งเงินคงคลัง

#### นส02-2 - นำส่งเงินแบบพักรายการ

หน้าที่ 1 จากทั้งหมด 1

| 22         |           |               |                             |             |                        |                         |                             |                                    |                      |
|------------|-----------|---------------|-----------------------------|-------------|------------------------|-------------------------|-----------------------------|------------------------------------|----------------------|
| เลขที่เอกส | าร        | : 2021 - 16   | 50000002                    |             |                        |                         |                             | เลขที่ระหว่างหน่วย                 | งาน :                |
| ประเภทเอ   | กสาร      | : RY - ฝากเ   | งินนอกงบผู้อื่น             |             |                        |                         |                             | วันที่เอกสาร                       | : 16/10/2563         |
| ส่วนราชก   | าร        | : 03004 - f   | ารมบัญชี <mark>ก</mark> ลาง |             |                        |                         |                             | วันที่ผ่านรายการ                   | : 16/10/2563         |
| พื้นที่    |           | : 1000 - สา   | วนกลาง                      |             |                        |                         |                             | สถานะ                              | : เอกสารที่ถูกพักไว้ |
| หน่วยเบิก  | จ่าย      | : 03004000    | 004 - สำนักงานเลขานุการก    | รม          |                        |                         |                             | การอ้างอิง                         | : 2112000000703003   |
| บรรทัด     | เดบิต/    | รหัสบัญชี     | ชื่อบัญชี                   | การกำหนด    | หน่วยต้นทุน            | แหล่งเงินทุน            | เงินฝา                      | <u>ก เจ้าของ เจ้าขอ</u>            | งง บัญชียอย          |
| รายการที่  | เครดิต    | -             |                             |             |                        |                         | คลัง ธ.า                    | พาณิชย <sup>์</sup> เงินฝาก บัญชีย | าอย                  |
|            |           |               |                             | 1           | จำนวนเงิน รหัสงบประมาณ |                         | ข้อความในราย                | บการ                               |                      |
|            |           | รหัสบัญชีย่อย | ชื่อบัญชีย่อย               | กิจกรรมหลัก |                        | กิจกรรมย่อย             |                             |                                    | รหัสหน่วยงานคู่ค้า   |
| 1          | เดบิต     | 1101020501    | เงินฝากคลัง                 | 0300300000  | 0300400000             | 6426000 เงินฝากคลัง     | 00901                       | 0300400000                         |                      |
|            |           |               |                             |             | 40,000.00 03004        | กรมบัญชีกลาง            | บันทึกราย <mark>การเ</mark> | มำส่งเงินฝากคลังแทนหน่วยงานอื่น    |                      |
|            |           |               |                             | P1000       | ส่วนกลาง               |                         |                             |                                    |                      |
|            |           |               |                             |             |                        |                         |                             |                                    |                      |
| 2          | เครดิต    | 2111020101    | เงินรับฝากของรัฐบาล         | 0300300000  | 99999999999            | 6426000 เงินฝากคลัง     | 00901                       | 0300400000                         |                      |
|            |           |               |                             |             | 40,000.00 99999        | CGD As a paying company | บันทึกรายการเ               | มำส่งเงินฝากคลังแทนหน่วยงานอื่น    |                      |
|            |           |               |                             | P1000       | ส่วนกลาง               |                         |                             |                                    |                      |
|            |           |               |                             |             |                        | <b>/ Thai</b>           | ระบบบริหา<br>แบบอิเล็กท     | รการเงินการคลังกา<br>รอนิกส์ใหม่   | ครัฐ                 |
|            | หมายเห    | าตุ           |                             |             |                        |                         |                             |                                    | 4                    |
|            | ผ้าเันทึก | (OAD) 20      |                             |             |                        |                         | ผ้อบมัติ                    |                                    | 126                  |
|            | 10.00     |               |                             |             |                        |                         | <u></u>                     |                                    | . (+                 |
|            |           | 1             |                             |             |                        |                         |                             |                                    | 1                    |

# การอนุมัติเอกสารนำส่ง (อม03)

## เลือกอนุมัติรายการ

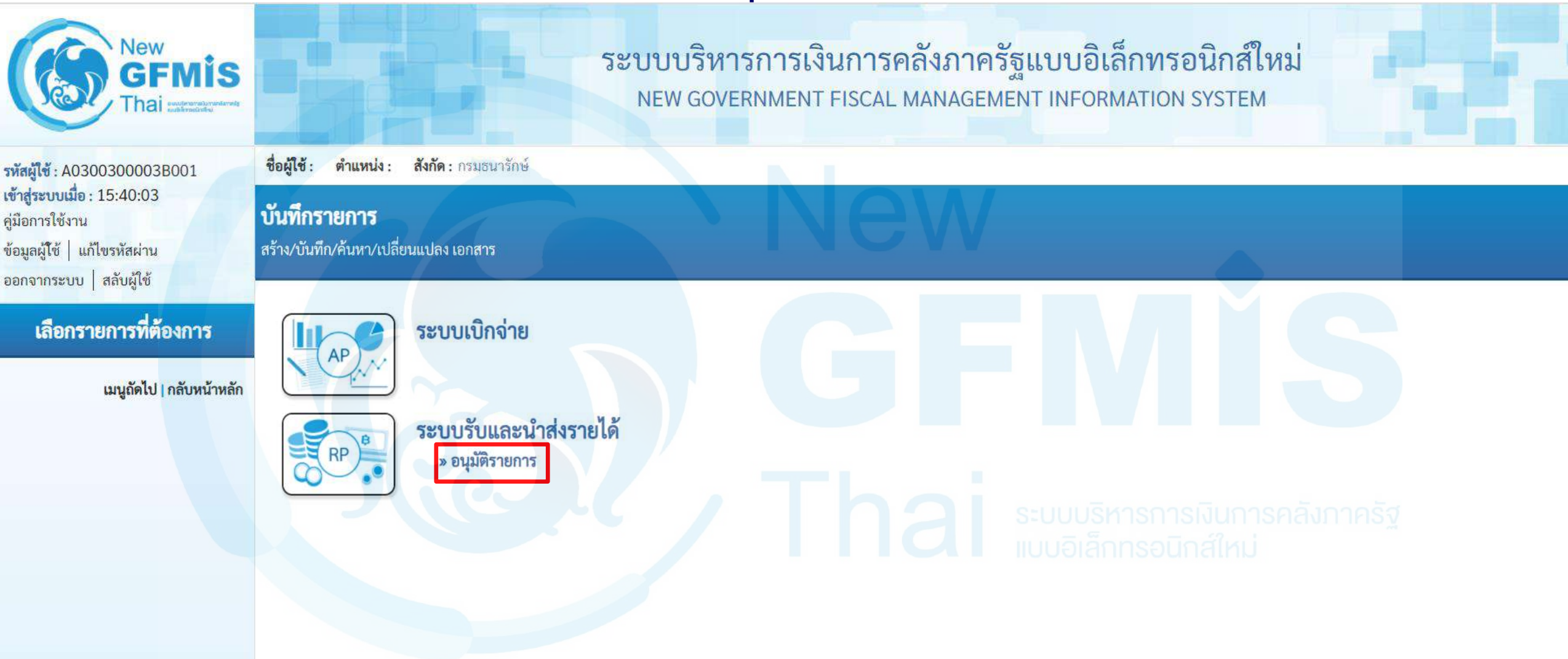

## เลือก (อม03) - อนุมัติเอกสารนำส่ง

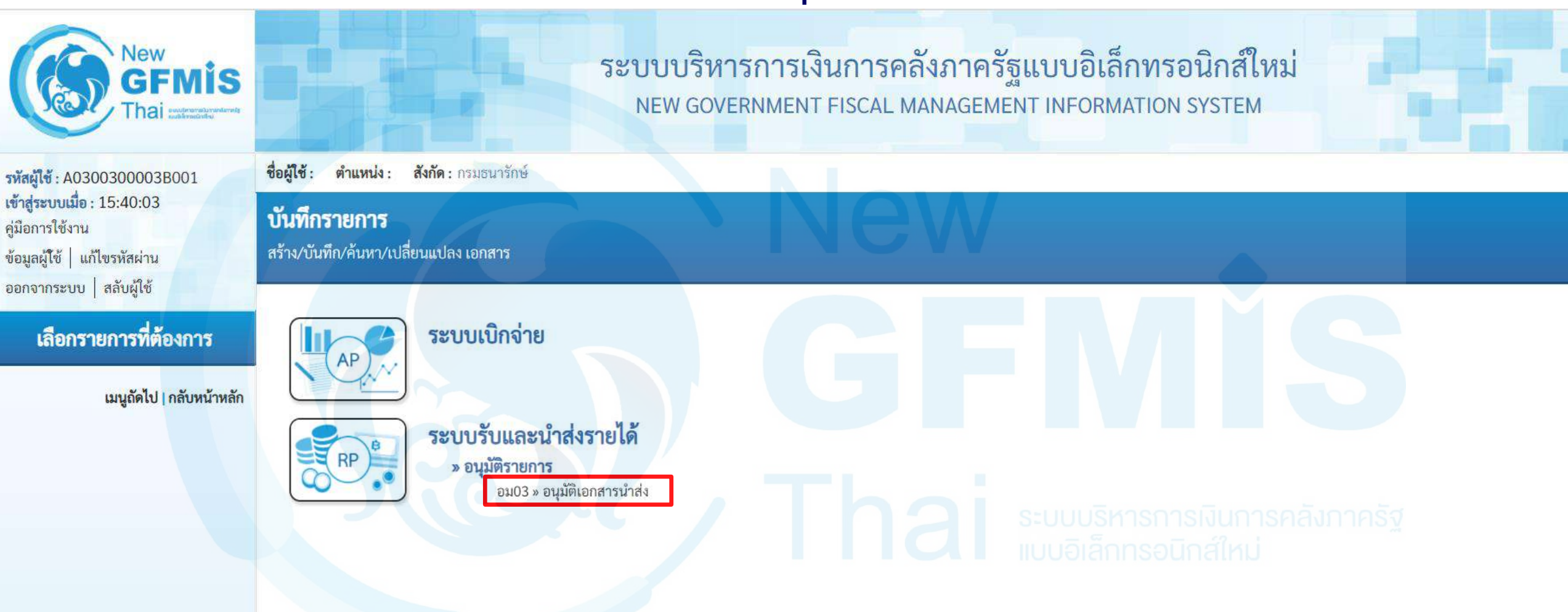

# ค้นหาตามเลขที่เอกสาร - (อม03)

| New<br>GFMIS<br>Thai subrenderster                                                                              |                                                          | ระบบบริง<br>NEW GO                      | หารการเงินการคลั<br>VERNMENT FISCAL MA | ังภาครัฐแบ<br>NAGEMENT IN | เบอิเล็กทรอนิกส์<br>NFORMATION SYSTE | ์ใหม่<br>M                                |               |
|----------------------------------------------------------------------------------------------------|----------------------------------------------------------|-----------------------------------------|----------------------------------------|---------------------------|--------------------------------------|-------------------------------------------|---------------|
| รหัสผู้ใช้ : A0300300003B001                                                                                    | ชื่อผู้ใช้ : ตำแหน่ง : สังกัด : กา                       | รมธนารักษ์                              |                                        |                           |                                      |                                           | สร้าง ค้นหา   |
| <b>เข้าสู่ระบบเมื่อ</b> : 15:40:03<br>คู่มือการใช้งาน<br>ข้อมูลผู้ใช้   แก้ไขรหัสผ่าน<br>ออกอากระบบ   สอับยัใช้ | <b>อนุมัติเอกสารนำส่ง (อม</b><br>สร้างอนุมัติเอกสารนำส่ง | 1.03)                                   | <b>NE</b>                              | W                         |                                      |                                           |               |
| ขอกจากระบบ ๆ สลบสูเข<br>ระบบนำส่ง<br>» อนุมัติรายการ                                                            | รหัสหน่วยงาน<br>รหัสพื้นที่<br>เงื่อนไข รายการรออนมัติ   | 03003<br>กรมธนารักษ์<br>1000 - ส่วนกลาง | รหัสหน่วยเบิก<br>~                     | าจ่าย                     | 0300300003                           | ×                                         |               |
| เมนูถัดไป   กลับหน้าหลัก                                                                                        | ค้นหาตามเลขที่เอกสาร ค้นห                                | หาตามเงื่อนไขอื่น                       |                                        |                           |                                      |                                           |               |
|                                                                                                    | <u>เลขที่ใบนำส่ง</u>                                     |                                         |                                        | ถึง                       |                                      |                                           |               |
|                                                                                                    | <u>ปังบประมาณ</u>                                        | 2564                                    | ~                                      | ถึง                       |                                      | <del>รเงินการคลังกาญ</del> รัฐ<br>กส์ใหม่ |               |
|                                                                                                    |                                                          |                                         | ( uz                                   | สดงรายการ                 |                                      |                                           |               |
|                                                                                                    |                                                          |                                         |                                        |                           |                                      |                                           | <u>ถ</u> ัดไป |

## ค้นหาตามเลขที่เอกสาร - (อม03)

#### อนุมัติเอกสารนำส่ง (อม.03) สร้างอนุมัติเอกสารนำส่ง รหัสหน่วยเบิกจ่าย รหัสหน่วยงาน 03003 0300300003 V กรมธนารักษ์ รหัสพื้นที่ 1000 - ส่วนกลาง ~ เงื่อนไข รายการรออนุมัติ ค้นหาตามเงื่อนไขอื่น ค้นหาตามเลขที่เอกสาร <u>เลขที่ใบนำส่ง</u> ถึง 120000007 ถึง ปังบประมาณ 2564 2564 V แสดงรายการ ถัดไป

## กด "เลือก 트 เพื่อแสดงเอกสาร" - (อม 03)

#### อนุมัติเอกสารนำส่ง (อม.03) สร้างอนุมัติเอกสารนำส่ง รหัสหน่วยงาน รหัสหน่วยเบิกจ่าย 03003 0300300003 V กรมธนารักษ์ รหัสพื้นที่ 1000 - ส่วนกลาง เงื่อนไข รายการรออนุมัติ จัดลำดับตาม **เลขที่เอกสาร** จาก **จากน้อยไปมาก** หน้าที่ 1 จากทั้งหมด 1 รหัส <u>บรรทัด</u> <u>รหัสงบ</u> <u>วันที่เอกสาร</u> วันที่ผ่านรายการ อนุมัติ เลือก รหัสหน่วยงาน ปีงบประมาณ ประเภท เลขที่เอกสาร จำนวนเงิน การอ้างอิง ศนย์ต้นทุน แหล่งของเงิน รหัสจังหวัด กิจกรรม <u>ประมาณ</u> รายการ หลัก 03003 2564 1200000007 001 6426000 P1000 R4 40,000.00 R640000004 16 ตุลาคม 2563 16 ตุลาคม 2563 0300300000 1000 03003 คำอธิบาย: 1.คลิกที่คอลัมน์ที่มีเส้นใต้เพื่อจัดเรียงลำดับ 2. 📺 คลิกเพื่อแสดงเอกสาร อนุมัติทุกรายการ ยกเล็กอนุมัติทุกรายการ บันทึกรายการ

# แสดงเอกสารที่ต้องการอนุมัติ - (อม03)

|                     | New<br>GFMIS<br>Thai www.www.www.www.www.www.www.www.www.ww | ระบบบริหาร<br>NEW GOVER | การเงินก<br>NMENT FISC | ารคลังภาค<br>CAL MANAGEN | รัฐแบบอิเ<br>MENT INFOR | ล <mark>็กทรอนิก</mark><br>MATION SYST | ส์ใหม่<br><sup>TEM</sup> |             |
|---------------------|-------------------------------------------------------------|-------------------------|------------------------|--------------------------|-------------------------|----------------------------------------|--------------------------|-------------|
| เลขที่เอกสารบัญชี   | 120000007 2021                                              |                         |                        |                          |                         |                                        |                          |             |
|                     |                                                             |                         |                        |                          |                         |                                        |                          |             |
| ข้อมูลทั่วไป        | รายการบัญชี                                                 |                         |                        |                          |                         |                                        |                          |             |
| รทัสหน่วยงาน        | 03003<br>กรมธนารักษ์                                        |                         | วันที่เ                | อกสาร                    | 16 ตุลาคม               | 1 2563                                 |                          |             |
| รหัสหน่วยเบิกจ่าย   | 0300300003<br>สำนักการคลัง                                  |                         | วันที่เ                | ง่านรายการ               | 16 ตุลาคม               | 1 2563                                 |                          |             |
| รหัสพื้นที่         | 1000 - ส่วนกลาง                                             |                         | งวด                    |                          | 1                       |                                        |                          |             |
| ประเภทเอกสาร        | R4 - นำส่งเงินนอกแทนกัน                                     |                         | การอ้                  | ้างอิง                   | R640000                 | 004                                    |                          |             |
|                     |                                                             |                         |                        | -                        |                         |                                        | 1                        |             |
| เลือก ลำดับที่ 1    | PK ชื่อบัญชี                                                | รหัสบัญชีแยกประเภท      | รหัสศูนย์ต้นทุน        | รหัสแหล่งของเงิน         | รหัสงบประมาณ            | รหัสกิจกรรมหลัก                        | รหัสกิจกรรมย่อย          | จำนวนเงิน   |
| 📄 1 เค              | รดิต เงินสดในมือ                                            | 1101010101              | 0300300000             | 6426000                  | 03003                   | SOU P1000                              |                          | - 40,000.00 |
| 2 10                | าบิต พักเงินนำส่ง                                           | 1101010112              | 0300300000             | 6426000                  | 03003                   | P1000                                  |                          | 40,000.00   |
| E 3 16              | าบิต เจ้าหนี้ส่วนราชการ - รายได้รับแทนกัน                   | 2101020106              | 0300300000             | 6426000                  | 03003                   | P1000                                  |                          | 40,000.00   |
| 📄 4 เค              | รดิต ลูกหนี้ส่วนราชการ - รายได้รับแทนกัน                    | 1102050125              | 0300400000             | 6426000                  | 03004                   | P1000                                  |                          | - 40,000.00 |
| คำอธิบาย : 🛅 คลิกเช | พื่อแสดงรายการบัญชี                                         |                         |                        |                          |                         |                                        |                          |             |

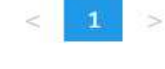

# กด 🗹หน้ารายการที่จะอนุมัติ และกด "บันทึกรายการ" - (อม03)

| <b>อนุมัติเอกสารน์</b><br>สร้างอนุมัติเอกสารนำล         | <b>ำส่ง (อม.(</b><br><sup>ส่ง</sup>   | )3)                            |               |                     |                                |                  |                               |                            |                         |                    |                     |                    |                                |                                              |
|---------------------------------------------------------|---------------------------------------|--------------------------------|---------------|---------------------|--------------------------------|------------------|-------------------------------|----------------------------|-------------------------|--------------------|---------------------|--------------------|--------------------------------|----------------------------------------------|
| รหัสหน่วยงาน                                            |                                       | 03003<br>กรมธนารักษ์           |               |                     |                                | รหัสห            | หน่วยเบิกจ่าย                 |                            | 0300300003              |                    | ~                   |                    |                                |                                              |
| รหัสพื้นที่                                             |                                       | 1000 - <mark>ส่</mark> ว       | นกลาง         |                     | ~                              |                  |                               |                            |                         |                    |                     |                    |                                |                                              |
| เงื่อนไข <b>ราย</b> ก                                   | การรออนุมัติ                          |                                |               |                     |                                |                  |                               |                            |                         |                    |                     |                    |                                |                                              |
| จัดลำดับตาม <b>เลขที่เอกส</b><br>หน้าที่ 1 จากทั้งหมด 1 | <b>ราร</b> จาก <b>จากน้อ</b> ย        | ปไปมาก                         |               |                     |                                |                  |                               |                            |                         |                    |                     |                    |                                |                                              |
| <u>อนุมัติ เลือก รห</u> ้                               | <u>หัสหน่วยงาน</u>                    | <u> ปีงบประมาณ</u>             | <u>ประเภท</u> | <u>เลขที่เอกสาร</u> | <u>บรรทัด</u><br><u>รายการ</u> | <u>จำนวนเงิน</u> | <u>การอ้างอิง</u>             | <u>วันที่เอกสาร</u>        | <u>วันที่ผ่านรายการ</u> | <u>ศูนย์ต้นทุน</u> | <u>แหล่งของเงิน</u> | <u>รหัสจังหวัด</u> | <u>รหัสงบ</u><br><u>ประมาณ</u> | <u>รทัส</u><br><u>กิจกรรม</u><br><u>หลัก</u> |
|                                                         | 03003                                 | 2564                           | R4            | 120000007           | 001                            | 40,000.00        | R640000004                    | 16 ตุลาคม 2563             | 16 ตุลาคม 2563          | 0300300000         | 6426000             | 1000               | 03003                          | P1000                                        |
| <b>คำอธิบาย:</b> 1.คลิกท์<br>2. 🛅                       | ที่คอลัมน์ที่มีเส้า<br>  คลิกเพื่อแสด | นใต้เพื่อจัดเรียงลำ<br>งเอกสาร | าดับ          |                     |                                | อนุมัติทุกราะ    | < 1<br>ยการ (ยก<br>บันทึกรายก | เลิกอนุมัติทุกรายการ<br>าร | ອີ<br>ເບບອົ<br>ເ        |                    |                     |                    |                                |                                              |

## แสดงผลการอนุมัติ และกด "ดำเนินการต่อ" - (อม03)

| ผลการอนุมั                                | <b>P</b>                     |                 |                     |                     |                  | 1                 |                     |                         |                    |              | VV          |                     |                |                  | >                                                   |
|-------------------------------------------|------------------------------|-----------------|---------------------|---------------------|------------------|-------------------|---------------------|-------------------------|--------------------|--------------|-------------|---------------------|----------------|------------------|-----------------------------------------------------|
| จัดลำดับตาม <b>เล</b><br>หน้าที่ จากทั้งห | <b>ขที่เอกสาร</b> จา<br>มด 1 | าก น้อยไปมา     | n                   |                     |                  |                   |                     |                         |                    |              |             |                     |                |                  |                                                     |
| รหัสหน่วยงาน                              | <u>ปังบประมา</u>             | ณ ประเภท        | <u>เลขที่เอกสาร</u> | <u>บรรทัดรายการ</u> | <u>จำนวนเงิน</u> | <u>การอ้างอิง</u> | <u>วันที่เอกสาร</u> | <u>วันที่ผ่านรายการ</u> | <u>สูนย์ต้นทุน</u> | แหล่งของเงิน | รหัสจังหวัด | <u>รหัสงบประมาณ</u> | รหัสกิจกรรมหล้ | <u> ัก</u> สถานะ | <u>คำอธิบาย</u>                                     |
| 03003                                     | 2564                         | R4              | 1200000007          | 001                 | 40,000.00        | R640000004        | 16 ตุลาคม 2563      | 16 ตุลาคม 2563          | 0300300000         | 6426000      | 1000        | 03003               | P1000          | สำเร็จ           | เปลี่ยนเอกสารที่ผ่านรายการเบื้องต้น 1200000007 แล้ว |
| คำอธิบาย:                                 | คลิกที่คอลัมเ                | ์ที่มีเส้นใต้เร | พื่อจัดเรียงลำดับ   |                     | 5                |                   |                     |                         |                    |              |             |                     |                |                  |                                                     |
|                                           |                              |                 |                     |                     |                  | 2                 |                     | ดำเนินการต่อ 🤇          | ค้นหาเอกสาร        | ) (รีเฟรซ    | )           |                     |                |                  |                                                     |
|                                           |                              |                 |                     |                     |                  |                   |                     |                         |                    |              |             |                     |                |                  |                                                     |
|                                           |                              |                 |                     |                     |                  |                   |                     |                         |                    |              |             |                     |                |                  |                                                     |

# กลับมาที่ รายการรออนุมัติ - (อม03)

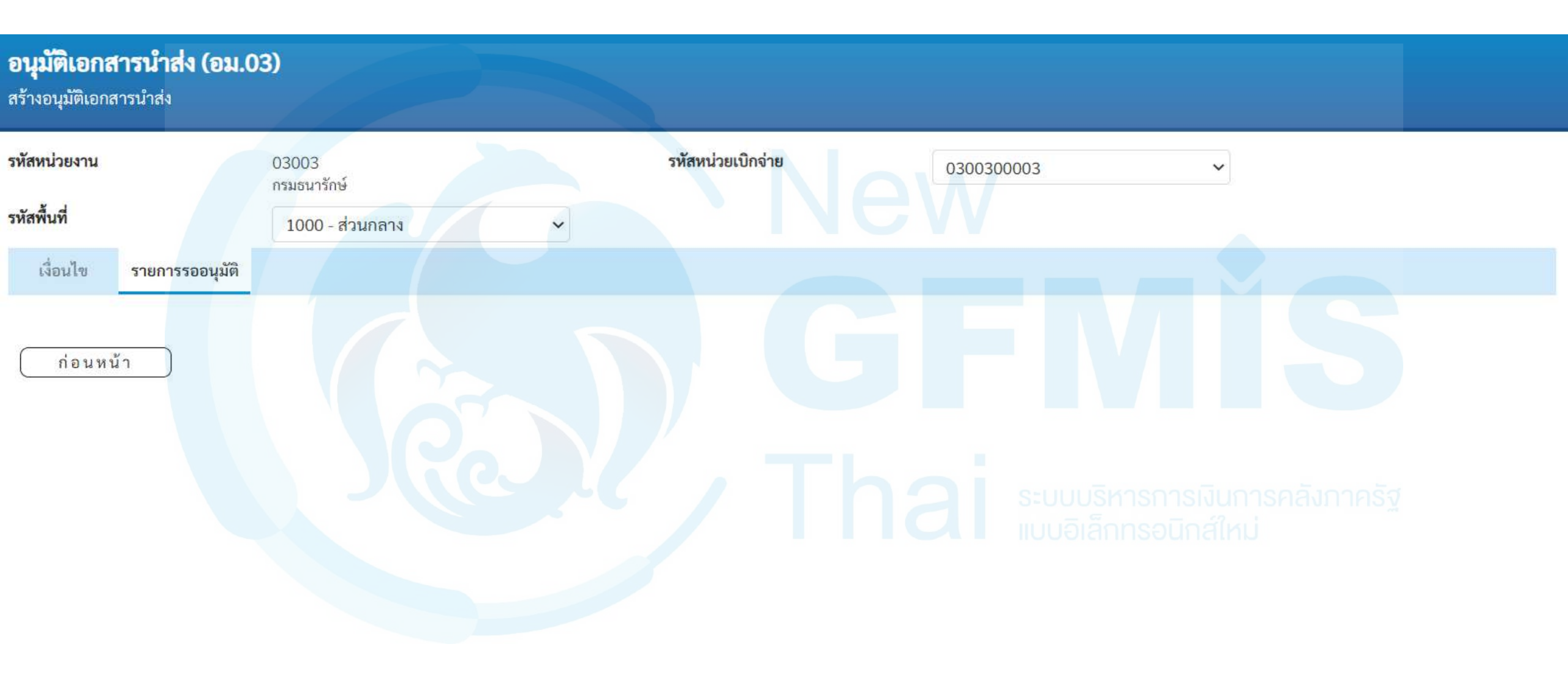

# การอนุมัติรายการ (อม03) - ค้นหาตามเงื่อนไขอื่น

| New<br>GFMIS<br>Thai waterateret                                                      |                                                             | ระบบบริหารก<br>NEW GOVERN                 | าารเงินการคลังภาครัฐแ<br>IMENT FISCAL MANAGEMENT | บบอิเล็กทรอนิกส์ใหม<br>INFORMATION SYSTEM |                             |               |
|---------------------------------------------------------------------------------------|-------------------------------------------------------------|-------------------------------------------|--------------------------------------------------|-------------------------------------------|-----------------------------|---------------|
| รหัสผู้ใช้ : A0300300003B001                                                          | ชื่อผู้ใช้: ตำแหน่ง: สังกัด: กรม                            | ธนารักษ์                                  |                                                  |                                           |                             | สร้าง   ค้นหา |
| <b>เข้าสู่ระบบเมื่อ</b> : 15:40:03<br>คู่มือการใช้งาน<br>ข้อมูลผู้ใช้   แก้ไขรหัสผ่าน | อ <b>นุมัติเอกสารนำส่ง (อม.(</b><br>สร้างอนุมัติเอกสารนำส่ง | 03)                                       | New                                              |                                           |                             |               |
| ออกจากระบบ   สลบผูเซ<br>ระบบนำส่ง<br>» อนุมัติรายการ                                  | รหัสหน่วยงาน<br>รหัสพื้นที่<br>เงื่อนไข รายการรออนุมัติ     | 03003<br>กรมธนารักษ์<br>1000 - ส่วนกลาง 🗸 | รหัสหน่วยเบิกจ่าย                                | 0300300003                                |                             |               |
| เมนูถัดไป   กลับหน้าหลัก                                                              | ค้นหาตามเลขที่เอกสาร <b>ค้นหา</b> ด                         | ทามเงื่อนไขอื่น                           |                                                  |                                           |                             |               |
|                                                                                       | วันที่บันทึกรายการ                                          | ◄ 17 ตุลาคม 2563                          |                                                  | <b>ถึง</b> 17 ตุลาคม 256                  | 3                           |               |
|                                                                                       | <u>ประเภทเอกสาร</u>                                         | ไม่กำหนด                                  |                                                  | รี <b>ถึง</b> ไม่กำหนด                    | <u>การคลังภาคริฐ</u><br>าม่ | ~             |
|                                                                                       |                                                             |                                           | (แสดงรายการ                                      |                                           |                             |               |

ถั<mark>ดไป</mark>

#### เลือกประเภทเอกสาร - (อม03)

| หน่วยงาน                          | 03003<br>กรมธนารักษ์ |                          | รหัสหน่วยเบิกจ่าย | 0300300003 | ~                      |   |
|-----------------------------------|----------------------|--------------------------|-------------------|------------|------------------------|---|
| สันที                             | 1000 - ส่วนกลาง      | ×                        |                   |            |                        |   |
| เงอนไข รายการรออนุมต              |                      |                          |                   |            |                        |   |
| นหาตามเลขที่เอกส <b>าร ค้นหาต</b> | ามเงื่อนไขอื่น       |                          |                   |            |                        |   |
| วันที่บันทึกรายการ                | <b>~</b> 1           | 15 ตุลาคม 2563           |                   | ถึง        | 17 ตุลาคม 2563         | Ē |
| ระเภทเอกสาร                       |                      | R3 - รายได้แผ่นดินแทนกัน | ~                 | ถึง        | R4 - เงินฝากคลังแทนกัน | ~ |

## กด "เลือก 🖻 เพื่อแสดงเอกสาร" - (อม03)

#### อนุมัติเอกสารนำส่ง (อม.03)

สร้างอนุมัติเอกสารนำส่ง

| รหัสหน่วย                       | งาน                           |                                                    | 03003<br>กรมธนารักษ์              |               |                     |                                | รหัสห            | <sub>าน่วย</sub> เบิกจ่าย |                            | 0300300003              |                    | ~                   |                    |                                |                                              |
|---------------------------------|-------------------------------|----------------------------------------------------|-----------------------------------|---------------|---------------------|--------------------------------|------------------|---------------------------|----------------------------|-------------------------|--------------------|---------------------|--------------------|--------------------------------|----------------------------------------------|
| รหัสพื้นที่                     |                               |                                                    | 1000 - ส่ว                        | นกลาง         |                     | ~                              |                  |                           |                            |                         |                    |                     |                    |                                |                                              |
| เงื่อนไ                         | ิข                            | รายการรออนุมัติ                                    |                                   |               |                     |                                |                  |                           |                            |                         |                    |                     |                    |                                |                                              |
| จัดลำดับเ<br>หน้าที่ <b>1</b> จ | าาม <b>เลขา่</b><br>มากทั้งหม | ที่ <b>เอกสาร</b> จาก <mark>จากน้</mark> ย<br>เด 5 | อยไปมาก                           |               |                     |                                |                  |                           |                            |                         |                    |                     |                    |                                |                                              |
| <u>อนุมัติ</u>                  | <u>เลือก</u>                  | รทัสหน่วยงาน                                       | <u> ปีงบประมาณ</u>                | <u>ประเภท</u> | <u>เลขที่เอกสาร</u> | <u>บรรทัด</u><br><u>รายการ</u> | <u>จำนวนเงิน</u> | <u>การอ้างอิง</u>         | <u>วันที่เอกสาร</u>        | <u>วันที่ผ่านรายการ</u> | <u>ศูนย์ต้นทุน</u> | <u>แหล่งของเงิน</u> | <u>รทัสจังหวัด</u> | <u>รหัสงบ</u><br><u>ประมาณ</u> | <u>รหัส</u><br><u>กิจกรรม</u><br><u>หลัก</u> |
|                                 |                               | 03003                                              | 2564                              | R4            | 1200000001          | 001                            | 1,000.00         | P638000001                | 15 ตุลาคม 2563             | 15 ตุลาคม 2563          | 0300300000         | 6426000             | 1000               | 03003                          | P1000                                        |
|                                 |                               | 03003                                              | 2564                              | R4            | 120000007           | 001                            | 40,000.00        | R640000004                | 16 ตุลาคม 2563             | 16 ตุลาคม 2563          | 0300300000         | 6426000             | 1000               | 03003                          | P1000                                        |
|                                 |                               | 03003                                              | 2564                              | R3            | 1700000001          | 001                            | 200.00           | R64000004                 | 15 ตุลาคม 2563             | 15 ตุลาคม 2563          | 0300300000         | 6419100             | 1000               | 03003                          | P1000                                        |
|                                 |                               | 03003                                              | 2564                              | R3            | 170000002           | 001                            | 1,000.00         | 123456789                 | 15 ตุลาคม 2563             | 15 ตุลาคม 2563          | 0300300000         | 6419200             | 1000               | 03003                          | P1000                                        |
|                                 |                               | 03003                                              | 2564                              | R3            | 170000004           | 001                            | 30,000.00        | R64000003                 | 16 ตุลาคม 2563             | 16 ตุลาคม 2563          | 0300300000         | 6419200             | 1000               | 03003                          | P1000                                        |
| คำอธิ                           | <mark>บาย:</mark> 1.<br>2.    | คลิกที่คอลัมน์ที่มีเส่<br>📄 คลิกเพื่อแสด           | เ้นใต้เพื่อจัดเรียงส์<br>ลงเอกสาร | ำดับ          |                     |                                |                  |                           |                            |                         |                    | เลเทม               |                    |                                |                                              |
|                                 |                               |                                                    |                                   |               |                     |                                |                  | < 1                       | >                          |                         |                    |                     |                    |                                |                                              |
|                                 |                               |                                                    |                                   |               |                     |                                | ( อนุมัติทุกราย  | ยการ ยกเ                  | เล็กอนุมัติทุกรายการ<br>เร |                         |                    |                     |                    |                                |                                              |

# แสดงเอกสารที่ต้องการอนุมัติ - (อม03)

| C                     |          | G                   | ew<br>SFMIS<br>nai www.marwa.        | ระบบบริหาร<br>NEW GOVER | ัการเงินก'<br>NMENT FISC | ารคลังภาค<br>CAL MANAGEI | รัฐแบบอิเ<br>MENT INFOR | ล็กทรอนิก<br>MATION SYST | ส์ใหม่<br><sup>EM</sup> |             |
|-----------------------|----------|---------------------|--------------------------------------|-------------------------|--------------------------|--------------------------|-------------------------|--------------------------|-------------------------|-------------|
| เลขที่เอกส            | สารบัญ   | ซี                  | 170000004 2021                       |                         |                          |                          |                         |                          |                         |             |
|                       |          | _                   |                                      |                         |                          |                          |                         |                          |                         |             |
| ข้อมูลท่              | ทั่วไป   | รายก                | การบัญชี                             |                         |                          |                          |                         |                          |                         |             |
| รหัสหน่               | วยงาน    |                     | 03003<br>กรมธนารักษ์                 |                         | วันที่เ                  | อกสาร                    | 16 ตุลาคม               | 1 2563                   |                         |             |
| รหัสหน่               | วยเบิกจ่ | ว่าย                | 0300300003<br>สำนักการคลัง           |                         | วันที่เ                  | ง่านรายการ               | 16 ตุลาคม               | 1 2563                   |                         |             |
| รหัสพื้น              | เที่     |                     | 1000 - ส่วนกลาง                      |                         | งวด                      |                          | 1                       |                          |                         |             |
| ประเภท                | าเอกสาร  | 5                   | R3 - นำส่งเงินในแทนกัน               |                         | การอ้                    | ้างอิง                   | R640000                 | 003                      |                         |             |
| เลือก ลำ              | ำดับที่  | РК                  | ชื่อบัญชี                            | รหัสบัญชีแยกประเภท      | รหัสศูนย์ต้นทุน          | รหัสแหล่งของเงิน         | รหัสงบประมาณ            | รหัสกิจกรรมหลัก          | รหัสกิจกรรมย่อย         | จำนวนเงิน   |
|                       | 1        | เครดิต              | เงินสดในมือ                          | 1101010101              | 0300300000               | 6419200                  | 03003                   | SOU P1000                | b                       | - 30,000.00 |
|                       | 2        | <mark>เดบิ</mark> ต | พักเงินนำส่ง                         | 1101010112              | 0300300000               | 6419200                  | 03003                   | P1000                    |                         | 30,000.00   |
|                       | 3        | <mark>เด</mark> บิต | เจ้าหนี้ส่วนราชการ - รายได้รับแทนกัน | 2101020106              | 0300300000               | 6419200                  | 03003                   | P1000                    |                         | 30,000.00   |
|                       | 4        | เครดิต              | ลูกหนี้ส่วนราชการ - รายได้รับแทนกัน  | 1102050125              | 0300400000               | 6419200                  | 03004                   | P1000                    |                         | - 30,000.00 |
| <mark>คำอธิบาย</mark> | : 🛅 คลิ  | <b>ักเพื่อแ</b>     | สดงรายการบัญชี                       |                         |                          |                          |                         |                          |                         |             |

< 1 >

# กด 🗹หน้ารายการที่จะอนุมัติ และกด "บันทึกรายการ" - (อม03)

| หัสหน่วยง<br>หัสพื้นที่         | ทน                            |                                           | 03003<br>กรมธนารักษ์             |               |              |                         | รหัสห            | หน่วยเบิกจ่าย     |                | 0300300003       |                    | *            |                    |                         |                                              |
|---------------------------------|-------------------------------|-------------------------------------------|----------------------------------|---------------|--------------|-------------------------|------------------|-------------------|----------------|------------------|--------------------|--------------|--------------------|-------------------------|----------------------------------------------|
| เงื่อนไ                         | .9                            | รายการรออนุมัติ                           | 1000 - สว                        | นกลาง         |              | ~                       |                  |                   |                |                  |                    |              |                    |                         |                                              |
| จัดลำดับต<br>หน้าที่ <b>1</b> จ | าาม <b>เลขที</b><br>มากทั้งหม | <b>ื่เอกสาร</b> จาก <b>จากน้</b> อ<br>ด 5 | ยไปมาก                           |               |              |                         |                  |                   |                |                  |                    |              |                    |                         |                                              |
| <u>อนุมัติ</u>                  | <u>เลือก</u>                  | <u>รหัสหน่วยงาน</u>                       | <u> ปีงบประมาณ</u>               | <u>ประเภท</u> | เลขที่เอกสาร | <u>บรรทัด</u><br>รายการ | <u>จำนวนเงิน</u> | <u>การอ้างอิง</u> | วันที่เอกสาร   | วันที่ผ่านรายการ | <u>ศูนย์ต้นทุน</u> | แหล่งของเงิน | <u>รหัสจังหวัด</u> | <u>รทัสงบ</u><br>ประมาณ | <u>รหัส</u><br><u>กิจกรรม</u><br><u>หลัก</u> |
|                                 |                               | 03003                                     | 2564                             | R4            | 1200000001   | 001                     | 1,000.00         | P638000001        | 15 ตุลาคม 2563 | 15 ตุลาคม 2563   | 0300300000         | 6426000      | 1000               | 03003                   | P1000                                        |
|                                 |                               | 03003                                     | 2564                             | R4            | 1200000007   | 001                     | 40,000.00        | R640000004        | 16 ตุลาคม 2563 | 16 ตุลาคม 2563   | 0300300000         | 6426000      | 1000               | 03003                   | P1000                                        |
|                                 |                               | 03003                                     | 2564                             | R3            | 170000001    | 001                     | 200.00           | R640000004        | 15 ตุลาคม 2563 | 15 ตุลาคม 2563   | 0300300000         | 6419100      | 1000               | 03003                   | P1000                                        |
|                                 |                               | 03003                                     | 2564                             | R3            | 170000002    | 001                     | 1,000.00         | 123456789         | 15 ตุลาคม 2563 | 15 ตุลาคม 2563   | 0300300000         | 6419200      | 1000               | 03003                   | P1000                                        |
|                                 |                               | 03003                                     | 2564                             | R3            | 170000004    | 001                     | 30,000.00        | R640000003        | 16 ตุลาคม 2563 | 16 ตุลาคม 2563   | 0300300000         | 6419200      | 1000               | 03003                   | P1000                                        |
| คำอธิ                           | <mark>บาย:</mark> 1.<br>2.    | คลิกที่คอลัมน์ที่มีเส่<br>คลิกเพื่อแสต    | ันใต้เพื่อจัดเรียงส่<br>ลงเอกสาร | ำดับ          |              |                         |                  |                   |                |                  |                    |              |                    |                         |                                              |
|                                 | 2.                            |                                           |                                  |               |              |                         |                  |                   |                |                  |                    |              |                    |                         |                                              |

## กด "ดำเนินการต่อ" - (อม03)

| ลการอนุมัติ                                            |                  |               |              |                     |                  |                   |                     |                         |                    | e            |                    |              |                 |              |                                                     |
|--------------------------------------------------------|------------------|---------------|--------------|---------------------|------------------|-------------------|---------------------|-------------------------|--------------------|--------------|--------------------|--------------|-----------------|--------------|-----------------------------------------------------|
| เลำดับตาม <b>เลขที่เ</b><br>น้าที่ จากทั้งหมด <b>1</b> | <b>อกสาร</b> จาก | น้อยไปมาก     | 1            |                     |                  |                   |                     |                         |                    |              |                    |              |                 |              |                                                     |
| <u>หัสหน่วยงาน ปีง</u>                                 | บประมาณ          | <u>ประเภท</u> | เลขที่เอกสาร | <u>บรรทัดรายการ</u> | <u>จำนวนเงิน</u> | <u>การอ้างอิง</u> | <u>วันที่เอกสาร</u> | <u>วันที่ผ่านรายการ</u> | <u>ศูนย์ต้นทุน</u> | แหล่งของเงิน | <u>รหัสจังหวัด</u> | รหัสงบประมาณ | รหัสกิจกรรมหลัก | <u>สถานะ</u> | <u>ค้าอซีบาย</u>                                    |
| 03003                                                  | 2564             | R3            | 170000004    | 001                 | 30,000.00        | R640000003        | 16 ตุลาคม 2563      | 16 ตุลาคม 2563          | 0300300000         | 6419200      | 1000               | 03003        | P1000           | สำเร็จ       | เปลี่ยนเอกสารที่ผ่านรายการเบื้องต้น 1700000004 แล้ว |
|                                                        |                  |               |              |                     | Ó                |                   |                     | กำเนินการต่อ 🤇          | ค้นหาเอกสาร        | ) (รีเฟรช    | )                  |              |                 |              |                                                     |
|                                                        |                  |               |              |                     |                  |                   |                     |                         |                    |              |                    |              |                 |              |                                                     |

# กลับมาที่ รายการรออนุมัติ - (อม03)

| หัสหน่วย                        | งาน                            |                                              | 03003<br>กรมธนารักษ์              |                     |                     |                                | รหัสห            | หน่วยเปิกจ่าย     |                | 0300300003       |                    | ~                   |                    |                                |                                       |
|---------------------------------|--------------------------------|----------------------------------------------|-----------------------------------|---------------------|---------------------|--------------------------------|------------------|-------------------|----------------|------------------|--------------------|---------------------|--------------------|--------------------------------|---------------------------------------|
| หัส <mark>พื้</mark> นที่       |                                |                                              | 1000 - <mark>ส่</mark> ว          | <mark>นก</mark> ลาง |                     | ~                              |                  |                   |                |                  |                    |                     |                    |                                |                                       |
| เงื่อนไ                         | ไข                             | รายการรออนุมัติ                              |                                   |                     |                     |                                |                  |                   |                |                  |                    |                     |                    |                                |                                       |
| จัดลำดับเ<br>หน้าที่ <b>1</b> : | จาม <b>เลขที่</b><br>งากทั้งหม | <mark>เอกสาร</mark> จาก <b>จากน้อ</b><br>ด 5 | อยไปมาก                           |                     |                     |                                |                  |                   |                |                  |                    |                     |                    |                                |                                       |
| <u>อนุมัต</u> ิ                 | <u>เลือก</u>                   | รทัสหน่วยงาน                                 | <u> ปีงบประมาณ</u>                | <u>ประเภท</u>       | <u>เลขที่เอกสาร</u> | <u>บรรทัด</u><br><u>รายการ</u> | <u>จำนวนเงิน</u> | <u>การอ้างอิง</u> | วันที่เอกสาร   | วันที่ผ่านรายการ | <u>ศูนย์ดันทุน</u> | <u>แหล่งของเงิน</u> | <u>รหัสจังหวัด</u> | <u>รหัสงบ</u><br><u>ประมาณ</u> | <u>รหัส</u><br>กิจกรรม<br><u>หลัก</u> |
|                                 |                                | 03003                                        | 2564                              | R4                  | 120000001           | 001                            | 1,000.00         | P638000001        | 15 ตุลาคม 2563 | 15 ตุลาคม 2563   | 0300300000         | 6426000             | 1000               | 03003                          | P1000                                 |
|                                 |                                | 03003                                        | 2564                              | R4                  | 1200000007          | 001                            | 40,000.00        | R640000004        | 16 ตุลาคม 2563 | 16 ตุลาคม 2563   | 0300300000         | 6426000             | 1000               | 03003                          | P1000                                 |
|                                 |                                | 03003                                        | 2564                              | R3                  | 170000001           | 001                            | 200.00           | R640000004        | 15 ตุลาคม 2563 | 15 ตุลาคม 2563   | 0300300000         | 6419100             | 1000               | 03003                          | P1000                                 |
|                                 |                                | 03003                                        | 2564                              | R3                  | 170000002           | 001                            | 1,000.00         | 123456789         | 15 ตุลาคม 2563 | 15 ตุลาคม 2563   | 0300300000         | 6419200             | 1000               | 03003                          | P1000                                 |
| คำอธิ                           | <b>บาย:</b> 1.<br>2.           | คลิกที่คอลัมน์ที่มีเส่<br>📄 คลิกเพื่อแสเ     | ห้นใต้เพื่อจัดเรียงส่<br>คงเอกสาร | ำดับ                |                     |                                |                  |                   |                |                  |                    |                     |                    |                                |                                       |
|                                 |                                |                                              |                                   |                     |                     |                                |                  |                   | 1.12           |                  |                    |                     |                    |                                |                                       |

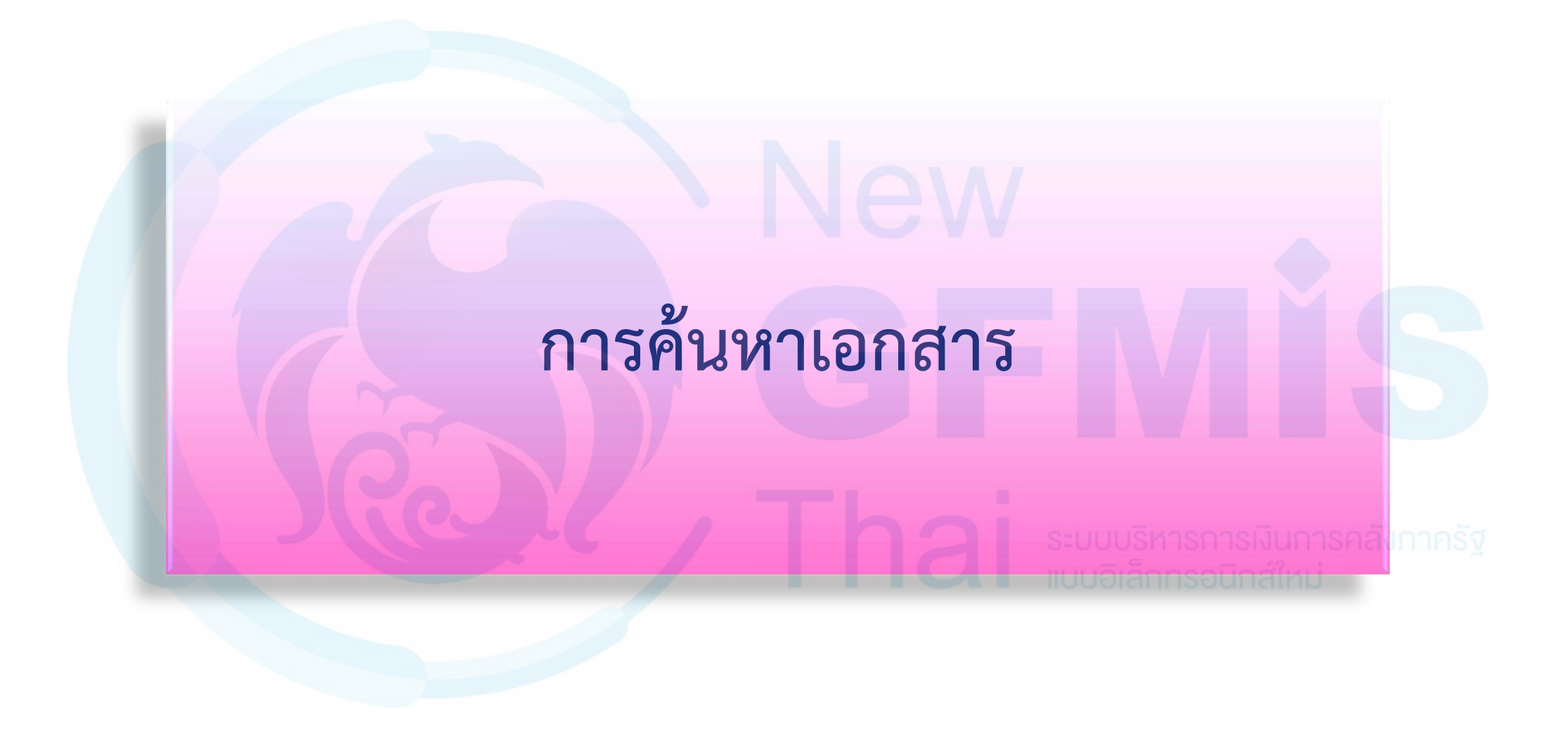
# การค้นหาเอกสาร

| New<br>GFMIS<br>Thai webwater                                                                             | ระบบบริหารการเงินการคลังภาครัฐแบบอิเล็กทรอนิกส์ใหม่<br>NEW GOVERNMENT FISCAL MANAGEMENT INFORMATION SYSTEM |                                                           |       |                       |                    |     |  |  |  |  |  |  |
|----------------------------------------------------------------------------------------------------|----------------------------------------------------------------------------------------------------|-----------------------------------------------------------|-------|-----------------------|--------------------|-----|--|--|--|--|--|--|
| รหัสผู้ใช้ : A0300300003T001                                                                              | ชื่อผู้ใช้ : ตำแหน่ง : สังกัด : กรม                                                                        | ชื่ <mark>อผู้ใช้ : ตำแหน่ง : สังกัด :</mark> กรมธนารักษ์ |       |                       |                    |     |  |  |  |  |  |  |
| เข้าสู่ระบบเมื่อ : 15:13:57<br>คู่มือการใช้งาน<br>ข้อมูลผู้ใช้   แก้ไขรทัสผ่าน<br>ออกจากระบบ   สลับผู้ใช้ | การรับเงินของหน่วยงาน (นส. 01)<br>สร้างการรับเงินของหน่วยงาน                                               |                                                           |       |                       |                    |     |  |  |  |  |  |  |
| ระบทนำส่ง                                                                                                 | รทัสหน่วยงาน                                                                                               | 03003<br>กรมธนารักษ์                                      |       | <u>ประจำวันที่</u>    | 17 ตุลาคม 2563     | Ē   |  |  |  |  |  |  |
| » รัดเก็มรวยได้                                                                                           | รหัสพื้นที่                                                                                                | 1000 - ส่วนกลาง                                           | ~     | งวด                   | 1                  |     |  |  |  |  |  |  |
| » นำส่งเงิน                                                                                               | รหัสหน่วยเปิกจ่าย                                                                                          | 0300300003<br>สำนักการคลัง                                | ~     | ประเภทการรับเงิน      | RA - รายได้แผ่นดิน | ~   |  |  |  |  |  |  |
| เมนูถัดไป   กลับหน้าหลัก                                                                                  | การข้างยิง                                                                                                 |                                                           |       |                       |                    |     |  |  |  |  |  |  |
|                                                                                                    | ข้อมูลทั่วไป รายการจัดเก็บ                                                                                 |                                                           |       |                       |                    |     |  |  |  |  |  |  |
|                                                                                                    | รายละเอียดสถานะเงินที่รับ                                                                                  |                                                           |       |                       |                    |     |  |  |  |  |  |  |
|                                                                                                    | <u>ประเภทเงิน</u>                                                                                          | กรณีเงินสด/เซ็คผลประโยชน์                                 | ~     |                       |                    |     |  |  |  |  |  |  |
|                                                                                                    | แหล่งของเงิน                                                                                               | 2564 🗸                                                    |       |                       |                    |     |  |  |  |  |  |  |
|                                                                                                    | จำนวนเงิน                                                                                                  |                                                           | บาท   |                       |                    |     |  |  |  |  |  |  |
|                                                                                                    | ข้อมูลหน่วยงาน                                                                                             |                                                           |       |                       |                    |     |  |  |  |  |  |  |
|                                                                                                    | รหัสศูนย์ต้นทุนผู้จัดเก็บ                                                                                  | 0300300000<br>กรมธนารักษ์                                 | ٩     |                       |                    |     |  |  |  |  |  |  |
|                                                                                                    | <u>รหัสรายได้</u>                                                                                          |                                                           | ٩     |                       |                    |     |  |  |  |  |  |  |
|                                                                                                    | คำอธิบายเอกสาร                                                                                             |                                                           |       |                       |                    |     |  |  |  |  |  |  |
|                                                                                                    |                                                                                                    |                                                           | จำลอง | <i>ล</i><br>การบันทึก |                    | 145 |  |  |  |  |  |  |

# การค้นหาเอกสาร (ตามเลขที่เอกสาร)

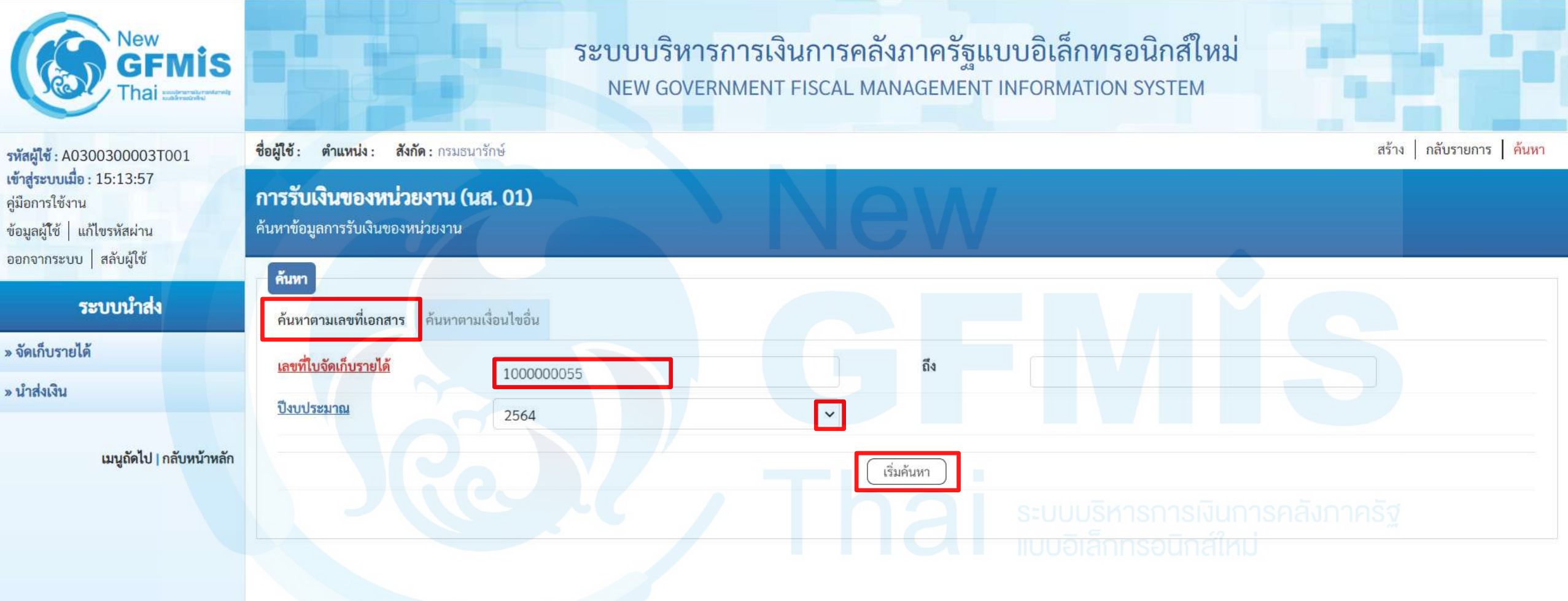

# กด "เลือก 🖻 เพื่อแสดงเอกสาร"

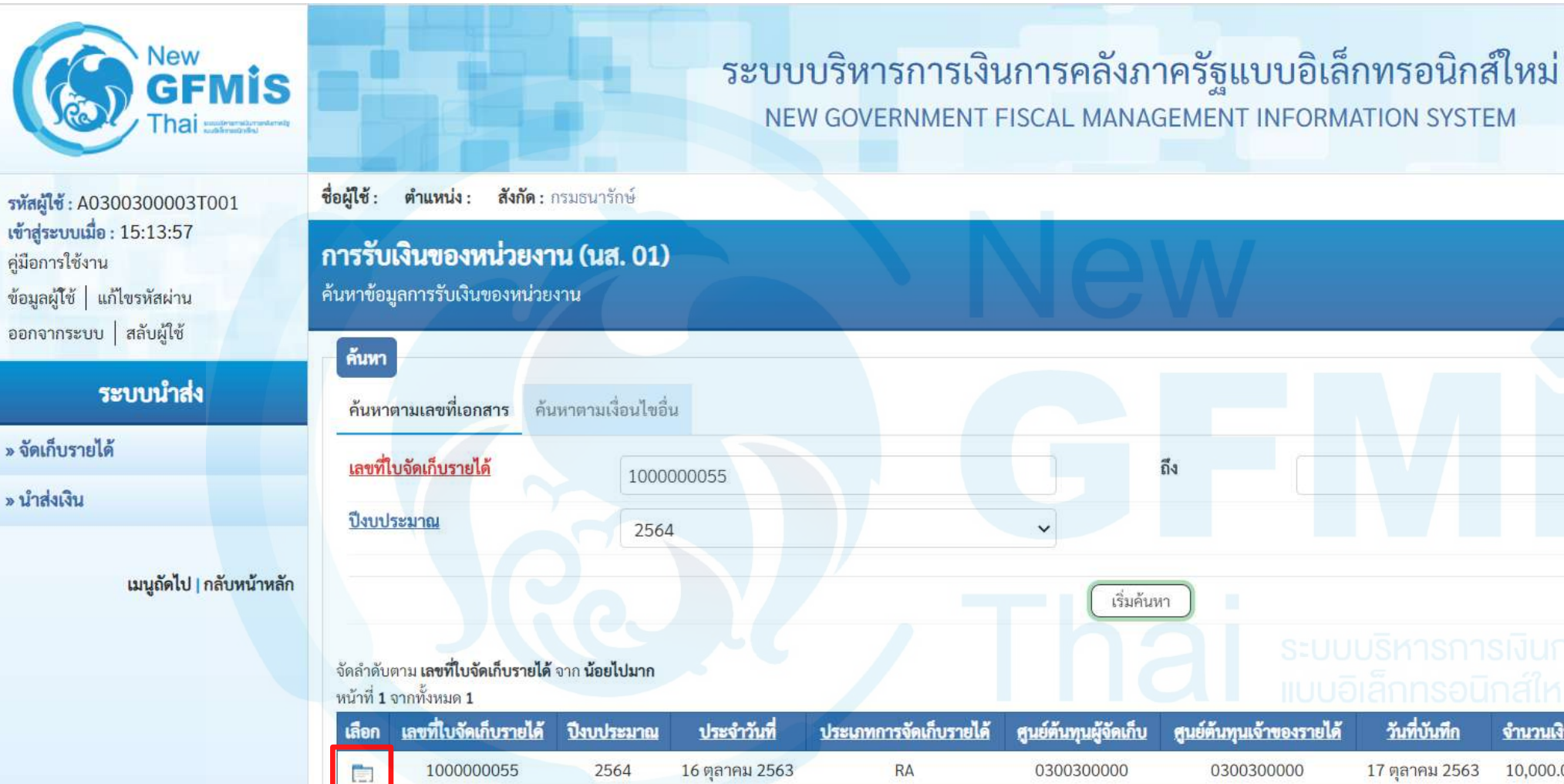

ค่มือการใช้งาน

» จัดเก็บรายได้

» นำส่งเงิน

สร้าง กลับรายการ ค้นหา

เลขที่เอกสารกลับรายการ

จำนวนเงิน

สถานะ

10,000.00 เอกสารผ่านรายการ

# แสดงเลขที่เอกสารที่ค้นหา

#### การรับเงินของหน่วยงาน (นส. 01)

#### สร้างการรับเงินของหน่วยงาน

| เลขที่ใบบันทึกรายการจัดเก็บรายได้ | 100000055 2021                                | เลขที่เอกสารกลับรายการ        |                    |
|-----------------------------------|-----------------------------------------------|-------------------------------|--------------------|
| ผู้บันทึกรายการ                   | A0300300003T001                               |                               |                    |
| รทัสหน่วยงาน                      | 03003<br>กรมธนารักษ์                          | ประจำวันที่                   | 16 ตุลาคม 2563     |
| รหัสพื้นที่                       | 1000 - ส่วนกลาง 👻                             | งวด                           | 1                  |
| รหัสหน่วยเบิกจ่าย                 | 0300300003 🗸                                  | ประเภทการรับเงิน              | RA - รายได้แผ่นดิน |
| การอ้างอิง                        | R64000001                                     |                               |                    |
| ข้อมูลทั่วไป รายการจัดเก็บ        |                                               |                               |                    |
| รายละเอียดสถานะเงินที่รับ         |                                               |                               |                    |
| ประเภทเงิน                        | กรณีเงินสด/เช็คผลประโยชน์                     |                               |                    |
| แหล่งของเงิน                      | 2564 ~ 6419200<br>งบจากการขายสิ่งของและบริการ |                               |                    |
| จำนวนเงิน                         | 10,000.00 ארט                                 |                               |                    |
| ข้อมูลหน่วยงาน                    |                                               |                               |                    |
| รหัสศูนย์ต้นทุนผู้จัดเก็บ         | 0300300000<br>กรมธนารักษ์                     |                               |                    |
| รหัสรายได้                        | 642<br>ค่าชายของเบ็คเตถ็ด                     |                               |                    |
| คำอธิบายเอกสาร                    |                                               |                               |                    |
| บันทึกรายการรับเงินรายได้แผ่น     | เดินของหน่วยงานตนเอง                          |                               |                    |
|                                   | (สร้างเอกสารใหม่ ) (กลับรายเ                  | าารเอกสารนี้ ) (พิมพ์รายงาน ) | 148                |

# การค้นหาเอกสาร (ตามเงื่อนไขอื่น)

ระบบบริหารการเงินการคลังภาครัฐแบบอิเล็กทรอนิกส์ใหม่ NEW GOVERNMENT FISCAL MANAGEMENT INFORMATION SYSTEM

รหัสผู้ใช้ : A0300300003T001 เข้าสู่ระบบเมื่อ : 15:13:57 ค่มือการใช้งาน ข้อมูลผู้ใช้ แก้ไขรหัสผ่าน ออกจากระบบ สลับผู้ใช้

#### ระบบนำส่ง

New

GFMIS

hai anterester

» จัดเก็บรายได้

» นำส่งเงิน

เมนูถัดไป | กลับหน้าหลัก

การรับเงินของหน่วยงาน (นส. 01)

้ค้นหาข้อมูลการรับเงินของหน่วยงาน

ค้นหา

การอ้างอิง

ชื่อผู้ใช้: ตำแหน่ง: สังกัด: กรมธนารักษ์

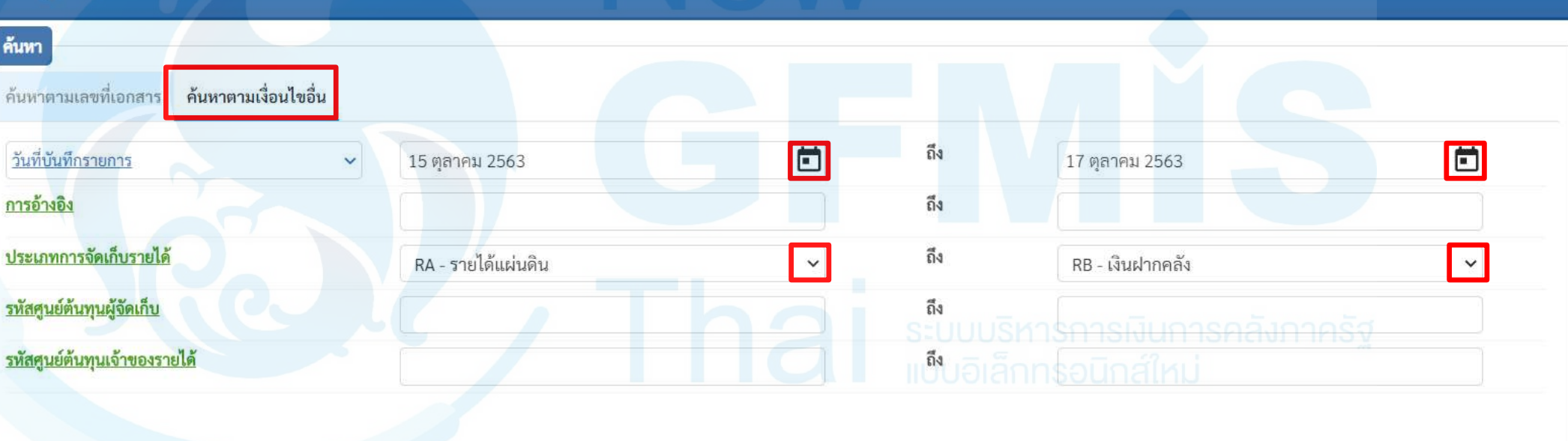

เริ่มค้นหา

สร้าง กลับรายการ ค้นหา

# กด "เลือก 🗈 เพื่อแสดงเอกสาร"

### การรับเงินของหน่วยงาน (นส. 01)

ค้นหาข้อมูลการรับเงินของหน่วยงาน

| ค้นหา                    |                                                        |                      |                                    |                        |                       |                       |                              |            |                                 |                        |
|--------------------------|--------------------------------------------------------|----------------------|------------------------------------|------------------------|-----------------------|-----------------------|------------------------------|------------|---------------------------------|------------------------|
| ค้นหาต                   | ามเลขที่เอกสาร <mark>ค้น</mark>                        | หาตามเงื่อนไขอื่า    | u                                  |                        |                       |                       |                              |            |                                 |                        |
| <u>วันที่บั</u> น        | <u>ินทึกรายการ</u>                                     |                      | <ul><li>✓</li><li>15 ตุส</li></ul> | าคม 2563               |                       | ถึง                   | 17 ຫຼຸລ                      | าคม 2563   |                                 |                        |
| การอ้าง                  | อิง                                                    |                      |                                    |                        |                       | ถึง                   |                              |            |                                 |                        |
| <u>ประเภท</u>            | <u> เการจัดเก็บรายได้</u>                              |                      | RA -                               | รายได้แผ่นดิน          |                       | ~ ถึง                 | RB - i                       | งินฝากคลัง |                                 | ~                      |
| รหัสศูนเ                 | <u>ย์ต้นทุนผู้จัดเก็บ</u>                              |                      |                                    |                        |                       | ถึง                   |                              |            |                                 |                        |
| <u>รหัสศูนเ</u>          | <u>ย์ต้นทุนเจ้าของรายได้</u>                           |                      |                                    |                        |                       | ถึง                   |                              |            |                                 |                        |
|                          |                                                        |                      |                                    |                        |                       |                       |                              |            |                                 |                        |
|                          |                                                        |                      |                                    |                        | เริ่มค้นห             | n                     |                              |            |                                 |                        |
|                          |                                                        |                      |                                    |                        |                       |                       |                              |            |                                 |                        |
| จัดลำดับต<br>*********** | าม <b>เลขที่ใบจัดเก็บรายได้</b><br>วอชั้นหมด <b>10</b> | จาก <b>น้อยไปมาก</b> |                                    |                        |                       |                       |                              |            |                                 |                        |
| เลือก                    | เลขที่ใบจัดเก็บรายได้                                  | ปังบประมาณ           | ประจำวันที่                        | ประเภทการจัดเก็บรายได้ | ศูนย์ต้นทุนผู้จัดเก็บ | สูนย์ต้นทุนเจ้าของราย | ได้ วันที่บันทึก             | จำนวนเงิน  | สถานะ                           | เลขที่เอกสารกลับรายการ |
|                          | 100000052                                              | 2564                 | 16 ตุลาคม 2563                     | RA                     | 0300300000            | 0300300000            | 16 ตุลาคม 2563               | 10,000.00  | เอกสารผ่านรายการ                |                        |
|                          | 100000053                                              | 2564                 | 16 ตุลาคม 2563                     | RA                     | 0300300000            | 0300300000            | 16 <mark>ตุลา</mark> คม 2563 | 10,000.00  | เอกสารผ่านรายการ                |                        |
|                          | 100000054                                              | 2564                 | 1 ตุลาคม 2563                      | RA                     | 0300300000            | 0300300000            | 16 ตุลาคม 2563               | 10,000.00  | เอกสารผ่านรายการ                |                        |
|                          | 100000055                                              | 2564                 | 16 <mark>ตุลาคม</mark> 2563        | RA                     | 0300300000            | 0300300000            | 17 <mark>ตุลาคม 256</mark> 3 | 10,000.00  | เอก <mark>สาร</mark> ผ่านรายการ |                        |
|                          | 100000001                                              | 2564                 | 15 ตุลาคม 2563                     | RB                     | 0300300000            | 0300300000            | 15 ตุลาคม 2563               | 2,999.00   | เอกสารผ่านรายการ                |                        |
|                          | 100000002                                              | 2564                 | 15 ตุลาคม 2563                     | RB                     | 0300300000            | 0300300000            | 16 <mark>ตุลาคม 2563</mark>  | 2,999.00   | เอกสารผ่านรายการ                |                        |

# แสดงเลขที่เอกสารที่ค้นหา

#### การรับเงินของหน่วยงาน (นส. 01)

#### สร้างการรับเงินของหน่วยงาน

| เลขที่ใบบันทึกรายการจัดเก็บรายได้ | 100000055 2021                                | เลขที่เอกสารกลับรายการ        |                    |
|-----------------------------------|-----------------------------------------------|-------------------------------|--------------------|
| ผู้บันทึกรายการ                   | A0300300003T001                               |                               |                    |
| รหัสหน่วยงาน                      | 03003<br>กรมอนารักษ์                          | ประจำวันที่                   | 16 ตุลาคม 2563     |
| รหัสพื้นที่                       | 1000 - ส่วนกลาง 👻                             | งวด                           | 1                  |
| รหัสหน่วยเบิกจ่าย                 | 0300300003 🗸                                  | ประเภทการรับเงิน              | RA - รายได้แผ่นดิน |
| การอ้างอิง                        | R64000001                                     |                               |                    |
| ข้อมูลทั่วไป รายการจัดเก็บ        |                                               |                               |                    |
| รายละเอียดสถานะเงินที่รับ         |                                               |                               |                    |
| ประเภทเงิน                        | กรณีเงินสด/เช็คผลประโยชน์                     |                               |                    |
| แหล่งของเงิน                      | 2564 ~ 6419200<br>งบจากการขายสิ่งของและบริการ |                               |                    |
| จำนวนเงิน                         | 10,000.00 ארט                                 |                               |                    |
| ข้อมูลหน่วยงาน                    |                                               |                               |                    |
| รหัสศูนย์ต้นทุนผู้จัดเก็บ         | 0300300000<br>กรมธนารักษ์                     |                               |                    |
| รหัสรายได้                        | 642<br>ค่าชายของเบ็คเตถ็ด                     |                               |                    |
| คำอธิบายเอกสาร                    |                                               |                               |                    |
| บันทึกรายการรับเงินรายได้แผ่น     | เดินของหน่วยงานตนเอง                          |                               |                    |
|                                   | (สร้างเอกสารใหม่ ) (กลับรายเ                  | าารเอกสารนี้ ) (พิมพ์รายงาน ) | 151                |

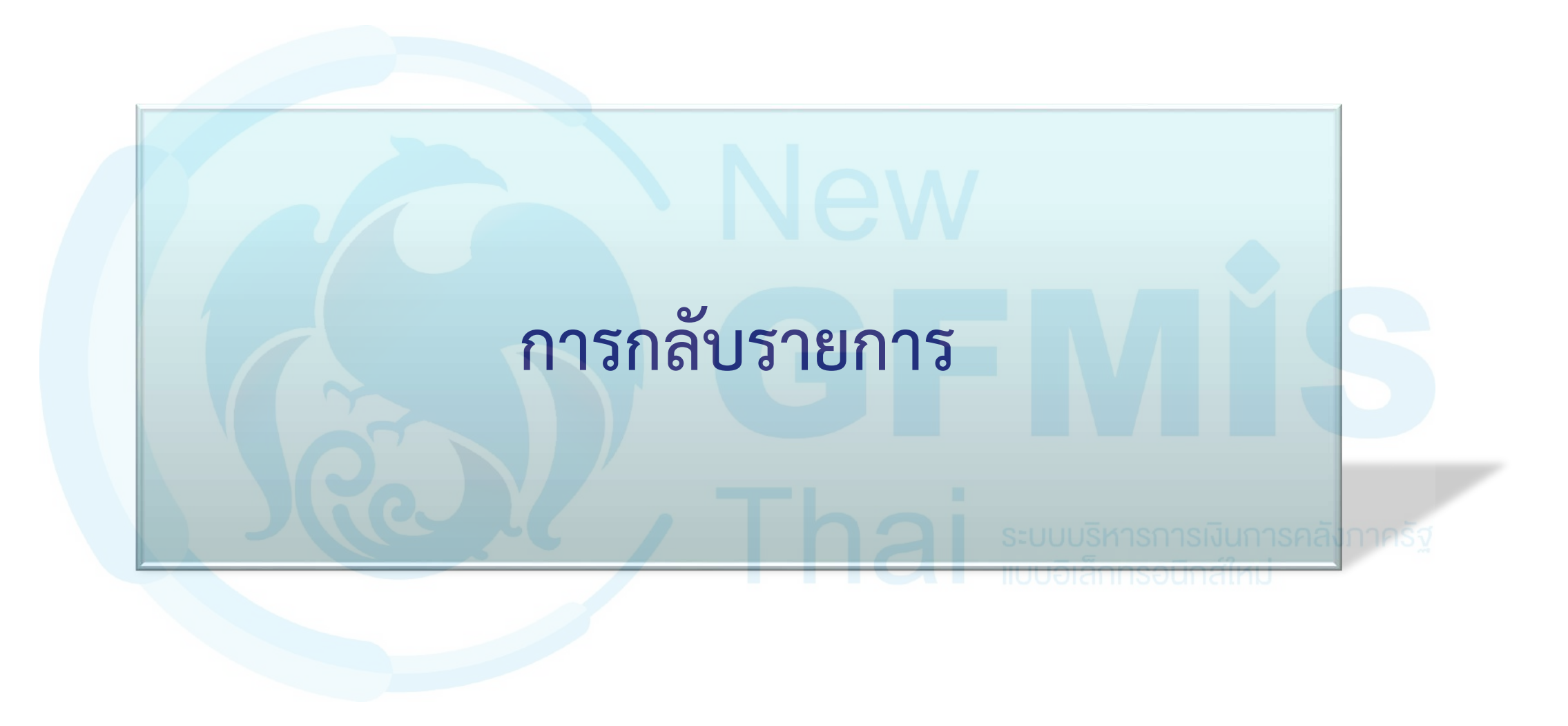

# การกลับรายการเอกสารในระบบรับและนำส่ง

| กระบวนก      | กรรับเงิน  | กระบวนการนำส่งเงิน                             |                       |  |
|--------------|------------|------------------------------------------------|-----------------------|--|
| ประเภทเอกสาร | Web Online | <br>ประเภทเอกสาร                               | Web Online            |  |
| RA           | ~          | <b>R1</b><br>*ที่ยังไม่ได้กระทบยอดกับเอกสาร CJ |                       |  |
| RB           |            | R2<br>RX                                       | X<br>X                |  |
| RC           | X          | R3                                             | มิกส์ใหม่<br><b>X</b> |  |
| RD           | ×          | R4<br>RY                                       | X<br>X                |  |

## การกลับรายการ

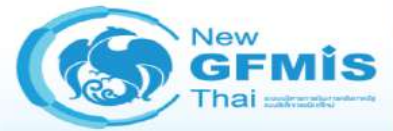

### ระบบบริหารการเงินการคลังภาครัฐแบบอิเล็กทรอนิกส์ใหม่ NEW GOVERNMENT FISCAL MANAGEMENT INFORMATION SYSTEM

| รพัสผู้ใช้ : A0300300003T001                                                   | ชื่อผู้ใช้ : วิทยากร TOO1 ดำแหน่ง : ผู้บันทึก สังกัด : กรมธนารักษ์ |                                                              |     |                  |                         |   |  |  |  |  |  |  |
|--------------------------------------------------------------------------------|--------------------------------------------------------------------|--------------------------------------------------------------|-----|------------------|-------------------------|---|--|--|--|--|--|--|
| เข้าสู่ระบบเมื่อ : 19:54:53<br>คู่มือการใช้งาน<br>ข้อมูลผู้ใช้   แก้ไขรหัสผ่าน | <b>การรับเงินของหน่วยงา</b><br>สร้างการรับเงินของหน่วยงาน          | การรับเงินของหน่วยงาน (นส. 01)<br>สร้างการรับเงินของหน่วยงาน |     |                  |                         |   |  |  |  |  |  |  |
| ออกจากระบบ   สลับผู้ใช้<br>ระบบน้ำส่ง                                          | รหัสหน่วยงาน                                                       | 03003<br>กรมธนารักษ์                                         | Νρ  | ประจำวันที่      | 19 ตุลาคม 2563          |   |  |  |  |  |  |  |
| » จัดเก็บรายได้<br>นส01 » การรับเงินของหน่วยงาน                                | รทัสหน่วยเบิกจ่าย                                                  | 1000 - ส่วนกลาง<br>0300300003                                |     | ประเภทการรับเงิน | า<br>RA - รายได้แผ่นดีน | * |  |  |  |  |  |  |
| นส03 » การรับเงินแบบแทนกัน<br>» นำส่งเงิน                                      | การอ้างอิง                                                         | 81100.13484                                                  |     |                  |                         |   |  |  |  |  |  |  |
| » นาสงเงน<br>เมนูถัดไป   กลับหน้าหลัก                                          | ข้อมูลทั่วไป รายการจัดเก็บ                                         |                                                              |     |                  |                         |   |  |  |  |  |  |  |
|                                                                                | <u>ประเภทเงิน</u><br>แหล่งของเงิน                                  | กรณีเงินสด/เช็คผลประโยชน์<br>2564 🗸                          | ~   |                  |                         |   |  |  |  |  |  |  |
|                                                                                | จำนวนเงิน                                                          |                                                              | บาท |                  |                         |   |  |  |  |  |  |  |
|                                                                                | ขอมูลหนวยงาน<br>รหัสศูนย์ต้นทุนผู้จัดเก็บ                          | 0300300000<br>กรมธนารักษ์                                    | ٩   |                  |                         |   |  |  |  |  |  |  |
|                                                                                | รทัสรายได้                                                         |                                                              | ٩   |                  |                         |   |  |  |  |  |  |  |
|                                                                                | ค้าอธิบายเอกสาร                                                    |                                                              |     | ~                |                         |   |  |  |  |  |  |  |

# การกลับรายการ

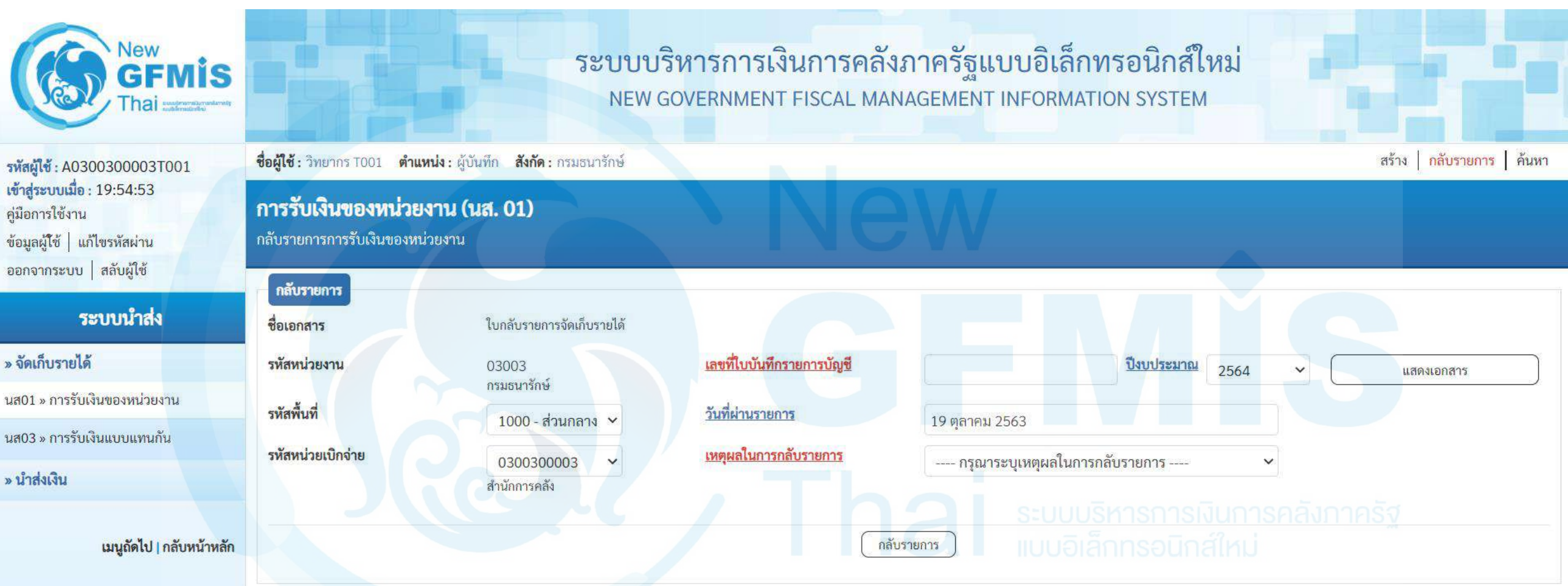

# กรอกเลขที่เอกสาร และกดปุ่ม "แสดงเอกสาร"

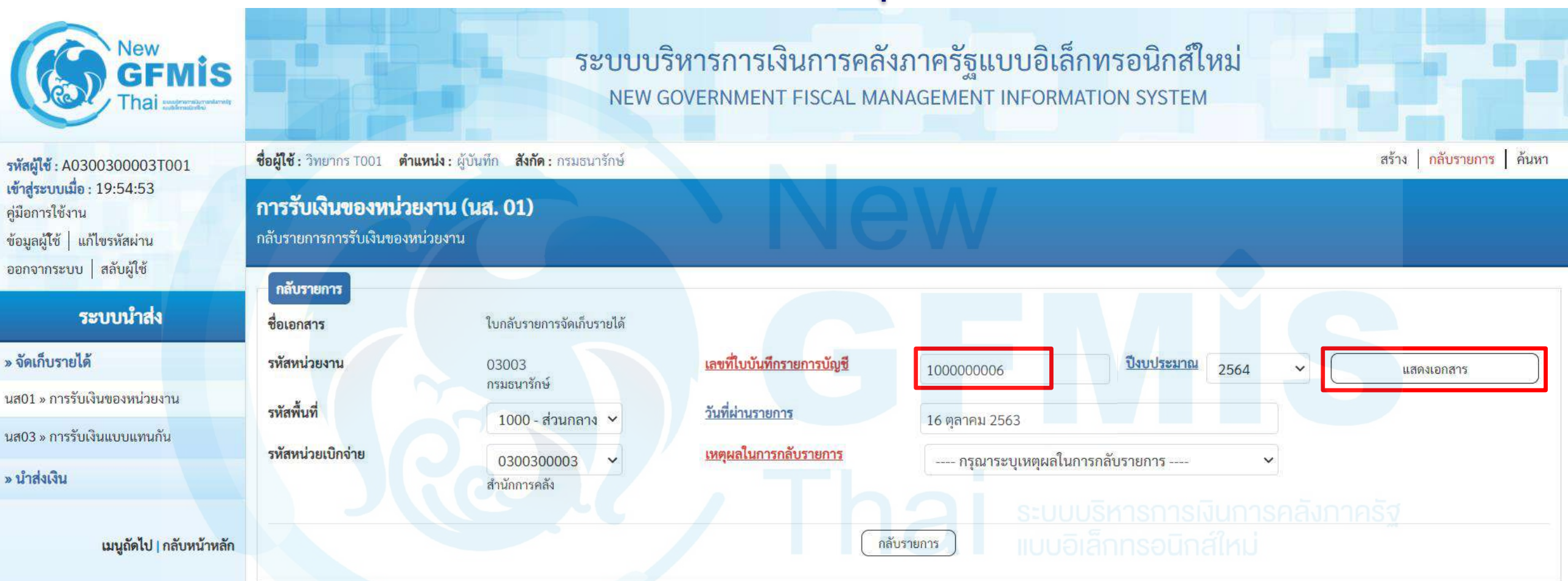

# แสดงเอกสารที่ต้องการกลับรายการ

#### การรับเงินของหน่วยงาน (นส. 01)

สร้างการรับเงินของหน่วยงาน

| เลขที่ใบบันทึกรายการจัดเก็บรายได้ | 100000006 2021                                | เลขที่เอกสารกลับรายการ    |                                                    |
|-----------------------------------|-----------------------------------------------|---------------------------|----------------------------------------------------|
| ผู้บันทึกรายการ                   | A0300300003T113                               |                           |                                                    |
| รหัสหน่วยงาน                      | 03003<br>กรมธนารักษ์                          | ประจำวันที่               | 16 ตุลาคม 2563                                     |
| รหัสพื้นที่                       | 1000 - ส่วนกลาง 🗸                             | 926                       | 1                                                  |
| รหัสหน่วยเบิกจ่าย                 | 0300300003 ~                                  | ประเภทการรับเงิน          | RA - รายได้แผ่นดิน                                 |
| การอ้างอิง                        | R640002001                                    |                           |                                                    |
| ข้อมูลทั่วไป รายการจัดเก็บ        |                                               |                           |                                                    |
| รายละเอียดสถานะเงินที่รับ         |                                               |                           |                                                    |
| ประเภทเงิน                        | กรณีเงินฝากธนาคารรายบัญซีเพื่อนำส่งคลัง 🗸     | Bank Book                 | 006004<br>ธนาคารกรุงไทยC/A# 3196057297(0300300040) |
| แหล่งของเงิน                      | 2564 ~ 6419200<br>งบจากการขายสิ่งของและบริการ |                           |                                                    |
| จำนวนเงิน                         | 40,000.00 UN                                  |                           |                                                    |
| ข้อมูลหน่วยงาน                    |                                               |                           |                                                    |
| รหัสศูนย์ต้นทุนผู้จัดเก็บ         | 0300300000<br>กรมธนารักษ์                     |                           |                                                    |
| รหัสรายได้                        | 402<br>ค่าใบอนุญาตประมูลสุรา                  |                           |                                                    |
| คำอธิบายเอกสาร                    |                                               |                           |                                                    |
| รับเงินของหน่วยงาน                |                                               |                           |                                                    |
|                                   | (สร้างเอกสารใหม่ ) (กลับรา                    | ยการเอกสารนี้ พิมพ์รายงาน | 157                                                |

# ระบุเหตุผลในการกลับรายการ

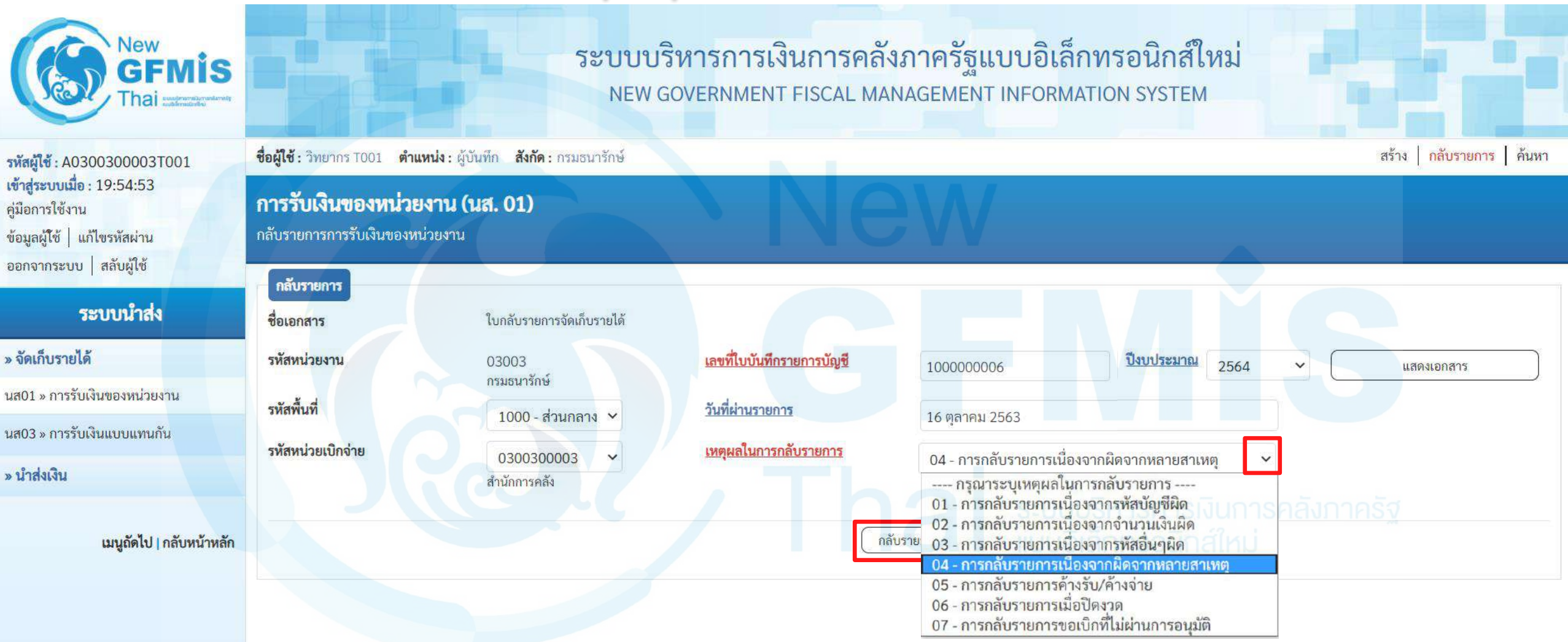

# แสดงเลขที่เอกสารกลับรายการ

| ลการกลับรา                 | ายการ        |              |         | Nev                    | V                      | ×               |
|----------------------------|--------------|--------------|---------|------------------------|------------------------|-----------------|
| หัสห <mark>น่</mark> วยงาน | ประเภทเอกสาร | เลขที่เอกสาร | ปีบัญชี | ประเภทเอกสารกลับรายการ | เลขที่เอกสารกลับรายการ | ปีที่กลับรายการ |
| 03003                      | RA           | 1000000006   | 2021    | SA                     | 190000005              | 2021            |
|                            | ua           | ดงข้อมูล     | Export  | XML Export JSON        | Refresh                |                 |
|                            |              |              |         | Tho                    |                        |                 |
|                            |              |              |         |                        |                        |                 |

# แสดงเอกสารที่กลับรายการ

#### การรับเงินของหน่วยงาน (นส. 01)

#### สร้างการรับเงินของหน่วยงาน

| ลขที่เอกสารกลับรายการ      | 190000005 2021                                                       | เลขที่ใบบันทึกรายการจัดเก็บรายได้   | 100000006 2021 (แสดงเอกสาร                         |
|----------------------------|----------------------------------------------------------------------|-------------------------------------|----------------------------------------------------|
| ผู้บันทึกรายการ            | A0300300003T113                                                      |                                     |                                                    |
| รทัสหน่วยงาน               | 03003<br>กรมธนารักษ์                                                 | ประจำวันที่                         | 16 ตุลาคม 2563                                     |
| รหัสพื้นที่                | 1000 - ส่วนกลาง 🗸                                                    | 926                                 | 1                                                  |
| รหัสหน่วยเปิกจ่าย          | 0300300003 🗸                                                         | ประเภทการรับเงิน                    | SA - กลับรับรายได้ตนเอง                            |
| การอ้างอิง                 | R640002001                                                           |                                     |                                                    |
| ข้อมูลทั่วไป รายการจัดเก็บ |                                                                      |                                     |                                                    |
| รายละเอียดสถานะเงินที่รับ  |                                                                      |                                     |                                                    |
| ประเภทเงิน                 | กรณีเงินฝากธนาคารรายบัญชีเพื่อนำส่งคลัง 🗸                            | Bank Book                           | 006004<br>ธนาคารกรุงไทยC/A# 3196057297(0300300040) |
| แหล่งของเงิน               | 2564         ✓         6419200           งบจากการขายสิ่งของและบริการ |                                     |                                                    |
| จำนวนเงิน                  | 40,000.00 UIN                                                        |                                     |                                                    |
| ข้อมูลหน่วยงาน             |                                                                      |                                     |                                                    |
| รหัสศูนย์ต้นทุนผู้จัดเก็บ  | 0300300000<br>กรมธนารักษ์                                            |                                     |                                                    |
| รหัสรายได้                 | 402<br>คำใบอนุญาตประมูลสุรา                                          |                                     |                                                    |
| คำอธิบายเอกสาร             |                                                                      |                                     |                                                    |
| รับเงินของหน่วยงาน         |                                                                      |                                     |                                                    |
|                            | สร้างเอกสารไหม่ กลับ                                                 | เรายการเอกสารนี้ <b>พิมพ์รายงาน</b> | 160                                                |

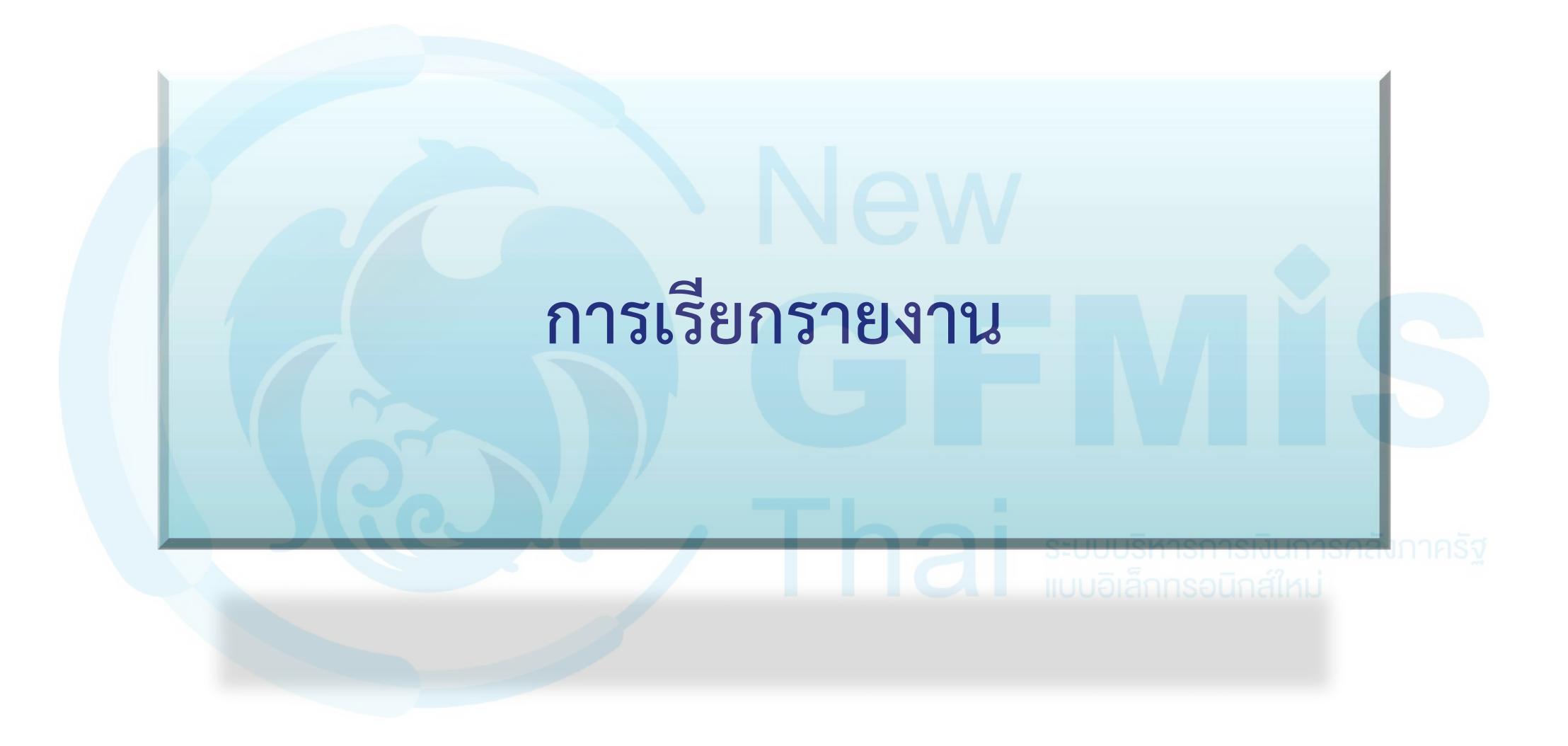

## รายงานจัดเก็บ นำส่ง รายได้แผ่นดิน และเงินฝากคลัง NRP\_REV\_002

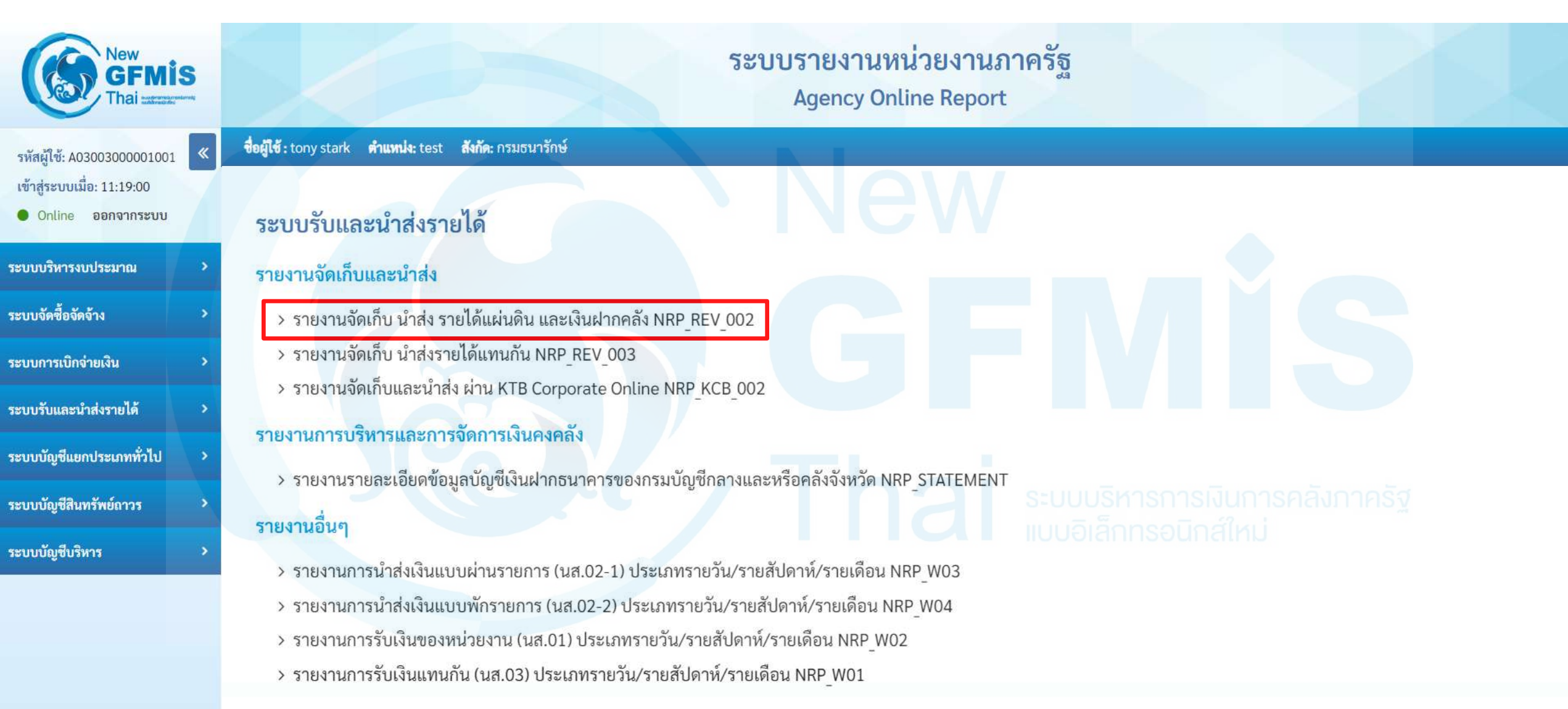

## รายงานจัดเก็บ นำส่ง รายได้แผ่นดิน และเงินฝากคลัง NRP\_REV\_002

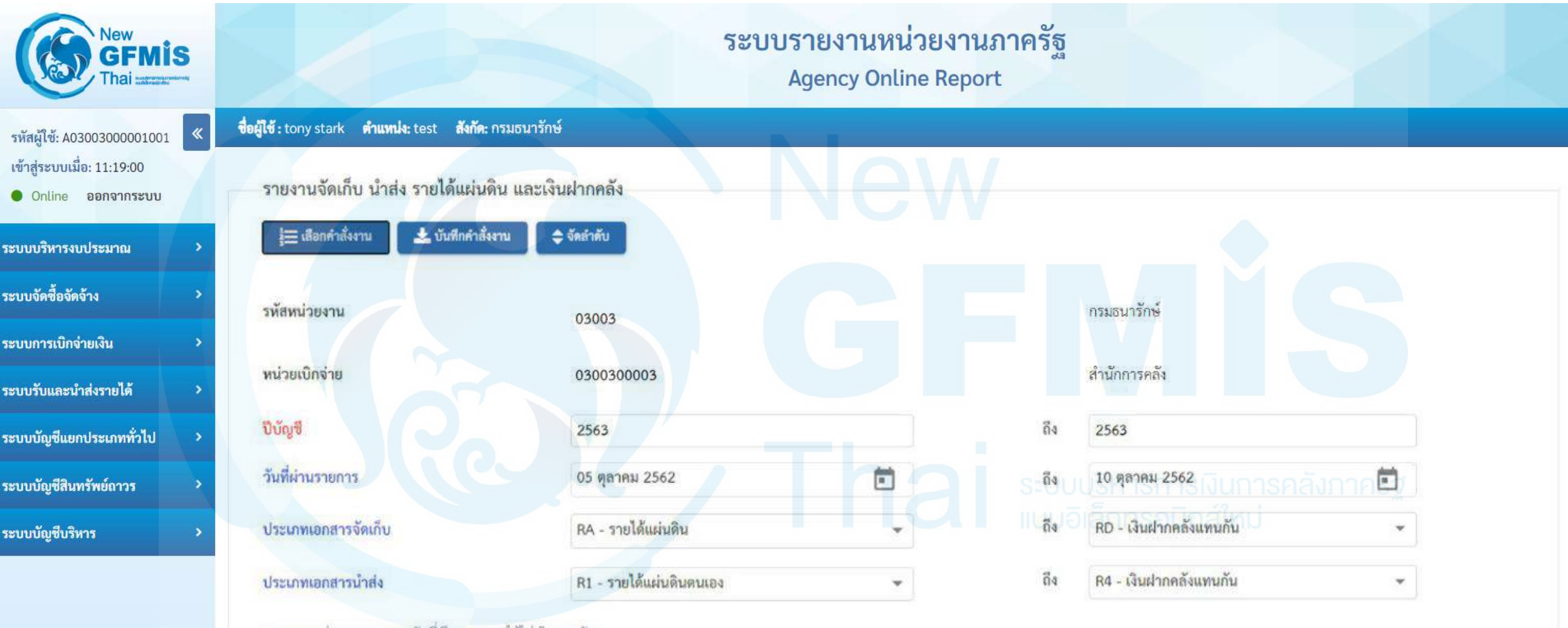

หมายเหตุ:ท่านสามารถระบุวันที่เรียกรายงานได้ไม่เกิน 10 วัน

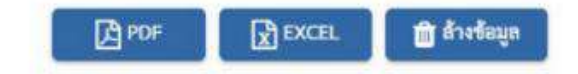

## รายงานจัดเก็บ นำส่ง รายได้แผ่นดิน และเงินฝากคลัง NRP\_REV\_002

### รายงานจัดเก็บ นำส่ง รายได้แผ่นดิน และเงินฝากคลัง

หน้าที่ 1 จากทั้งหมด 8 วันที่พิมพ์ 20 กรกฎาคม 2563

สรุปข้อมูลจัดเก็บ นำส่ง รายได้แผ่นดิน และเงินฝากคลัง

รหัสหน่วยเปิกจ่าย 0300300003 สำนักการคลัง

ณ วันที่ 05 ตุลาคม 2562 ถึง 10 ตุลาคม 2562

| การอ้างอิง | วันที่ผ่าน<br>รายการ | ปภ. เอกสาร | เลขที่เอกสารจัดเก็บ | จำนวนเงิน | สถานะเอกสาร                      | วันที่ผ่าน<br>รายการ | ปก. เอกสาร | เอกสารน้ำส่ง | จำนวนเงิน | สถานะเอกสาร      | ผลต่างจัดเก็บ นำส่ง | วันที่ผ่าน<br>รายการ | ปภ. เอกสาร | เอกสารปรับเพิ่มเงิน<br>ฝากคลัง | จำนวนเงิน | สถานะเอกสาร |
|------------|----------------------|------------|---------------------|-----------|----------------------------------|----------------------|------------|--------------|-----------|------------------|---------------------|----------------------|------------|--------------------------------|-----------|-------------|
| R630000001 |                      |            |                     |           |                                  | 07.10.2019           | R1         | 120000063    | 2,000.00  | เอกสารผ่านรายการ | 2,000.00            |                      |            |                                |           |             |
| R630000001 |                      |            |                     |           |                                  | 07.10.2019           | R2         | 130000002    | 1,500.00  | เอกสารผ่านรายการ | 1,500.00            | 07.10.2019           | RX         | 160000002                      | 1,500.00  | พักรายการ   |
| R630000001 |                      |            |                     |           |                                  | 07.10.2019           | R2         | 1300000003   | 2,200.00  | เอกสารผ่านรายการ | 2,200.00            | 07.10.2019           | RX         | 1600000011                     | 2,200.00  | พักรายการ   |
| R630000001 | 06.10.2019           | RC         | 1100000021          | 1,000.00  | ) <mark>เอกสาร</mark> พักรายการ  | 2                    |            |              |           |                  | 1,000.00            |                      |            |                                |           |             |
| R630000001 | 06.10.2019           | RC         | 1100000021          | 1,500.00  | ) <mark>เอกส</mark> ารพักรายการ  |                      |            |              |           |                  | 1,500.00            |                      |            |                                |           |             |
| R630000008 | 07.10.2019           | RA         | 100000059           | 1,500.00  | ) เอกสารผ่านรายการ               |                      |            |              |           |                  | 1,500.00            |                      |            |                                |           |             |
| R63000008  | 07.10.2019           | RA         | 100000060           | 1,500.00  | ) เอกสารผ่านรายการ               |                      |            |              |           |                  | 1,500.00            |                      |            |                                |           |             |
| R63000008  | 07.10.2019           | RA         | 1000000061          | 1,500.00  | ) เอกสารม่านรายการ               |                      |            |              |           |                  | 1,500.00            |                      |            |                                |           |             |
| R63000008  | 07.10.2019           | PA         | 100000062           | 1,500.00  | ) เอกสารผ่านรายการ               |                      |            |              |           |                  | 1,500.00            |                      |            |                                |           |             |
| R63000008  | 07.10.2019           | RA         | 100000066           | 3,200.00  | ) เอกสารผ่านรายการ               |                      |            | 5            |           |                  | 3,200.00            |                      |            |                                |           |             |
| R63000008  | 07.10.2019           | RA         | 100000067           | 3,200.00  | ) เอกสารผ่านรายการ               |                      | G          |              |           |                  | 3,200.00            | บริหาร               | การเ       | งนการคลังภาศ                   | เริส      |             |
| R630000008 | 07.10.2019           | RA         | 100000068           | 3,200.00  | ) เอกสารผ่านรายการ               |                      |            |              |           |                  | 3,200.00            | ົ້າອຶດກອ             | าวมีอ      | ส์ใหม่                         | ~~        |             |
| R63000008  | 07.10.2019           | RĄ         | 1000000069          | 3,200.00  | ) เอกสารผ่านรายการ               |                      |            |              |           |                  | 3,200.00            | JICHTIN              | JOULI      |                                |           |             |
| R63000008  | 07.10.2019           | RA         | 100000070           | 3,200.00  | ) เอกสารผ่านรา <mark>ยการ</mark> |                      |            |              |           |                  | 3,200.00            |                      |            |                                |           |             |
| R630000008 | 07.10.2019           | RA         | 100000063           | 2,000.00  | ) เอกสารผ่านรายการ               |                      |            |              |           |                  | 2,000.00            | 1                    |            |                                |           |             |
| R63000008  | 07.10.2019           | RA         | 100000064           | 1,500.00  | ) เอกสารผ่านรายการ               |                      |            |              |           |                  | 1,500.00            |                      |            |                                |           |             |
| R63000008  | 07.10.2019           | RA         | 100000065           | 3,200.00  | ) เอกสารผ่านรายการ               |                      |            |              |           |                  | 3,200.00            |                      |            |                                |           |             |
| R63000008  | 07.10.2019           | RA         | 100000071           | 3,200.00  | ) เอกสารผ่านรายการ               |                      |            |              |           |                  | 3,200.00            |                      |            |                                |           |             |
| R63000008  | 07,10.2019           | RA         | 100000072           | 3,200.00  | ) เอกสารผ่านรายการ               |                      |            |              |           |                  | 3,200.00            |                      |            |                                |           |             |

## รายงานจัดเก็บ นำส่งรายได้แทนกัน NRP\_REV\_003

| New<br>GFMIS<br>Thai waterest                                                    | ระบบรายงานหน่วยงานภา<br>Agency Online Report                                                                                  | าครัฐ |
|----------------------------------------------------------------------------------|----------------------------------------------------------------------------------------------------|-------|
| รหัสผู้ใช้: A03003000001001<br>เข้าสู่ระบบเมื่อ: 11:19:00<br>• Online ออกจากระบบ | ชื่อผู้ใช้ : tony stark คำแหน่ง: test สังกัด: กรมธนารักษ์<br>ระบบรับและนำส่งรายได้                                            |       |
| ะบบบริหารงบประมาณ >                                                              | รายงานจัดเก็บและนำส่ง                                                                                                    |       |
| ะบบจัดซื้อจัดจ้าง >                                                              | > รายงานจัดเก็บ นำส่ง รายได้แผ่นดิน และเงินฝากคลัง NRP_REV_002                                                                |       |
| ะบบการเบิกจ่ายเงิน >                                                             | > รายงานจัดเก็บ นำส่งรายได้แทนกัน NRP_REV_003                                                                                 |       |
| ะบบรับและนำส่งรายได้ >                                                           | > รายงานจดเกบและนาสง ผาน KTB Corporate Online NRP_KCB_002                                                                     |       |
| ะบบบัญชีแยกประเภททั่วไป >                                                        | รายงานการบรหารและการจดการเงนคงคลง<br>> รายงานรายละเอียดข้อมลบัญชีเงินฝากรบาคารของกรมบัญชีกลางและหรือคลังจังหวัด NRP STATEMENT |       |
| ะบบบัญชีสินทรัพย์ถาวร >                                                          | รายงานอื่นต                                                                                                    |       |
| ะบบบัญชีบริหาร                                                                   | > รายงานการนำส่งเงินแบบผ่านรายการ (นส.02-1) ประเภทรายวัน/รายสัปดาห์/รายเดือน NRP_W03                                          |       |
|                                                                                  | > รายงานการนำส่งเงินแบบพักรายการ (นส.02-2) ประเภทรายวัน/รายสัปดาห์/รายเดือน NRP_W04                                           |       |
|                                                                                  | > รายงานการรับเงินของหน่วยงาน (นส.01) ประเภทรายวัน/รายสัปดาห์/รายเดือน NRP_W02                                                |       |
|                                                                                  |                                                                                                    |       |

> รายงานการรับเงินแทนกัน (นส.03) ประเภทรายวัน/รายสัปดาห์/รายเดือน NRP\_W01

## รายงานจัดเก็บ นำส่งรายได้แทนกัน NRP\_REV\_003

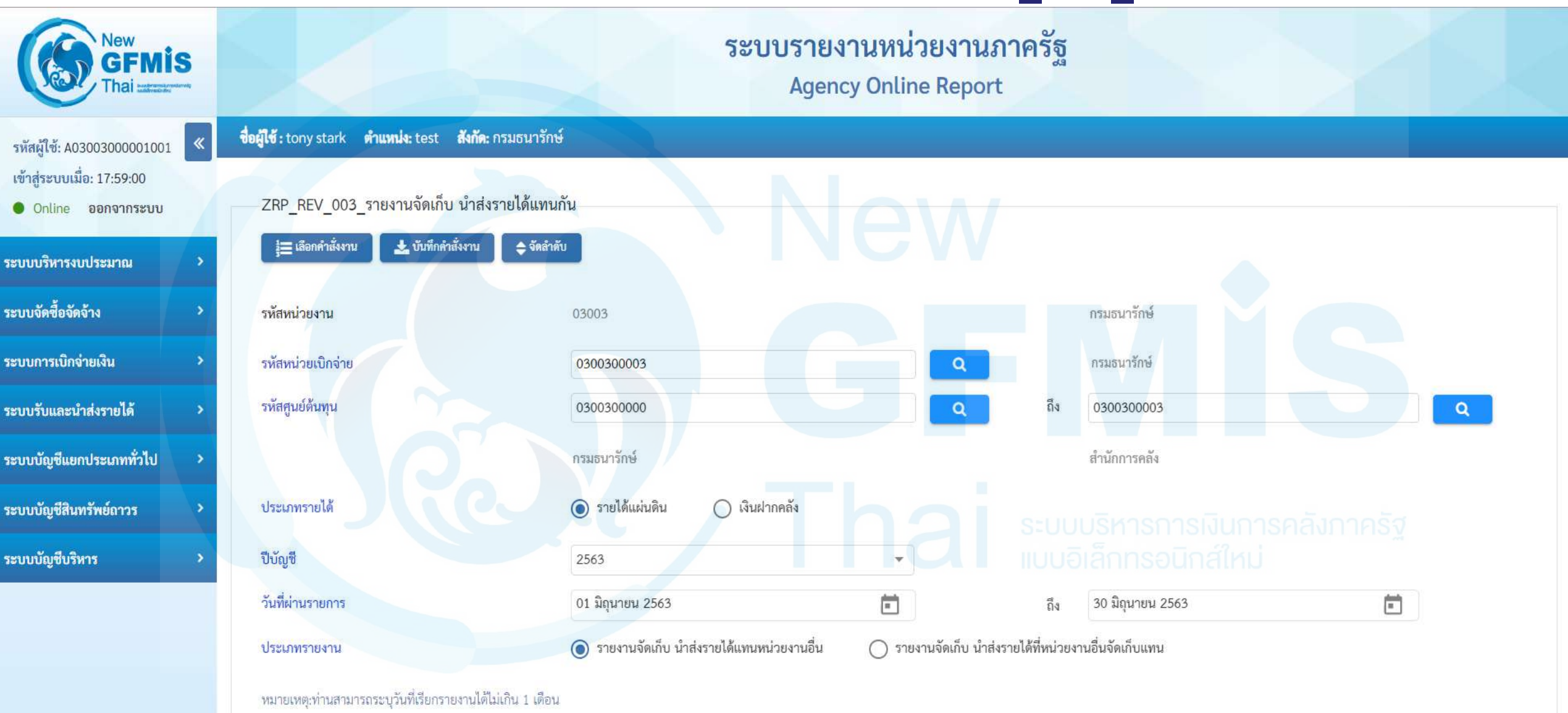

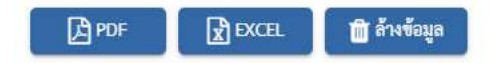

## รายงานจัดเก็บ นำส่งรายได้แทนกัน NRP\_REV\_003

### รายงานจัดเก็บ นำส่งรายได้แทนหน่วยงานอื่น

รหัสหน่วยเปิกจ่าย 0300300003 สำนักการคลัง

ณ วันที่ 01 มิถุนายน 2563 ถึง 30 มิถุนายน 2563

สูนย์ค้นทุนผู้จัดเก็บ สนย์ตั้นทุนเจ้าของรายได้ ดูนย์ต้นทุนผู้นำส่ง ศนย์ต้นทุนเจ้าของรายได้ การอางอิง ปก.เอกสาร เลขที่เอกสาร เอกสารกลับรายการ จำนวนเงิน เลขที่เอกสาร เอกสารกลับรายการ จำนวนเงิน ปก.เอกสาร 0300400001 0300300003 0300300000 RC 1100000019 R3 R63000000 1,100.00 1700000066 0300400001 1,100.00 0300300003 R63000003 R3 1700000091 0300400001 1,000.00 0300300003 R63000003 R3 1700000092 0300400001 1,000.00 0300300003 R63000030 R3 1700000051 0300400001 2,000.00 0300300003 R63280003 R3 1700000050 0300400001 10.000,000,000.99 0300300003 R63008008 R3 1700000049 0300400001 10,000,000,000.99 0300300003 R63009383 R3 170000063 0300400001 3,000.00 0300300003 R63009386 R3 170000061 0300400001 20,000.00 0300300003 0.00 R63000040 R3 1700000073 1900000019 0300400001 0.00 ผสรวม

หน้าที่ 1 จาก 1

วันที่พิมพ์ 17 กรกฎาคม 2563

### รายงานน้ำส่งเงิน ผ่าน KTB Corporate Online NRP\_KCB\_002

| New<br>GFMIS<br>Thai retreated                        | ระบบรายงานหน่วยงานภา<br>Agency Online Report                                                                                                    | าครัฐ |
|-------------------------------------------------------|----------------------------------------------------------------------------------------------------|-------|
| รหัสผู้ใช้: A03003000001001                           | ชื่อผู้ใช้ : tony stark คำแหน่ง: test สังกัด: กรมธนารักษ์                                                                                                    |       |
| ระบบบริหารงบประมาณ >                                  | ระบบรบและนาสงราย เด<br>รายงานจัดเก็บและนำส่ง                                                                                                    |       |
| ระบบจัดซื้อจัดจ้าง ><br>ระบบการเบิกจ่ายเงิน >         | <ul> <li>&gt; รายงานจัดเก็บ นำส่ง รายได้แผ่นดิน และเงินฝากคลัง NRP_REV_002</li> <li>&gt; รายงานจัดเก็บ นำส่งรายได้แทนกัน NRP_REV_003</li> </ul>                                                                                                    |       |
| ระบบรับและนำส่งรายได้ ><br>ระบบบัญชีแยกประเภททั่วไป > | รายงานจัดเก็บและนำส่ง ผ่าน KTB Corporate Online NRP_KCB_002<br>รายงานการบริหารและการจัดการเงินคงคลัง                                                                                                    |       |
| ระบบบัญชีสินทรัพย์ถาวร >                              | > รายงานรายละเอียดข้อมูลบัญชีเงินฝากธนาคารของกรมบัญชีกลางและหรือคลังจังหวัด NRP_STATEMENT<br>รายงานอื่นๆ                                                                                                    |       |
| ระบบบัญชีบริหาร >                                     | <ul> <li>&gt; รายงานการนำส่งเงินแบบผ่านรายการ (นส.02-1) ประเภทรายวัน/รายสัปดาห์/รายเดือน NRP_W03</li> <li>&gt; รายงานการนำส่งเงินแบบพักรายการ (นส.02-2) ประเภทรายวัน/รายสัปดาห์/รายเดือน NRP_W04</li> <li>&gt; รายงานการรับเงินของหน่วยงาน (นส.01) ประเภทรายวัน/รายสัปดาห์/รายเดือน NRP_W02</li> </ul> |       |

> รายงานการรับเงินแทนกัน (นส.03) ประเภทรายวัน/รายสัปดาห์/รายเดือน NRP\_W01

### รายงานน้ำส่งเงินผ่าน KTB Corporate Online NRP\_KCB\_002

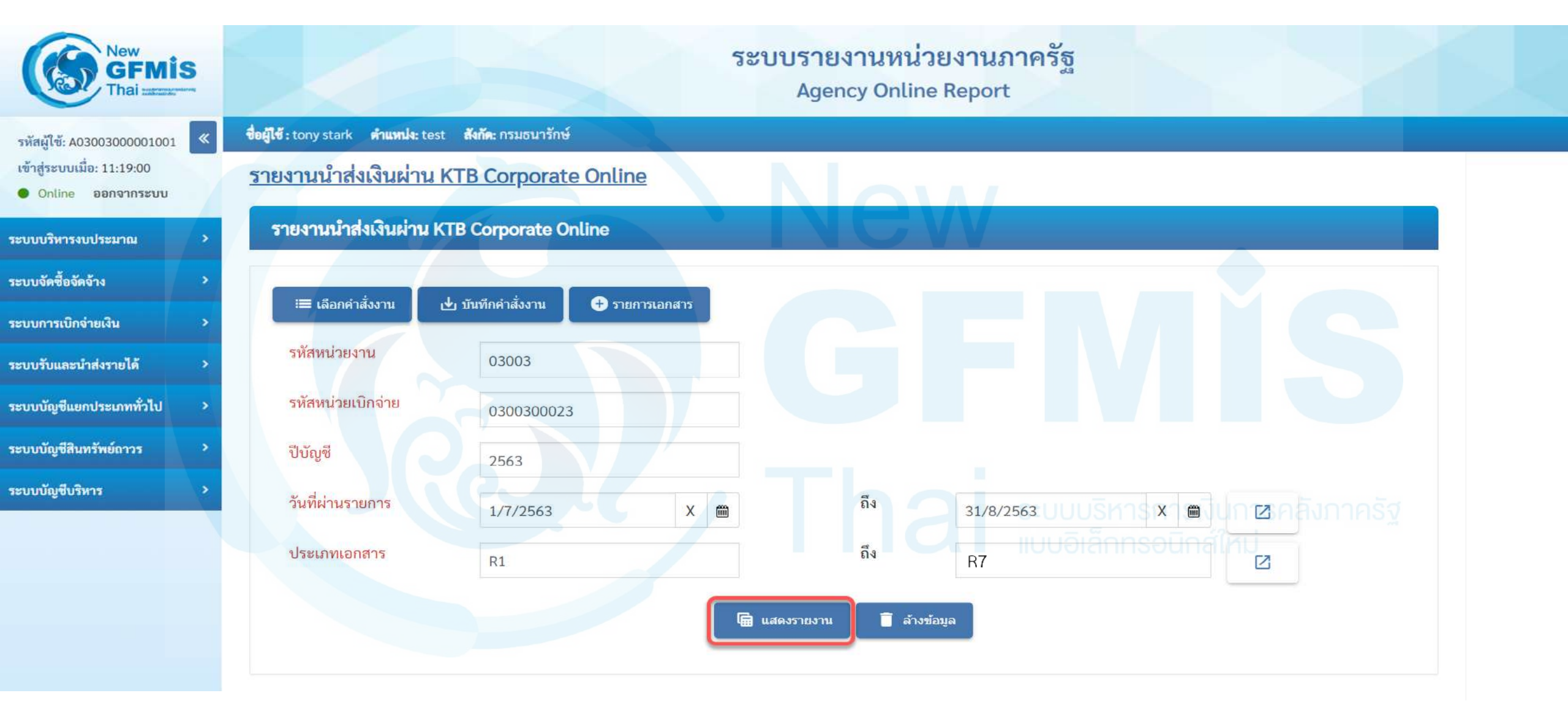

### รายงานน้ำส่งเงินผ่าน KTB Corporate Online NRP\_KCB\_002

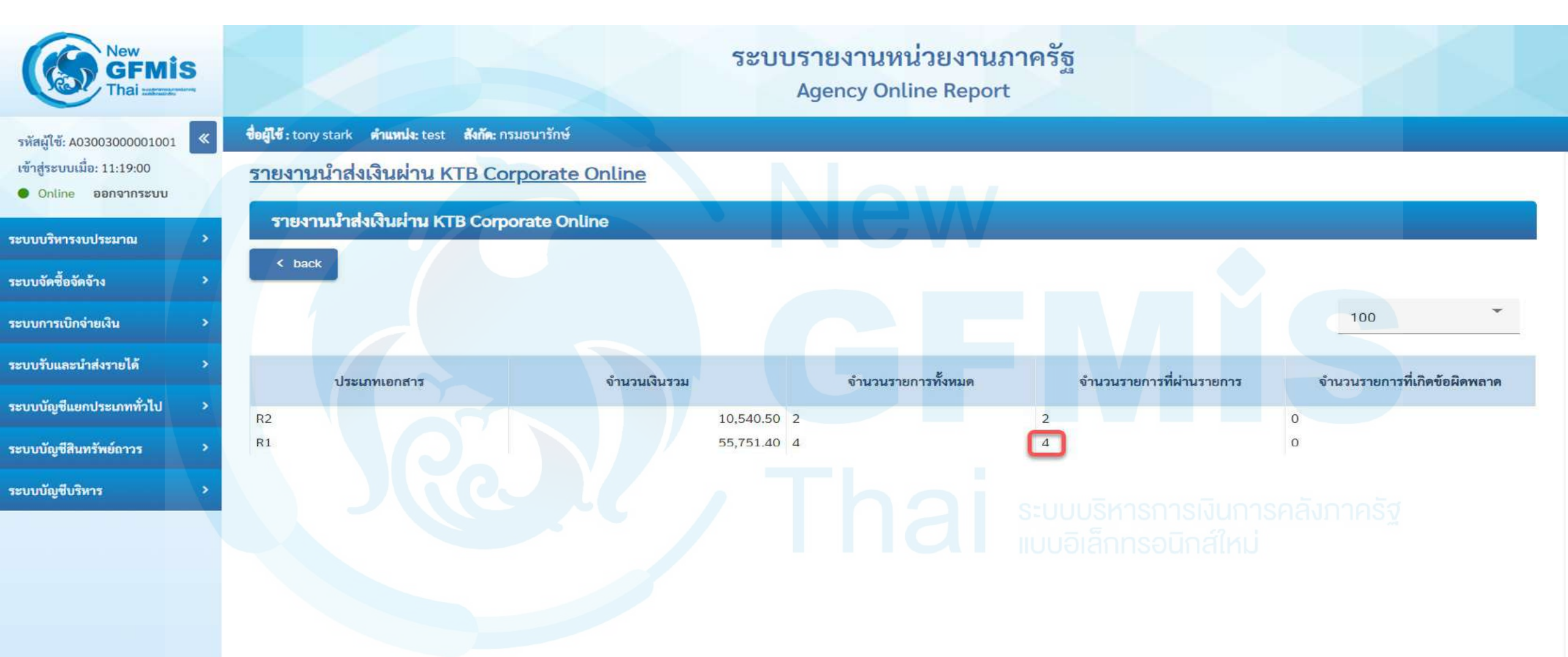

### รายงานน้ำส่งเงินผ่าน KTB Corporate Online NRP\_KCB\_002

| New<br>GFMIS<br>Thai ******   |                                                           |                 |                 |           |               | ระบบรา<br>Ag | ียงานหน<br>ency Onli | ไวยงานภาครั<br>ne Report | ລັ           |                  |              |         | S.         |
|-------------------------------|-----------------------------------------------------------|-----------------|-----------------|-----------|---------------|--------------|----------------------|--------------------------|--------------|------------------|--------------|---------|------------|
| รหัสผู้ใช้: A03003000001001 🔍 | ชื่อผู้ใช้ : tony stark ตำแหน่ง: test สังกัด: กรมธนารักษ์ |                 |                 |           |               |              |                      |                          |              |                  |              |         |            |
| เข้าสู่ระบบเมื่อ: 11:19:00    | รายงานนำส่งเงินผ่าน KTB Corporate Online                  |                 |                 |           |               |              |                      |                          |              |                  |              |         |            |
| Online ออกจากระบบ             | รายงานนำล                                                 | ส่งเงินผ่าน KTB | Corporate Onlin | 0         |               |              | E                    |                          |              |                  |              |         |            |
| ระบบบริหารงบประมาณ >          | < back                                                    |                 |                 |           |               |              |                      | VV                       |              |                  |              |         |            |
| ระบบจัดซื้อจัดจ้าง >          |                                                           |                 |                 |           |               |              |                      |                          |              |                  |              |         | •          |
| ระบบการเบิกจ่ายเงิน >         |                                                           | Y In            | L±;             |           |               |              |                      |                          |              |                  | 100          |         |            |
| ระบบรับและนำส่งรายได้ >       | รหัสหน่วยงาน                                              | หน่วยเบิกจ่าย   | ประเภทเอกสาร    | จำนวนเงิน | วันผ่านรายการ | การอ้างอิง   | ศูนย์ตันทุน          | ศูนย์ต้นทุนเจ้าของรายได้ | คีย์อ้างอิง1 | คีย์อ้างอิง3     | เลขที่เอกสาร | ปีบัญชี | ข้อผิดพลาด |
| ระบบบัญชีแยกประเภททั่วไป >    | 03003                                                     | 0300300023      | R1              | 155.7     | 05.07.2563    | R630000206   | 0300300023           |                          | 810          | 3919139111220584 | 1200004250   | 2020    |            |
| ระบบบัณฑ์สิบเหล็มห้อออร       | 03003                                                     | 0300300023      | R1              | 31923     | 05.07.2563    | R630000206   | 0300300023           |                          | 671          | 3919139111220485 | 1200004251   | 2020    |            |
| 3200010041113                 | 03003                                                     | 0300300023      | R1              | 16794     | 05.07.2563    | R630000206   | 0300300023           |                          | 670          | 3919139111220386 | 1200004252   | 2020    |            |
| ระบบบัญชีบริหาร >             | 03003                                                     | 0300300023      | R1              | 6878.7    | 05.07.2563    | R630000206   | 0300300023           |                          | 671          | 3919139111262768 | 1200004300   | 2020    |            |
|                               |                                                           |                 |                 | · 55751.4 |               |              |                      |                          |              |                  |              |         |            |
|                               | จำนวนเอกสารทั้งหม<br>จำนวนหน้าทั้งหมด (                   | มด 4<br>ว หน้า  |                 |           |               |              |                      |                          |              | undefined : null | 1 2          | 3 /     | 1 5 »      |

## รายงานรายละเอียดข้อมูลบัญชีเงินฝากธนาคารของกรมบัญชีกลางและคลังจังหวัด NRP\_STATEMENT

| New<br>GFMIS<br>Thai waterwaterwater                                             | ระบบรายงานหน่วยงานภาครัฐ<br>Agency Online Report                                                                                                    |  |  |  |  |  |  |  |  |  |  |
|----------------------------------------------------------------------------------|----------------------------------------------------------------------------------------------------|--|--|--|--|--|--|--|--|--|--|
| รหัสผู้ใช้: A03003000001001<br>เข้าสู่ระบบเมื่อ: 11:19:00<br>• Online ออกจากระบบ | ชื่อผู้ใช้ : tony stark คำแหน่ง: test สังกัด: กรมธนารักษ์<br>ระบบรับและนำส่งรายได้                                                                                                    |  |  |  |  |  |  |  |  |  |  |
| ะบบบริหารงบประมาณ >                                                              | รายงานจัดเก็บและนำส่ง                                                                                                    |  |  |  |  |  |  |  |  |  |  |
| ะบบจัดซื้อจัดจ้าง >                                                              | > รายงานจัดเก็บ นำส่ง รายได้แผ่นดิน และเงินฝากคลัง NRP_REV_002                                                                                                    |  |  |  |  |  |  |  |  |  |  |
| ะบบการเบิกจ่ายเงิน >                                                             | > รายงานจัดเก็บ นำส่งรายได้แทนกัน NRP_REV_003                                                                                                    |  |  |  |  |  |  |  |  |  |  |
| ะบบรับและนำส่งรายได้ >                                                           | > รายงานจดเกบและนาสง ผาน KTB Corporate Online NRP_KCB_002                                                                                                    |  |  |  |  |  |  |  |  |  |  |
| ะบบบัญชีแยกประเภททั่วไป >                                                        | รายงานการบรหารและการจดการเงนคงคลง                                                                                                    |  |  |  |  |  |  |  |  |  |  |
| ะบบบัญชีสินทรัพย์ถาวร >                                                          | > รายสานรายสะเอยดขอมูลบญขเจนผากอนาคารของกรมบญขกลางและหรอคลงจงหวด NRP_STATEMENT                                                                                                    |  |  |  |  |  |  |  |  |  |  |
| ะบบบัญชีบริหาร                                                                   | <ul> <li>รายงานอนๆ</li> <li>รายงานการนำส่งเงินแบบผ่านรายการ (นส.02-1) ประเภทรายวัน/รายสัปดาห์/รายเดือน NRP_W03</li> <li>รายงานการนำส่งเงินแบบพักรายการ (นส.02-2) ประเภทรายวัน/รายสัปดาห์/รายเดือน NRP_W04</li> </ul> |  |  |  |  |  |  |  |  |  |  |
|                                                                                  | > รายงานการรบเงนของหนวยงาน (นส.01) บระเภทรายวน/รายสบดาห/รายเดอน NRP_W02                                                                                                    |  |  |  |  |  |  |  |  |  |  |

> รายงานการรับเงินแทนกัน (นส.03) ประเภทรายวัน/รายสัปดาห์/รายเดือน NRP\_W01

## รายงานรายละเอียดข้อมูลบัญชีเงินฝากธนาคารของกรมบัญชีกลางและคลังจังหวัด NRP\_STATEMENT

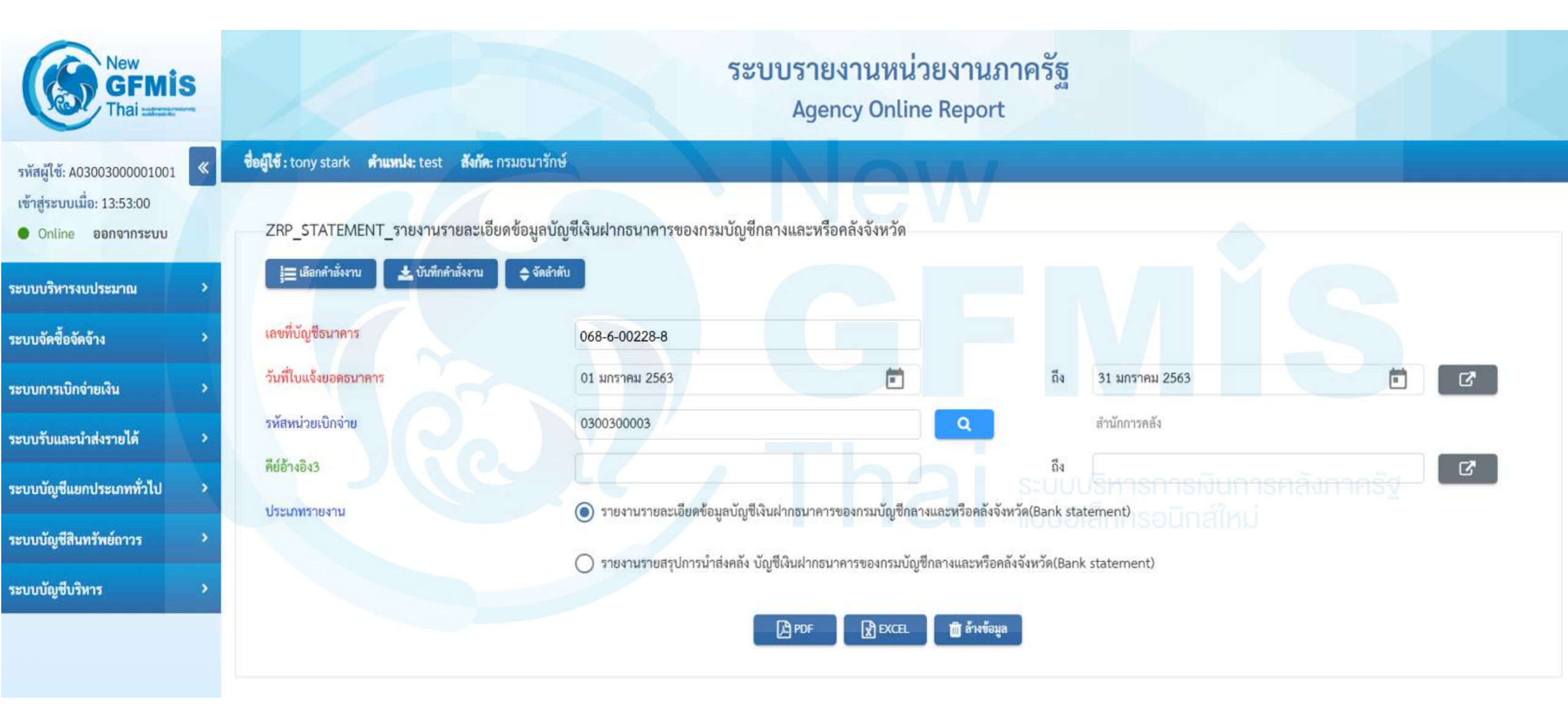

### รายงานรายละเอียดข้อมูลบัญชีเงินฝากธนาคารของกรมบัญชีกลางและคลังจังหวัด NRP\_STATEMENT

1 จาก 1 วันที่พิมพ์ 20 กรกฎาคม 2563

รายงานรายละเอียดข้อมูลบัญชีเงินฝากธนาคารของกรมบัญชีกลางและหรือคลังจังหวัด(Bank statement)

บมจ.ธนาคารกรุงไทย สาขาจังหวัด : บัญชีเงินฝากกระแสรายวัน กรุงเทพ-กรมบัญชีกลาง

เลขที่บัญชีธนาคาร : 068-6-00228-8

ตั้งแต่วันที่ : 01.01.2020 ถึงวันที่ 31.01.2020

จำนวนรายการทั้งหมด : 8

| วันที่ใบแจ้งยอค | วันที่นำฝาก | เลขที่เช็ค | Print | ดูนย์ค้นทุนผู้นำส่ง | เลขที่เอกสาร | กลับรายการ | จำนวนเงินที่เรียกเก็บได้ | วันที่ผ่าน | คีย์อ้างอิง3     | รายได้แผ่นดิน | เงินฝากคลัง/เงินทครอง/เงินกู้ | เงินเบิกเกินส่งคืน | เช็ <mark>กขักข้อง</mark> | เงินของกรมจัดเกี่บ/ธนารักษ์ |
|-----------------|-------------|------------|-------|---------------------|--------------|------------|--------------------------|------------|------------------|---------------|-------------------------------|--------------------|---------------------------|-----------------------------|
| ธนาการ          |             |            | Code  |                     |              |            |                          | รายการ     |                  |               |                               |                    |                           |                             |
| 01.01.2020      | 01.01.2020  | 1          | CSH   | 0300300003          | 200000022    |            | 100.00                   | 01.01.2020 | 9221044390000032 | 0.00          | 0.00                          | 100.00             | 0.00                      | 0.00                        |
| 02.01.2020      | 02.01.2020  |            | CSH   | 0300300003          | 200000011    |            | 100.00                   | 02.01.2020 | 9221044200000130 | 0.00          | 100.00                        | 0.00               | 0.00                      | 0.00                        |
| 03.01.2020      | 03.01.2020  |            | CSH   | 0300300003          | 200000001    |            | 8,000.00                 | 03.01.2020 | 9221044390090042 | 0.00          | 0.00                          | 8,000.00           | 0.00                      | 0.00                        |
| 04.01.2020      | 04.01.2020  |            | CSH   | 0300300003          | 2000000101   |            | 100.00                   | 04.01.2020 | 9221044396092049 | 0.00          | 0.00                          | 100.00             | 0.00                      | 0.00                        |
| 05.01.2020      | 05.01.2020  |            | KCR   | 0300300003          | 200000091    | ~~         | 100.00                   | 05.01.2020 | 9221044396095022 | 0.00          | 100.00                        | 0.00               | 0.00                      | 0.00                        |
| 10.01.2020      | 10.01.2020  | X          | OTH   | 0300300003          | 200000002    |            | 100.00                   | 10.01.2020 | 9221044396095033 | 100.00        | 0.00                          | 0.00               | 0.00                      | 0.00                        |
| 11.01.2020      | 11.01.2020  | 1          | OTH   | 0300300003          | 200000004    |            | 100.00                   | 11.01.2020 | 9221044396033087 | 0.00          | 0.00                          | 100.00             | 0.00                      | 0.00                        |
| 13.01.2020      | 13.01.2020  |            | OTH   | 0300300003          | 200000003    |            | 100.00                   | 13.01.2020 | 9221044396078080 | 100.00        | 0.00                          | 0.00               | 0.00                      | 0.00                        |

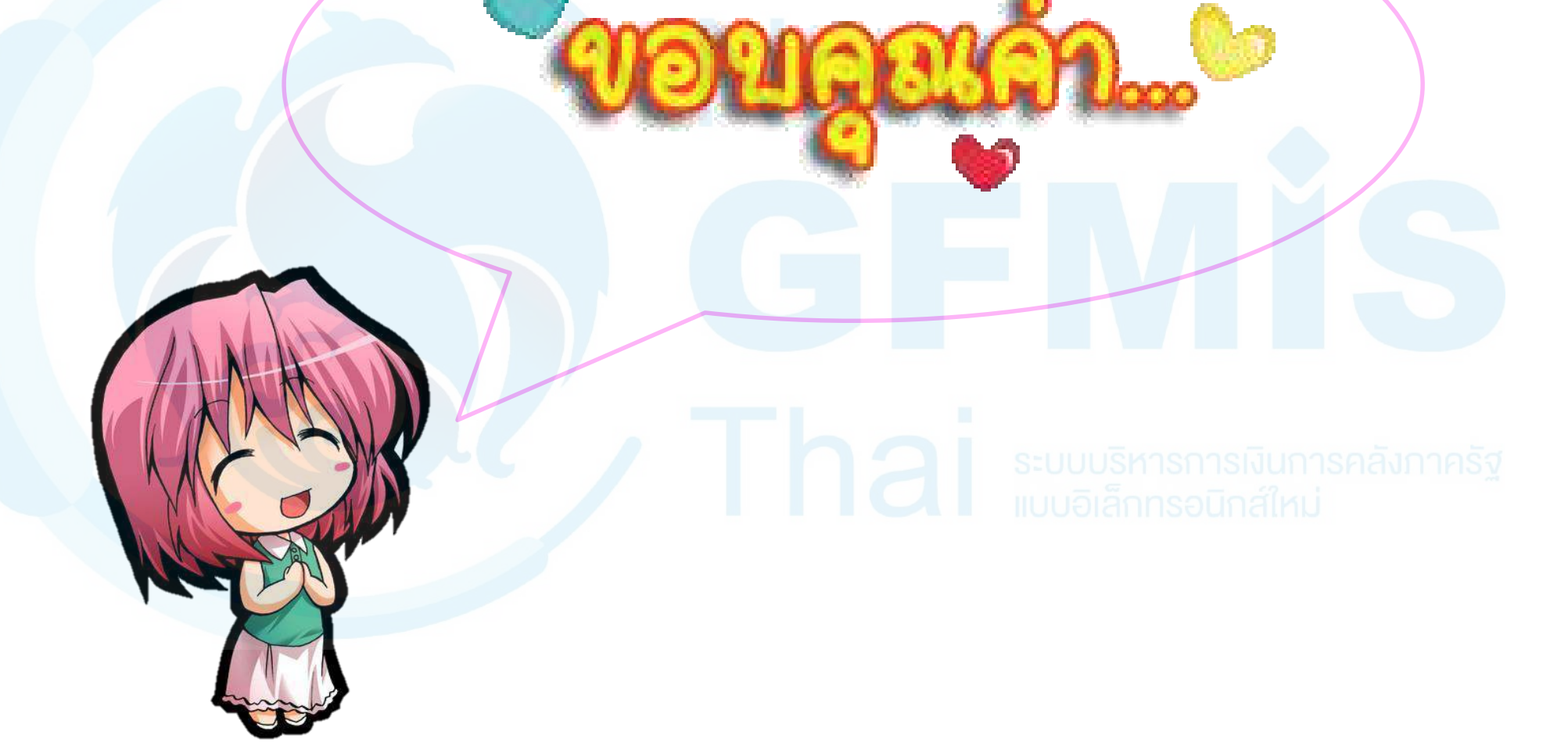